Tableau de régulation

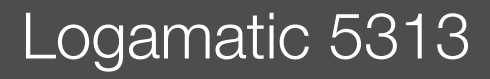

# Buderus

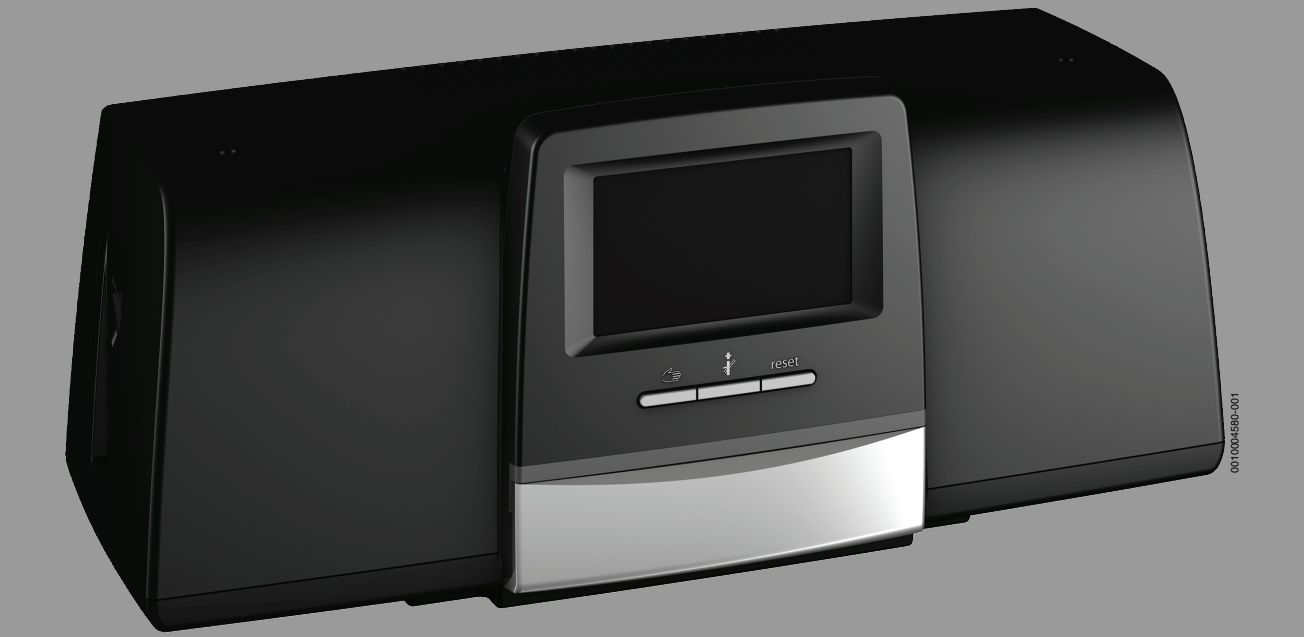

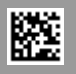

### Sommaire

| 1.1       Explications des symboles       4         1.2       Consignes de sécurité       4         2       Informations sur le produit       5         2.1       Déclaration de conformité       5         2.2       Logiciels open source       5         2.3       Données de produits relatives à la consommation<br>nénergétique       5         2.4       Outils, matériaux et auxiliaires       5         2.5       Contenu de la livraison       6         2.6       Accessoire       6         2.7       Explication des termes utilisés       6         2.8       Description du produit Logamatic 5313       6         2.9       Utilisation conforme à l'usage prévu       6         3       Les modules et leurs fonctions.       6         3.1       Equipement modulaire       6         3.2       Module de commande (HMI)       7         3.3       Module de base BM592       7         4       Normes, règlements et directives       7         5       Installation       8         5.1       Montage       8         5.2       Raccordement d'us générateur de chaleur à<br>l'appareil de régulation et des éléments<br>de commande.       8         5.3                                                                                                    | 1 | Explica                     | ation des symboles et mesures de sécurité 4                                                                 |  |
|----------------------------------------------------------------------------------------------------|---|-----------------------------|----------------------------------------------------------------------------------------------------|--|
| 1.2       Consignes de sécurité       4         2       Informations sur le produit       5         2.1       Déclaration de conformité       5         2.2       Logiciels open source       5         2.3       Données de produits relatives à la consommation<br>énergétique       5         2.4       Outils, matériaux et auxiliaires       5         2.5       Contenu de la livraison       6         2.6       Accessoire       6         2.7       Explication des termes utilisés       6         2.8       Description du produit Logamatic 5313       6         2.9       Utilisation conforme à l'usage prévu       6         3       Les modules et leurs fonctions.       6         3.1       Equipement modulaire       6         3.1.1       Remarques concernant l'équipement modulaire       6         3.2       Module de commande (HMI).       7         3.3       Module de de acomande (HMI).       7         3.4       Module de base BM592       7         4       Normes, règlements et directives       7         5       Installation       8         5.2       Aperçu de l'appareil de régulation et des éléments<br>de commande.       8         5.2 </th <th></th> <th>1.1</th> <th>Explications des symboles 4</th>                                                                                                    |   | 1.1                         | Explications des symboles 4                                                                                 |  |
| 2       Informations sur le produit.       5         2.1       Déclaration de conformité.       5         2.2       Logiciels open source       5         2.3       Données de produits relatives à la consommation<br>énergétique       5         2.4       Outils, matériaux et auxiliaires       5         2.5       Contenu de la livraison       6         2.6       Accessoire       6         2.7       Explication des termes utilisés       6         2.8       Description du produit Logamatic 5313       6         2.9       Utilisation conforme à l'usage prévu       6         3.1       Equipement modulaire       6         3.1.1       Remarques concernant l'équipement modulaire       6         3.1       Equipement modulaire       7         3.4       Module de commande (HMI)       7         3.3       Module de réseau NM582       7         4       Normes, règlements et directives       7         5       Installation       8         5.1       Montage       8         5.2       Aperçu de l'appareil de régulation et des éléments<br>de commande       8         5.3       Raccordement d'un générateur de chaleur à<br>l'appareil de régulation       10 <t< th=""><th></th><th colspan="3">1.2 Consignes de sécurité</th></t<>                                                                                                    |   | 1.2 Consignes de sécurité   |                                                                                                    |  |
| 2.1       Déclaration de conformité       5         2.2       Logiciels open source       5         2.3       Données de produits relatives à la consommation<br>énergétique       5         2.4       Outils, matériaux et auxiliaires       5         2.4       Outils, matériaux et auxiliaires       5         2.5       Contenu de la livraison       6         2.6       Accessoire       6         2.7       Explication des termes utilisés       6         2.9       Utilisation conforme à l'usage prévu       6         3       Les modules et leurs fonctions       6         3.1       Equipement modulaire       6         3.1.1       Remarques concernant l'équipement modulaire       6         3.2       Module de commande (HMI)       7         3.3       Module de réseau NMS82       7         3.4       Module de réseau NMS82       7         3.5       Module de base BM592       7         4       Normes, règlements et directives       7         5       Installation       8         5.1       Montage       8         5.2       Aperçu de l'appareil de régulation et des éléments<br>de commande.       8         5.3       Raccordement du                                                                                                    | 2 | Informations sur le produit |                                                                                                    |  |
| 2.2       Logiciels open source                                                                                                    |   | 2.1                         | Déclaration de conformité 5                                                                                 |  |
| 2.3       Données de produits relatives à la consommation<br>énergétique       5         2.4       Outils, matériaux et auxiliaires       5         2.5       Contenu de la livraison.       6         2.6       Accessoire       6         2.7       Explication des termes utilisés       6         2.8       Description du produit Logamatic 5313       6         2.9       Utilisation conforme à l'usage prévu       6         3       Les modules et leurs fonctions.       6         3.1       Equipement modulaire       6         3.1.1       Remarques concernant l'équipement modulaire       6         3.1       Equipement modulaire       7         3.3       Module de commande (HMI)       7         3.4       Module de réseau NM582       7         3.5       Module de base BM592       7         4       Normes, règlements et directives       7         5       Installation       8         5.2       Aperçu de l'appareil de régulation et des éléments de commande.       8         5.3       Raccordement du générateur de chaleur à l'appareil de régulation       10         5.5.1       Raccordement du générateur de chaleur à l'appareil de régulation       10         5.5.2       R                                                                                                    |   | 2.2                         | Logiciels open source5                                                                                      |  |
| 2.4       Outils, matériaux et auxiliaires       5         2.5       Contenu de la livraison       6         2.6       Accessoire       6         2.7       Explication des termes utilisés       6         2.8       Description du produit Logamatic 5313       6         2.9       Utilisation conforme à l'usage prévu       6         3       Les modules et leurs fonctions       6         3.1       Equipement modulaire       6         3.1.1       Remarques concernant l'équipement modulaire       6         3.2       Module de commande (HMI)       7         3.3       Module de réseau NM582       7         3.4       Module de base BM592       7         4       Normes, règlements et directives       7         5       Installation       8         5.1       Montage       8         5.2       Aperçu de l'appareil de régulation et des éléments de commande.       8         5.3       Raccords module de commande (HMI)       9         5.5.1       Raccordement d'un générateur de chaleur à l'appareil de régulation       10         5.5.2       Raccordement d'un module de cogénération       11         5.5.3       Raccordement d'un générateur de chaleur A l'appareil de régula                                                                                                    |   | 2.3                         | Données de produits relatives à la consommation<br>énergétique5                                             |  |
| 2.5       Contenu de la livraison.       6         2.6       Accessoire       6         2.7       Explication des termes utilisés       6         2.8       Description du produit Logamatic 5313       6         2.9       Utilisation conforme à l'usage prévu       6         3       Les modules et leurs fonctions.       6         3.1       Equipement modulaire       6         3.1.1       Remarques concernant l'équipement modulaire       6         3.2       Module de commande (HMI)       7         3.3       Module central ZM5313       7         3.4       Module de réseau NM582       7         3.5       Module de base BM592       7         4       Normes, règlements et directives       7         5       Installation       8         5.1       Montage       8         5.2       Aperçu de l'appareil de régulation et des éléments de commande.       8         5.3       Raccordement du générateur de chaleur à l'appareil de régulation       10         5.5.1       Raccordement du SFe       10         5.5.2       Raccordement du SFe       10         5.5.3       Raccordement du SFe       11         5.6       Raccordement Acu                                                                                                    |   | 2.4                         | Outils, matériaux et auxiliaires5                                                                           |  |
| 2.6       Accessoire       6         2.7       Explication des termes utilisés       6         2.8       Description du produit Logamatic 5313       6         2.9       Utilisation conforme à l'usage prévu       6         3       Les modules et leurs fonctions.       6         3.1       Equipement modulaire       6         3.1       Requipement modulaire       6         3.1       Requipement modulaire       6         3.1       Requipement modulaire       6         3.1       Requipement modulaire       6         3.2       Module de commande (HMI)       7         3.3       Module de réseau NM582       7         3.5       Module de base BM592       7         4       Normes, règlements et directives       7         5       Installation       8         5.1       Montage       8         5.2       Aperçu de l'appareil de régulation et des éléments<br>de commande       8         5.3       Raccordement électrique       9         5.4       Raccordement du générateur de chaleur à<br>l'appareil de régulation       10         5.5.1       Raccordement du SAFe       10         5.5.2       Raccordement du m module de cogénération<                                                                                                    |   | 2.5                         | Contenu de la livraison6                                                                                    |  |
| 2.7       Explication des termes utilisés       6         2.8       Description du produit Logamatic 5313       6         2.9       Utilisation conforme à l'usage prévu       6         3       Les modules et leurs fonctions.       6         3.1       Equipement modulaire       6         3.1       Equipement modulaire       6         3.1       Remarques concernant l'équipement modulaire       6         3.2       Module de commande (HMI)       7         3.3       Module de réseau NM582       7         3.5       Module de base BM592       7         4       Normes, règlements et directives       7         5       Installation       8         5.1       Montage       8         5.2       Aperçu de l'appareil de régulation et des éléments<br>de commande       8         5.3       Raccords module de commande (HMI)       9         5.4       Raccords module de commande (HMI)       9         5.5       Raccordement du générateur de chaleur à<br>l'appareil de régulation       10         5.5.1       Raccordement du SAFe       10         5.5.2       Raccordement d'un générateur de chaleur EMS       11         5.6       Raccordement d'a dutres appareils de régulation<br>de la sé                                                                                                    |   | 2.6                         | Accessoire 6                                                                                                |  |
| 2.8       Description du produit Logamatic 5313       6         2.9       Utilisation conforme à l'usage prévu       6         3       Les modules et leurs fonctions.       6         3.1       Equipement modulaire       6         3.1       Equipement modulaire       6         3.1       Remarques concernant l'équipement modulaire.       6         3.2       Module de commande (HMI)       7         3.3       Module de réseau NM582       7         3.5       Module de base BM592       7         4       Normes, règlements et directives       7         5       Installation       8         5.1       Montage       8         5.2       Aperçu de l'appareil de régulation et des éléments<br>de commande       8         5.3       Raccords module de commande (HMI)       9         5.4       Raccords module de commande (HMI)       9         5.5.1       Raccordement du générateur de chaleur à<br>l'appareil de régulation       10         5.5.2       Raccordement du générateur de chaleur EMS       11         5.5.3       Raccordement d'un module de cogénération       11         5.6       Raccordement d'un module de cogénération       11         5.7       Raccordement d'un module                                                                                                    |   | 2.7                         | Explication des termes utilisés 6                                                                           |  |
| 2.9       Utilisation conforme à l'usage prévu       6         3       Les modules et leurs fonctions.       6         3.1       Equipement modulaire       6         3.1       Remarques concernant l'équipement modulaire.       6         3.2       Module de commande (HMI)       7         3.3       Module de central ZM5313       7         3.4       Module de réseau NM582       7         3.5       Module de base BM592       7         4       Normes, règlements et directives       7         5       Installation       8         5.1       Montage       8         5.2       Aperçu de l'appareil de régulation et des éléments de commande.       8         5.3       Raccordement électrique       9         5.4       Raccords module de commande (HMI)       9         5.5.1       Raccordement du générateur de chaleur à l'appareil de régulation       10         5.5.2       Raccordement du SAFe       11         5.5.3       Raccordement d'un module de cogénération       11         5.6       Raccordement d'un module de cogénération       11         5.7       Raccordement d'un module de cogénération       11         5.8       Raccordement d'a utres appareils de régulation                                                                                                    |   | 2.8                         | Description du produit Logamatic 5313 6                                                                     |  |
| 3       Les modules et leurs fonctions.       6         3.1       Equipement modulaire       6         3.1.1       Remarques concernant l'équipement modulaire.       6         3.2       Module de commande (HMI)       7         3.3       Module central ZM5313       7         3.4       Module de réseau NM582       7         3.5       Module de base BM592       7         4       Normes, règlements et directives       7         5       Installation       8         5.1       Montage       8         5.2       Aperçu de l'appareil de régulation et des éléments de commande.       8         5.3       Raccordement électrique       9         5.4       Raccordement du générateur de chaleur à l'appareil de régulation       10         5.5.1       Raccordement au SAFe       10         5.5.2       Raccordement d'un générateur de chaleur EMS       11         5.6       Raccordement d'un module de cogénération       11         5.7       Raccordement d'un module de cogénération       11         5.6       Raccordement d'un module de cogénération       11         5.7       Raccordement des modules de fonction       12         5.8       Raccordement des modules de fonction </th <th></th> <th>2.9</th> <th>Utilisation conforme à l'usage prévu 6</th>                                                                                                    |   | 2.9                         | Utilisation conforme à l'usage prévu 6                                                                      |  |
| 3.1       Equipement modulaire       6         3.1.1       Remarques concernant l'équipement modulaire       6         3.2       Module de commande (HMI)       7         3.3       Module central ZM5313       7         3.4       Module de réseau NM582       7         3.5       Module de base BM592       7         4       Normes, règlements et directives       7         5       Installation       8         5.1       Montage       8         5.2       Aperçu de l'appareil de régulation et des éléments de commande.       8         5.3       Raccords module de commande (HMI)       9         5.5       Raccords module de commande (HMI)       9         5.5.1       Raccordement électrique       9         5.4       Raccordement du générateur de chaleur à l'appareil de régulation       10         5.5.1       Raccordement au SAFe       10         5.5.2       Raccordement d'un module de cogénération.       11         5.6       Raccordement d'un module de cogénération.       11         5.7       Raccordement d'un module de fonction       12         5.8       Raccordement d'un module de fonction       12         5.8       Macure de fonction FM-AM (option)       <                                                                                                    | 3 | Les mo                      | dules et leurs fonctions6                                                                                   |  |
| 3.1.1       Remarques concernant l'équipement modulaire      6         3.2       Module de commande (HMI)      7         3.3       Module de réseau NM582      7         3.5       Module de base BM592      7         4       Normes, règlements et directives      7         5       Installation                                                                                                    |   | 3.1                         | Equipement modulaire6                                                                                       |  |
| 3.2       Module de commande (HMI)       7         3.3       Module central ZM5313       7         3.4       Module de réseau NM582       7         3.5       Module de base BM592       7         4       Normes, règlements et directives       7         5       Installation       8         5.1       Montage       8         5.2       Aperçu de l'appareil de régulation et des éléments de commande.       8         5.3       Raccordement électrique       9         5.4       Raccords module de commande (HMI)       9         5.5       Raccordement du générateur de chaleur à l'appareil de régulation       10         5.5.1       Raccordement du générateur de chaleur EMS       11         5.5.2       Raccordement d'un générateur de chaleur EMS       11         5.5.3       Raccordement d'un module de cogénération       11         5.6       Raccordement d'un module de cogénération       11         5.7       Raccordement d'un module de cogénération       11         5.6       Raccordement des modules de fonction       12         5.8       Raccordement des modules de fonction       12         5.8       Module de fonction FM-AM (option)       12         5.8.1       Modu                                                                                                    |   | 3.1.1                       | Remarques concernant l'équipement modulaire 6                                                               |  |
| 3.3       Module central ZM5313       7         3.4       Module de réseau NM582       7         3.5       Module de base BM592       7         4       Normes, règlements et directives       7         5       Installation       8         5.1       Montage       8         5.2       Aperçu de l'appareil de régulation et des éléments<br>de commande       8         5.3       Raccordement électrique       9         5.4       Raccords module de commande (HMI)       9         5.5       Raccordement du générateur de chaleur à<br>l'appareil de régulation       10         5.5.1       Raccordement au SAFe       10         5.5.2       Raccordement d'un générateur de chaleur à<br>l'appareil de régulation       11         5.6       Raccordement d'un module de cogénération       11         5.7       Raccordement d'un module de cogénération       11         5.6       Raccordement des modules de fonction       12         5.8       Raccordement des modules de fonction       12         5.8       Raccordement des modules de fonction       12         5.4       Raccordement des modules de fonction       12         5.8       Module de fonction FM-AM (option)       12         5.8.1                                                                                                    |   | 3.2                         | Module de commande (HMI)                                                                                    |  |
| 3.4       Module de réseau NM582       7         3.5       Module de base BM592       7         4       Normes, règlements et directives       7         5       Installation       8         5.1       Montage       8         5.2       Aperçu de l'appareil de régulation et des éléments de commande.       8         5.3       Raccordement électrique       9         5.4       Raccords module de commande (HMI)       9         5.5       Raccordement du générateur de chaleur à l'appareil de régulation       10         5.5.1       Raccordement d'un générateur de chaleur EMS       11         5.6       Raccordement d'un générateur de chaleur EMS       11         5.6       Raccordement d'un module de cogénération       11         5.6       Raccordement d'un module de cogénération       11         5.7       Raccordement d'autres appareils de régulation de la série Logamatic 5000 ou à un réseau       12         5.8       Raccordement des modules de fonction       12         5.8.1       Module de fonction FM-AM (option)       12         5.8.2       Module de fonction FM-MM (équipement supplémentaire)       12         5.8.4       Module de fonction FM-MM (équipement supplémentaire)       12         5.8.5                                                                                                    |   | 3.3                         | Module central ZM53137                                                                                      |  |
| 3.5       Module de base BM592                                                                                                    |   | 3.4                         | Module de réseau NM582 7                                                                                    |  |
| 4       Normes, règlements et directives       7         5       Installation       8         5.1       Montage       8         5.2       Aperçu de l'appareil de régulation et des éléments<br>de commande.       8         5.3       Raccordement électrique       9         5.4       Raccords module de commande (HMI)       9         5.5       Raccordement du générateur de chaleur à<br>l'appareil de régulation       10         5.5.1       Raccordement d'un générateur de chaleur EMS       11         5.5.2       Raccordement d'un générateur de chaleur EMS       11         5.5.3       Raccordement via l'interface modbus       11         5.6       Raccordement d'un module de cogénération       11         5.6       Raccordement d'autres appareils de régulation<br>de la série Logamatic 5000 ou à un réseau       12         5.8       Raccordement des modules de fonction       12         5.8.1       Module de fonction FM-AM (option)       12         5.8.2       Module de fonction FM-MM (équipement<br>supplémentaire)       12         5.8.4       Module de fonction FM-SI (équipement<br>supplémentaire)       12         5.8.5       Module de fonction FM-SI (équipement<br>supplémentaire)       12         5.9       Module de fonction SM100/MS100 (option)       13 <th></th> <th>3.5</th> <th>Module de base BM5927</th>                                     |   | 3.5                         | Module de base BM5927                                                                                       |  |
| 5       Installation       8         5.1       Montage       8         5.2       Aperçu de l'appareil de régulation et des éléments<br>de commande.       8         5.3       Raccordement électrique       9         5.4       Raccords module de commande (HMI)       9         5.5       Raccordement du générateur de chaleur à<br>l'appareil de régulation       10         5.5.1       Raccordement d'un générateur de chaleur EMS       11         5.5.2       Raccordement d'un générateur de chaleur EMS       11         5.6       Raccordement d'un module de cogénération       11         5.6       Raccordement d'un module de cogénération       11         5.6       Raccordement à d'autres appareils de régulation<br>de la série Logamatic 5000 ou à un réseau       12         5.8       Raccordement des modules de fonction       12         5.8.1       Module de fonction FM-AM (option)       12         5.8.2       Module de fonction FM-MM (équipement<br>supplémentaire)       12         5.8.3       Module de fonction FM-MM (équipement<br>supplémentaire)       12         5.8.4       Module de fonction FM-SI (équipement<br>supplémentaire)       12         5.8.5       Module de fonction FM-SI (équipement<br>supplémentaire)       12         5.9       Module de fonction SM100/MS100                                                                            | 4 | Norme                       | s, règlements et directives7                                                                                |  |
| 5.1       Montage       8         5.2       Aperçu de l'appareil de régulation et des éléments<br>de commande       8         5.3       Raccordement électrique       9         5.4       Raccords module de commande (HMI)       9         5.5       Raccordement du générateur de chaleur à<br>l'appareil de régulation       10         5.5.1       Raccordement au SAFe       10         5.5.2       Raccordement d'un générateur de chaleur EMS       11         5.6       Raccordement d'un générateur de chaleur EMS       11         5.6       Raccordement d'un module de cogénération       11         5.6       Raccordement d'un module de cogénération       11         5.7       Raccordement d'un module de cogénération       12         5.8       Raccordement des modules de fonction       12         5.8       Raccordement des modules de fonction       12         5.8       Raccordement des modules de fonction       12         5.8.1       Module de fonction FM-AM (option)       12         5.8.2       Module de fonction FM-MM (équipement<br>supplémentaire)       12         5.8.3       Module de fonction FM-RM (option)       12         5.8.4       Module de fonction FM-RM (option)       12         5.8.5       Module de foncti                                                                                                    | 5 | Installa                    | ation8                                                                                                    |  |
| 5.2       Aperçu de l'appareil de régulation et des éléments de commande.       8         5.3       Raccordement électrique       9         5.4       Raccords module de commande (HMI)       9         5.5       Raccordement du générateur de chaleur à l'appareil de régulation       10         5.5.1       Raccordement au SAFe       10         5.5.2       Raccordement d'un générateur de chaleur EMS       11         5.5.3       Raccordement d'un générateur de chaleur EMS       11         5.5.3       Raccordement d'un module de cogénération       11         5.6       Raccordement d'un module de cogénération       11         5.6       Raccordement d'a d'autres appareils de régulation de la série Logamatic 5000 ou à un réseau       12         5.8       Raccordement des modules de fonction       12         5.8.1       Module de fonction FM-AM (option)       12         5.8.2       Module de fonction FM-CM (option)       12         5.8.3       Module de fonction FM-MM (équipement supplémentaire)       12         5.8.4       Module de fonction FM-RM (option)       12         5.8.5       Module de fonction FM-SI (équipement supplémentaire)       12         5.8.6       Module de fonction SM100/MS100 (option)       13         5.9.1       Paramétrage du                                                                                                 |   | 5.1                         | Montage 8                                                                                                   |  |
| 5.3       Raccordement électrique       9         5.4       Raccords module de commande (HMI)       9         5.5       Raccordement du générateur de chaleur à l'appareil de régulation       10         5.5.1       Raccordement au SAFe       10         5.5.2       Raccordement d'un générateur de chaleur EMS       11         5.5.3       Raccordement d'un générateur de chaleur EMS       11         5.5.3       Raccordement d'un module de cogénération       11         5.6       Raccordement d'un module de cogénération       11         5.7       Raccordement d'un module de cogénération       12         5.8       Raccordement d'un module de cogénération       12         5.8       Raccordement des modules de fonction       12         5.8       Raccordement des modules de fonction       12         5.8       Raccordement Genction FM-AM (option)       12         5.8.1       Module de fonction FM-MM (équipement supplémentaire)       12         5.8.3       Module de fonction FM-MM (équipement supplémentaire)       12         5.8.4       Module de fonction FM-SI (équipement supplémentaire)       12         5.8.5       Module de fonction FM-SI (équipement supplémentaire)       12         5.8.6       Module de fonction SM100/MS100 (option) <td< th=""><th></th><th>5.2</th><th>Aperçu de l'appareil de régulation et des éléments de commande</th></td<> |   | 5.2                         | Aperçu de l'appareil de régulation et des éléments de commande                                              |  |
| 5.4       Raccords module de commande (HMI)       9         5.5       Raccordement du générateur de chaleur à l'appareil de régulation       10         5.5.1       Raccordement au SAFe       10         5.5.2       Raccordement d'un générateur de chaleur EMS       11         5.5.3       Raccordement d'un générateur de chaleur EMS       11         5.5.3       Raccordement d'un module de cogénération       11         5.6       Raccordement d'un module de cogénération       11         5.7       Raccordement d'un module de cogénération       11         5.6       Raccordement d'un module de cogénération       12         5.8       Raccordement des modules de fonction       12         5.8       Raccordement des modules de fonction       12         5.8.1       Module de fonction FM-AM (option)       12         5.8.2       Module de fonction FM-CM (option)       12         5.8.3       Module de fonction FM-MW (équipement supplémentaire)       12         5.8.4       Module de fonction FM-MW (équipement supplémentaire)       12         5.8.5       Module de fonction FM-SI (équipement supplémentaire)       12         5.8.6       Module de fonction SM100/MS100 (option)       13         5.9.1       Paramétrage du Système solaire       13                                                                                                    |   | 5.3                         | Raccordement électrique9                                                                                    |  |
| 5.5       Raccordement du générateur de chaleur à l'appareil de régulation       10         5.5.1       Raccordement au SAFe       10         5.5.2       Raccordement d'un générateur de chaleur EMS       11         5.5.3       Raccordement via l'interface modbus       11         5.6       Raccordement d'un module de cogénération       11         5.6       Raccordement d'un module de cogénération       11         5.7       Raccordement à d'autres appareils de régulation de la série Logamatic 5000 ou à un réseau       12         5.8       Raccordement des modules de fonction       12         5.8.1       Module de fonction FM-AM (option)       12         5.8.2       Module de fonction FM-CM (option)       12         5.8.3       Module de fonction FM-MW (équipement supplémentaire)       12         5.8.4       Module de fonction FM-MW (équipement supplémentaire)       12         5.8.5       Module de fonction FM-RM (option)       12         5.8.6       Module de fonction SM100/MS100 (option)       13         5.9.1       Paramétrage du Station d'eau fraîche ECS       14         5.10       Raccordement de dispositifs de sécurité externes à la borne de borne de raccordement SI 17/18/N/ PE       14                                                                                                    |   | 5.4                         | Raccords module de commande (HMI)9                                                                          |  |
| 5.5.1       Raccordement au SAFe       10         5.5.2       Raccordement d'un générateur de chaleur EMS       11         5.5.3       Raccordement via l'interface modbus       11         5.6       Raccordement d'un module de cogénération       11         5.6       Raccordement d'un module de cogénération       11         5.7       Raccordement à d'autres appareils de régulation<br>de la série Logamatic 5000 ou à un réseau       12         5.8       Raccordement des modules de fonction       12         5.8.1       Module de fonction FM-AM (option)       12         5.8.2       Module de fonction FM-CM (option)       12         5.8.3       Module de fonction FM-MM (équipement<br>supplémentaire)       12         5.8.4       Module de fonction FM-MW (équipement<br>supplémentaire)       12         5.8.5       Module de fonction FM-RM (option)       12         5.8.6       Module de fonction FM-SI (équipement<br>supplémentaire)       12         5.8.6       Module de fonction SM100/MS100 (option)       13         5.9.1       Paramétrage du Station d'eau fraîche ECS       14         5.10       Raccordement de dispositifs de sécurité externes<br>à la borne de borne de raccordement SI 17/18/N/<br>PE       14                                                                                                    |   | 5.5                         | Raccordement du générateur de chaleur à<br>l'appareil de régulation10                                       |  |
| 5.5.2       Raccordement d'un générateur de chaleur EMS       11         5.5.3       Raccordement via l'interface modbus       11         5.6       Raccordement d'un module de cogénération       11         5.6       Raccordement à d'autres appareils de régulation<br>de la série Logamatic 5000 ou à un réseau       12         5.8       Raccordement des modules de fonction       12         5.8       Raccordement des modules de fonction       12         5.8.1       Module de fonction FM-AM (option)       12         5.8.2       Module de fonction FM-CM (option)       12         5.8.3       Module de fonction FM-MM (équipement<br>supplémentaire)       12         5.8.4       Module de fonction FM-MW (équipement<br>supplémentaire)       12         5.8.5       Module de fonction FM-RM (option)       12         5.8.6       Module de fonction FM-SI (équipement<br>supplémentaire)       12         5.8.6       Module de fonction SM100/MS100 (option)       13         5.9.1       Paramétrage du Système solaire       13         5.9.2       Paramétrage du Station d'eau fraîche ECS       14         5.10       Raccordement de dispositifs de sécurité externes<br>à la borne de borne de raccordement SI 17/18/N/<br>PE       14                                                                                                    |   | 5.5.1                       | Raccordement au SAFe 10                                                                                     |  |
| 5.5.3Raccordement via l'interface modbus115.6Raccordement d'un module de cogénération115.7Raccordement à d'autres appareils de régulation<br>de la série Logamatic 5000 ou à un réseau125.8Raccordement des modules de fonction125.8Raccordement des modules de fonction125.8.1Module de fonction FM-AM (option)125.8.2Module de fonction FM-CM (option)125.8.3Module de fonction FM-MM (équipement<br>supplémentaire)125.8.4Module de fonction FM-MW (équipement<br>supplémentaire)125.8.5Module de fonction FM-RM (option)125.8.6Module de fonction FM-SI (équipement<br>supplémentaire)125.9Module de fonction SM100/MS100 (option)135.9.1Paramétrage du Système solaire135.9.2Paramétrage du Station d'eau fraîche ECS145.10Raccordement de dispositifs de sécurité externes<br>à la borne de borne de raccordement SI 17/18/N/<br>PE145.11Commande à distance14                                                                                                    |   | 5.5.2                       | Raccordement d'un générateur de chaleur EMS $\ldots 11$                                                     |  |
| 5.6Raccordement d'un module de cogénération115.7Raccordement à d'autres appareils de régulation<br>de la série Logamatic 5000 ou à un réseau125.8Raccordement des modules de fonction125.8Raccordement des modules de fonction125.8.1Module de fonction FM-AM (option)125.8.2Module de fonction FM-CM (option)125.8.3Module de fonction FM-MM (équipement<br>supplémentaire)125.8.4Module de fonction FM-MW (équipement<br>supplémentaire)125.8.5Module de fonction FM-RM (option)125.8.6Module de fonction FM-SI (équipement<br>supplémentaire)125.9Module de fonction SM100/MS100 (option)135.9.1Paramétrage du Station d'eau fraîche ECS145.10Raccordement de dispositifs de sécurité externes<br>à la borne de borne de raccordement SI 17/18/N/<br>PE145.11Commande à distance14                                                                                                    |   | 5.5.3                       | Raccordement via l'interface modbus11                                                                       |  |
| 5.7       Raccordement à d'autres appareils de régulation<br>de la série Logamatic 5000 ou à un réseau       12         5.8       Raccordement des modules de fonction       12         5.8.1       Module de fonction FM-AM (option)       12         5.8.2       Module de fonction FM-CM (option)       12         5.8.3       Module de fonction FM-CM (option)       12         5.8.4       Module de fonction FM-MW (équipement<br>supplémentaire)       12         5.8.4       Module de fonction FM-MW (équipement<br>supplémentaire)       12         5.8.5       Module de fonction FM-RM (option)       12         5.8.6       Module de fonction FM-RM (option)       12         5.8.6       Module de fonction FM-SI (équipement<br>supplémentaire)       12         5.8.6       Module de fonction SM100/MS100 (option)       13         5.9.1       Paramétrage du Système solaire       13         5.9.2       Paramétrage du Station d'eau fraîche ECS       14         5.10       Raccordement de dispositifs de sécurité externes<br>à la borne de borne de raccordement SI 17/18/N/<br>PE       14         5.11       Commande à distance       14                                                                                                    |   | 5.6                         | Raccordement d'un module de cogénération 11                                                                 |  |
| 5.8Raccordement des modules de fonction125.8.1Module de fonction FM-AM (option)125.8.2Module de fonction FM-CM (option)125.8.3Module de fonction FM-MM (équipement<br>supplémentaire)125.8.4Module de fonction FM-MW (équipement<br>supplémentaire)125.8.5Module de fonction FM-RM (option)125.8.6Module de fonction FM-SI (équipement<br>supplémentaire)125.9Module de fonction SM100/MS100 (option)135.9.1Paramétrage du Système solaire135.9.2Paramétrage du Station d'eau fraîche ECS145.10Raccordement de dispositifs de sécurité externes<br>à la borne de borne de raccordement SI 17/18/N/<br>PE145.11Commande à distance14                                                                                                    |   | 5.7                         | Raccordement à d'autres appareils de régulation de la série Logamatic 5000 ou à un réseau 12                |  |
| 5.8.1Module de fonction FM-AM (option)125.8.2Module de fonction FM-CM (option)125.8.3Module de fonction FM-MM (équipement<br>supplémentaire)125.8.4Module de fonction FM-MW (équipement<br>supplémentaire)125.8.5Module de fonction FM-RM (option)125.8.6Module de fonction FM-SI (équipement<br>supplémentaire)125.8.6Module de fonction FM-SI (équipement<br>supplémentaire)125.9Module de fonction SM100/MS100 (option)135.9.1Paramétrage du Système solaire135.9.2Paramétrage du Station d'eau fraîche ECS145.10Raccordement de dispositifs de sécurité externes<br>à la borne de borne de raccordement SI 17/18/N/<br>PE145.11Commande à distance14                                                                                                    |   | 5.8                         | Raccordement des modules de fonction 12                                                                     |  |
| 5.8.2Module de fonction FM-CM (option)125.8.3Module de fonction FM-MM (équipement<br>supplémentaire)125.8.4Module de fonction FM-MW (équipement<br>supplémentaire)125.8.5Module de fonction FM-RM (option)125.8.6Module de fonction FM-SI (équipement<br>supplémentaire)125.8.6Module de fonction FM-SI (équipement<br>supplémentaire)125.9Module de fonction SM100/MS100 (option)135.9.1Paramétrage du Système solaire135.9.2Paramétrage du Station d'eau fraîche ECS145.10Raccordement de dispositifs de sécurité externes<br>à la borne de borne de raccordement SI 17/18/N/<br>PE145.11Commande à distance14                                                                                                    |   | 5.8.1                       | Module de fonction FM-AM (option) 12                                                                        |  |
| 5.8.3       Module de fonction FM-MM (équipement<br>supplémentaire)                                                                                                    |   | 5.8.2                       | Module de fonction FM-CM (option) 12                                                                        |  |
| 5.8.4Module de fonction FM-MW (équipement<br>supplémentaire)                                                                                                    |   | 5.8.3                       | Module de fonction FM-MM (équipement supplémentaire)12                                                      |  |
| 5.8.5Module de fonction FM-RM (option)125.8.6Module de fonction FM-SI (équipement<br>supplémentaire)125.9Module de fonction SM100/MS100 (option)135.9.1Paramétrage du Système solaire135.9.2Paramétrage du Station d'eau fraîche ECS145.10Raccordement de dispositifs de sécurité externes<br>à la borne de borne de raccordement SI 17/18/N/<br>PE145.11Commande à distance14                                                                                                    |   | 5.8.4                       | Module de fonction FM-MW (équipement supplémentaire)12                                                      |  |
| 5.8.6       Module de fonction FM-SI (équipement supplémentaire)                                                                                                    |   | 5.8.5                       | Module de fonction FM-RM (option) 12                                                                        |  |
| 5.9       Module de fonction SM100/MS100 (option) 13         5.9.1       Paramétrage du Système solaire                                                                                                    |   | 5.8.6                       | Module de fonction FM-SI (équipement supplémentaire)12                                                      |  |
| <ul> <li>5.9.1 Paramétrage du Système solaire</li></ul>                                                                                                    |   | 5.9                         | Module de fonction SM100/MS100 (option)13                                                                   |  |
| <ul> <li>5.9.2 Paramétrage du Station d'eau fraîche ECS</li></ul>                                                                                                    |   | 5.9.1                       | Paramétrage du Système solaire13                                                                            |  |
| 5.10Raccordement de dispositifs de sécurité externes<br>à la borne de borne de raccordement SI 17/18/N/<br>PE995.11Commande à distance                                                                                                    |   | 5.9.2                       | Paramétrage du Station d'eau fraîche ECS 14                                                                 |  |
| 5.11 Commande à distance                                                                                                    |   | 5.10                        | Raccordement de dispositifs de sécurité externes<br>à la borne de borne de raccordement SI 17/18/N/<br>PE14 |  |
|                                                                                                    |   | 5.11                        | Commande à distance                                                                                         |  |

|                           | 5.12                                                                                                    | Clapet des fumées/clapet d'amenée d'air 14                                                                                                    |  |  |
|---------------------------|----------------------------------------------------------------------------------------------------|----------------------------------------------------------------------------------------------------|--|--|
|                           | 5.13                                                                                                    | Raccordement module de déminéralisation VES 14                                                                                                    |  |  |
|                           | 5.14                                                                                                    | Raccordement du module hydraulique HSM plus 14                                                                                                    |  |  |
|                           | 5.15                                                                                                    | Autres connexions                                                                                                    |  |  |
|                           | 5.16                                                                                                    | Montage de la sonde de température extérieure 15                                                                                                    |  |  |
| 6                         | Comma                                                                                                    | mande de l'appareil de régulation16                                                                                                    |  |  |
|                           | 6.1                                                                                                    | Eléments de commande du régulateur et du module de commande 16                                                                                                    |  |  |
|                           | 6.2                                                                                                    | Touches de fonction et état de l'installation 16                                                                                                    |  |  |
|                           | 6.3                                                                                                    | Eléments de commande et d'affichage de l'écran tactile                                                                                                    |  |  |
|                           | 6.3.1                                                                                                    | Aperçu du système16                                                                                                    |  |  |
|                           | 6.3.2                                                                                                    | Appareils de régulation interconnectés 16                                                                                                    |  |  |
|                           | 6.3.3                                                                                                    | Production thermique 17                                                                                                    |  |  |
|                           | 6.4                                                                                                    | Utilisation                                                                                                    |  |  |
|                           | 6.5                                                                                                    | Convertir l'heure du système 19                                                                                                    |  |  |
|                           | 6.6                                                                                                    | Modifier les réglages 20                                                                                                    |  |  |
|                           | 6.7                                                                                                    | Marquage du champ de texte 20                                                                                                    |  |  |
|                           | 6.8                                                                                                    | Marquer le champ texte du module FM-SI (option) 20                                                                                                    |  |  |
|                           | 6.9                                                                                                    | Sélectionner le menu de service                                                                                                    |  |  |
| 7                         | Touche                                                                                                    | s de fonction du module de commande 21                                                                                                    |  |  |
|                           | 7.1                                                                                                    | Touche Reset                                                                                                    |  |  |
|                           | 7.2                                                                                                    | Touche ramonage (test des fumées) 22                                                                                                    |  |  |
|                           | 7.3                                                                                                    | Mode manuel                                                                                                    |  |  |
|                           | 7.3.1                                                                                                    | Touche Mode manuel                                                                                                    |  |  |
|                           | 7.3.2                                                                                                    | Réglage Fonctionnement manuel via 24                                                                                                    |  |  |
| 8                         | Réglag                                                                                                    | es 24                                                                                                    |  |  |
|                           |                                                                                                    |                                                                                                    |  |  |
|                           | 8.1                                                                                                    | Régler l'adresse de l'appareil de régulation 24                                                                                                    |  |  |
|                           | 8.1<br>8.2                                                                                                    | Régler l'adresse de l'appareil de régulation24Résistances terminales25                                                                                                    |  |  |
| 9                         | 8.1<br>8.2<br><b>Mise e</b>                                                                                                    | Régler l'adresse de l'appareil de régulation       24         Résistances terminales       25         service       25                                                                                                    |  |  |
| 9                         | 8.1<br>8.2<br><b>Mise ei</b><br>9.1                                                                                                    | Régler l'adresse de l'appareil de régulation       24         Résistances terminales       25         service       25         Assistant de mise en service       25                                                                                                    |  |  |
| 9                         | 8.1<br>8.2<br><b>Mise er</b><br>9.1<br>9.2                                                                                                    | Régler l'adresse de l'appareil de régulation24Résistances terminales25 <b>n service</b> 25Assistant de mise en service25Avis sur la mise en service25                                                                                                    |  |  |
| 9                         | 8.1<br>8.2<br>Mise er<br>9.1<br>9.2<br>Structu                                                                                                    | Régler l'adresse de l'appareil de régulation24Résistances terminales25 <b>n service</b> 25Assistant de mise en service25Avis sur la mise en service25are du menu25                                                                                                    |  |  |
| 9<br>10                   | 8.1<br>8.2<br>Mise er<br>9.1<br>9.2<br>Structu<br>10.1                                                                                                    | Régler l'adresse de l'appareil de régulation       24         Résistances terminales       25         n service       25         Assistant de mise en service       25         Avis sur la mise en service       25         Ire du menu       25         Caractéristiques générales       27                                                                                                    |  |  |
| 9<br>10                   | 8.1<br>8.2<br>9.1<br>9.2<br>Structu<br>10.1<br>10.2                                                                                                    | Régler l'adresse de l'appareil de régulation24Résistances terminales25n service25Assistant de mise en service25Avis sur la mise en service25Ire du menu25Caractéristiques générales27Configuration du module29                                                                                                    |  |  |
| 9<br>10                   | 8.1<br>8.2<br>Mise er<br>9.1<br>9.2<br>Structu<br>10.1<br>10.2                                                                                                    | Régler l'adresse de l'appareil de régulation24Résistances terminales25Inservice25Assistant de mise en service25Avis sur la mise en service25Irre du menu25Caractéristiques générales27Configuration du module29                                                                                                    |  |  |
| 9<br>10<br>11             | 8.1<br>8.2<br>Mise er<br>9.1<br>9.2<br>Structu<br>10.1<br>10.2<br>Produc                                                                                                    | Régler l'adresse de l'appareil de régulation       24         Résistances terminales       25         Assistant de mise en service       25         Avis sur la mise en service       25         Avis sur la mise en service       25         Caractéristiques générales       27         Configuration du module       29         tion thermique       31         Pédlages de base de la shaudière       21                                                                                                    |  |  |
| 9<br>10<br>11             | 8.1<br>8.2<br>Mise er<br>9.1<br>9.2<br>Structu<br>10.1<br>10.2<br>Produc<br>11.1<br>11.2                                                                                                    | Régler l'adresse de l'appareil de régulation       24         Résistances terminales       25         Assistant de mise en service       25         Avis sur la mise en service       25         Avis sur la mise en service       25         Caractéristiques générales       27         Configuration du module       29         tion thermique       31         Réglages de base de la chaudière EMS       34                                                                                                    |  |  |
| 9<br>10<br>11             | 8.1<br>8.2<br>Mise er<br>9.1<br>9.2<br>Structu<br>10.1<br>10.2<br>Produc<br>11.1<br>11.2<br>11.3                                                                                                    | Régler l'adresse de l'appareil de régulation       24         Résistances terminales       25         Assistant de mise en service       25         Avis sur la mise en service       25         Avis sur la mise en service       25         Caractéristiques générales       27         Configuration du module       29         tion thermique       31         Réglages de base de la chaudière EMS       34         Paramètres stratégiques       34                                                                                                    |  |  |
| 9<br>10<br>11             | 8.1<br>8.2<br>Mise er<br>9.1<br>9.2<br>Structu<br>10.1<br>10.2<br>Produc<br>11.1<br>11.2<br>11.3<br>11.4                                                                                                    | Régler l'adresse de l'appareil de régulation24Résistances terminales25Assistant de mise en service25Avis sur la mise en service25Avis sur la mise en service25Caractéristiques générales27Configuration du module29tion thermique31Réglages de base de la chaudière EMS34Paramètres stratégiques34Sous-station36                                                                                                    |  |  |
| 9<br>10<br>11             | 8.1<br>8.2<br>9.1<br>9.2<br><b>Structu</b><br>10.1<br>10.2<br><b>Produc</b><br>11.1<br>11.2<br>11.3<br>11.4<br>11.4                                                                                                    | Régler l'adresse de l'appareil de régulation       24         Résistances terminales       25         Assistant de mise en service       25         Avis sur la mise en service       25         Avis sur la mise en service       25         Caractéristiques générales       27         Configuration du module       29         tion thermique       31         Réglages de base de la chaudière       34         Paramètres stratégiques       34         Sous-station       36                                                                                                    |  |  |
| 9<br>10<br>11             | 8.1<br>8.2<br>9.1<br>9.2<br><b>Structu</b><br>10.1<br>10.2<br><b>Produc</b><br>11.1<br>11.2<br>11.3<br>11.4<br>11.4.1<br>11.4.1                                                                                            | Régler l'adresse de l'appareil de régulation24Résistances terminales25Assistances terminales25Assistant de mise en service25Avis sur la mise en service25Avis sur la mise en service25Caractéristiques générales27Configuration du module29tion thermique31Réglages de base de la chaudière31Réglages de base de la chaudière EMS34Paramètres stratégiques34Sous-station36Réglage d'usine36Configuration hydraulique37                                                                                                    |  |  |
| 9<br>10<br>11             | 8.1<br>8.2<br>9.1<br>9.2<br><b>Structu</b><br>10.1<br>10.2<br><b>Produc</b><br>11.1<br>11.2<br>11.3<br>11.4<br>11.4.1<br>11.4.2<br>11.5                                                                                    | Régler l'adresse de l'appareil de régulation24Résistances terminales25Assistances terminales25Assistant de mise en service25Avis sur la mise en service25Avis sur la mise en service25Caractéristiques générales27Configuration du module29tion thermique31Réglages de base de la chaudière EMS34Paramètres stratégiques34Sous-station36Réglage d'usine36Configuration hydraulique37Réglages des des dispositifs de sécurité (EM-SI)37                                                                                                    |  |  |
| 9<br>10<br>11             | 8.1<br>8.2<br>9.1<br>9.2<br><b>Structu</b><br>10.1<br>10.2<br><b>Produc</b><br>11.1<br>11.2<br>11.3<br>11.4<br>11.4.1<br>11.4.2<br>11.5<br>11.6                                                                            | Régler l'adresse de l'appareil de régulation24Résistances terminales25Assistant ce mise en service25Avis sur la mise en service25Avis sur la mise en service25Caractéristiques générales27Configuration du module29tion thermique31Réglages de base de la chaudière31Réglages de base de la chaudière EMS34Paramètres stratégiques34Sous-station36Réglage d'usine36Configuration hydraulique37Réglages des dispositifs de sécurité (FM-SI)37Réglages Module VES38                                                                                                    |  |  |
| 9<br>10<br>11             | 8.1<br>8.2<br>Mise er<br>9.1<br>9.2<br>Structu<br>10.1<br>10.2<br>Produc<br>11.1<br>11.2<br>11.3<br>11.4<br>11.4.1<br>11.4.2<br>11.5<br>11.6<br>Paramo                                                                     | Régler l'adresse de l'appareil de régulation24Résistances terminales25Assistant ce mise en service25Avis sur la mise en service25Avis sur la mise en service25Caractéristiques générales27Configuration du module29tion thermique31Réglages de base de la chaudière31Réglages de base de la chaudière EMS34Paramètres stratégiques34Sous-station36Réglage d'usine36Configuration hydraulique37Réglages des dispositifs de sécurité (FM-SI)37Réglages Module VES38                                                                                                    |  |  |
| 9<br>10<br>11<br>11       | 8.1<br>8.2<br>9.1<br>9.2<br><b>Structu</b><br>10.1<br>10.2<br><b>Produc</b><br>11.1<br>11.2<br>11.3<br>11.4<br>11.4.1<br>11.4.2<br>11.5<br>11.6<br><b>Paramé</b><br>12.1                                                   | Régler l'adresse de l'appareil de régulation24Résistances terminales25Assistant de mise en service25Avis sur la mise en service25Avis sur la mise en service25Caractéristiques générales27Configuration du module29tion thermique31Réglages de base de la chaudière31Réglages de base de la chaudière EMS34Paramètres stratégiques34Sous-station36Réglages des dispositifs de sécurité (FM-SI)37Réglages Module VES38Réglage d'usine38Réglage d'usine38Réglage d'usine38                                                                                                    |  |  |
| 9<br>10<br>11<br>11       | 8.1<br>8.2<br>Mise er<br>9.1<br>9.2<br>Structu<br>10.1<br>10.2<br>Produc<br>11.1<br>11.2<br>11.3<br>11.4<br>11.4.1<br>11.4.2<br>11.5<br>11.6<br>Parame<br>12.1<br>12.2                                                     | Régler l'adresse de l'appareil de régulation24Résistances terminales25Assistant de mise en service25Avis sur la mise en service25Avis sur la mise en service25Caractéristiques générales27Configuration du module29tion thermique31Réglages de base de la chaudière EMS34Paramètres stratégiques34Sous-station36Réglage d'usine37Réglages des dispositifs de sécurité (FM-SI)37Réglages Module VES38Réglage d'usine38Réglage d'usine38Réglage d'usine38Réglage d'usine38Réglage d'usine38Réglage d'usine38Réglage d'usine38Réglage d'usine38Réglage d'usine38Réglage d'usine38Réglage d'usine38Réglage d'usine38Courbe de chauffe, Mode de fonctionnement40 |  |  |
| 9<br>10<br>11<br>12       | 8.1<br>8.2<br>Mise er<br>9.1<br>9.2<br>Structu<br>10.1<br>10.2<br>Produc<br>11.1<br>11.2<br>11.3<br>11.4<br>11.4.1<br>11.4.1<br>11.4.2<br>11.5<br>11.6<br>Paramo<br>12.1<br>12.2<br>12.3                                   | Régler l'adresse de l'appareil de régulation24Résistances terminales25Assistant ce mise en service25Avis sur la mise en service25Avis sur la mise en service25Caractéristiques générales27Configuration du module29tion thermique31Réglages de base de la chaudière31Réglages de base de la chaudière EMS34Paramètres stratégiques34Sous-station36Configuration hydraulique37Réglages des dispositifs de sécurité (FM-SI)37Réglages Module VES38Réglage d'usine38Réglage d'usine38Courbe de chauffe, Mode de fonctionnement40Protection antigel42                                                                                                    |  |  |
| 9<br>10<br>11<br>11       | 8.1<br>8.2<br>9.1<br>9.2<br><b>Structu</b><br>10.1<br>10.2<br><b>Produc</b><br>11.1<br>11.2<br>11.3<br>11.4<br>11.4.1<br>11.4.2<br>11.5<br>11.6<br><b>Paramo</b><br>12.1<br>12.2<br>12.3<br>12.4                           | Régler l'adresse de l'appareil de régulation24Résistances terminales25Assistant de mise en service25Avis sur la mise en service25Avis sur la mise en service25Caractéristiques générales27Configuration du module29tion thermique31Réglages de base de la chaudière31Réglages de base de la chaudière EMS34Paramètres stratégiques34Sous-station36Réglages des dispositifs de sécurité (FM-SI)37Réglages Module VES38Ptres du circuit de chauffage38Réglage d'usine38Courbe de chauffe, Mode de fonctionnement40Protection antigel42Séchage de dalle43                                                                                                    |  |  |
| 9<br>10<br>11<br>12<br>13 | 8.1<br>8.2<br>Mise er<br>9.1<br>9.2<br>Structu<br>10.1<br>10.2<br>Produc<br>11.1<br>11.2<br>11.3<br>11.4<br>11.4.1<br>11.4.1<br>11.4.2<br>11.5<br>11.6<br>Paramo<br>12.1<br>12.2<br>12.3<br>12.4<br>Eau cha                | Régler l'adresse de l'appareil de régulation24Résistances terminales25Assistant ce mise en service25Avis sur la mise en service25Avis sur la mise en service25Caractéristiques générales27Configuration du module29tion thermique31Réglages de base de la chaudière31Réglages de base de la chaudière EMS34Paramètres stratégiques34Sous-station36Configuration hydraulique37Réglages des dispositifs de sécurité (FM-SI)37Réglages Module VES38Petres du circuit de chauffage38Courbe de chauffe, Mode de fonctionnement40Protection antigel42Séchage de dalle43aude sanitaire44                                                                           |  |  |
| 9<br>10<br>11<br>12<br>13 | 8.1<br>8.2<br>9.1<br>9.2<br><b>Structu</b><br>10.1<br>10.2<br><b>Produc</b><br>11.1<br>11.2<br>11.3<br>11.4<br>11.4.1<br>11.4.2<br>11.5<br>11.6<br><b>Paramo</b><br>12.1<br>12.2<br>12.3<br>12.4<br><b>Eau cha</b><br>13.1 | Régler l'adresse de l'appareil de régulation24Résistances terminales25Assistant ce mise en service25Avis sur la mise en service25Avis sur la mise en service25Caractéristiques générales27Configuration du module29tion thermique31Réglages de base de la chaudière EMS34Paramètres stratégiques34Sous-station36Réglage d'usine36Configuration hydraulique37Réglages des dispositifs de sécurité (FM-SI)37Réglages d'usine38Courbe de chauffe, Mode de fonctionnement40Protection antigel42Séchage de dalle43Aude sanitaire44ECS ZM/EMS et ECS FM-MW44                                                                                                    |  |  |

### Sommaire

| 14 | Connec            | tivité                                                                              | 46       |  |  |  |
|----|-------------------|-------------------------------------------------------------------------------------|----------|--|--|--|
| 15 | Ecran d           | le verrouillage                                                                     | 48       |  |  |  |
| 16 | Informa<br>généra | Informations relatives au menu principal paramètres                                 |          |  |  |  |
|    | 16.1              | Sous-menu Température extérieure minimum                                            | /18      |  |  |  |
|    | 16.2              | Sous-menu type de bâtiment, norme d'isolation                                       | 0+       |  |  |  |
|    | 16.2              | Sous-menu type de batiment, norme disolation .                                      | 49       |  |  |  |
|    | 10.2.1            | Ctendered d'inclution                                                               | 49       |  |  |  |
|    | 16.2.2            |                                                                                     | 49       |  |  |  |
|    | 16.3              | comme                                                                               | 49       |  |  |  |
|    | 16.4              | Demande de chaleur externe                                                          | 49       |  |  |  |
|    | 16.4.1            | Température de consigne                                                             | 50       |  |  |  |
|    | 16.4.2            | Puissance                                                                           | 50       |  |  |  |
| 17 | Informa<br>du mod | ations relatives au menu principal Configuration<br>ule                             | 50       |  |  |  |
|    | 17.1              | Sous-station et régulateur autonome du circuit de                                   |          |  |  |  |
|    |                   | chauffage                                                                           | 50       |  |  |  |
|    | 17.1.1            | Sous-station et circuit d'alimentation                                              | 53       |  |  |  |
|    | 17.1.2            | Affectation du générateur de chaleur EMS                                            | 55       |  |  |  |
| 18 | Inform            | ations relatives au menu principal Génération                                       | 66       |  |  |  |
|    |                   |                                                                                     |          |  |  |  |
|    | 18.1              | Reglages de base de la chaudiere                                                    | 55       |  |  |  |
|    | 18.1.1            | lype de regulation de pompe.                                                        |          |  |  |  |
|    | 18.2              | Température maximale pour les chaudières EMS.                                       | 56       |  |  |  |
|    | 18.3              | Informations concernant le module FM-SI                                             | 56       |  |  |  |
|    | 18.4              | Informations sur le module de déminéralisation<br>(Module VES)                      | 57       |  |  |  |
|    | 18.5              | Informations sur le Logaflow HSM                                                    | 57       |  |  |  |
| 19 | Informa           | ations relatives au menu principal paramètres<br>uit de chauffage                   | 58       |  |  |  |
|    | 191               | Réglages de hase                                                                    | 58       |  |  |  |
|    | 1911              | Commande à distance (thermostat d'ambiance)                                         | 58       |  |  |  |
|    | 10.1.1            | Sous-monu Expection de sélection                                                    | 58       |  |  |  |
|    | 10.1.2            | Péalagos de températures                                                            | 50<br>50 |  |  |  |
|    | 10.2              | Medee de convice                                                                    |          |  |  |  |
|    | 19.2.1            |                                                                                     |          |  |  |  |
|    | 19.2.2            |                                                                                     | 60       |  |  |  |
|    | 19.3              | de chauffe                                                                          | 60       |  |  |  |
|    | 19.4              | Priorité ECS / priorité circuit chauffage basse (priorisation)                      | 61       |  |  |  |
|    | 19.5              | Sous-menu Séchage de dalle                                                          | 62       |  |  |  |
|    | 19.6              | Séchage de dalle avec un circuit de chauffage sans mélangeur                        | 62       |  |  |  |
| 20 | Informa           | ations relatives au menu principal Caract ECS .                                     | 63       |  |  |  |
|    | 20.1              | Systèmes de bouclage                                                                | 63       |  |  |  |
|    | 20.2              | Sous-menu Désinfection thermique                                                    | 63       |  |  |  |
| 21 | Informa           | ations relatives au menu principal « Reset »                                        | 63       |  |  |  |
| 22 | Informa           | ations relatives au menu principal connectivité                                     | 64       |  |  |  |
|    | 22.1              | Possibilités de raccordement pour LAN1 et LAN2                                      | 64       |  |  |  |
|    | 22.2              | Création de réseau avec d'autres appareils de régulation de la série Logamatic 5000 | 64       |  |  |  |
|    | 22.2.1            | Création d'un réseau                                                                | 64       |  |  |  |
|    | 22.2.2            | Couplage des régulateurs.                                                           | 66       |  |  |  |
|    |                   |                                                                                     |          |  |  |  |

|                      | 22.3                                                                                                    | Accès à distance                                                                            | 67                                                                               |
|----------------------|----------------------------------------------------------------------------------------------------|---------------------------------------------------------------------------------------------|----------------------------------------------------------------------------------|
|                      | 22.3.1                                                                                                    | viaBuderus Control Center Commercial (Portail<br>Internet Basic)                            | 67                                                                               |
|                      | 22.3.2                                                                                                    | via Buderus Control Center CommercialPLUS<br>(Portail Internet Plus)                        | 68                                                                               |
|                      | 22.3.3                                                                                                    | Établir l'accès au portail Internet                                                         | 69                                                                               |
|                      | 22.4                                                                                                    | Connexion à la passerelle BACnet                                                            | 71                                                                               |
|                      | 22.4.1                                                                                                    | Établir la connexion à la passerelle BACnet                                                 | 71                                                                               |
|                      | 22.4.2                                                                                                    | État des perturbations de la connexion                                                      | 72                                                                               |
| 23                   | Informa<br>fonctio                                                                                                    | ations relatives au menu principal contrôle de<br>nnement                                   | 73                                                                               |
|                      | 23.1                                                                                                    | Contrôle du fonctionnement du brûleur                                                       | 73                                                                               |
|                      | 23.2                                                                                                    | Contrôle du fonctionnement à l'exemple du circuit hydraulique de la chaudière               | 73                                                                               |
|                      | 23.3                                                                                                    | Test de fonctionnement à l'exemple de l'eau chaude sanitaire                                | 74                                                                               |
| 24                   | Informa<br>verroui                                                                                                    | ations relatives au menu principal écran de<br>llage                                        | 74                                                                               |
| 25                   | Informa                                                                                                    | ations relatives au menu principal Données                                                  | 75                                                                               |
|                      | monite                                                                                                    |                                                                                             |                                                                                  |
|                      | 25.1                                                                                                    | Sous-menu donnees moniteur Si                                                               | / 5                                                                              |
|                      | 25.2                                                                                                    | Sous-menu Données énergétiques SAFe                                                         | /5                                                                               |
|                      | 25.3                                                                                                    | solaire                                                                                     | 76                                                                               |
| 26                   | Service                                                                                                    |                                                                                             | 77                                                                               |
|                      | 26.1                                                                                                    | Informations relatives au menu principal appareil de régulation.                            | 77                                                                               |
|                      | 26.2                                                                                                    | Adaptateur de service (accessoire)                                                          | 78                                                                               |
|                      | 26.3                                                                                                    | Mise à jour du logiciel de l'appareil de régulation.                                        | 78                                                                               |
|                      | 26.3.1                                                                                                    | Consignes relatives aux installations avec plusieurs appareils de régulation en réseau, par |                                                                                  |
|                      |                                                                                                    | ex. extensions d'appareils de régulation, cascades                                          | 78                                                                               |
|                      | 26.4                                                                                                    | ex. extensions d'appareils de régulation, cascades<br>Défauts                               | 78<br>78                                                                         |
|                      | 26.4<br>26.4.1                                                                                                    | ex. extensions d'appareils de régulation, cascades<br>Défauts<br>Message de défaut          | 78<br>78<br>78                                                                   |
|                      | 26.4<br>26.4.1<br>26.5                                                                                                    | ex. extensions d'appareils de régulation, cascades<br>Défauts                               | 78<br>78<br>78<br>78                                                             |
|                      | 26.4<br>26.4.1<br>26.5<br>26.6                                                                                                    | ex. extensions d'appareils de régulation, cascades<br>Défauts                               | 78<br>78<br>78<br>78<br>79                                                       |
| 27                   | 26.4<br>26.4.1<br>26.5<br>26.6<br><b>Nettoy:</b>                                                                                                    | ex. extensions d'appareils de régulation, cascades<br>Défauts                               | 78<br>78<br>78<br>78<br>78<br>79                                                 |
| 27<br>28             | 26.4<br>26.4.1<br>26.5<br>26.6<br>Nettoya<br>Protect                                                                                                   | ex. extensions d'appareils de régulation, cascades<br>Défauts                               | 78<br>78<br>78<br>79<br>82<br>83                                                 |
| 27<br>28<br>29       | 26.4<br>26.4.1<br>26.5<br>26.6<br>Nettoy:<br>Protect                                                                                                   | ex. extensions d'appareils de régulation, cascades<br>Défauts                               | 78<br>78<br>78<br>78<br>79<br>82<br>83                                           |
| 27<br>28<br>29<br>30 | 26.4<br>26.4.1<br>26.5<br>26.6<br>Nettoya<br>Protect<br>Déclara                                                                                        | ex. extensions d'appareils de régulation, cascades<br>Défauts                               | 78<br>78<br>78<br>78<br>79<br>82<br>83<br>83                                     |
| 27<br>28<br>29<br>30 | 26.4<br>26.4.1<br>26.5<br>26.6<br>Nettoya<br>Protect<br>Déclara<br>30.1                                                                                | ex. extensions d'appareils de régulation, cascades<br>Défauts                               | 78<br>78<br>78<br>79<br>82<br>83<br>83<br>84<br>84                               |
| 27<br>28<br>29<br>30 | 26.4<br>26.4.1<br>26.5<br>26.6<br><b>Nettoy:</b><br><b>Protect</b><br><b>Déclara</b><br>30.1<br>30.2                                                   | ex. extensions d'appareils de régulation, cascades<br>Défauts                               | 78<br>78<br>78<br>79<br>82<br>83<br>83<br>84<br>84<br>84                         |
| 27<br>28<br>29<br>30 | 26.4<br>26.5<br>26.6<br>Nettoya<br>Déclara<br>30.1<br>30.2<br>30.2.1                                                                                   | ex. extensions d'appareils de régulation, cascades<br>Défauts                               | 78<br>78<br>78<br>79<br>82<br>83<br>83<br>84<br>84<br>85<br>85                   |
| 27<br>28<br>29<br>30 | 26.4<br>26.4.1<br>26.5<br>26.6<br><b>Nettoy:</b><br><b>Protect</b><br><b>Déclara</b><br>30.1<br>30.2<br>30.2.1<br>30.2.2                               | ex. extensions d'appareils de régulation, cascades<br>Défauts                               | 78<br>78<br>78<br>79<br>82<br>83<br>83<br>84<br>85<br>85<br>85                   |
| 27<br>28<br>29<br>30 | 26.4<br>26.4.1<br>26.5<br>26.6<br><b>Nettoy:</b><br><b>Déclara</b><br>30.1<br>30.2<br>30.2.1<br>30.2.2<br>30.2.3                                       | ex. extensions d'appareils de régulation, cascades<br>Défauts                               | 78<br>78<br>78<br>79<br>82<br>83<br>83<br>84<br>85<br>85<br>85                   |
| 27<br>28<br>29<br>30 | 26.4<br>26.5<br>26.6<br><b>Nettoya</b><br><b>Protect</b><br><b>Déclara</b><br>30.1<br>30.2<br>30.2.1<br>30.2.2<br>30.2.3<br>30.2.4                     | ex. extensions d'appareils de régulation, cascades<br>Défauts                               | 78<br>78<br>78<br>79<br>82<br>83<br>83<br>84<br>85<br>85<br>85<br>85<br>85       |
| 27<br>28<br>29<br>30 | 26.4<br>26.4.1<br>26.5<br>26.6<br><b>Nettoya</b><br><b>Protect</b><br><b>Déclara</b><br>30.1<br>30.2<br>30.2.1<br>30.2.2<br>30.2.3<br>30.2.4<br>30.2.5 | ex. extensions d'appareils de régulation, cascades<br>Défauts                               | 78<br>78<br>78<br>79<br>82<br>83<br>83<br>84<br>85<br>85<br>85<br>85<br>85<br>85 |

- 30.3.1 Pertes de charge pour les sondes de température extérieure, ambiante, de départ et d'eau chaude
- 30.3.2 Pertes de charge pour sondes de température de chaudière et de fumées avec chaudières EMS avec coffret de contrôle de combustion SAFe ...... 86

#### Explication des symboles et mesures de sécurité 1

#### 1.1 **Explications des symboles**

#### **Avertissements**

Les mots de signalement des avertissements caractérisent le type et l'importance des conséquences éventuelles si les mesures nécessaires pour éviter le danger ne sont pas respectées.

Les mots de signalement suivants sont définis et peuvent être utilisés dans le présent document :

#### DANGER

DANGER signale la survenue d'accidents graves à mortels en cas de non respect.

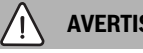

#### **AVERTISSEMENT**

AVERTISSEMENT signale le risque de dommages corporels graves à mortels.

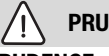

#### PRUDENCE

PRUDENCE signale le risque de dommages corporels légers à moyens.

#### **AVIS**

AVIS signale le risque de dommages matériels.

#### Informations importantes

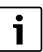

Les informations importantes ne concernant pas de situations à risques pour l'homme ou le matériel sont signalées par le symbole d'info indiqué.

#### Autres symboles

| Symbole       | Signification                                |
|---------------|----------------------------------------------|
| •             | Etape à suivre                               |
| $\rightarrow$ | Renvoi à un autre passage dans le document   |
| •             | Enumération/Enregistrement dans la liste     |
| -             | Enumération / Entrée de la liste (2e niveau) |
|               |                                              |

Tab. 1

#### 1.2 Consignes de sécurité

#### **▲** Consignes pour le groupe cible

Cette notice d'installation s'adresse aux spécialistes en matière d'installations gaz et eau, de technique de chauffage et d'électricité. Les consignes de toutes les notices doivent être respectées. Le non-respect peut entraîner des dommages matériels, des dommages corporels, voire la mort.

- ▶ Lire les notices d'installation, de maintenance et de mise en service (générateur de chaleur, régulateur de chauffage, pompe, etc.) avant l'installation.
- Respecter les consignes de sécurité et d'avertissement.
- Respecter les règlements nationaux et locaux, ainsi que les règles techniques et les directives.
- Documenter les travaux effectués.

2

#### **▲** Consignes générales de sécurité

Le non-respect des consignes de sécurité peut provoquer des dommages corporels graves – voire mortels – ainsi que des dommages matériels et écologiques.

- L'entretien doit être effectué au moins une fois par an. Le parfait fonctionnement de l'ensemble de l'installation doit être vérifié à cette occasion. Eliminer immédiatement les défauts.
- Lire cette notice attentivement avant la mise en service de l'installation de chauffage.

#### **▲** Pièces de rechange fabricant

Le fabricant n'est aucunement responsable des dégâts occasionnés par les pièces de rechange qu'il n'a pas livrées.

 Utiliser uniquement les pièces de rechange fabricant et les accessoires du fabricant.

#### **▲ Risque de brûlures**

Risques de brûlures avec des températures d'ECS supérieures à 60 °C !

 Ne jamais ouvrir l'eau chaude sans l'avoir mélangée à l'eau froide au préalable.

#### **▲ DANGER DE MORT PAR ELECTROCUTION**

- Effectuer les installations électriques conformément aux directives en vigueur.
- ► Faire effectuer l'installation, la mise en service ainsi que l'entretien et la maintenance exclusivement par une entreprise spécialisée.
- Avant de déballer l'appareil, toucher une masse métallique mise à la terre afin de décharger le corps de l'électricité statique.
- S'assurer qu'un système d'arrêt d'urgence (interrupteur d'arrêt d'urgence) spécifique en vigueur est installé.
   Pour les installations comprenant des consommateurs à courant triphasé, intégrer un dispositif d'arrêt d'urgence dans la chaîne de sécurité.
- Veiller à ce qu'un dispositif de séparation conforme aux normes selon EN 60335-1 soit en place permettant la mise hors circuit du réseau électrique sur tous les pôles. Dans le cas contraire, mettre un dispositif en place.
- Avant d'ouvrir le régulateur : arrêter l'installation de chauffage sur tous les pôles avec le dispositif de séparation. Protéger l'appareil contre tout réenclenchement involontaire.
- Dimensionner le câble selon le type de pose et les influences ambiantes. La section du câble pour les sorties de puissance (par ex. pompes, mélangeurs, etc...) doit être au moins de 1,0 mm<sup>2</sup>.

#### ▲ Dégâts dus au gel sur l'installation de chauffage

Si l'installation de chauffage ne fonctionne pas (par ex. appareil de régulation arrêté, arrêt en cas de défaut), elle risque de geler en cas de grands froids.

En cas de mise hors service ou d'arrêt prolongé, vidanger les conduites d'eau de chauffage et d'eau chaude sanitaire au point le plus bas et à d'autres points de vidange (par ex. avant les clapets antiretour) pour protéger votre installation de chauffage contre le gel.

#### \land Remise à l'utilisateur

Initier l'exploitant à la commande et aux conditions de fonctionnement de l'installation de chauffage lors de la remise.

- Expliquer la commande insister tout particulièrement sur toutes les opérations relatives à la sécurité.
- Prêter particulièrement attention aux points suivants :
  - La transformation et la réparation doivent uniquement être réalisées par une entreprise qualifiée.
  - Une révision annuelle au minimum ainsi qu'un nettoyage et une maintenance en fonction des besoins sont nécessaires pour assurer un fonctionnement sûr et écologique.
  - Le générateur de chaleur ne doit fonctionner que si l'habillage est en place et fermé.

- Indiquer les conséquences possibles (dommages corporels voire danger de mort ou dommages matériels) liées à une révision, un nettoyage et une maintenance non effectués ou incorrects.
- Informer des dangers liés au monoxyde de carbone (CO) et recommander l'utilisation des détecteurs de CO.
- Remettre à l'exploitant les notices d'installation et d'utilisation en le priant de les conserver.

#### 2 Informations sur le produit

Cette notice contient des informations importantes nécessaires à l'installation, la mise en service et à l'entretien fiables et professionnels de l'appareil de régulation.

Selon la version du logiciel, la représentation et les options des menus peuvent différer entre la notice et la représentation de l'appareil de régulation.

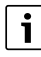

Les informations concernant l'utilisation de l'appareil de régulation sont indiquées dans la notice d'utilisation correspondante.

 Respecter la notice d'utilisation du régulateur et du générateur de chaleur.

#### Logiciel

Cette notice décrit les fonctionnalités de l'appareil de régulation avec la version logicielle  $\ge$  **SW 2.0.x**.

#### 2.1 Déclaration de conformité

La fabrication et le fonctionnement de ce produit répondent aux directives européennes en vigueur ainsi qu'aux conditions complémentaires requises par le pays concerné. La conformité a été confirmée par le label CE.

La déclaration de conformité du produit figure sur notre site Internet ( $\rightarrow$  verso).

#### 2.2 Logiciels open source

Ce produit contient un logiciel qui est la propriété de Bosch (sous licence selon les conditions de licence standard Bosch) et un logiciel Open Source (sous licence selon les conditions de licence Open Source). Les directives spécifiques indiquées dans les textes de la licence sont valables pour LGPL, Reverse Engineering étant autorisé en particulier pour ces composants.

Vous trouverez des informations relatives à Open Source sur le DVD joint à l'appareil/le produit.

#### 2.3 Données de produits relatives à la consommation énergétique

Les données de produits relatives à la consommation énergétique figurent dans la notice d'utilisation destinée à l'utilisateur.

#### 2.4 Outils, matériaux et auxiliaires

Pour l'installation, le montage et l'entretien, il faut :

· Des outils et instruments de mesure électrotechniques

Sont également appropriés :

• Un PC pour la mise en service et le service

#### 2.5 Contenu de la livraison

A la livraison :

- Vérifier si l'emballage est en bon état.
- ► Vérifier si le contenu de la livraison est complet.

La livraison comprend:

- Appareil de régulation numérique Logamatic 5313
- Module de commande BCT531 (HMI)
- Sonde de température extérieure FA
- Sonde de température supplémentaire FZ pour températures de départ et de retour
- Rallonge du câble SAFe
- Rallonge du câble bus SAFe
- Matériel de fixation
- Documentation technique
- DVD avec informations Open Source

#### 2.6 Accessoire

- Sonde pour les fonctions de la production ECS
- Modules de fonction

#### 2.7 Explication des termes utilisés

#### Générateur de chaleur

Comme différents générateurs de chaleur peuvent être raccordés à un appareil de régulation tel que chaudières au sol, chaudières, chaudières murales, chaudières murales à condensation, générateurs de chaleur pour l'utilisation d'énergies renouvelables et autres générateurs de chaleur sont désignés ci-dessous comme générateurs de chaleur ou chaudières.

#### Sous-station, régulateur autonome du circuit de chauffage

→ chap. 17, page 50

#### Module

Les modules de fonction, centraux, de réseau, etc. sont dénommés ciaprès « module » ou par l'abréviation du module (par ex. FM-AM = AM, FM-MM = MM, FM-ZM = ZM, FM NM = NM).

#### Spécialiste

Un spécialiste est une personne connaissant les normes en vigueur et disposant d'importantes connaissances théoriques et pratiques ainsi que de nombreuses expériences dans son domaine de spécialisation.

#### Entreprise spécialisée

Une entreprise spécialisée est une unité organisationnelle de l'industrie artisanale disposant d'un personnel spécialisé et formé.

#### 2.8 Description du produit Logamatic 5313

Le système de régulation modulaire offre des possibilités de réglages et de personnalisation pour respecter les conditions de fonctionnement spécifiques au produit pour le générateur de chaleur (chaudière au sol et appareils de chauffage) avec un automate de combustion de la série SAFe.

L'appareil de régulation commande une chaudière sol fioul ou une chaudière sol gaz avec un brûleur intégré par l'intermédiaire d'un automate de combustion de la série SAFe. Une pompe de circuit de chaudière modulante peut être commandée en option via une interface 0...10 V.

L'appareil de régulation contient dans son équipement de base les fonctions de régulation d'un circuit de chaudière ou d'un circuit de chauffage avec/sans mélangeur et de la production d'eau chaude sanitaire. Pour l'adaptation optimale à l'installation de chauffage, l'appareil de régulation peut être complété par 4 modules de fonction maximum.

En cas de panne de courant, les réglages des paramètres ne sont pas perdus. L'appareil de régulation se remet en marche une fois la tension rétablie.

#### 2.9 Utilisation conforme à l'usage prévu

L'appareil de régulation régule et commande les installations de chauffage dans les immeubles collectifs, les complexes immobiliers et autres bâtiments.

Respecter les normes et prescriptions électriques locales en vigueur pour l'installation et le fonctionnement !

#### 3 Les modules et leurs fonctions

#### 3.1 Equipement modulaire

Les tableaux ci-dessous contiennent tous les modules dont est équipé l'appareil de régulation. Cette description contient également les modules FM-MM, FM-MW et FM-SI.

| Module                                  | Emplacement | 5313 |
|-----------------------------------------|-------------|------|
| Module de commande BCT531<br>(HMI)      | HMI         | Х    |
| Module central ZM5313                   | А           | Х    |
| Module de réseau NM582                  | В           | Х    |
| Module de fonction FM-SI                | 1           | 0    |
| Module de fonction (par ex. )FM-<br>MM) | 14          | 0    |
| Module de fonction FM-RM                | С           | 0    |

Tab. 2 Les modules et leurs positions

- X Équipement de base
- O Option

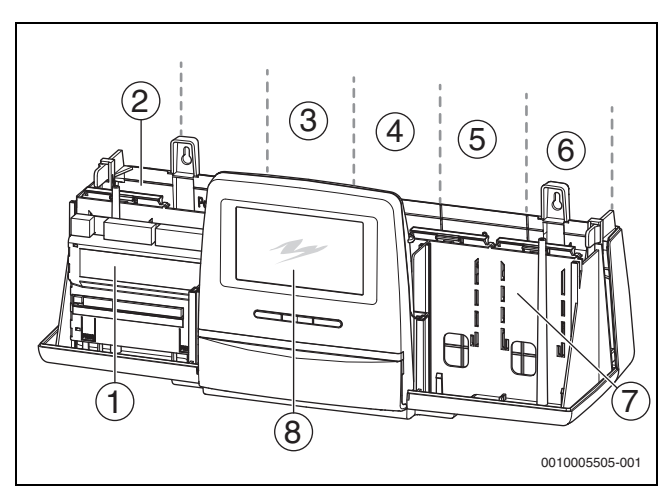

*Fig. 1 Aperçu des emplacements de connexion* 

- [1] Emplacement A (module central)
- [2] Emplacement B (module de réseau, NM582)
- [3] Emplacement 1 (module de fonction FM-xx)
- [4] Emplacement 2 (module de fonction FM-xx)
- [5] Emplacement 3 (module de fonction FM-xx)
- [6] Emplacement 4 (module de fonction FM-xx)
- [7] Emplacement C (module de fonction FM- RM)
- [8] Module de commande

#### 3.1.1 Remarques concernant l'équipement modulaire

Les modules supplémentaires peuvent être insérés dans n'importe quel emplacement libre 1...4. Tenir compte du fait que l'alimentation électrique passe d'un module à l'autre. Nous recommandons d'insérer les modules dans l'ordre de la gauche vers la droite pour une numérotation adéquate des circuits de chauffage.

Certains modules doivent être montés à des emplacements précis ( $\rightarrow$  chap. 5.8, page 12).

## 3.2 Module de commande (HMI)

Le module de commande est équipé d'un écran tactile. Des informations s'affichent sur l'écran tactile et des réglages sont effectués.

Pour la maintenance, le module de commande dispose d'une interface USB à laquelle il est possible de raccorder un PC. Un adaptateur de bus de série universel sur IP est nécessaire pour le raccordement (accessoire). Le tableau de commande de l'appareil de régulation peut être reflété (affiché) sur le PC.

L'adresse de l'appareil de régulation est réglée à l'arrière du module de commande.

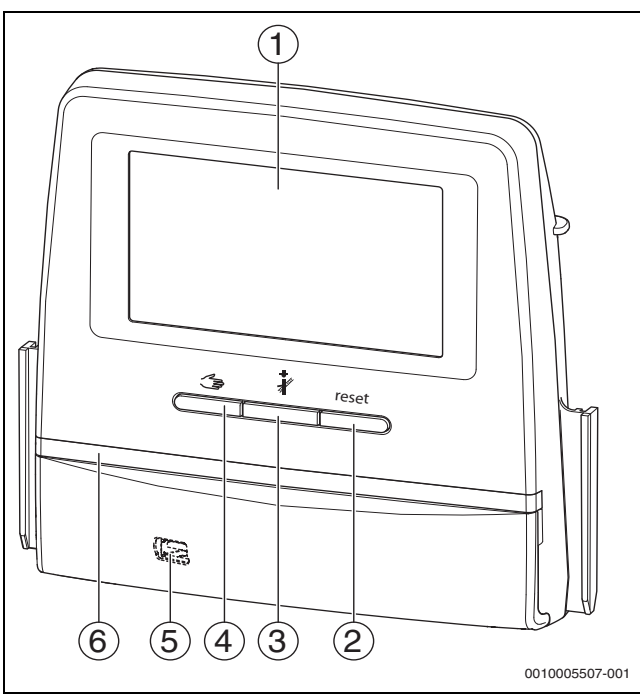

Fig. 2 Module de commande

- [1] Ecran tactile
- [2] **Touche Reset** (par ex. limiteur de température de sécurité, SAFe) reset
- [3] Touche Ramoneur (Test des fumées) 🦸
- [4] Touche Mode manuel 🕁
- [5] Interface USB pour la maintenance (derrière le cache)
- [6] Affichage de l'état à LED

## Etat de l'installation, état de fonctionnement, état des composants

L'état de l'installation, des fonctions et des composants est indiqué via les affichages de l'état ( $\rightarrow$  fig. 12, [2], [6], page 19) et la LED d'affichage de l'état ( $\rightarrow$  fig. 3, [10], page 8) :

- Bleu = l'installation fonctionne correctement, aucune autre fonction n'est active
- Bleu clignotant = mise à jour du logiciel
- Vert clignotant = appariement (établissement de la connexion de l'appareil de régulation)
- Jaune = installation en mode manuel, **Test des fumées**, Message de service, pas de connexion Internet disponible (si activée précédemment), **Maintenance** ou **Défaut bloquant** SAFe
- Jaune clignotant = Couplage des tableaux de régulation
- Rouge = Défaut
- Blanc clignotant = les informations du système sont enregistrées
- Violet = mise à jour du logiciel détectée sur la clé USB

## Batterie CR2032

La batterie (à l'arrière du module de commande) permet de conserver l'heure et la date en cas de panne d'électricité ou si l'appareil de régulation est désactivé ( $\rightarrow$  fig. 4, [9], page 9).

## 3.3 Module central ZM5313

Le module central comprend les fonctions suivantes :

- Fonctions d'un circuit de chaudière ou d'un circuit de chauffage avec/ sans mélangeur
- Fonctions de l'alimentation ECS
- Communication du BUS pour l'automate de combustion SAFe.
- Fonction de la chaîne de sécurité (chaîne SI)
- Fonction du clapet d'obturation des fumées
- Commande de la pompe du circuit de chaudière modulante (possible par 0...10 V)

## 3.4 Module de réseau NM582

Le module réseau (  $\rightarrow$  fig. 1, [2], page 6) alimente les composants suivants :

- Appareil de régulation
- Sorties de charge (par ex. pompe, brûleur, servomoteur)
- Régulateur
- Modules utilisés avec leurs composants d'installation raccordés (par ex. sondes)

Il est équipé de :

- 2 disjoncteurs (10 A) pour protéger les blocs d'alimentation pour
- le module central et le module de commande
- les modules des emplacements 1...4
- Interrupteur marche/arrêt qui commute la phase (L) et le conducteur neutre (N)

| i |
|---|
|   |

Si un disjoncteur s'est déclenché en raison d'une surcharge, la broche ressort de manière très nette.

Pour enclencher le disjoncteur :

- Enfoncer la broche.
- Si le disjoncteur se déclenche souvent :
- Contrôler la consommation électrique.

## 3.5 Module de base BM592

Le module de base a une alimentation électrique pour des composants 24 V dans l'emplacement C.

- Branchement : 24 V =, max. 250 mA
- ► Ne pas dépasser le courant total.

## 4 Normes, règlements et directives

Pour l'installation et le fonctionnement, tenir compte entre autres des normes et réglementations suivantes :

- Les dispositions relatives à l'installation électrique et au raccordement du réseau d'alimentation électrique (par ex. CEI/HD 60364) doivent être respectées dans la version propre à chaque pays. En France, il s'agit notamment de respecter les règles de la norme NF C 15-100.
- Directive CEE relative aux appareils sous pression Installations avec températures de chaudière > 110 °C
- EN 12953-6 Exigences relatives à l'équipement pour chaudière à grand volume d'eau
- EN 12828 Systèmes de chauffage à l'intérieur des bâtiments
- Livret d'exploitation pour la qualité de l'eau du générateur de chaleur
- Règlements spécifiques au pays pour la protection de l'eau potable
- Fiches techniques du fabricant (par ex. dans le catalogue)
- Normes et règlements locaux
- Les normes nationales spécifiques, basées sur les normes européennes (EN), doivent être respectées dans la version propre à chaque pays.

## 5 Installation

#### 5.1 Montage

Le placement de l'appareil sur le générateur de chaleur est décrit dans la notice d'installation de l'appareil de régulation et dans la documentation technique du générateur de chaleur.

• Respecter le chapitre 5.5, page 10.

#### AVIS

Le lieu d'installation ne doit pas être situé à une altitude supérieure à 2 000 m au-dessus du niveau de la mer.

## 5.2 Aperçu de l'appareil de régulation et des éléments de commande

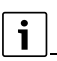

En Allemagne et dans d'autres pays, le générateur de chaleur doit obligatoirement afficher la température de la chaudière. Un appareil de régulation de la série Logamatic 5000 ne peut être monté sur le mur que si le générateur de chaleur dispose d'une régulation de base qui affiche la température de la chaudière.

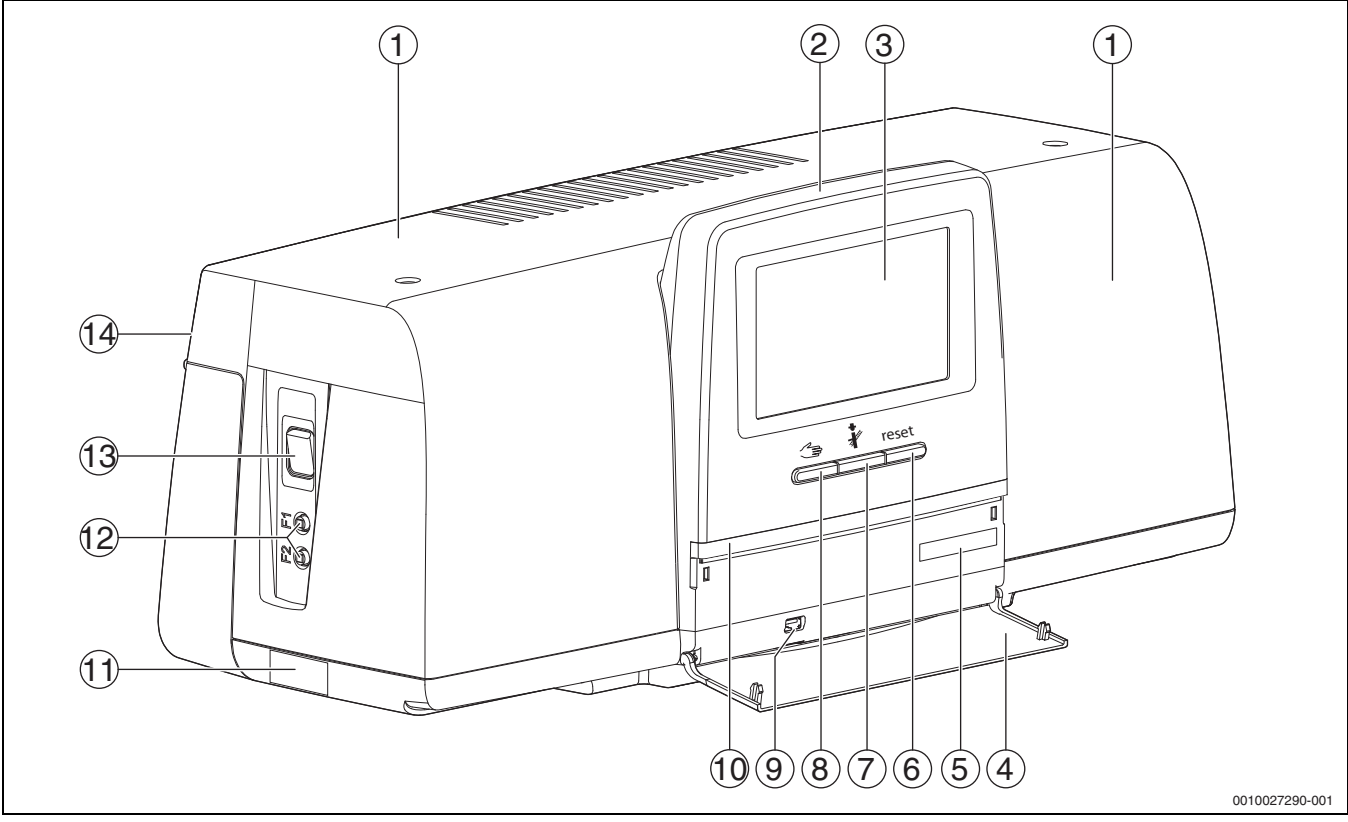

Fig. 3 Aperçu de l'appareil de régulation et des éléments de commande

#### [1] Couvercle du boîtier/protection

- [2] Module de commande
- [3] Ecran tactile
- [4] Clapet frontal
- [5] Code d'activation (code d'enregistrement)
- [6] Touche Reset (Par ex. limiteur de température de sécurité, SAFe) reset
- [7] Touche Ramoneur (Test des fumées) 🕯
- [8] Touche Mode manuel 🦛
- [9] Raccord USB (par ex. pour la maintenance)
- [10] Affichage LED de l'état de fonctionnement
- [11] Plaque signalétique
- [12] Disjoncteurs F1 et F2
- [13] Interrupteur Marche / Arrêt
- [14] Panneau arrière

#### 5.3 Raccordement électrique

#### AVERTISSEMENT

# Danger de mort/dégâts sur l'installation dus à des températures élevées !

Toutes les pièces de la chaudière soumises, directement ou indirectement, à des températures élevées doivent être déterminées pour ces niveaux de températures.

- Eloigner les câbles électriques des pièces chaudes.
- Poser les câbles électriques dans les chemins de câbles ou au-dessus de l'isolation.

#### AVIS

<u>/ľ</u>

#### Défauts/dégâts matériels dus à une influence inductive !

Poser séparément tous les câbles basse tension et les câbles réseau (distance minimale 100 mm).

#### **AVIS**

#### Dommages matériels dus au non respect des notices !

Si les autres notices des composants ne sont pas respectées, des connexions/réglages incorrects peuvent entraîner des défauts et des dégâts sur l'installation de chauffage.

 Respecter les recommandations de toutes les notices des composants installés.

Pour le raccordement électrique, tenir compte des points suivants :

- Avant d'ouvrir l'appareil de régulation, le mettre hors tension sur tous les pôles et le sécuriser contre tout réenclenchement involontaire.
- Tous les branchements électriques, dispositifs de protection et fusibles doivent être réalisés par des professionnels agréés qui tiendront compte des normes et directives actuelles ainsi que des prescriptions locales en vigueur.
- Effectuer le raccordement électrique en tant que branchement fixe selon les prescriptions locales en vigueur.
- Assurer la mise à la terre lors de l'installation des appareils.
- Ne pas dépasser le courant total indiqué sur la plaque signalétique et les courants partiels par disjoncteur et raccord.
- Des tentatives de connexion non conformes sous tension peuvent détruire l'appareil de régulation et provoquer des électrocutions graves.
- Effectuer les branchements électriques selon le schéma de connexion de l'appareil de régulation, les modules et les conditions sur site.

#### 5.4 Raccords module de commande (HMI)

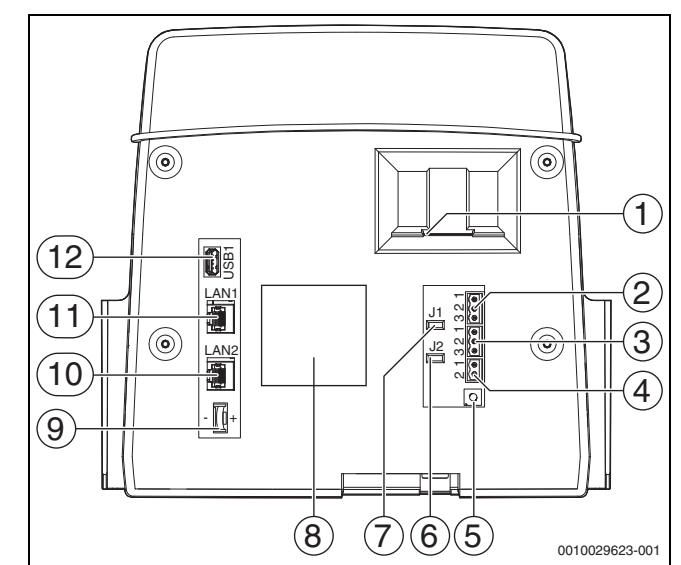

Fig. 4 Raccords module de commande

- [1] Insertion pour carte SD
- [2] Raccordement CAN-BUS (sans fonction, prévu pour des fonctions ultérieures)
- [3] Raccordement Modbus-RTU (uniquement pour la communication interne), par ex. pour un module de cogénération
- [4] Raccordement EMS (raccordement du générateur de chaleur EMS avec régulation de base propre)
- [5] Réglage des adresses de l'appareil de régulation (→ chapitre 8.1, page 24)
- [6] Cavalier (J2) pour l'activation de la résistance terminale Modbus-RTU
- [7] Cavalier (J1) pour l'activation de la résistance terminale CAN-BUS (sans fonction, prévu pour des fonctions ultérieures)
- [8] Plaque signalétique
- [9] Batterie CR2032
- [10] Raccordement réseau LAN2 (CBC-BUS, Control Center CommercialPLUS (Portail Internet Plus))
- [11] Raccordement réseau LAN1 (Buderus Control Center Commercial (Portail Internet Basic), modbus TCP/IP, CBC-BUS, Control Center CommercialPLUS (Portail Internet Plus), BACnet Fonction à sélectionner dans le menu Connectivité
- [12] Raccordement USB

Selon l'utilisation et la configuration, les connexions à fiche doivent être affectés à l'arrière du module de commande.

Avec affectation du connecteur Modbus-RTU :

• Le cavalier est inséré en usine afin d'activer la résistance terminale pour le Modbus RTU.

#### 5.5 Raccordement du générateur de chaleur à l'appareil de régulation

#### 5.5.1 Raccordement au SAFe

### I DANGER

#### Dommages matériels et/ou danger de mort par contact avec les éléments électrique et l'humidité !

Lors du montage et du raccordement de l'appareil de régulation (combinaison générateur de chaleur et appareil de régulation), la protection contre les contacts avec des éléments électriques et la pénétration d'humidité doit être garantie.

- S'assurer que les éléments électriques ne peuvent pas être touchés à l'intérieur de la régulation/du générateur de chaleur.
- S'assurer que des corps solides ne peuvent pas pénétrer dans la régulation/le générateur de chaleur.
- S'assurer que les éléments sont protégés contre la pénétration d'humidité.
- S'assurer que les conditions pour le type de protection IP20 selon EN 60529 sont respectées. Pour cela, en montant l'appareil de régulation sur la chaudière avec l'adaptateur disponible comme accessoire, fermer les ouvertures sur la partie inférieure de l'appareil de régulation.

## AVERTISSEMENT

#### Danger de mort dû aux fumées dans le local d'installation !

Si la connexion entre le générateur de chaleur et ZM5313 est coupée, le générateur de chaleur peut démarrer automatiquement avec d'anciennes (non autorisées ici) versions logicielles du SAFe.

► Utiliser uniquement des générateurs de chaleur avec la version de logiciel SAFe ≥ table. 3.

#### AVIS

# Dommages matériels et/ou dysfonctionnement dus à un montage erroné !

Lors du raccordement d'un générateur de chaleur SAFe à un appareil de régulation Logamatic 5313, l'appareil de régulation **doit** être monté sur le générateur de chaleur SAFe afin de pouvoir établir les connexions électriques. Le câble SAFe ne doit pas être rallongé avec un câble disponible dans le commerce.

- ▶ Monter l'appareil de régulation sur le générateur de chaleur.
- ▶ Utiliser le câble joint pour rallonger la connexion SAFe.

## i

Pour le raccordement d'une chaudière à un automate de combustion SAFe, le raccordement EMS pour la commande d'une chaudière (EMS) ne peut plus être utilisé.

Les générateurs de chaleur SAFe sont équipés d'un SAFe (automate de combustion) pour la commande du brûleur. Le SAFe est raccordé directement à la régulation de l'installation en amont (par ex. Logamatic 5313).

Comme le bon fonctionnement de la régulation dépend de la version logicielle du

générateur de chaleur raccordé, il faut vérifier la version logicielle du SAFe **directement après** 

#### la connexion.

Raccordements :

- Sur le module central ZM5313 aux bornes de raccordement BUS SAFe et réseau SAFe
- Sur le SAFe aux bornes de raccordement BUS et réseau Safe.

### Contrôler la version du SAFe

- Vérifier sur le générateur de chaleur si le SAFe dispose d'au moins une
  - version de logiciel comme indiqué dans le tableau 3.

| Chaudière | SAFe    | Version SAFe | Numéro BIM <sup>1)</sup> |
|-----------|---------|--------------|--------------------------|
| GB212FG   | 42      | 4,28         | 6211                     |
|           |         |              | 6212                     |
|           |         |              | 6214                     |
|           |         |              | 6215                     |
|           | 220     | 4,43         | 6211                     |
|           |         |              | 6212                     |
|           |         |              | 6214                     |
|           |         |              | 6315                     |
| GB212NG   | 42      | 4,28         | 6201                     |
|           |         |              | 6202                     |
|           |         |              | 6303                     |
|           |         |              | 6204                     |
|           |         |              | 6305                     |
|           | 220     | 4,43         | 6201                     |
|           |         |              | 6202                     |
|           |         |              | 6303                     |
|           |         |              | 6204                     |
|           |         |              | 6305                     |
| KB372     | 44      | 5,04         | 6501                     |
|           |         |              | 6502                     |
|           |         |              | 6503                     |
|           |         |              | 6504                     |
|           |         |              | 6505                     |
|           |         |              | 6506                     |
|           | 240     | 5.18         | 6501                     |
|           | 240     |              | 6502                     |
|           |         |              | 6503                     |
|           |         |              | 6504                     |
|           |         |              | 6505                     |
|           |         |              | 6506                     |
| KB472     | 44      | 5.04         | 6601                     |
|           |         |              | 6602                     |
|           |         |              | 6603                     |
|           | 240     | 5,18         | 6601                     |
|           |         |              | 6602                     |
|           |         |              | 6603                     |
| GB402     | 42/44   | 4.28/5.04    | 6102                     |
|           | ,       | 1,20,0,04    | 6103                     |
|           |         |              | 6104                     |
|           |         |              | 6105                     |
|           | 220/240 | 4,43/5,18    | 6102                     |
|           |         |              | 6103                     |
|           |         |              | 6104                     |
|           |         |              | 6105                     |

1) BIM = Module d'Identification du Brûleur

Tab. 3 Version SAFe

La version de SAFe peut être consultée dans le menu :

▶ P<sup>Δ</sup> Menu de service > → Surveiller données > Production thermique > SAFe > Caractéristiques générales

#### 5.5.2 Raccordement d'un générateur de chaleur EMS

#### **AVIS**

#### Dommages matériels dus à un mauvais raccordement !

Pour un raccordement de générateurs de chaleur EMS :

- Retirer le cavalier de la borne de raccordement EV et de la borne de raccordement SI 17, 18 sur le module de réseau NM582.
- Raccorder les dispositifs de sécurité directement à la chaudière EMS.

Les générateurs de chaleur EMS sont dotés de leur propre régulation de base (propre régulation de la température de la chaudière). L'automate de combustion est raccordé à la régulation de base du générateur de chaleur. Si l'installation dispose d'une régulation, celle-ci est située en amont de celle du générateur de chaleur.

Le module de commande de l'appareil de régulation et de la régulation de base régulation du générateur de chaleur sont reliés directement entre eux.

Raccordements :

- À l'arrière du module de commande aux bornes de raccordement EMS (→ figure 5.4, [4], page 9) avec
- régulation de base sur le générateur de chaleur aux bornes de raccordement BUS EMS

Si la chaudière est raccordée via les bornes de raccordement EMS :

Retirer le cavalier de la borne de raccordement EV et de la borne de raccordement SI 17, 18 sur le module de réseau NM582.

## i

Le raccordement EV connecté aux chaudières EMS n'a aucune fonction !

 Raccorder directement à la chaudière EMS les dispositifs de sécurité externes qui doivent entraîner un blocage.

#### 5.5.3 Raccordement via l'interface modbus

L'interface Modbus utilise le protocole de données Modbus-RTU.

- Cela ne convient pas à la communication avec des systèmes de gestion technique du bâtiment (GTB/GTC).
- Les composantspouvant également communiquer via le Modbus-RTU (par ex. module de cogénération, déminéralisation by-pass VES), peuvent être raccordés à l'interface Modbus-RTU.

L'utilisation de l'interface peut nécessiter des composants supplémentaires.

Pour les générateurs de chaleur (par ex. module de cogénération), qui sont raccordés via le Modbus-RTU

 $(\rightarrow figure 4, [3], page 9):$ 

- Raccorder le câble de communication au raccord modbus RTU.
- ► Tenir compte du raccord sur le générateur de chaleur.

## i

Pour éviter les tensions résiduelles :

Raccorder le blindage du câble seulement à un régulateur !

#### 5.6 Raccordement d'un module de cogénération

i

La longueur de câble maximale entre l'appareil de régulation et le module de cogénération est de 1000 m. Utiliser un câble de communication blindé, par ex. LiYCY 2 × 0,75 (TP) mm<sup>2</sup>.

### i

Pour contrôler un module de cogénération, un module de fonction FM-AM est impérativement nécessaire.

► Raccorder le module de cogénération (→ fig. 4, [3], page 9)au raccord Modbus-RTU.

Pour éviter les tensions résiduelles :

 Raccorder le blindage du câble seulement à l'appareil de régulation ou au module de cogénération

Affectation du raccordement Modbus-RTU :

- Borne 1 = GND (blindage du câble)
- Borne de raccordement 2 = modbus (borne de raccordement A pour le module de cogénération)
- Borne de raccordement 3 = modbus (borne de raccordement B pour le module de cogénération)

L'affectation ne doit pas être intervertie !

i

La zone de raccordement de la connexion Modbus-RTU pour les modules de cogénération est différente. Pour ces raisons, le raccordement doit être réalisé conformément aux indications du fabricant à charge du client.

L'activation de la résistance terminale du Modbus-RTU doit également être ajustée sur site en fonction de l'installation/du raccordement du module de cogénération.

La résistance terminale (J2) ( $\rightarrow$  fig. 4, [6], page 9) est fermée à la livraison (inséré = activé).

- Raccorder le câble de communication au raccord Modbus-RTU.
- Raccorder la ligne de transmission des données du module de cogénération conformément aux indications du fabricant.
- Contrôler la version logicielle de l'appareil de régulation. La version logicielle doit être 1.4.15 ou plus récente, afin de pouvoir réguler également les nouveaux types de commande du module de cogénération.
- ► Si nécessaire, mettre le logiciel à jour.

### Activation du générateur de chaleur alternatif Menu de service > Configuration du module > Configuration FM-AM

 Appuyer sur le menu de sélection pour Configuration FM-AM. Un champ de sélection s'ouvre.

Les types de modules de cogénération suivants peuvent être sélectionnés :

- Cogé Tedom avec connexion Bus
- Cogé EC Power avec connexion Bus
- Cogé Buderus/Bosch avec connexion Bus
- Cogé Buderus/Bosch avec connexion Bus v2
- Régler le type de module de cogénération approprié.
- Appuyer sur **Enregistrer**.
- SélectionnerMenu de service > Production thermique > Générateur de chaleur alternatif > Module de cogénération.
- Ajuster ID appareil (Unit-ID) aux réglages du module de cogénération et ajuster si nécessaire.
- ► Effectuer d'autres réglages et appuyer sur Enregistrer. Informations complémentaires → notice d'installation et d'utilisation du module de fonction du générateur de chaleur alternatif
- Vérifier la plausibilité et la commande correcte des valeurs transmises par le module de cogénération dans le menu Surveiller données.

#### 5.7 Raccordement à d'autres appareils de régulation de la série Logamatic 5000 ou à un réseau

Les possibilités de raccordement sont représentées aux  $\rightarrow$  chapitres 5.4, page 9 et 22, page 64.

#### 5.8 Raccordement des modules de fonction

#### Tension de réseau

Pour les modules, qui sont insérés dans les emplacements 1 à 4, l'alimentation électrique 230 V doit être assurée par une connexion à fiche sur le module de réseau. Les modules sont alimentés entre eux par d'autres connexions avec tension.

i

Si le module ou ses composants 230 V ne sont pas alimentés (par ex. parce que les connecteurs ne sont pas insérés), les composants attribués à ce module ne s'enclenchent pas (par ex. pompes). Ce dysfonctionnement ne peut pas être détecté sur le module de commande luimême, l'affichage et les fonctions de régulation fonctionnant indépendamment de la tension 230 V.

#### 5.8.1 Module de fonction FM-AM (option)

Un module FM-AM est nécessaire pour commander et réguler un générateur de chaleur alternatif (module de cogénération, pompe à chaleur, chaudière à pellets, chaudière à buches...).

Le module FM-AM est intégré par défaut dans l'appareil de régulation maître. Si le module est monté dans l'appareil de régulation maître avec l'adresse 0, il agit sur tous les générateurs de chaleur raccordés.

S'il est monté dans un appareil de régulation esclave, il n'agit que sur les émetteurs/générateurs de chaleur commandés par cet appareil de régulation. Il n'agit pas sur les émetteurs/générateurs de chaleur commandés par d'autres appareils de régulation.

#### 5.8.2 Module de fonction FM-CM (option)

Un module FM-CM (module en cascade) est nécessaire pour réguler des installations avec plusieurs générateurs de chaleur (cascades). Cette fonction est décrite dans la documentation technique du module concerné.

Le module FM-CM ne dispose pas d'une sortie de tension réseau. Pour cette raison et pour ne pas interrompre la numérotation du circuit de chauffage, il est recommandé de le monter sur l'emplacement 4 (tout à droite).

Avec plusieurs modules cascade, commencer à droite est la meilleure solution. La sonde de température de départ du système (VFS) doit toujours être raccordée au module cascade gauche.

Si plusieurs appareils de régulation sont installés, le FM-CM doit être installé dans l'appareil de régulation maître avec l'adresse 0.

Pour les cascades, un détecteur de CO avec contact sans potentiel, qui alerte en cas de sortie de CO et qui arrête l'installation de chauffage, est nécessaire.

#### 5.8.3 Module de fonction FM-MM (équipement supplémentaire)

Le module FM-MM régule 2 circuits de chauffage avec/sans mélangeur indépendants l'un de l'autre. Le module peut être utilisé à plusieurs reprises dans l'appareil de régulation. Les fonctions du module sont sélectionnées et réglées via l'écran.

Les fonctions et paramètres réglables sont décrits dans la structure des menus de l'appareil de régulation ( $\rightarrow$  chapitre 10, page 25).

#### 5.8.4 Module de fonction FM-MW (équipement supplémentaire)

Le module FM-MW régule un circuit de chauffage avec/sans mélangeur et la production d'eau chaude sanitaire. Les fonctions du module sont sélectionnées et réglées via l'écran.

Les fonctions et paramètres réglables sont décrits dans la structure des menus de l'appareil de régulation ( $\rightarrow$  chapitre 10, page 25).

#### Montage

Le module peut être utilisé une seule fois pour chaque appareil de régulation. Deux systèmes d'eau chaude sanitaire sont possibles avec la fonction de base production d'eau chaude sanitaire (module central ZM) et le module FM-MW.

#### 5.8.5 Module de fonction FM-RM (option)

Le module FM-RM permet le montage de composants (par ex. relais de couplage, modem) sur un rail de montage.

#### Montage

Il ne peut être monté que sur l'emplacement C.

La hauteur maximale des composants est de 60 mm. La tension maximale est de 230 V.

#### 5.8.6 Module de fonction FM-SI (équipement supplémentaire)

Le module de fonction FM-SI sert à raccorder des dispositifs de sécurité externes à l'installation de chauffage ou la régulation du système. Il est possible de raccorder jusqu'à cinq dispositifs de sécurité. En cas de raccordement à la régulation du système, l'évaluation des défauts a lieu via l'appareil de régulation.

Exemples d'équipements de sécurité externes :

- Dispositif de sécurité contre le manque d'eau
- Limiteur de pression à réarmement manuel (pression minimale/ maximale)
- Limiteur de température de sécurité (STB)

#### Montage

Le module ne doit être monté **que sur l'emplacement 1**. Un autre emplacement par le prolongement du câble de raccordement n'est pas autorisé.

Le module ne doit pas être utilisé sur les générateurs de chaleur avec commande via le raccordement EMS ( $\rightarrow$  figure 4, [4], page 9).

Raccordement des dispositifs de sécurité et du module FM-SI Les raccordements du module FM-SI forment avec les bornes de raccordement SI 17/18 une chaîne de sécurité découplée sur le module ZM.

Si des dispositifs de sécurité sont raccordés au module FM-SI, les principes de base suivants doivent être respectés :

- ▶ Utiliser uniquement des contacts d'ouverture sans potentiel.
- Les sorties non affectées du module des chaînes de sécurité doivent être pontées.
- ▶ Ne pas raccorder parallèlement des contacts de sécurité.

## i

Les bornes de raccordement SI 17/18 du module ZM sont découplées par rapport au brûleur. Si le FM-SI est raccordé, le courant qui passe par la chaîne de sécurité n'est que de 5 mA.

#### Générateur de chaleur SAFe

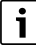

Pour le raccordement d'une chaudière à un automate de combustion SAFe, le raccordement EMS pour la commande d'une chaudière (EMS) ne peut plus être utilisé.

 Raccorder les dispositifs de sécurité ou un dispositif de neutralisation des condensats au module FM-SI.

En cas d'utilisation d'un dispositif de neutralisation :

 Raccorder le dispositif de neutralisation des condensats à l'entrée SI1.

5

#### Générateur de chaleur EMS

L'utilisation du FM-SI avec les générateurs de chaleur EMS n'est pas autorisée si le générateur de chaleur est raccordé via la borne de raccordement EMS ( $\rightarrow$  fig. 4, [4], page 9).

 Raccorder les composants de sécurité externes directement à la régulation du

générateur de chaleur (borne de raccordement SI17/18 ou I3).

 Raccorder les dispositifs de sécurité devant entraîner l'arrêt du générateur de chaleur, à la régulation de base du générateur de chaleur (régulation EMS).

## i

Si générateur de chaleur EMS a été sélectionné dans le réglage :

- Ouvrir la chaîne de sécurité (borne de raccordement SI 17, 18) sur le NM582.
- Ne pas monter de cavalier.

Si un dispositif de sécurité est raccordé au module de réseau NM582, si un cavalier ou un module de fonction FM-SI sont insérés, un message de défaut s'affiche.

#### 5.9 Module de fonction SM100/MS100 (option)

Le module de fonction SM100/MS100 sert au raccordement d'une installation solaire ou d'une station d'eau fraîche ECS.

| Module solaire            | SM100 |
|---------------------------|-------|
| Station d'eau fraîche ECS | MS100 |

Tab. 4 Module de fonction SM100/MS100

i

Pour le fonctionnement et le paramétrage du module solaire, vous avez besoin du module de fonction SM100/MS100 (version logicielle NF27.08 au minimum) et du module de commande SC300.

i

Un module de fonction SM100/MS100 ne peut être raccordé qu'au bus EMS du module de commande. Si un module de fonction SM100/ MS100 est raccordé, aucun générateur de chaleur EMS ne peut y être raccordé. Si un générateur de chaleur doit tout de même être raccordé, il doit l'être via un module FM-CM.

Les fonctions et les paramètres sont réglés via le module de commande du module de fonction. Ces derniers sont décrits dans la documentation du module.

Les valeurs suivantes sont, par exemple, affichées dans l'appareil de régulation Logamatic 5313

- Paramètres
- Valeurs d'écran
- Défauts

#### Montage

Le module de fonction et le module de commande SM100/MS100 et le module de commande SC300 sont montés à l'extérieur, par ex. au mur. Ils ne peuvent pas être montés dans l'appareil de régulation. Le module de fonction doit être alimenté en tension de manière externe.

Pour le raccordement et le paramétrage :

 Respecter les instructions du module de fonction et du module de commande.

#### **Raccordement électrique**

Le raccordement du module de fonction et du module de commande à l'appareil de régulation s'effectue via les bornes de raccordement de bus de l'appareil de régulation, du module de fonction et du module de commande.

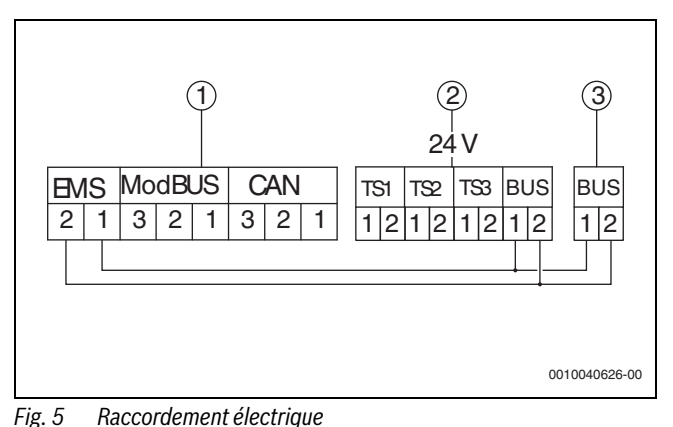

- [1] Module de commande (HMI)
- [2] Module de fonction SM100/MS100
- [3] Plaque de montage du SC300

#### 5.9.1 Paramétrage du Système solaire

i

Pour le raccordement et le paramétrage :

 Respecter les instructions du module et du module de commande du module de fonction.

Pour que le **Système solaire** fonctionne, le commutateur rotatif du module de fonction SM100 doit être réglé sur 10.

Réglages dans le menu de service Logamatic:

# $\mathbb{P}^{\Delta}$ Menu de service > Configuration du module > Bus EMS > Système solaire

Si un **Système solaire** est installé, un schéma hydraulique de l'installation solaire réglée s'affiche avec les valeurs actuelles dans :

## Aperçu du système > Production thermique > Système solaire

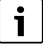

La suite du paramétrage du système solaire doit être effectuée sur le module de commande de la station solaire.

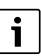

Les valeurs dans le rendement solaire son enregistrées dans le module de fonction SM100. L'Energy Monitoring affiche les valeurs énergétiques évaluées par l'appareil de régulation (conformes BEG). Ces valeurs peuvent diverger l'une de l'autre lorsque les appareils ne sont pas mis en service simultanément, en cas de déconnexion, de redémarrage de l'appareil de régulation ou du module de fonction SM100 ou de temps différent entre l'appareil de régulation et le module de fonction SM100.

Comme valeurs de moniteur, s'affichent :

- Circuit solaire
- Apport solaire
- Paramètre solaire
- Surveillance de l'énergie

Elles sont affichées dans ::

Info > Eau chaude sanitaire > Système solaire

ou

 $\mathbb{P}^{\Delta}$  Menu de service > Surveiller données > > Production thermique > Système solaire

#### 5.9.2 Paramétrage du Station d'eau fraîche ECS

i

Pour le raccordement et le paramétrage :

 Respecter les instructions du module et du module de commande du module de fonction.

Pour que le Station d'eau fraîche ECS fonctionne, le commutateur rotatif du module de fonction MS100 doit être réglé sur 9.

Réglages dans le menu de service Logamatic:

 $\mathbb{P}^{\Lambda}$  Menu de service > Configuration du module > Bus EMS > Station d'eau fraîche ECS

Si une Station d'eau fraîche ECS est installée, un schéma hydraulique de la station s'affiche avec les valeurs actuelles dans :

Aperçu du système > Système > Station d'eau fraîche ECS

Comme valeurs de moniteur, s'affichent :

- Paramètres
- Valeurs actuelles

Elles sont affichées dans ::

Info > Eau chaude sanitaire > Station d'eau fraîche ECS ou

P<sup>▲</sup> Menu de service > Surveiller données → > Eau chaude sanitaire > Station d'eau fraîche ECS

#### 5.10 Raccordement de dispositifs de sécurité externes à la borne de borne de raccordement SI 17/18/N/PE

#### AVIS

#### Appareil endommagé dû à un mauvais raccordement !

Un raccordement erroné du dispositif de sécurité peut détruire l'appareil de régulation.

- Vérifier l'affectation des bornes des dispositifs de sécurité avant leur raccordement.
- Codage en cas de raccords préfabriqués avec connecteurs : ne pas retirer le codage.
- Tenir compte du schéma de connexion du dispositif de sécurité et de l'appareil de régulation.

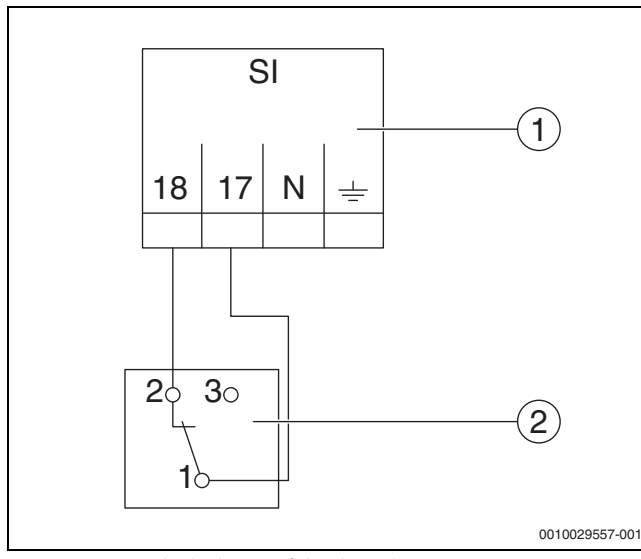

Fig. 6 Raccorder le dispositif de sécurité externe

- [1] Raccords appareil de régulation
- [2] Dispositif de sécurité externe

Si des dispositifs de sécurité sont raccordés aux bornes de raccordement 17/18 de l'appareil de régulation :

Retirer le cavalier des bornes de raccordement 17/18.

i

- En cas de raccords préfabriqués avec connecteurs :
- Retirer les connecteurs et raccorder les fils directement.
- Raccorder les fils selon la figure 6 et le schéma de connexion.
- Raccorder l'entrée du dispositif de sécurité à la borne de raccordement 17 de l'appareil de régulation.
- Raccorder la sortie du dispositif de sécurité (contact d'ouverture) à la borne de raccordement 18 de l'appareil de régulation.

Si un dispositif de sécurité dispose d'un contact inverseur (ancienne borne de raccordement 19), le fil du contact à fermeture doit être isolé et ne doit **pas être posé**.

#### 5.11 Commande à distance

Si une télécommande est prévue pour le circuit de chauffage, elle doit être raccordée aux bornes BF.

- ▶ Respecter le chapitre 19.1.1, page 58.
- Respecter la notice d'utilisation.

#### 5.12 Clapet des fumées/clapet d'amenée d'air

Un clapet des fumées ou un clapet d'amenée d'air motorisés peuvent être raccordés sur l'appareil de régulation à la borne de raccordement AG. Les clapets motorisés doivent être équipés d'un interrupteur de fin de course. Le temps de fonctionnement du clapet ne doit pas dépasser 360 secondes maximum.

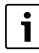

Les clapets manuels qui obturent le parcours des fumées ou empêchent l'alimentation en air de combustion ne sont pas autorisés. En cas de brûleurs avec postventilation, le clapet des fumées ne doit pas être raccordé à la borne de raccordement AG.

Pour raccorder un clapet :

- ▶ Retirer le cavalier entre les bornes de raccordement AG5 et AG7.
- Raccordement du clapet à la borne de raccordement AG (230 V) : Borne de raccordement 5 = tension pour le clapet ouverte Borne de raccordement 6 = tension pour le clapet fermée Borne de raccordement 4 = N

Borne de raccordement 7 = tension, message clapet ouvert

- Le clapet s'ouvre en cas de demande du brûleur (la borne de raccordement AG5 est sous tension).
- En l'absence de confirmation (dans un délai de 360 secondes) que le clapet est ouvert, la régulation se met sur défaut verrouillant. Le message de défaut Aucune réponse du clapet des fumées (code 2016) s'affiche.
- Si le signal de feed-back est supprimé pendant le temps de marche du brûleur, la régulation se met sur défaut verrouillant. Le message de défaut Aucune réponse du clapet des fumées (code 2017) s'affiche.
- Le clapet se ferme si la demande du brûleur est supprimée.

#### 5.13 Raccordement module de déminéralisation VES

▶ Respecter le chapitre 18.4, page 57.

#### 5.14 Raccordement du module hydraulique HSM plus

► Tenir compte du chapitre 18.5, page 57.

5

### 5.15 Autres connexions

Selon la fonction des modules, d'autres connexions doivent être établies.

Tenir compte de la documentation et des schémas de connexion des modules installés !

#### 5.16 Montage de la sonde de température extérieure

▶ Monter la sonde de température extérieure comme décrit dans la figure 7.

#### Module de fonction UM10

Lorsque la commande du générateur de chaleur s'effectue via SaFe-Bus, aucunUM10 ne doit être installé dans une installation de chauffage. Le ZM5313 prend en charge la fonctionnalité UM10.

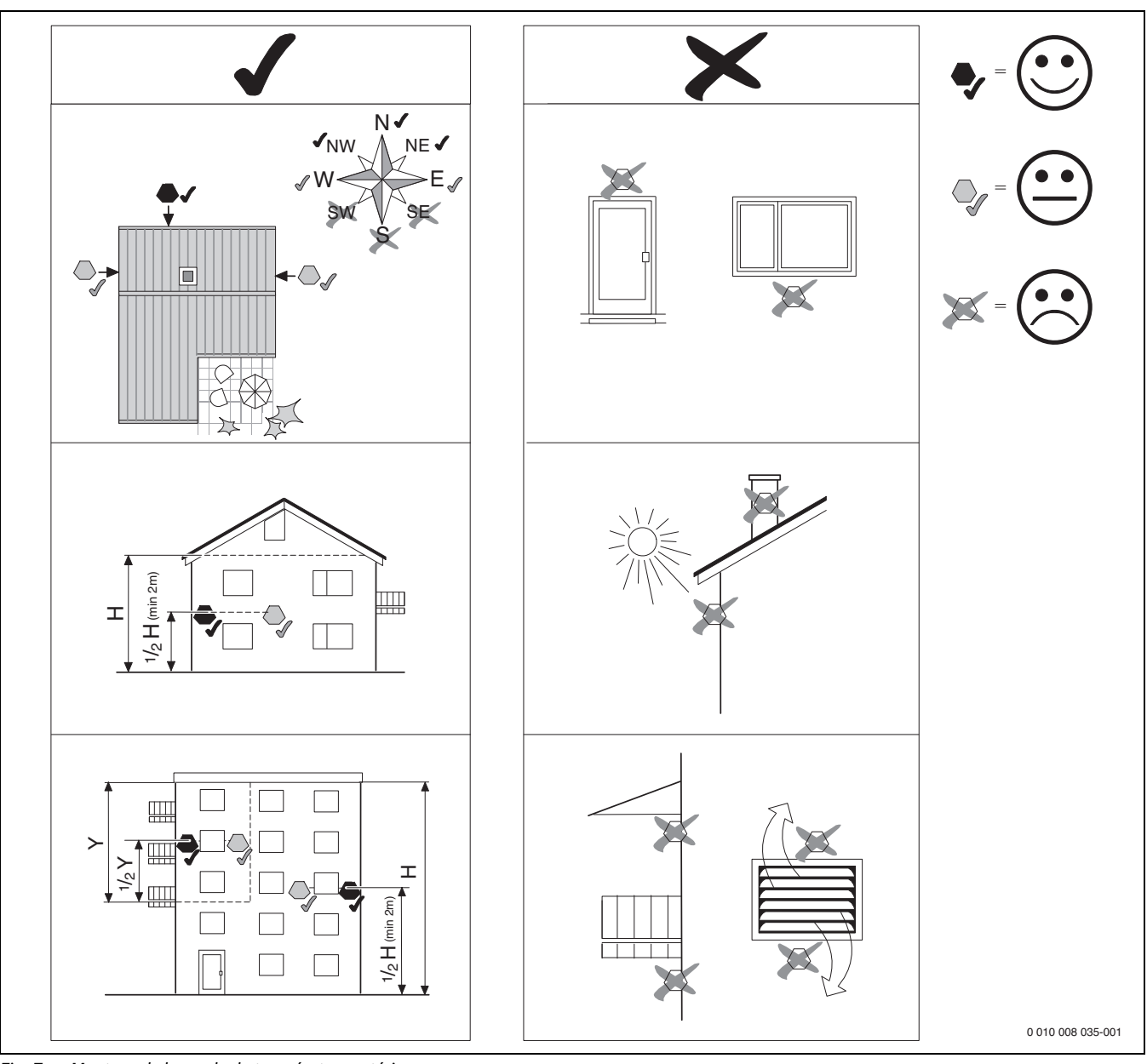

Fig. 7 Montage de la sonde de température extérieure

#### 6 Commande de l'appareil de régulation

#### 6.1 Eléments de commande du régulateur et du module de commande

Un aperçu de l'appareil de régulation et des éléments de commande est disponible au chapitre 5.2, page 8.

#### 6.2 Touches de fonction et état de l'installation

#### **Touches de fonction**

Les touches de fonction permettent les fonctions suivantes :

- Fonctionnement manuel 🛥
- Test des fumées 🕴
- Réinitialisation (par ex. STB, SAFe) reset

#### Etat de l'installation, état de fonctionnement, état des composants

L'état de l'installation, des fonctions et des composants est indiqué via les affichages de l'état ( $\rightarrow$  fig. 12, [2], [6], page 19) et la LED d'affichage de l'état ( $\rightarrow$  fig. 3, [10], page 8) :

- Bleu = l'installation fonctionne correctement, aucune autre fonction n'est active
- Bleu clignotant = mise à jour du logiciel
- Vert clignotant = appariement (établissement de la connexion de l'appareil de régulation)
- Jaune = installation en mode manuel, Test des fumées, Message de service, pas de connexion Internet disponible (si activée précédemment), Maintenance ou Défaut bloquant SAFe
- Jaune clignotant = Couplage des tableaux de régulation
- Rouge = Défaut
- · Blanc clignotant = les informations du système sont enregistrées
- Violet = mise à jour du logiciel détectée sur la clé USB

#### 6.3 Eléments de commande et d'affichage de l'écran tactile

## i

L'affichage et la possibilité de sélectionner des options de menus dépendent des modules

insérés et des réglages effectués.

Les affichages d'écran sont indiqués à titre d'exemple. L'affichage des symboles dépend

du logiciel disponible, des modules insérés et des réglages effectués. Les informations concernant la commande de l'appareil de régulation sont indiquées dans la notice d'utilisation.

 Respecter la notice d'utilisation du régulateur et du générateur de chaleur.

L'écran tactile permet de sélectionner les représentations suivantes :

- Générateur de chaleur dans le système
- · Consommateur de chaleur et distributeur thermique dans le système
- Donn. moni.
- Paramètres de réglage pour la mise en service et l'optimisation de l'installation.

Les réglages dans le niveau de service peuvent être protégés par un mot de passe (code).

#### 6.3.1 Aperçu du système

L'affichage de l'aperçu du système permet de relever l'état de l'ensemble du système, de la connexion Internet (si disponible et réglée), de la production de chaleur et de l'installation (distribution de la chaleur).

Pour sélectionner une partie de l'aperçu du système :

#### ► Appuyer sur **Production thermique**.

L'aperçu des générateurs de chaleur raccordés à l'appareil de régulation maître s'affiche.

Pour voir la distribution de la chaleur et les autres appareils de régulation interconnectés :

Appuyer sur Système.

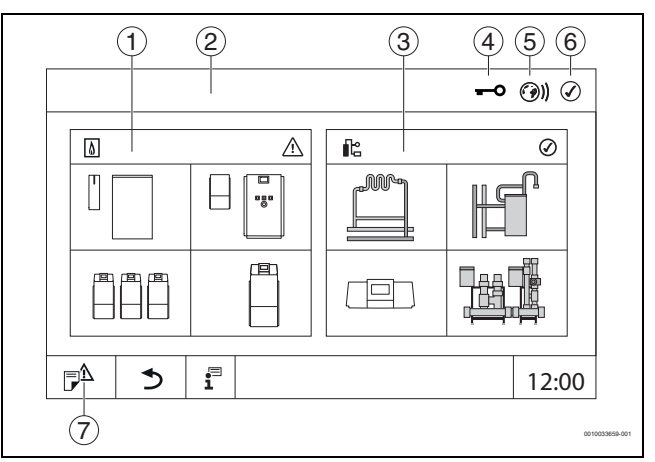

#### Fig. 8 Aperçu du système (exemple)

#### [1] **Production thermique**

- [2] Tableau de régulation 00 (appareil de régulation maître)
- [3] **Système** (distribution de la chaleur)
- [4] En-tête avec affichage de l'état, par ex. écran de verrouillage activé
- [5] Affichage de l'état de la connexion Internet (l'affichage dépend de la version du logiciel)
- [6] Affichage de l'état du système (l'affichage dépend de la version du logiciel)
- [7] Notifications, Message de service

À partir de la version logicielle 3.0.x, un message s'affiche dans une fenêtre apparaît en cliquant sur l'affichage de l'état de la connexion Internet [5]. En confirmant ce message, un accès en écriture permanent peut être accordé au service de maintenance Bosch/Buderus ( $\rightarrow$  chapitre 22.3.2, page 68).

#### 6.3.2 Appareils de régulation interconnectés

## i

Pour sélectionner les fonctions, affichages et messages d'un appareil de régulation, il faut toujours d'abord choisir l'appareil de régulation sur lequel les réglages et les messages doivent être affichés.

Pour sélectionner un appareil de régulation :

Appuyer sur Système (→ figure 8, [3], page 16). L'aperçu de l'installation s'ouvre avec les fonctions et appareils de régulation raccordés (appareil de régulation esclave (sous-système)).

6

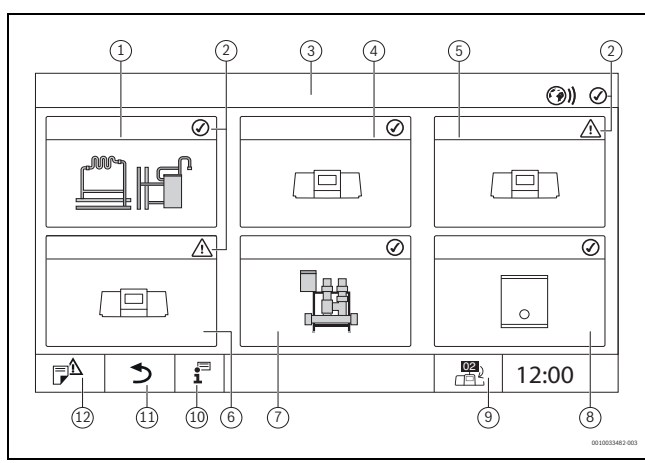

*Fig.* 9 *Aperçu de l'installation (exemple)* 

- [1] Installation de l'appareil de régulation maître
- [2] Affichage d'état de l'appareil de régulation concerné
- [3] Appareil de régulation sélectionné (ici appareil de régulation maître avec adresse 00)
- [4] Appareil de régulation interconnecté (appareil de régulation esclave avec adresse 01)
- [5] Composant interconnecté (appareil de régulation esclave avec adresse 02)
- [6] Composant interconnecté (appareil de régulation esclave avec adresse 03)
- [7] Modules HSM plus raccordés
- [8] Passerelle BACnet
- [9] Passage à l'aperçu de l'appareil de régulation maître (ne s'affiche que pour les appareils esclaves)
- [10] Informations complémentaires concernant le régulateur sélectionné
- [11] Champ permettant d'accéder au niveau précédent/à la figure précédente du régulateur sélectionné
- [12] Champ permettant d'accéder dans le régulateur sélectionné à l'aperçu du système ou du régulateur
- ► Cliquer sur l'appareil de régulation souhaité.

L'aperçu du système de l'appareil de régulation sélectionné s'ouvre.

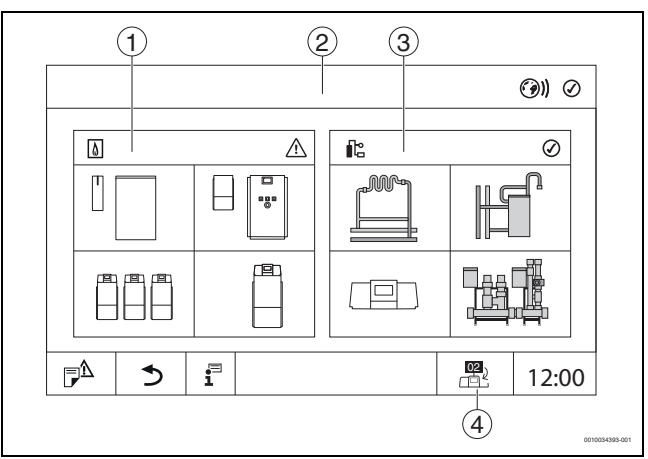

Fig. 10 Aperçu du système (exemple)

- [1] **Production thermique** (générateur de chaleur raccordé à l'appareil de régulation sélectionné)
- [2] Affichage de l'appareil de régulation sélectionné (avec affichage de l'adresse 01°... 15)
- [3] **Système** (Distribution de chaleur de l'appareil de régulation sélectionné)
- [4] Affichage de l'adresse de l'appareil de régulation au sein du réseau. Passage à l'aperçu de l'appareil de régulation maître (ne s'affiche que pour les appareils esclaves)

#### 6.3.3 Production thermique

Dans le cas de plusieurs générateurs de chaleur, un générateur de chaleur peut être sélectionné sur l'affichage. À partir du générateur de chaleur sélectionné, les états de fonctionnement actuels des composants raccordés et des valeurs de sonde sont affichés. La figure du générateur de chaleur dépend du type de générateur de chaleur.

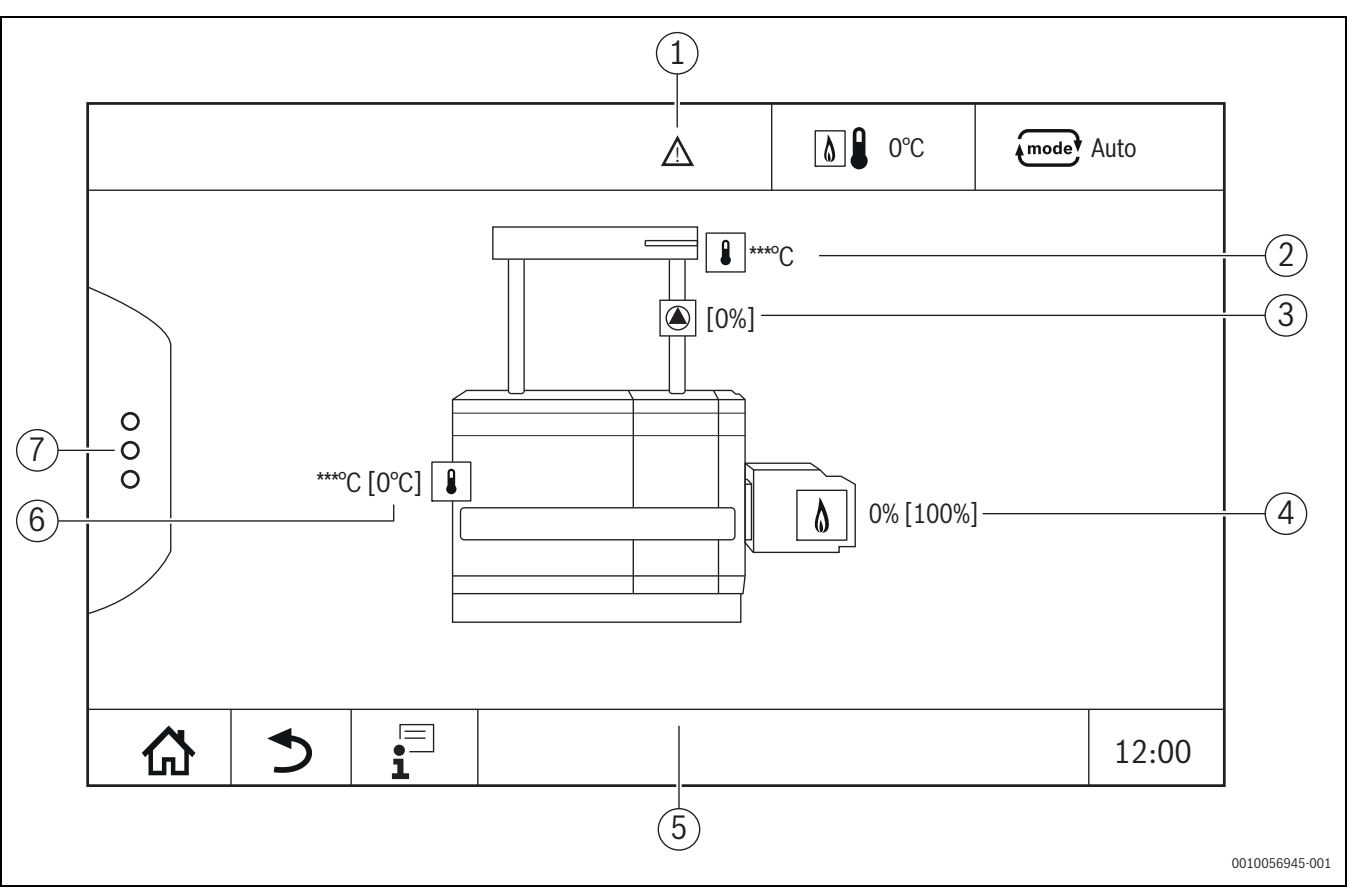

Fig. 11 Affichage Production thermique (exemple)

- [1] En-tête avec affichages de l'état du générateur de chaleur
- [2] Température du système
- [3] Pompe du circuit de chaudière avec affichage de l'état, indication de puissance en %
- [4] Puissance brûleur
- [5] Bas de page avec symboles de navigation
- [6] Générateur de chaleur avec affichage de l'état, température de la chaudière<sup>1</sup>)
- [7] Extensions de fonctions du générateur de chaleur

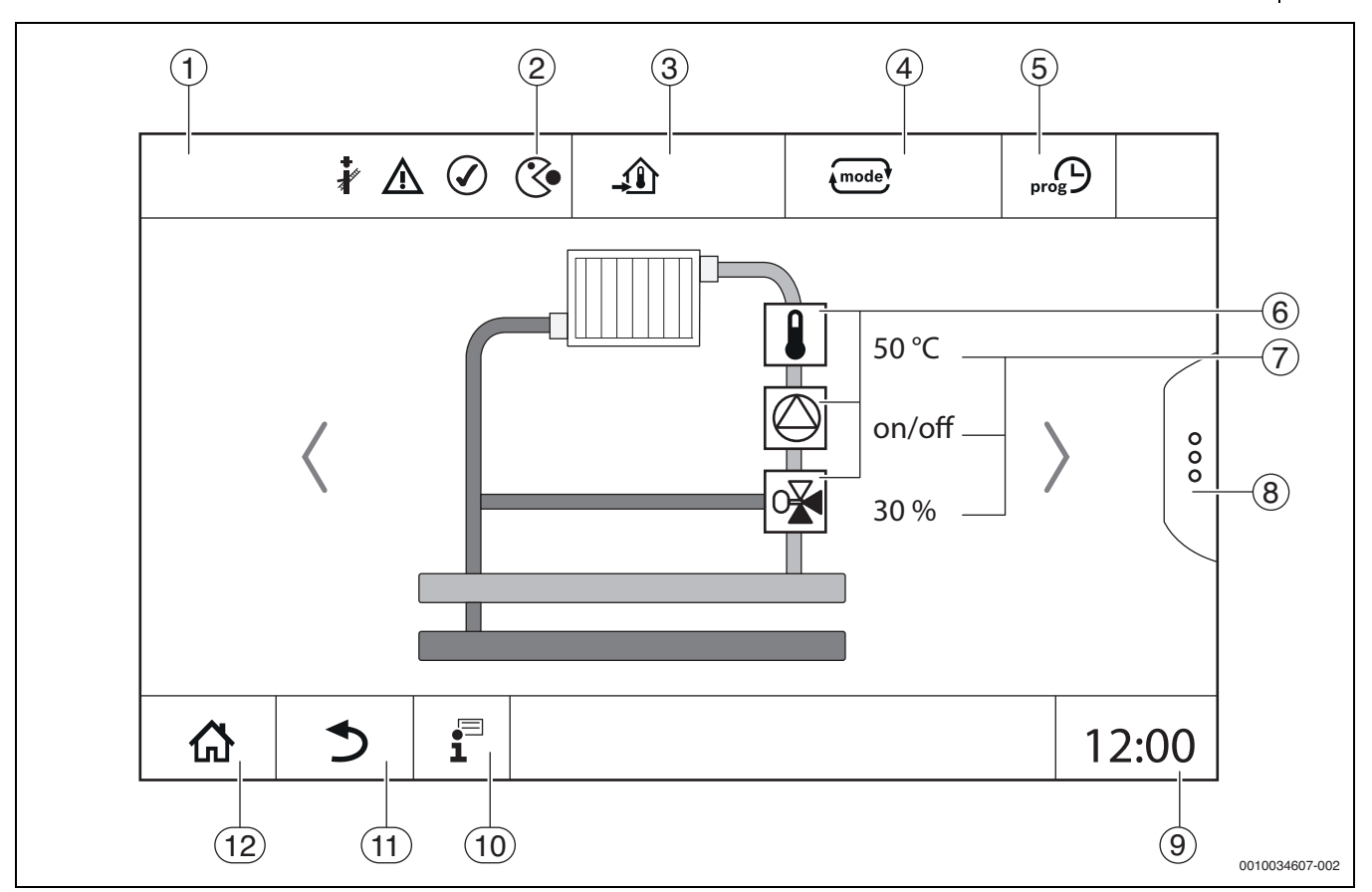

Fig. 12 Eléments de commande et d'affichage (exemple)

- [1] Affichage du système, du système partiel ou de la fonction
- [2] Affichage de l'état du niveau de menu actif
- [3] Affichage de la température réglée (température de consigne)
- [4] Affichage du mode de service réglé
- [5] Affichage du programme horaire réglé
- [6] Affichage des composants de l'installation
- [7] Affichage de l'état des composants de l'installation
- [8] Extensions de fonctions pour le circuit de chauffage, l'eau chaude sanitaire
- [9] Affichage de l'heure
- [10] Menu Info
- [11] Champ permettant de revenir au niveau/à l'affichage précédent
- [12] Champ permettant de revenir à l'aperçu du système

#### 6.4 Utilisation

Les informations concernant l'utilisation de l'appareil de régulation sont indiquées dans la notice d'utilisation correspondante.

• Respecter la notice d'utilisation du régulateur.

La commande de l'appareil de régulation pour le spécialiste est décrite ci-dessous.

## 6.5 Convertir l'heure du système

### i

Le changement de l'heure du système peut entraîner des données énergétiques incohérentes.

Pour convertir l'heure du système :

► Effleurer l'heure (→ fig. 13, [1]). Une fenêtre s'ouvre avec la date et l'heure actuellement réglées.

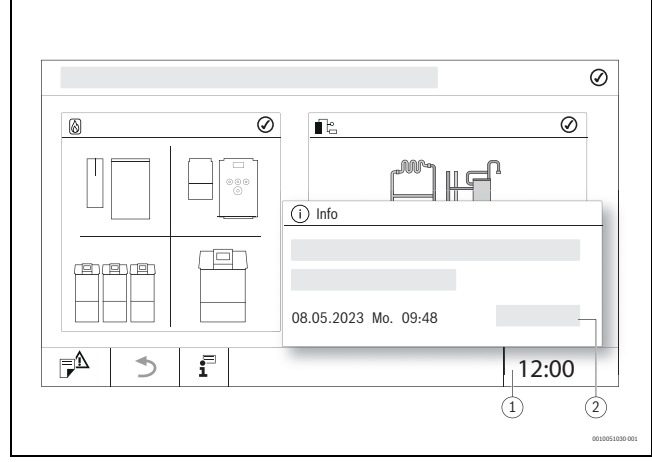

Fig. 13 Convertir l'heure du système

- [1] Affichage heure
- [2] Enregistrer
- Effleurer le symbole date/heure.
   Une fenêtre s'ouvre pour régler la date/l'heure.

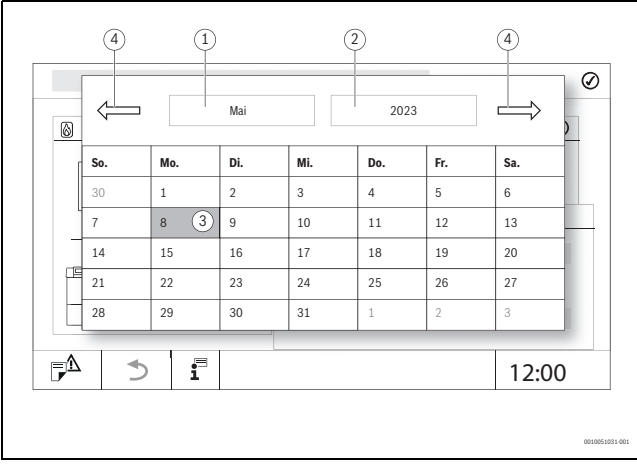

#### Fig. 14 Régler la date

- [1] Affichage du mois sélectionné
- [2] Affichage de l'année sélectionnée
- [3] Affichage du jour sélectionné
- [4] Défiler
- ► Sélectionner la date/l'heure actuelle.
- Effleurer Enregistrer ( $\rightarrow$  fig. 13, [2]).

#### 6.6 Modifier les réglages

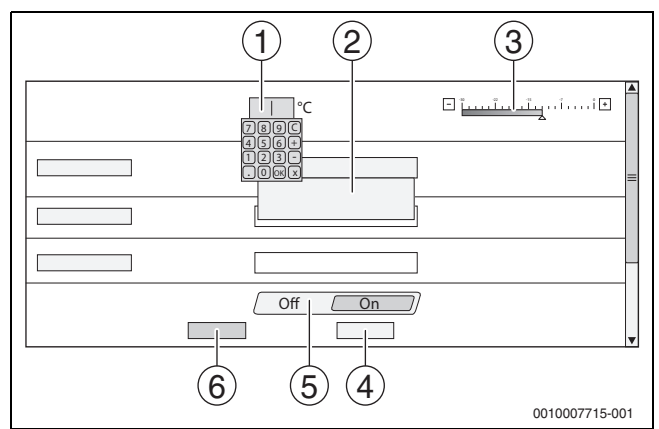

Fig. 15 Modifier les réglages (exemple)

- [1] Valeurs chiffrées
- [2] Champ de sélection
- [3] Echelle
- [4] Annuler
- [5] **Off/On**
- [6] Enregistrer

Les paramètres peuvent être modifiés de différentes manières selon les options des menus.

Modifier la valeur chiffrée
 Pour les valeurs chiffrées la modifiére

Pour les valeurs chiffrées, la modification peut être effectuée directement en saisissant le chiffre. Un clavier apparaît en appuyant sur le clavier numérique.

- ► Entrer les chiffres et confirmer avec 🗹 .
- La valeur peut être modifiée en appuyant sur les touches plus et moins.
- Champ de sélection
   En appuvant sur le clavier un

En appuyant sur le clavier, un champ de sélection s'affiche. En appuyant sur le paramètre/la fonction souhaité(e), ce dernier/cette dernière est sélectionné(e).

Le champ de texte peut être rempli (→ chapitre 6.7, page 20).

### • Off/On

En appuyant sur le paramètre/la fonction souhaité(e), ce dernier/ cette dernière est sélectionné(e).

Pour enregistrer les modifications :

• Appuyer sur le champ **Enregistrer**.

Pour interrompre l'opération :

Appuyer sur le champ Annuler.

## i

Si les paramètres dépendent des réglages, on ne peut par ex. sélectionner/modifier une température que lorsque la fonction se trouve sur **Allumé**. Les champs qui ne sont pas actifs sont affichés sur fond gris.

#### 6.7 Marquage du champ de texte

Certains champs de sélection contiennent un espace vide disponible pour y saisir un texte.

- ► Sélectionner le champ vide.
- Un clavier s'ouvre.
- Entrer les textes en fonction de la taille du champ.
- ► Confirmer l'entrée avec 🗹 .

Pour enregistrer les modifications :

• Appuyer sur le champ Enregistrer.

Pour interrompre l'opération :

• Appuyer sur le champ **Annuler**.

#### 6.8 Marquer le champ texte du module FM-SI (option)

Des noms peuvent être attribués aux entrées du module de sécurité FM-SI selon les dispositifs de sécurité raccordés.

Si d'autres dispositifs sont raccordés, un nom personnalisé peut être attribué en marquant un champ vide. La sélection est réinitialisée pour les champs sélectionnés mais non enregistrés.

Pour marquer un champ :

- Appuyer sur le champ La présélection s'ouvre.
- Sélectionner le nom.
- -ou-
- Appuyer sur le champ FM-SI. Un clavier s'ouvre.
- Entrer le texte en fonction de la taille du champ et enregistrer avec
   .

Pour enregistrer la modification :

• Appuyer sur le champ **Enregistrer**.

Pour interrompre l'opération :

• Appuyer sur le champ **Annuler**.

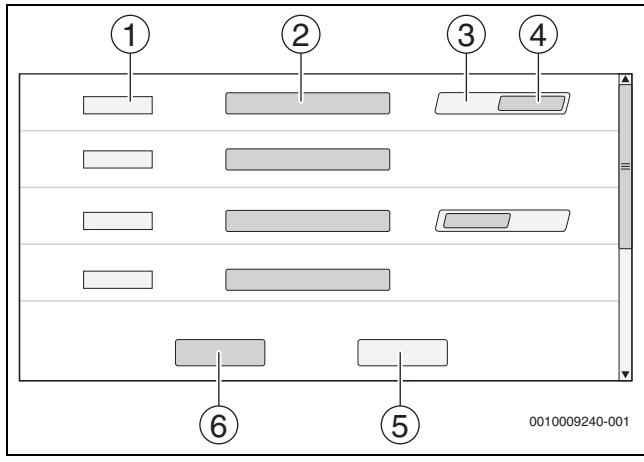

Fig. 16 Marquage du champ de texte

- [1] **FM-SI1**
- [2] Nom du dispositif de sécurité
- [3] **Libre**
- [4] Occupé
- [5] Annuler
- [6] Enregistrer

#### 6.9 Sélectionner le menu de service

i |

Le menu de service peut être sécurisé contre toute utilisation non autorisée. Le **Menu de service** est destiné exclusivement à l'installateur agréé.

La garantie est annulée en cas d'utilisation non autorisée !

Le **Menu de service** ne peut être sélectionné qu'à partir de l'aperçu du système du générateur de chaleur concerné.

#### Pour afficher le Menu de service :

Appuyer sur le symbole 
<sup>™</sup>
<sup>▲</sup>
(→ fig. 17, [1]) pendant env. 5 secondes.

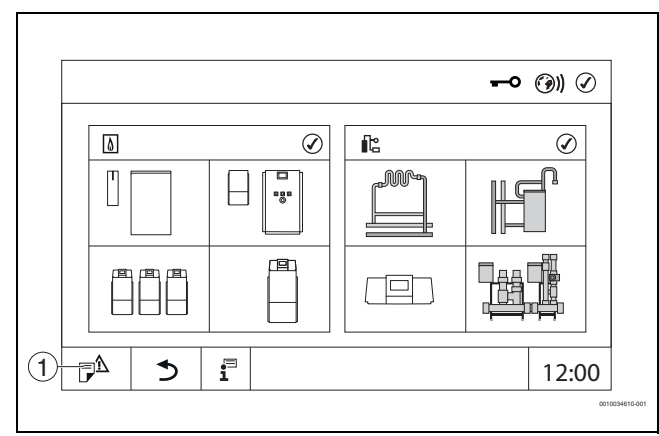

Fig. 17 Afficher Menu de service (exemple)

[1] Historique des notifications, Message de service

**Menu de service** permet d'effectuer les réglages du générateur de chaleur et de l'installation avec les symboles ( $\rightarrow$  fig. 18, [1]). Le symbole  $\Rightarrow$  ( $\rightarrow$  fig. 18, [2]) permet d'afficher **Surveiller données**.

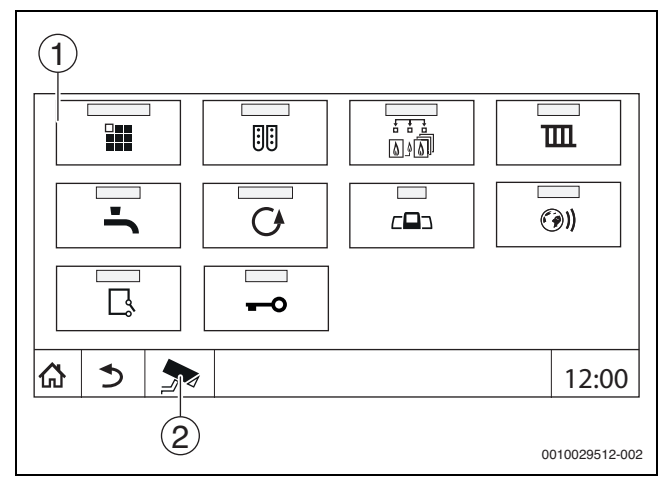

Fig. 18 Menu de service (exemple)

- [1] Symboles des fonctions disponibles
- [2] Surveiller données

7

#### Touches de fonction du module de commande

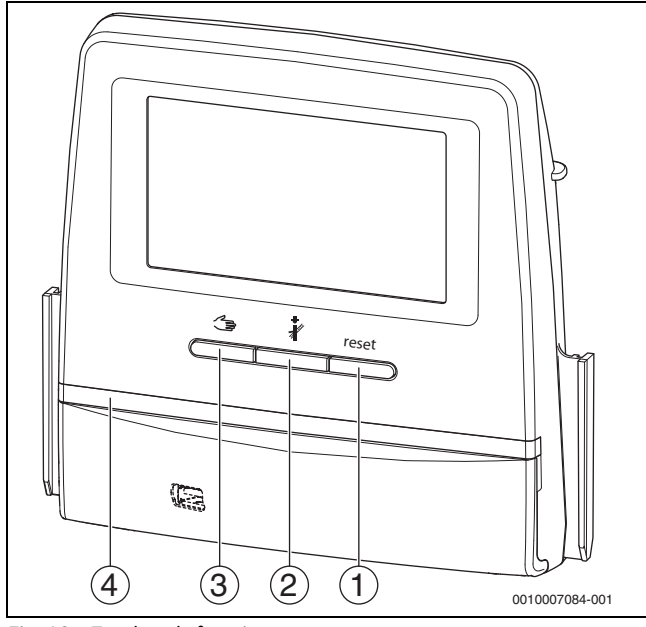

Fig. 19 Touches de fonction

- [1] Touche Reset reset
- [2] Touche Ramoneur 🕴
- [3] Touche Mode manuel 🖽
- [4] Affichage LED de l'état de fonctionnement

#### 7.1 Touche Reset

Appuyer sur la touche reset pour déverrouiller le défaut verrouillant et réinitialiser les fonctions (par ex. après le déclenchement du STB ou pour réinitialiser le SAFe).

Pour déverrouiller une fonction :

Maintenir la touche reset enfoncée pendant 2 secondes.

<u>/!</u>`

#### 7.2 Touche ramonage (test des fumées)

#### AVERTISSEMENT

#### Risque de brûlures dû à l'eau chaude !

Si la température de consigne est réglée à > 60 °C, il existe un risque de brûlures.

Ne pas ouvrir l'eau chaude sanitaire sans l'avoir mélangée à l'eau froide auparavant.

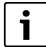

Pour effectuer le test des fumées :

- Respecter les exigences spécifiques au pays concernant la limitation des pertes par les fumées de l'installation de chauffage.
- i

Le **Test des fumées** ne peut être démarré qu'à partir de l'appareil de régulation attribué au générateur de chaleur.

## i

Si le mode de fonctionnement **Manuel** ou la **Touche Mode manuel** ont été réglés, le test des fumées est prioritaire. Lorsque le test des fumées est terminé, l'appareil de régulation repasse en mode manuel. Si le générateur de chaleur est intégré dans une cascade, il n'est pas disponible pour la cascade pendant le test des fumées. Selon les dépendances et les réglages de la cascade, un autre générateur de chaleur se met en fonctionnement.

Le **Test des fumées** est activé sur le générateur de chaleur si nécessaire (→ documents techniques du générateur de chaleur) ou sur l'appareil de régulation.

Pour garantir l'évacuation de la chaleur dans l'installation de chauffage :

 Appuyer brièvement sur la touche Une fenêtre s'ouvre pour signaler le démarrage du test.

#### -ou

 Appuyer longtemps sur la touche pour ouvrir la fenêtre indiquant les réglages nécessaires pour la réalisation du test.

Pour interrompre l'opération :

▶ Appuyer sur 🙁 en haut à droite de la fenêtre.

i

La LED d'affichage de l'état devient jaune ( $\rightarrow$  fig. 19, [4], page 21). Le ramoneur et le signal de danger apparaissent sous forme de symboles dans l'en-tête de l'aperçu du système et dans celui du générateur de chaleur.

- Le Test des fumées est réalisé avec les valeurs réglées dans les Réglages (température minimale/maximale de la chaudière, puissance minimale/maximale).
- La température maximale de chaudière ne peut pas être modifiée dans le **Test des fumées**.
- Le générateur de chaleur chauffe, dans la mesure où le test des fumées n'est pas annulé ou achevé automatiquement, jusqu'à ce qu'il ait atteint la température de la chaudière maximale réglée.
- Si, lors du réglage, un paramètre prescrit est inférieur ou supérieur à la valeur requise (par ex. puissance de chaudière minimale), un message d'avertissement s'affiche, qu'il faudra confirmer. Le paramètre reste à la valeur précédente.

#### Générateur de chaleur modulant

Le point de modulation s'affiche sur les générateurs de chaleur modulants. Ceci permet de régler avec quel pourcentage de puissance du brûleur le **Test des fumées** doit être réalisé. Si, lors du réglage, un paramètre prescrit est inférieur ou supérieur à la valeur requise (par ex. puissance de chaudière minimale), un message d'avertissement s'affiche, qu'il faudra confirmer. Le paramètre reste à la valeur précédente.

- ► Régler la modulation.
- Appuyer sur Enregistrer.

Le Test des fumées démarre immédiatement.

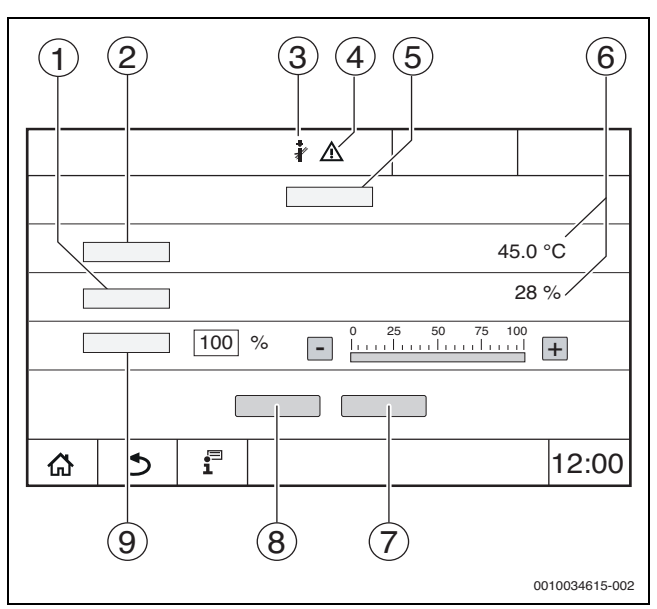

Fig. 20 Affichage Test des fumées > Réglages chaudière

- [1] Puissance réelle
- [2] Température de chaudière
- [3] Ramoneur 🖓
- [4] Signal d'attention
- [5] Test des fumées > Réglages chaudière
- [6] Affichage de la valeur actuelle
- [7] Annuler
- [8] Enregistrer
- [9] Sélection de l'allure du brûleur ou de la puissance de consigne (**Modulation**)

Le générateur de chaleur fonctionne à la puissance réglée ou à la **Tempé**rature maximale.

Pour fermer l'aperçu :

► Appuyer sur 🙁 en haut à droite de la fenêtre.

Le Test des fumées continue de fonctionner en arrière-plan.

## i

En cliquant sur le symbole  $\[3mm]$  ( $\rightarrow$  fig. 20, [3]) la fenêtre du **Test des fumées** réapparaît.

En appuyant sur le symbole  $\wedge$  ( $\rightarrow$  fig. 20, [4]) l'affichage des messages de défaut apparaît.

#### Quitter Test des fumées

i

Le **Test des fumées** peut être quitté à partir de toutes les représentations d'écran.

#### Pour quitter le **Test des fumées**:

► Appuyer sur la touche 🐉 . Une remarque s'affiche.

Pour fermer la fenêtre de remarque :

► Effleurer × en haut à droite.

#### -ou-

 Appuyer sur iusqu'à ce que la fenêtre de remarque s'affiche confirmant la fin du test.

Pour fermer la fenêtre de remarque :

▶ Effleurer × en haut à droite.

Si le **Test des fumées** n'est pas quitté manuellement, il se termine automatiquement après 30 minutes.

## i

Le **Test des fumées** n'influence aucunement les fonctions des circuits de chauffage et leurs réglages.

#### 7.3 Mode manuel

## i

Le mode manuel est aussi utilisé pour le contrôle du fonctionnement lors de la mise en service.

#### AVIS

Dégâts sur l'installation dus à une fausse application et des fonctions désactivées !

Pour la durée du mode manuel, l'alimentation thermique de l'installation de chauffage n'est pas assurée. Les fonctions étant désactivées au niveau de la régulation, le transport et l'évacuation de la chaleur ne sont pas garantis.

 La touche Fonctionnement manuel ne doit être utilisée que par des spécialistes.

#### **AVIS**

#### Dégâts sur l'installation dus à des composants endommagés !

Si le contrôle du fonctionnement est effectué sans que l'installation soit remplie et suffisamment purgée, certains éléments (les pompes par ex.) peuvent être détruits.

 Pour que les éléments ne soient pas détruits, remplir et purger l'installation avant de l'enclencher.

#### AVIS

# Dégâts sur l'installation/l'hydraulique dus à la saisie de paramètres non adaptés !

Si les paramètres du générateur de chaleur et de l'installation ne sont pas adaptés les uns aux autres, des éléments peuvent être détruits.

 Adapter les paramètres du générateur de chaleur et de l'installation les uns aux autres lors de la mise en service.

## PRUDENCE

#### Risque de brûlures dûe à l'eau chaude !

Si la température de consigne est réglée à > 60 °C, il existe un risque d'ébouillantage.

- Ne pas ouvrir l'eau chaude sanitaire sans l'avoir mélangée à l'eau froide auparavant.
- Installer des vannes de mélange thermostatique aux points de prélèvement.
- ► Installer des batteries avec limitation de la température supérieure.

#### 7.3.1 Touche Mode manuel

# <u>i</u>\_\_\_

En appuyant sur la touche  $\checkmark$ , la fonction **Fonctionnement manuel**n'agit que sur le circuit de chaudière. Si le circuit de chaudière a été paramétré sur le module central en tant que circuit de chauffage (circuit de chauffage 0), celui-ci ne peut être modifié que via la fonction (mode).

#### Pour enclencher le mode manuel :

- Appuyer longtemps sur la touche pour ouvrir la fenêtre indiquant les réglages nécessaires pour la réalisation du test.
- Appuyer sur Mode chauf. Allumé.

La LED d'affichage de l'état devient jaune ( $\rightarrow$  fig. 3, [10], page 8). Le signal de danger apparaît sous forme de symbole jaune dans l'en-tête de l'aperçu du système et dans celui du générateur de chaleur. L'affichage **mode** passe de **Auto** à **Manuel** et devient jaune.

Régler les paramètres nécessaires pour le mode manuel.

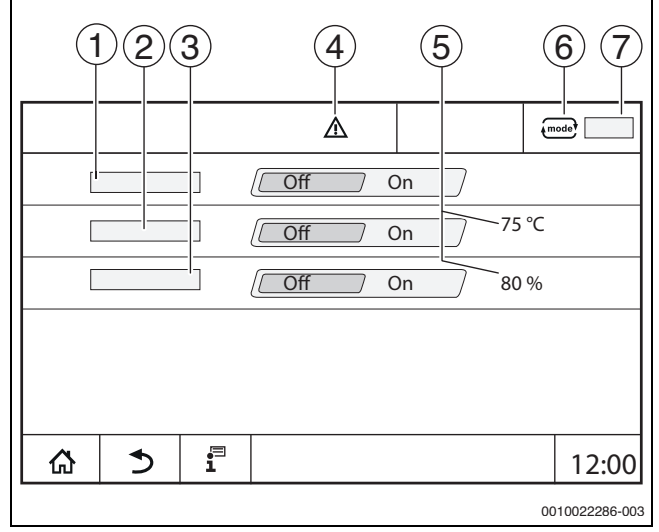

#### Fig. 21 Affichage Fonctionnement manuel

- [1] Mode chauf.
- [2] **Régulation temp. départ**
- [3] Régulation de la puissance
- [4] Signal d'attention
- [5] Réglage de la valeur souhaitée
- [6] Mode de fonctionnement
- [7] Manuel/Auto

**Mode chauf.**[1] : avec **Mode chauf.** Allumé, le générateur de chaleur se met à la température ou puissance réglées.

**Température départ**[2] : avec **Température départ** Allumé, le générateur de chaleur se met à la température réglée.

**Régulation de la puissance** [3] : avec **Régulation puissance** Allumé, le générateur de chaleur se met à la puissance réglée.

Avec **Température départ** et **Puissance** Allumé, le générateur de chaleur démarre et se met à la température réglée avec la puissance réglée.

Lors du démarrage, les conditions de fonctionnement réglées du générateur de chaleur sont prises en compte. Les composants réglés du circuit de chaudière (pompe, vanne de régulation) fonctionnent selon les conditions de fonctionnement.

#### Pour mettre fin au mode manuel :

- Appuyer sur Mode chauf. Eteint.
- Appuyer sur la touche jusqu'à ce qu'un message s'affiche dans la fenêtre, confirmant la fin du test.

Pour fermer la fenêtre de remarque :

▶ Effleurer × en haut à droite.

8

i

#### Réglage Fonctionnement manuel via (mode) 7.3.2

Le mode de fonctionnement Fonctionnement manuel via fonctionnement manuel via être réglé et adapté séparément pour chaque fonction.

- Respecter la notice d'utilisation du régulateur.
- Sélectionner l'aperçu du système. ►
- ► Effleurer générateur de chaleur.
- Effleurer (mode)

L'affichage de l'état à LED devient jaune ( $\rightarrow$  figure 3, [10], page 8). Le triangle de signalisation apparaît sous forme de symbole jaune dans l'en-tête de l'aperçu du système et dans celui du générateur de chaleur. L'affichage (mode) passe de Auto à Manuel et devient jaune.

- Régler les paramètres nécessaires pour le mode manuel. ►
- Enclencher et régler la pompe et les vannes de régulation correspondantes.

### i

L'arrêt automatique n'a pas lieu. La chaudière fonctionne dans le cadre des paramètres réglés.

#### 8 Réglages

Avec cet appareil de régulation, certaines températures sont indiquées par le SAFe du générateur de chaleur.

Les températures sont réglées ou modifiées via l'écran tactile.

Une régulation réglée de manière optimale assure de plus longs temps de marche du brûleur. On évite des variations de température rapides dans la chaudière.

Des variations de température progressives assurent une durée de vie plus longue de l'installation de chauffage.

▶ Régler l'appareil de régulation aux conditions de l'installation (→ chap. 9, page 25).

#### 8.1 Régler l'adresse de l'appareil de régulation

## i

Si plusieurs appareils de régulation fonctionnent en réseau, chaque appareil de régulation relié à ce réseau doit avoir une autre adresse. Si une adresse est attribuée deux fois, l'écran du module de commande affiche un défaut.

Ordre d'adressage des appareils de régulation :

- D'abord tous les appareils de régulation qui commande un généra-► teur de chaleur.
- Ensuite, tous les appareils de régulation qui ne commandent que des ► consommateurs.

Les appareils de régulation qui commandent un générateur de chaleur ne doivent pas avoir d'adresse supérieure à ceux qui ne commandent que des consommateurs. Si l'ordre des adresses n'est pas respecté, les appareils de régulation ayant une adresse supérieure ne sont plus visibles.

Le réglage de l'adresse ( $\rightarrow$  fig. 22, [5]) se trouve sur l'appareil de régulation à l'arrière du module de commande.

- ► Retirer le module de commande.
- ► Régler l'adresse de l'appareil de régulation (par ex. avec un tournevis).

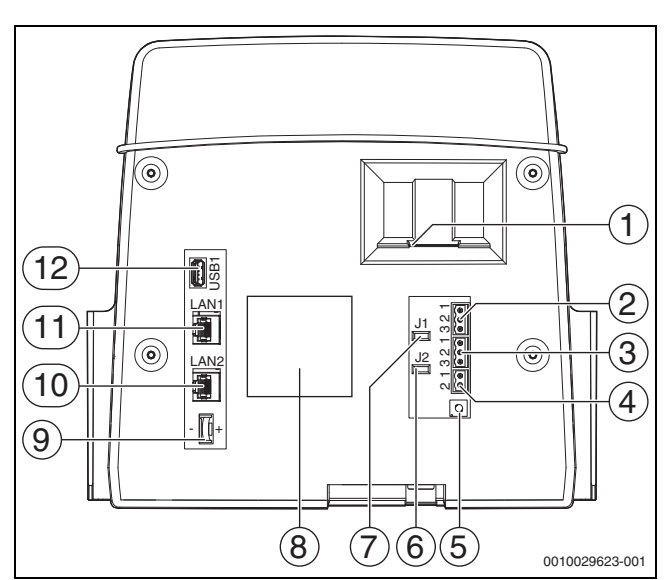

Fig. 22 Face arrière du module de commande

- [1] Insertion pour carte SD
- [2] Raccordement CAN-BUS (sans fonction, prévu pour des fonctions ultérieures)
- [3] Raccord Modbus-RTU, par ex. pour un module de cogénération
- [4] Raccordement EMS (raccordement du générateur de chaleur EMS avec régulation de base propre
- Réglage des adresses de l'appareil de régulation [5]
- [6] Cavalier (J2) pour l'activation de la résistance terminale Modbus-RTU
- [7] Jumper (J1) pour activer la résistance terminale du CAN-BUS
- [8] Plaque signalétique
- Batterie CR2032 [9]
- [10] Raccordement réseau LAN2 (CBC-BUS, Control Center CommercialPLUS (Portail Internet Plus))
- [11] Raccordement réseau LAN1 (Buderus Control Center Commercial (Portail Internet Basic), Modbus TCP/IP, BUS CBC, Control Center CommercialPLUS (Portail Internet Plus), BACnet
- [12] Raccordement USB

#### Adresse Description

0

| 0    | <ul> <li>Appareil de régulation indépendant (réglage de base) :</li> <li>Soit comme chaudière (commande de brûleur) soit<br/>comme sous-station (uniquement pour consommateurs)</li> </ul>                                                                                                    |
|------|----------------------------------------------------------------------------------------------------|
|      | <ul> <li>Maître (appareil de régulation prioritaire) :</li> <li>La sonde de température extérieure doit toujours être raccordée au maître.</li> <li>Le maître identifie la présence de double adressage. Un défaut s'affiche sur l'écran du module de commande.</li> <li>Tous les appareils de régulation du réseau transmettent leur valeur de consigne au maître. Le maître en déduit la valeur de consigne totale.</li> <li>I seul mâître est autorisé dans chaque réseau l</li> </ul> |
|      | <ul> <li>Tenir compte du chapitre 17, page 50 et du chapitre 22,<br/>page 64.</li> </ul>                                                                                                    |
| 1à15 | <ul> <li>Esclave (appareils de régulation soumis au maître) :</li> <li>L'adresse <b>0</b> n'est pas autorisée pour les appareils esclaves.</li> <li>Chaque adresse n'est attribuée qu'une seule fois.</li> <li>Tenir compte du chapitre 17, page 50 et du chapitre 22, page 64.</li> </ul>                                                                                                    |

Tab. 5 Adresses de l'appareil de régulation

#### 8.2 Résistances terminales

Les résistances terminales (cavaliers) J1 et J2 ( $\rightarrow$  figure 22, [7], [6], page 24) sont fermées à la livraison (activées = insérées). Si un réseau est créé via les raccordements BUS ( $\rightarrow$  figure 22, [2], [3], page 24), les cavaliers doivent être ouverts par les participants BUS situés au milieu. Les cavaliers restent fermés pour le premier et le dernier participants BUS.

#### 9 Mise en service

▶ Remplir et signer le protocole de mise en service pendant la mise en service (→ chap. 30.1, page 84).

#### 9.1 Assistant de mise en service

Pour les premiers réglages, un **Assistant de mise en service** est disponible après le premier enclenchement de l'appareil de régulation.

Les principaux réglages pour la commande de la régulation sont effectués ici.

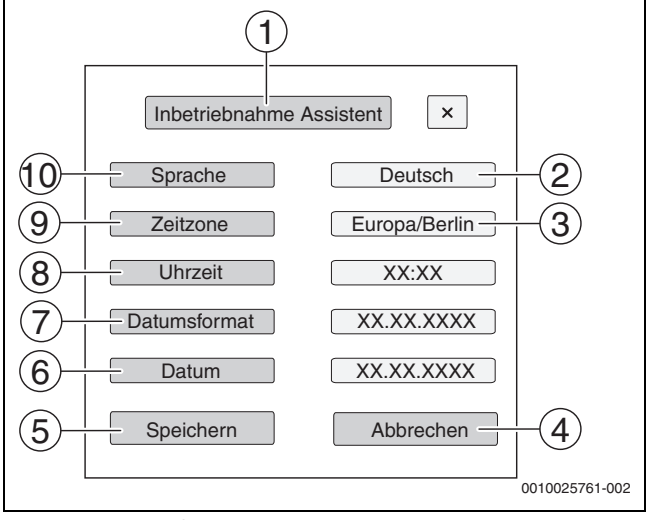

Fig. 23 Assistant de mise en service

- [1] Assistant de mise en service
- [2] Deutsch
- [3] Europe / Berlin (sélectionner la zone horaire)
- [4] Annuler
- [5] Enregistrer
- [6] **Date**
- [7] Format date
- [8] Heure
- [9] **Zone horaire**
- [10] Langue

En effleurant un champ, une sélection s'ouvre pour cette option. Pour chaque champ de sélection :

- Effectuer un réglage.
- Appuyer sur Enregistrer ou Annuler. Avec Enregistrer, les réglages sont enregistrés et l'assistance se ferme.
- i

Si l'**Assistant de mise en service** n'est pas exécuté ou est annulé, les réglages peuvent être modifiés dans les menus correspondants.

#### 9.2 Avis sur la mise en service

Avant la mise en service du générateur de chaleur, la régulation doit être paramétrée par rapport au générateur de chaleur et à l'installation.

- ► Régler les paramètres (→ chapitre 10, page 25) en fonction du générateur de chaleur et de l'installation.
- S'assurer qu'une évacuation suffisante de la chaleur est garantie pour la mise en service (par ex. pour une production d'eau chaude sanitaire).

Dans le cas contraire, le générateur de chaleur s'arrête.

Suivant le cas d'application, différents messages sont affichés sur l'écran.

#### 10 Structure du menu

Le système électronique du régulateur dispose de 2 niveaux pour effectuer les réglages en fonction de l'installation. Les niveaux et paramètres affichés dépendent des modules installés et des préréglages. Les paramètres qui ne sont pas nécessaires pour la fonction sélectionnée ne s'affichent pas.

Les paramètres qui ne sont pas actifs sont affichés sur fond gris.

Outre les fonctions de base de l'appareil de régulation, les fonctions des modules installés le plus fréquemment FM-MM, FM-MW et FM-SI sont également décrites dans cette notice.

La commande de base et la sélection des menus avec le module de commande sont décrites au chapitre 6 à partir de la page 16.

Respecter la notice d'utilisation.

Pour sélectionner le niveau de service :

Appuyer sur le symbole P<sup>A</sup> (→ fig. 17, [1], page 21) pendant env. 5 secondes.

L'aperçu des menus de service s'affiche avec les symboles des fonctions disponibles ( $\rightarrow$  fig. 18, page 21).

Pour régler les paramètres :

- Appuyer sur le symbole correspondant.
- Effectuer les réglages.

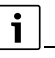

Dans les tableaux suivants, les réglages de base sont surlignés en **gras** dans la colonne Réglages/plage de réglage.

| Menu principal                          | Explication/fonction                                                                                                    | Informations                         |
|-----------------------------------------|----------------------------------------------------------------------------------------------------|--------------------------------------|
|                                         |                                                                                                    | complémentaires                      |
| Caractéristiques<br>générales           | Réglages de l'appareil de régulation, des paramètres de l'installation de chauffage et des propriétés du bâtiment                                                                                             | → chapitre 10.1,<br>page 27          |
|                                         |                                                                                                    | → chapitre 16,<br>page 48            |
| Configuration du module                 | Réglage de, par ex. : <b>Type de générateur de chaleur</b> , hydraulique et module de fonction installé (emplacement 14)                                                                                      | $\rightarrow$ chapitre 10.2, page 29 |
| Production ther-                        | Réglages des caractéristiques de la chaudière en fonction du générateur de chaleur                                                                                                    | $\rightarrow$ chapitre 11,           |
| mique                                   | Réglage des données de stratégie                                                                                                    | page 31                              |
|                                         | Si un FM-AM est monté : réglages du générateur de chaleur alternatif                                                                                                    | $\rightarrow$ chapitre 18,           |
|                                         | Si un FM-CM est monté : réglage pour la régulation des installations à plusieurs chaudières et l'extension des données de stratégie                                                                           | hage 22                              |
|                                         | Si un FM-SI est monté : réglages des dispositifs de sécurité                                                                                                    |                                      |
| Paramètres du cir-<br>cuit de chauffage | Réglages principaux des paramètres de fonctionnement du circuit de chauffage (par ex. température de référence, système de chauffage, température de départ maximale, atténuation, protection antigel)        | $\rightarrow$ chapitre 12, page 38   |
|                                         | et affichage des courbes caracteristiques de chauffage de chaque circuit de chauffage                                                                                                    | → chapitre 19,<br>page 58            |
| Eau chaude sani-<br>taire               | Réglages principaux des paramètres de fonctionnement de la production d'eau chaude sanitaire (par ex. température de consigne d'eau chaude sanitaire, désinfection thermique, tube de circulation)            | $\rightarrow$ chapitre 13, page 44   |
|                                         |                                                                                                    | → chapitre 20,<br>page 63            |
| Réinitialisation                        | Réinitialiser les valeurs aux réglages initiaux dans le menu principal et le niveau de service. (état de livraison de l'appareil de régulation)                                                               | → chapitre 21,<br>page 63            |
| Tableau de régula-<br>tion              | Possibilité de récupération et de stockage des paramètres de l'appareil de régulation et du module de fonction.                                                                                               | → chapitre 26,<br>page 77            |
| Connectivité                            | Autorisation et réglage de la connexion au réseau. Réglage de l'interface LAN1 (Internet, Bus CBC, Mod-<br>bus TCP/IP, passerelle IP), couplage des appareils de régulation, affectation d'adresse (statique, | → chapitre 14,<br>page 46            |
|                                         | DHCP), etc.                                                                                                    | $\rightarrow$ chapitre 22, page 64   |
| Test de fonctionne-<br>ment             | Fonction de test pour composants de l'installation (par ex. pompes, vanne de régulation) afin de voir si ces derniers sont correctement raccordés.                                                            | → chapitre 23,<br>page 73            |
|                                         | Les affichages dépendent des modules installés. Selon les états de service, cela peut entraîner des retards entre la demande et l'affichage.                                                                  |                                      |
| Ecran de verrouil-<br>lage              | Possibilité de verrouiller l'appareil de régulation contre une utilisation non autorisée.                                                                                                    | → chapitre 15,<br>page 48            |
|                                         |                                                                                                    | → chapitre 24,<br>page 74            |
| Fonctionnement<br>manuel                | En actionnant la touche 🦽 , le générateur de chaleur fonctionne avec les valeurs réglables correspondantes.                                                                                                   | → chapitre 7.3,<br>page 23           |
|                                         | Les valeurs doivent être réglées en mode manuel via le mode .                                                                                                    | → chapitre 7.3.2,<br>page 24         |
| Surveiller données                      | Représentation des états de service et des valeurs mesurées des composants de l'installation raccor-<br>dés. Les valeurs sont sélectionnées en effleurant le symbole 🗲 dans la barre inférieure.              | → chapitre 25,<br>page 75            |
| Défaut                                  | Affichage des défauts de l'installation de chauffage. Le module de commande peut uniquement afficher les défauts de l'appareil de régulation auquel il est relié.                                             | → chapitre 26.4,<br>page 78          |
|                                         |                                                                                                    | → chapitre 26.5, page 78             |
|                                         |                                                                                                    | → chapitre 26.6,<br>page 79          |

Tab. 6 Menu principal

## 10.1 Caractéristiques générales

| Paramètres                                 | Réglages / plage de<br>réglage | Explication                                                                                                    | Avis                                                                                                    |
|--------------------------------------------|--------------------------------|----------------------------------------------------------------------------------------------------|----------------------------------------------------------------------------------------------------|
| Affichage de l'écran de                    | Aucun                          | Sélection de l'écran de veille à afficher.                                                                                               |                                                                                                    |
| veille                                     | Température de chau-<br>dière  |                                                                                                    |                                                                                                    |
|                                            | Température exté-<br>rieure    |                                                                                                    | -                                                                                                    |
|                                            | Date                           |                                                                                                    |                                                                                                    |
|                                            | Heure                          |                                                                                                    |                                                                                                    |
| Activation de l'écran de veille après      | 1 <b>15</b> 120 min            | Durée entre le dernier contact de l'écran et l'affi-<br>chage de l'écran de veille.                                                      | -                                                                                                    |
| Langue                                     | -                              | Sélection de la langue des textes affichés.                                                                                              | Peut se faire lors de la première mise en service                                                                                                    |
| Format date                                | JJ.MM.AAAA                     | Sélection du format de la date                                                                                                    | de l'appareil de regulation avec le Assistant de<br>mise en service                                                                                               |
| Date                                       | Champ de sélection             | Entrée de la date                                                                                                    |                                                                                                    |
| Heure                                      | Champ de sélection             | Entrée de l'heure                                                                                                    |                                                                                                    |
| Zone horaire                               | -                              | Selection de la zone horaire                                                                                                    | Regions dans lesquelles l'heure est la meme.<br>Est réglé par l'Assistant de mise en service lors<br>de la mise en service.                                       |
| Température<br>extérieure minimum          | −50 <b>-10</b> 0 °C            | La température extérieure minimale représente<br>la moyenne des températures extérieures les<br>plus froides des dernières années.       | ► Relever les moyennes régionales des températures extérieures minimales figurent dans le tableau 24 (→ chapitre 16.1, page 48).                                  |
| Type de bâtiment                           | Léger                          | Inertie faible,<br>par ex. bâtiment préfabriqué, à ossature bois                                                                         | Paramètre utilisé pour calculer la température extérieure atténuée.                                                                                               |
|                                            |                                |                                                                                                    | ► Adapter l'installation de chauffage au type<br>de bâtiment (→ chapitre 16.2.1, page 49).                                                                        |
|                                            | Moyenne                        | Inertie moyenne,<br>par ex. bâtiment en blocs creux                                                                                      |                                                                                                    |
|                                            | Forte                          | Forte inertie,<br>par ex. bâtiment en briques                                                                                            |                                                                                                    |
| Standard d'isolation                       | Faible                         | Absence d'effet isolant ou effet isolant mini-<br>mum, par ex. bâtiment non isolé                                                        | Paramètre utilisé pour calculer la température extérieure atténuée.                                                                                               |
|                                            | Moyenne                        | Efficacité d'isolation moyenne, par ex. bâtiment<br>avec isolation de façade (matériau d'isolation :<br>par ex. 10 cm de laine minérale) | ► Adapter l'installation de chauffage aux<br>conditions d'isolation (→ chapitre 16.2.2,<br>page 49).                                                              |
|                                            | Bien                           | Effet isolant important, par ex. nouveau bâti-<br>ment ou                                                                                |                                                                                                    |
|                                            |                                | bâtiment rénové avec isolation de façade<br>(matériau d'isolation : par ex. 20 cm de laine<br>minérale)                                  |                                                                                                    |
| Entrée de défaut externe                   | Pas utilisé                    | Un message de défaut externe ou une commuta-                                                                                             | $\rightarrow$ Tenir compte du chapitre 26.4.                                                                                                    |
|                                            |                                | tion de combustible peuvent être commutés via la borne de raccordement ES sur le module ZM.                                              | Entrée ES ouverte : aucun avertissement,<br>défaut ou commutation ne sont déclenchés.                                                                             |
|                                            |                                |                                                                                                    | Entrée ES fermée (pontée) : un avertissement/<br>un défaut sont déclenchés. La commutation de<br>combustible permet de commuter sur le deu-<br>xième combustible. |
|                                            | Avertissement                  | Le message entrant est traité comme un avertis-<br>sement (la LED d'affichage de l'état devient<br>jaune).                               | Le message n'est pas enregistré dans le compte-rendu des défauts.                                                                                                 |
|                                            | Défaut                         | Le message entrant est traité comme un défaut<br>(la LED d'affichage de l'état devient rouge).                                           | Le message est enregistré dans le compte-<br>rendu des défauts.                                                                                                   |
|                                            | Défaut pompe                   | -                                                                                                    | Le message est enregistré dans le compte-<br>rendu des défauts comme Défaut pompe.                                                                                |
| Inverser les entrées de<br>défaut externes | Pas utilisé/Oui                | Indique si la fonctionnement de l'entrée doit<br>être utilisé pour l'ouverture ou pour la ferme-<br>ture.                                | Contact sur ES : <b>Pas utilisé</b> = fermeture, Oui = ouverture                                                                                                  |

| Daramàtroc                  | Dáglagos / plago do            | Evaluation                                       | Avia                                             |
|-----------------------------|--------------------------------|--------------------------------------------------|--------------------------------------------------|
| Parametres                  | réglages / plage de<br>réglage | Explication                                      | AVIS                                             |
| Sortie de signal de défaut  | Défaut                         | En cas de défaut, la sortie est commutée.        | Sortie sans potentiel (messages de défaut        |
| (AS1), utilisation comme    | Avertissement                  | En cas de d'avertissement ou de défaut, la sor-  | général)                                         |
|                             |                                | tie est commutée.                                | Tension de commande maximale 5 A ( $ ightarrow$  |
|                             |                                |                                                  | chapitre 16.3, page 49)                          |
|                             |                                |                                                  |                                                  |
| Capter la température exté- | Pas utilisé/Oui                | Pas utilisé : La sonde de température exté-      | Le paramètre ne s'affiche que sur plusieurs      |
| rieure de la commande en    |                                | rieure doit être raccordée cet appareil de régu- | appareils de régulation et uniquement sur les    |
| amont                       |                                | lation sur le module central.                    | apparells de regulation avec adresse > 0 (par    |
|                             |                                | Uui : La sonde de temperature exterieure est     | ex. sous-stations).                              |
|                             |                                | valeurs de sonde sont transmises via le CBC-     |                                                  |
|                             |                                | BUS.                                             |                                                  |
| Demande de chauffage        | Pas utilisé/Oui                | Indique si le signal d'entrée de la demande de   | Si Oui et si la borne de raccordement WA1/3 est  |
| externe (numérique)         |                                | chauffage externe doit avoir lieu via un signal  | fermée, le générateur de chaleur est autorisé et |
|                             |                                | ON/OFF. Contact WA1/3 sur le module ZM.          | démarré jusqu'à la température maximale exi-     |
|                             |                                |                                                  | gee.                                             |
| Consigne temperature de     | 20 <b>/5</b> 120°C             | Reglage de la temperature de depart de           | -                                                |
| uepart                      |                                | demande de chaleur externe.                      |                                                  |
| Demande de chauffe          | Pas utilisé/Oui                | Indique si le signal d'entrée de la demande de   | Raccordement sur la borne de raccordement        |
| externe (010 V)             |                                | chauffage doit avoir lieu via un signal 010 V.   | WA                                               |
| Type de demande             | Température de                 | Indique que l'entrée 010 V (borne de raccor-     | → chap. 16.4, page 49                            |
|                             | consigne                       | dement WA1/2) prescrit la température de         |                                                  |
|                             | <b>D</b> ·                     | consigne.                                        |                                                  |
|                             | Puissance                      | Indique que l'entree 010 V (borne de raccor-     |                                                  |
| Consigne température de     | 0 <b>10</b> 120℃               | Indique la température de départ de consigne     | _                                                |
| départ minimale             | 010120 0                       | minimale qui doit agir sur l'installation.       |                                                  |
| Tension à la consigne de    | <b>0</b> 10 V                  | Indique avec quelle tension la température de    | -                                                |
| température de départ       |                                | départ de consigne minimale doit agir sur l'ins- |                                                  |
| minimale                    | 0.00.100%0                     | tallation.                                       |                                                  |
| départ maximale             | 0 <b>90</b> 120°C              | maximale qui doit agir sur l'installation.       | -                                                |
| Tension à la consigne de    | 0 <b>10</b> V                  | Indique avec quelle tension la température de    | -                                                |
| température départ maxi-    |                                | départ de consigne maximale doit agir sur l'ins- |                                                  |
| male                        |                                | tallation.                                       |                                                  |
| Demande de puissance        | <b>0</b> 100 %                 | Indique la demande de puissance minimale qui     | -                                                |
|                             | <b>0</b> 101/                  | doit agir sur i installation.                    | Aura Duissana aurana avizana ar'astaria ar       |
| demandée                    | <b>U</b> 10 V                  | sance minimale doit agir sur l'installation      | compte.                                          |
| Demande de puissance        | 0 <b>100</b> %                 | Indique la demande de puissance maximale qui     | l e générateur de chaleur accède à la nuissance  |
| max.                        |                                | doit agir sur l'installation.                    | requise par étapes.                              |
| Tension à la puissance max. | 0 <b>10</b> V                  | Indique avec quelle tension la demande de puis-  |                                                  |
| demandée                    |                                | sance maximale doit agir sur l'installation.     |                                                  |

Tab. 7 Menu Caractéristiques générales

### 10.2 Configuration du module

i

En démarrant l'appareil de régulation ou après une réinitialisation, les modules sont identifiés et lus automatiquement. Si les modules ne sont pas détectés automatiquement :

► Régler manuellement les modules.

| Sous-menu                                    | Réglages / plage de réglage  | Explication                                                                                                    | Remarque                                                                                                    |
|----------------------------------------------|------------------------------|----------------------------------------------------------------------------------------------------|----------------------------------------------------------------------------------------------------|
| Emplacement A                                | ZM5313                       | Le module central ZM à l'emplace-<br>ment A est automatiquement<br>détecté.                                                                     | Le module central ZM est nécessaire<br>pour la régulation et la commande<br>d'une chaudière ou d'un appareil.                                                 |
| Type de générateur de chaleur                | Sans brûleur                 | Pas de générateur de chaleur dispo-<br>nible.                                                                                                   | La régulation est utilisée de manière<br>autonome en tant qu'appareil de<br>régulation maître avec l'adresse 0 ou<br>comme extension avec une<br>adresse > 0. |
|                                              | avec SAFe                    | Les paramètres du régulateur de<br>chaudière et du SAFe sont enregis-<br>trés par le générateur de chaleur<br>dans l'appareil de régulation.    | -                                                                                                    |
|                                              | avec EMS                     | Les paramètres de l'appareil de<br>régulation de chaudière sont enre-<br>gistrés par le générateur de chaleur<br>dans l'appareil de régulation. | Attention : les bornes de raccorde-<br>ment SI et EV doivent être ouvertes<br>( $\rightarrow$ chapitre 5.5.2, page 11 et<br>chapitre 18.2, page 56) !         |
|                                              |                              |                                                                                                    | <ul> <li>Si un module solaire est rac-<br/>cordé, consulter le chapitre 5.9,<br/>page 13.</li> </ul>                                                          |
|                                              | Sous-station                 | L'appareil de régulation est utilisé comme sous-station.                                                                                        | Aucun générateur de chaleur ne<br>peut être raccordé.                                                                                                    |
|                                              |                              |                                                                                                    | $(\rightarrow \text{ page 50}).$                                                                                                    |
| Réglage hydraulique sur le module central ZM | Circuit de chaudière         | Le circuit de régulation sur le module<br>central est utilisé comme circuit de<br>chaudière.                                                    | Circuit de chaudière/circuit de<br>chauffage 00 avec les bornes de rac-<br>cordement PK, SR, FZ                                                               |
|                                              | Circuit de chauffage direct  | Le circuit de régulation sur le module                                                                                                    | (→ chapitre 19, page 58)                                                                                                    |
|                                              | Circuit de chauffage mélangé | central est utilisé comme circuit de chauffage (00).                                                                                            |                                                                                                    |
| Bus EMS                                      | Inactif                      | Indication du module/de la fonction                                                                                                    | ► Tenir compte du chapitre 5.9                                                                                                    |
|                                              | Système solaire              | supplémentaire raccordé(e) à                                                                                                    | (→ page 13)                                                                                                    |
|                                              | Station d'eau fraîche ECS    | l'appareil de regulation via le BUS.                                                                                                    |                                                                                                    |
| Bus EMS                                      | Chaudière (EMS)              | -                                                                                                    | Ne s'affiche que si <b>Type de généra</b> -                                                                                                    |
|                                              | Chaudière au sol (EMS2)      | -                                                                                                    | réglé En outre un FM-CM V2 doit                                                                                                    |
|                                              | Chaudiere murale (EMS2)      |                                                                                                    | être intégré et sélectionné.                                                                                                    |
|                                              |                              |                                                                                                    | <ul> <li>tenir compte du chapitre 17.1.2,<br/>page 55.</li> </ul>                                                                                             |

| Sous-menu           | Réglages / plage de réglage                                            | Explication                                                                                                    | Remarque                                                                                                    |
|---------------------|------------------------------------------------------------------------|----------------------------------------------------------------------------------------------------|----------------------------------------------------------------------------------------------------|
| Configuration FM-AM | Inactif                                                                | Sélection du générateur de chaleur                                                                                                    | S'affiche uniquement si le FM-AM a                                                                                                    |
|                     | Pompe à chaleur Buderus WLW276<br>/ Bosch CS3000 avec connexion        | alternatif qui sera commandé et de<br>son intégration (modbus/signaux                                                                               | été sélectionné dans l'un des empla-<br>cements.                                                                                                    |
|                     | Bus                                                                    | numériques et analogiques).                                                                                                    | En cas de sélection d'une pompe à                                                                                                    |
|                     | Pompe a chaleur Buderus WLW286<br>/ Bosch CS5000 avec connexion<br>Bus |                                                                                                    | Informations complémentaires sur<br>l'intégration des pompes à chaleur                                                                                                    |
|                     | Cogé Tedom avec connexion Bus                                          |                                                                                                    | via le modbus RTU $\rightarrow$ Document sur                                                                                                    |
|                     | Cogé EC Power avec connexion Bus                                       |                                                                                                    | nompe à chaleur via le modbus BTU                                                                                                    |
|                     | Cogé Buderus/Bosch avec<br>connexion Bus                               |                                                                                                    |                                                                                                    |
|                     | Cogé Buderus/Bosch avec<br>connexion Bus v2                            |                                                                                                    |                                                                                                    |
|                     | Pilotage système du générateur de<br>chaleur alternatif                |                                                                                                    |                                                                                                    |
|                     | Pilotage externe du générateur de<br>chaleur alternatif                |                                                                                                    |                                                                                                    |
| Emplacement 14      | Aucun                                                                  | Aucun module de fonction n'est ins-<br>tallé sur l'emplacement. Si un<br>module de fonction est inséré dans<br>l'emplacement, il n'est pas détecté. | Emplacements pour les modules de fonction et les modules supplémen-<br>taires                                                                                              |
|                     | FM-AM                                                                  | Les modules de fonction installés                                                                                                    | -                                                                                                    |
|                     | FM-MM                                                                  | peuvent être sélectionnés dans une                                                                                                    |                                                                                                    |
|                     | FM-MW                                                                  | liste.                                                                                                    |                                                                                                    |
|                     | FM-SI                                                                  |                                                                                                    |                                                                                                    |
|                     | FM-CM                                                                  |                                                                                                    |                                                                                                    |
|                     | FM-CM V2                                                               |                                                                                                    |                                                                                                    |
|                     | Chaudière (EMS)                                                        |                                                                                                    | FM-CM (S06) : a une autre version<br>de logiciel et des fonctions supplé-<br>mentaires. Si nécessaire, le logiciel<br>de l'appareil de régulation doit être<br>mis à jour. |

Tab. 8Menu Configuration du module

## **11 Production thermique**

## Réglages expert

## i

Les paramètres des réglages d'experts ne doivent être modifiés qu'exceptionnellement. N'ajuster quelque chose ici que si l'installation ne fonctionne pas de manière satisfaisante.

Les paramètres ne doivent être modifiés que par des professionnels disposant d'une expérience suffisante en matière de technique de régulation !

## 11.1 Réglages de base de la chaudière

i \_\_\_\_

Différentes possibilités de réglage s'affichent selon le type de chaudière sélectionné et le type de brûleur sélectionné.

| Paramètres                                                               | Réglages / plage de<br>réglage                 | Explication                                                                                                    | Avis                                                                                                    |  |
|--------------------------------------------------------------------------|------------------------------------------------|----------------------------------------------------------------------------------------------------|----------------------------------------------------------------------------------------------------|--|
| Configuration hydrau-<br>lique                                           | Aucun                                          | Absence de chaudière. La régulation est utilisée<br>de manière autonome en tant qu'appareil de<br>régulation maître avec l'adresse 0 ou en tant que<br>sous-station.                                                       | Autonome en tant qu'appareil de régulation<br>maître avec l'adresse 0, sous-station en tant<br>qu'appareil de régulation avec une adresse > 0                                                                                                    |  |
|                                                                          | Pompe                                          | La pompe est connectée au module central ZM5313 (borne de raccordement PK).                                                                                                    | La pompe peut être intégrée comme pompe du<br>circuit de chaudière ou comme pompe de circuit<br>de chauffage.                                                                                                    |  |
|                                                                          | Vanne 2 voies                                  | La vanne est par ex. utilisée pour bloquer le géné-<br>rateur de chaleur lorsqu'il n'est pas traversé par<br>le flux.                                                                                                    | -                                                                                                    |  |
| Vanne de régulation tou-<br>jours ouverte (chau-<br>dière maître active) | Eteint/Allumé                                  | Indique si la vanne de régulation de la chaudière<br>maître doit être ouverte vers l'installation après<br>l'arrêt du brûleur et l'écoulement de la temporisa-<br>tion de la pompe.                                        | Par ex. sur les installations à plusieurs chau-<br>dières, la chaudière maître doit être ouverte et<br>les chaudières esclaves inutilisées verrouillées.                                                                                                    |  |
| Temporisation actua-<br>teur                                             | 5 <b>120</b> 600 s                             | Réglage du temps de fonctionnement de la vanne de régulation existante                                                                                                    | L'ouverture et la fermeture répétées de la vanne<br>de régulation à des intervalles rapprochés                                                                                                    |  |
|                                                                          |                                                | Le temps de fonctionnement de la vanne de régu-<br>lation influe sur la durée des signaux émis à desti-<br>nation de la vanne de régulation.                                                                               | peuvent indiquer un réglage incorrect du temps<br>de fonctionnement de la vanne de régulation. En<br>réduisant le temps de fonctionnement de la<br>vanne de régulation, il est possible de régler la<br>caractéristique de réglage de manière plus<br>lente. |  |
|                                                                          |                                                |                                                                                                    | <ul> <li>Respecter les indications du fabricant.</li> </ul>                                                                                                    |  |
| Pompe modulante                                                          | Non/Oui                                        | Règler si une pompe modulante est installée.                                                                                                    | -                                                                                                    |  |
| sans contact de démar-                                                   | Eteint/Allume                                  | exclusivement via un signal 010 V.                                                                                                    | de raccordement PK n'est nécessaire.                                                                                                    |  |
| rage                                                                     |                                                |                                                                                                    | <ul> <li>Respecter les indications du fabricant de<br/>pompes.</li> </ul>                                                                                                    |  |
| Type de régulation de<br>pompe                                           | Eteint/Allumé                                  | Réglage, si une pompe constante ( <b>Eteint</b> /<br>Allumé) est installée.                                                                                                    | <ul> <li>Tenir compte du chapitre 18.1.1, page 55.</li> <li>Respecter la documentation du fabricant de</li> </ul>                                                                                                    |  |
|                                                                          | Conditions d'exploita-<br>tion de la chaudière | Les conditions d'exploitation de la chaudière prescrivent la commande de la pompe.                                                                                                    | pompe.                                                                                                    |  |
|                                                                          | Selon la puissance                             | La pompe module selon la puissance brûleur, si<br>les conditions de fonctionnement le permette.                                                                                                    |                                                                                                    |  |
|                                                                          | Modulant selon delta T                         | La pompe est commandée selon le Delta-T entre<br>les sondes FK et FZ (FVS).                                                                                                    |                                                                                                    |  |
|                                                                          | Selon la température de                        | Le fonctionnement de la pompe du circuit de                                                                                                    |                                                                                                    |  |
|                                                                          | départ chaudière                               | chaudière peut être modulant de manière à ce<br>qu'elle réduise sa vitesse par ex. lorsque la tem-<br>pérature de départ chaudière diminue.                                                                                |                                                                                                    |  |
|                                                                          | Débit volumique mini-<br>mal                   | La pompe du circuit de chaudière modifie le débit<br>de la chaudière de manière à ce que la tempéra-<br>ture de départ chaudière soit maintenue à la<br>valeur de consigne actuelle de l'installation et à<br>l'élévation. |                                                                                                    |  |

| Paramètres                                                                           | Réglages / plage de  | Explication                                                                                                    | Avis                                                                                                    |
|--------------------------------------------------------------------------------------|----------------------|----------------------------------------------------------------------------------------------------|----------------------------------------------------------------------------------------------------|
| Turunet es                                                                           | réglage              |                                                                                                    |                                                                                                    |
| Activer l'écart de tempé-<br>rature maximum                                          | Non/Oui              | <ul> <li>Activer le paramètre en fonction du généra-<br/>teur de chaleur.</li> </ul>                                                                                                    | Attention : respecter les conditions de fonc-<br>tionnement et les consignes de réglage du<br>générateur de chaleur !                              |
| Écart de température<br>max. autorisé généra-<br>teur de chaleur                     | 10 <b>40</b> 80 К    | <ul> <li>Effectuer le réglage en fonction du générateur<br/>de chaleur.</li> </ul>                                                                                                    | <ul> <li>Tenir compte des conditions d'exploitation<br/>de la chaudière (Débit volumique minimal).</li> </ul>                                      |
| Max. contrôle de valeur -<br>Plage maximale                                          | 1 <b>10</b> 30К      | Si la température de la chaudière se situe entre la<br>température maximale de la chaudière – ce para-<br>mètre et la température maximale de la chau-<br>dière, la pompe de chauffage est forcée à 100 %<br>de modulation.                                                                                                    | _                                                                                                    |
| Max. contrôle de valeur -<br>Plage proportionnelle                                   | 1 <b>5</b> 50 K      | Si la température de la chaudière est comprise<br>entre la température maximale de la chaudière –<br>ce paramètre – le paramètre précédent (Max.<br>contrôle de valeur - Plage maximale) et la tempé-<br>rature maximale de la chaudière – le paramètre<br>précédent (Max. contrôle de valeur - Plage maxi-<br>male), la modulation de la pompe de chauffage<br>s'effectue sur la base d'une fonction linéaire. | -                                                                                                    |
| Régulateur PID modula-<br>tion pompes circuit<br>chaudière pourc. P                  | 0,1 <b>20</b> 1000 K | Paramètre P si la pompe de la chaudière est com-<br>mandée selon Delta-T (BCP).                                                                                                    | -                                                                                                    |
| Régulateur PID modula-<br>tion des pompes du cir-<br>cuit chaudière<br>pourcentage l | 1 <b>60</b> 72000 s  | Paramètre I si la pompe de la chaudière est com-<br>mandée selon Delta-T (BCP).                                                                                                    | -                                                                                                    |
| Régulateur PID modula-<br>tion pompes circuit<br>chaudière pourc. P                  | 0,1 <b>50</b> 1000 K | Paramètre P si la pompe de la chaudière est com-<br>mandée en fonction de la température de circula-<br>tion de la chaudière/Load Plus.                                                                                                    | -                                                                                                    |
| Régulateur PID modula-<br>tion des pompes du cir-<br>cuit chaudière<br>pourcentage l | 1 <b>40</b> 72000 s  | Paramètre I si la pompe de la chaudière est com-<br>mandée en fonction de la température de circula-<br>tion de la chaudière/Load Plus.                                                                                                    | -                                                                                                    |
| Valeur de consigne de la<br>modulation constante<br>de pompe                         | <b>0</b> 100 %       | L'élévation est ajoutée à la température de départ<br>calculée/souhaitée et indique la température de<br>départ du système.                                                                                                    | -                                                                                                    |
| Élévation de la tempéra-<br>ture de départ                                           | 0 <b>3</b> 20 K      | -                                                                                                    | -                                                                                                    |
| Modulation de pompe<br>pendant le démarrage<br>de la chaudière                       | <b>0</b> 100 %       | -                                                                                                    | -                                                                                                    |
| Différence de tempéra-<br>ture chaudière / bou-<br>teille de mélange                 | 1 <b>4</b> 10 K      | Réglage de la différence de température entre la<br>sonde de température située au niveau du départ<br>de l'installation (FZ) et la sonde de température<br>de la chaudière (FK)                                                                                                    | -                                                                                                    |
| Temporisation de la<br>pompe en tant que<br>chaudière maître                         | 0 <b>60</b> 120 min  | Pour obtenir une utilisation optimale de la cha-<br>leur accumulée dans le générateur de chaleur,<br>entrer la durée pendant laquelle la pompe doit                                                                                                    | Adaptation nécessaire en fonction du généra-<br>teur de chaleur (volume d'eau) et de l'hydrau-<br>lique de l'installation (bouteille de découplage |
| Temporisation de la<br>pompe en tant que<br>chaudière esclave                        | 0 <b>5</b> 120 min   | continuer à fonctionner après l'arrêt du brûleur.                                                                                                    | hydraulique, ballon tampon).                                                                                                    |
| Tension débit min.                                                                   | <b>0</b> 10 V        | Indique la tension du débit volumique minimal.                                                                                                    | <ul> <li>Respecter les indications du fabricant de<br/>pompes.</li> </ul>                                                                          |
| Tension débit max.                                                                   | <b>0</b> 10 V        | Indique la tension du débit volumique maximal.                                                                                                    | <ul> <li>Respecter les indications du fabricant de<br/>pompes.</li> </ul>                                                                          |

|                                                                      |                                                                   |                                                                                                    | •                                                                                                    |
|----------------------------------------------------------------------|-------------------------------------------------------------------|----------------------------------------------------------------------------------------------------|----------------------------------------------------------------------------------------------------|
| Paramètres                                                           | Réglages / plage de<br>réglage                                    | Explication                                                                                                    | Avis                                                                                                    |
| Temp. arrêt max.                                                     | 3099 ℃                                                            | Lorsque la température mesurée de la chaudière<br>correspond à la température d'arrêt maximale, le<br>générateur de chaleur s'arrête.                                                                          | La température d'arrêt maximale est détermi-<br>née par l'automate de combustion (type SAFe)<br>du générateur de chaleur raccordé.                                                                  |
|                                                                      |                                                                   |                                                                                                    | La valeur préenregistrée ne doit être modifiée<br>qu'à titre exceptionnel. La valeur ne peut que<br>diminuer.                                                                                       |
|                                                                      |                                                                   |                                                                                                    | $\rightarrow$ Chapitre 18.2, page 56                                                                                                    |
| Limite supérieure pour<br>la température de la<br>chaudière maximale | <b>90</b> 100 °C                                                  | -                                                                                                    | Tenir compte de la documentation du géné-<br>rateur de chaleur !                                                                                                    |
| Max. contrôle de valeur -<br>Plage maximale                          | 1 <b>4</b> 10 К                                                   | -                                                                                                    | -                                                                                                    |
| Max. contrôle de valeur -<br>Plage proportionnelle                   | 1 <b>5</b> 20 s                                                   | -                                                                                                    | -                                                                                                    |
| Puissance maximale de chaudière                                      | 0 <b>100</b> %                                                    | Limitation de la puissance du générateur de cha-<br>leur                                                                                                    | Cette fonction est active en modes chauffage et ECS.                                                                                                    |
| Désactivation du cycle                                               | 0 <b>10</b> 60 min                                                | Indication du temps de blocage entre deux<br>démarrages du brûleur.<br>Exemple : valeur réglée = 10 minutes.<br>Si le brûleur fonctionne pendant 3 minutes, le<br>temps de blocage jusqu'au prochain démarrage | Cette fonction est active en modes chauffage et<br>ECS.<br>(Ne s'applique pas à Load PLUS.)                                                                                                    |
|                                                                      |                                                                   | du bruleur est encore de 7 minutes.                                                                                                    |                                                                                                    |
| Hysteresis négative                                                  | -30 <b>-4</b> 0 K                                                 | Règle à partir de quelle différence de tempéra-<br>ture il faut démarrer la production de chaleur si la<br>valeur de consigne n'est pas atteinte.                                                              | -                                                                                                    |
| Hysteresis positive                                                  | 0 <b>2</b> 15 К                                                   | Règle à partir de quelle différence de tempéra-<br>ture il faut désactiver production de chaleur si la<br>valeur de consigne est dépassée.                                                                     | -                                                                                                    |
| Protection antiblocage<br>pompe/mélangeur                            | Eteint/Allumé                                                     | Règle si une pompe/vanne de régulation doit être<br>enclenchée régulièrement pendant un court ins-<br>tant afin d'éviter le blocage en cas d'arrêt pro-<br>longé.                                              | -                                                                                                    |
| Module VES via Modbus<br>RTU                                         | Eteint/Allumé                                                     | Allumé : Module VES (module de déminéralisa-<br>tion) est raccordé.                                                                                                    | ► Autres réglages nécessaires<br>(→ chapitre 11.6., page 38 et<br>chapitre 18.4, page 57).                                                                                                    |
| Correction air vitesse max. ventil.                                  | -909                                                              | Adaptation de la vitesse de ventilateur                                                                                                    | Cette fonction dépend du générateur de cha-<br>leur.                                                                                                    |
| Correction air vitesse min. ventil.                                  | -909                                                              | Adaptation de la vitesse de ventilateur                                                                                                    | Cette fonction dépend du générateur de cha-<br>leur.                                                                                                    |
| Message de service                                                   | Aucun                                                             | Aucun message de service n'est émis.                                                                                                    | Les messages de service peuvent signaler des<br>irrégularités dans la production de chaleur. Une<br>révision et une maintenance effectuées à temps<br>peuvent prévenir un défaut de l'installation. |
|                                                                      | Selon les heures de ser-<br>vice                                  | Maintenance selon les heures de fonctionnement<br>(uniquement sur les appareils de régulation avec<br>commande directe du générateur de chaleur)                                                               | Le message de service est enregistré dans<br>l'historique des défauts et peut être affiché<br>via la                                                                                                |
|                                                                      | Prochaine maintenance                                             | Réglage des heures jusqu'au prochain entretien                                                                                                    | technique de télégestion.                                                                                                    |
|                                                                      | Temps de marche du<br>brûleur depuis la der-<br>nière maintenance | Nombre d'heures depuis le dernier entretien.                                                                                                    | <ul> <li>L'état des messages de service peut être<br/>sélectionné dans l'historique des défauts.</li> <li>Les messages de service peuvent être réini-</li> </ul>                                    |
|                                                                      | Date                                                              | Messages de service en fonction de la date:<br>entrée de la<br>prochaine date d'entretien                                                                                                    | tialisés dans le menu Réinitialisation.                                                                                                    |
| Prochaine maintenance                                                | 10006000 h                                                        | Réglage des heures iusqu'au prochain entretien                                                                                                    | _                                                                                                    |
| Temps de marche du                                                   | Oh                                                                | Nombre d'heures depuis le dernier entretien                                                                                                    | <b>_</b>                                                                                                    |
| brûleur depuis la der-<br>nière maintenance                          |                                                                   |                                                                                                    |                                                                                                    |
| Réinitialiser le message de service                                  | Réinitialisation                                                  | Réinitialiser le compteur sur Maintenance.                                                                                                    | -                                                                                                    |

| Paramètres                                                        | Réglages / plage de<br>réglage  | Explication                                                                                                    | Avis                                                                                                    |
|-------------------------------------------------------------------|---------------------------------|----------------------------------------------------------------------------------------------------|----------------------------------------------------------------------------------------------------|
| Fonctionnement chau-<br>dière en cas de perte de<br>communication | Eteint/Allumé                   | Réglages avec quelles valeurs un appareil de régulation esclave doit fonctionner si la commu-<br>nication avec l'appareil de régulation maître est coupée. | Est uniquement affiché pour l'appareil de régu-<br>lation esclave avec adresse > 0.                                                 |
| Mode de fonctionne-<br>ment de la chaudière                       | Fonction de la tempéra-<br>ture | Le générateur de chaleur fonctionne avec la <b>Valeur de consigne température de départ</b> réglée.                                                        | Les réglages s'appliquent uniquement pour le générateur de chaleur sur lequel est monté l'appareil de régulation. Il est recommandé |
|                                                                   | Fonction de la puis-<br>sance   | Le générateur de chaleur fonctionne avec la <b>Puis-<br/>sance de chaudière</b> réglée                                                                     | d'effectuer les réglages correspondants de<br>chaque appareil de régulation esclave.                                                |
| Valeur de consigne<br>température de départ                       | 5 <b>50</b> 100 °C              | -                                                                                                    |                                                                                                    |
| Puissance de chau-<br>dière                                       | 0 <b>100</b> %                  | -                                                                                                    |                                                                                                    |

Tab. 9 Menu Production thermique > Réglages de base de la chaudière

#### 11.2 Réglages de base de la chaudière EMS

| Paramètres                                                   | Réglages / plage de réglage | Explication                                                                                                    | Remarque                                                                                                    |
|--------------------------------------------------------------|-----------------------------|----------------------------------------------------------------------------------------------------|----------------------------------------------------------------------------------------------------|
| Temporisation de la pompe en tant<br>que chaudière maître    | 0 <b>60</b> 120 min         | Pour obtenir une utilisation optimale de la chaleur accumulée dans le                                                                                                  | Adaptation nécessaire en fonction<br>du générateur de chaleur (eau                                              |
| Temporisation de la pompe en tant<br>que chaudière esclave   | 0 <b>5</b> 120 min          | générateur de chaleur, entrer la<br>durée pendant laquelle la pompe<br>doit continuer à fonctionner après<br>l'arrêt du brûleur.                                       | contenue) et l'hydraulique de l'ins-<br>tallation (bouteille de découplage<br>hydraulique, ballon tampon).      |
| Réglage de base puissance maxi-<br>male                      | 10 <b>100</b> 100 000 kW    | Réglage de la puissance maximale que le brûleur ne doit pas dépasser.                                                                                                  |                                                                                                    |
| Pompe de protection antiblocage /<br>vanne de régulation     | <b>Arrêt</b> /marche        | Règle si une pompe/vanne de régu-<br>lation doit être enclenchée réguliè-<br>rement pendant un court instant afin<br>d'éviter le blocage en cas d'arrêt pro-<br>longé. |                                                                                                    |
| Module VES via Modbus RTU                                    | Arrêt/marche                | <b>Marche</b> : le module VES (module de déminéralisation) est raccordé.                                                                                               | <ul> <li>Autres réglages nécessaires<br/>( chapitre 11.6, page 38 et<br/>chapitre 18.4, page 57)</li> </ul>     |
| Fonctionnement chaudière en cas<br>de perte de communication | Eteint/Allumé               | Réglages avec quelles valeurs un<br>appareil de régulation esclave doit<br>fonctionner si la communication<br>avec l'appareil de régulation maître<br>est coupée.      | Ne s'affiche qu'avec un appareil de<br>régulation esclave avec l'adresse ><br>0.                                |
| Mode de fonctionnement de la chau-<br>dière                  | Fonction de la température  | Le générateur de chaleur opère avec<br>la Valeur de consigne température<br>de départ réglée.                                                                          | Les paramètres s'appliquent unique-<br>ment au générateur de chaleur sur<br>lequel l'appareil de régulation est |
|                                                              | Fonction de la puissance    | Le générateur de chaleur opère avec la <b>Puissance de chaudière</b> réglée.                                                                                           | monté.<br>Il est judicieux de procéder aux                                                                      |
| Valeur de consigne température<br>de départ                  | 5 <b>50</b> 100 ℃           | Indique la température de départ de<br>consigne du générateur de chaleur<br>qui doit être appliquée.                                                                   | réglages correspondants pour<br>chaque appareil de régulation<br>esclave.                                       |
| Puissance de chaudière                                       | 0 <b>100</b> %              | Indique la puissance du générateur de chaleur qui doit être appliquée.                                                                                                 |                                                                                                    |

Tab. 10 Réglages de base de la chaudière EMS

#### 11.3 Paramètres stratégiques

Les données de stratégie ne sont réglables que dans l'appareil de régulation avec l'adresse 0. Même sur les installations avec un générateur de chaleur, les réglages de base doivent **toujours** être effectués.

Pour les installations à plusieurs chaudières :

 Dans l'appareil de régulation maître, installer un FM-CM si nécessaire en fonction de la structure du système.

| Production thermique > Donné                                                | es de stratégie             |                                                                                                    |                                                                                                    |
|-----------------------------------------------------------------------------|-----------------------------|----------------------------------------------------------------------------------------------------|----------------------------------------------------------------------------------------------------|
| Paramètres                                                                  | Réglages / plage de réglage | Explication                                                                                                    | Avis                                                                                                    |
| Nombre de générateurs de cha-<br>leur activés                               | 0 <b>1</b>                  | Régler le nombre de générateurs de cha-<br>leur.                                                                                                    | Le régulateur où est monté le FM-CM<br>(régulateur maître) doit avoir<br>l'adresse 0.                                                                                                    |
| Raccordement hydraulique                                                    | Bouteille de découplage     | Indiquer de quelle manière le générateur<br>de chaleur est relié et couplé hydrauli-<br>quement.                                                                                                    | Par ex. bouteille de découplage hydrau-<br>lique, collecteur ouvert, échangeur ther-<br>mique                                                                                                    |
|                                                                             | Direct                      | Pas de découplage hydraulique                                                                                                    | Le générateur de chaleur fonctionne sans circuit de chaudière.                                                                                                    |
|                                                                             | Ballon tampon/Load Plus     | Le générateur de chaleur est raccordé à<br>un ballon tampon.                                                                                                    | <ul> <li>Réglage pour la Logamatic 5000</li> <li>Technologie LOAD plus. Un FM-CM est<br/>impérativement nécessaire.</li> <li>▶ Respecter le document technique de</li> </ul>                                                                                                    |
| Augmentation de la température<br>de départ pour la bouteille de<br>mélange | Eteint/Allumé               | Afin d'alimenter la bouteille de mélange<br>avec suffisamment d'énergie, l'élévation<br>de la température est ajoutée à la tempé-                                                                                                    | -                                                                                                    |
| Augmentation de la température<br>de départ pour la bouteille de<br>mélange | 5 <b>10</b> 30 K            | rature de départ requise.                                                                                                    | La valeur réglée est la valeur maximale.<br>La valeur effective est variable en fonc-<br>tion des paramètres de régulation.                                                                                                    |
| Détection de chaleur externe<br>active                                      | <b>Eteint</b> /Allumé       | Si la sonde FZ présente suffisamment de<br>chaleur pour alimenter l'installation, le<br>démarrage du générateur de chaleur est<br>empêché. Si la valeur est inférieure de<br>4 K à la valeur de consigne de l'installa-<br>tion, le générateur de chaleur démarre. | La sonde de température FZ est montée<br>dans la bouteille de découplage hydrau-<br>lique, l'échangeur thermique ou le ballon<br>tampon.                                                                                                    |
| Chaleur externe trop élevée                                                 | 5 <b>10</b> 20 K            | Si la température de la valeur de<br>consigne du système et de la Chaleur<br>externe trop élevée réglée est dépassée,<br>le générateur de chaleur est verrouillé.                                                                                                  | -                                                                                                    |
| Demande de l'installation active                                            | <b>Eteint</b> /Allumé       | Règle si les demandes de l'appareil de<br>régulation sont prises en compte pour le<br>générateur de chaleur.                                                                                                    | <b>Eteint</b> : seules les demandes de chauf-<br>fage externes via la demande de puis-<br>sance (à la borne de raccordement WA1/<br>2, 010 V) sont prises en compte.<br>Allumé : les demandes de chauffage de<br>l'appareil de régulation, y compris les<br>conditions de fonctionnement du géné-<br>rateur de chaleur et les demandes |
| Demande via bus                                                             | Eteint/Allumé               | Règle și la génération de chaleur peut                                                                                                    | externes, sont prises en compte.                                                                                                    |
|                                                                             |                             | être demandée via le Modbus TCP/IP.                                                                                                    | via modbus TCP/IP n'est respectée.                                                                                                    |
| Consigne température de<br>départ maximale                                  | 50 <b>90</b> 120 °C         | Température de départ maximale qui<br>doit être atteinte en cas de demande de<br>l'installation.                                                                                                    | <ul> <li>Tenir compte des réglages du limiteur<br/>de température de sécurité des géné-<br/>rateurs de chaleur.</li> </ul>                                                                                                    |
|                                                                             |                             |                                                                                                    | Pour les générateurs de chaleur avec<br>automate de combustion SAFe ou UBA,<br>le réglage du limiteur de température<br>n'est pas possible.                                                                                                    |
| Consigne température de<br>départ minimale                                  | 10 <b>20</b> 70 °C          | Température de départ minimale en cas de demande de l'installation.                                                                                                    | -                                                                                                    |
| Type de sortie tension                                                      | Aucun                       | -                                                                                                    | S'affiche uniquement lorsqu'un FM-CM<br>est installé.<br>La sortie des paramètres s'effectue via<br>les bornes de raccordement U▼ 3/4 sur<br>le FM-CM.                                                                                                    |
|                                                                             | Température de consigne     | Édition de la température de consigne de l'installation                                                                                                    | Sélectionne les paramètres à éditer sur<br>la borne de raccordement BRmod sur le                                                                                                    |
|                                                                             | Puissance réelle            | Édition de la puissance réelle de l'instal-<br>lation                                                                                                    | module central.<br>Avis : lorsqu'un FM-CM est installé, la<br>sortie des paramètres s'effectue via les<br>bornes de raccordement U▼ sur le FM-<br>CM.                                                                                                    |

| Paramètres           | Réglages / plage de réglage | Explication                                                         | Avis                                                                                     |
|----------------------|-----------------------------|---------------------------------------------------------------------|------------------------------------------------------------------------------------------|
| Tension minimale     | <b>0</b> 10 V               | Tension de départ minimale                                          |                                                                                          |
| Tension maximale     | 0 <b>10</b> V               | Tension de départ maximale                                          |                                                                                          |
| Puissance minimale   | <b>0</b> 100 %              | Puissance réelle minimale émise via la tension.                     |                                                                                          |
| Puissance maximale   | 0 <b>100</b> %              | Puissance réelle maximale émise via la tension.                     |                                                                                          |
| Température minimale | 0 <b>10</b> 100 °C          | Température de consigne minimale<br>émise via la tension.           |                                                                                          |
| Température maximale | 0 <b>90</b> 120 °C          | Température de consigne maximale<br>émise via la tension.           |                                                                                          |
| Protection antigel   | Eteint/Allumé               | Régler si la protection antigel de l'instal-<br>lation est activée. | <b>Eteint</b> : seules les valeurs de consignes de l'installation sont prises en compte. |

Tab. 11 Menu Production thermique > Données de stratégie > Réglage d'usine

#### 11.4 Sous-station

Les valeurs de réglage ne s'affichent que si réglé sous **Configuration du module > Type de générateur de chaleur> comme sous-station** (→ chapitre 17, page 50).

#### 11.4.1 Réglage d'usine

| Paramètres                                                         | Réglages / plage de réglage         | Explication                                                                                                    | Remarque                                                                                                    |
|--------------------------------------------------------------------|-------------------------------------|----------------------------------------------------------------------------------------------------|----------------------------------------------------------------------------------------------------|
| Configuration hydraulique                                          | Sonde                               | Réglage des éléments raccordés à la sous-station.                                                                                    | <ul> <li>Raccorder la sonde supplémentaire<br/>(FZ) sur le module central ZM.</li> </ul>                                                                                       |
|                                                                    | Pompe / sonde                       |                                                                                                    | <ul> <li>Raccorder la sonde supplémentaire<br/>(FZ) et la pompe d'alimentation<br/>(borne de raccordement PK) sur le<br/>module central ZM.</li> </ul>                         |
|                                                                    | Pompe / sonde / vanne de<br>mélange |                                                                                                    | <ul> <li>Raccorder la sonde supplémentaire<br/>(FZ), la pompe d'alimentation (borne<br/>de raccordement PK) et la vanne de<br/>régulation sur le module central ZM.</li> </ul> |
| Protection antigel                                                 | Eteint/Allumé                       | -                                                                                                    | -                                                                                                    |
| Protection antigel à partir de la température extérieure           | −20 <b>5</b> 30 °C                  | Règle à partir de quelle température<br>extérieure la protection hors gel doit être<br>activée.                                      | -                                                                                                    |
| Consigne température de<br>départ pour protection antigel          | 5 <b>10</b> 100 °C                  | Règle la température de départ minimale à atteindre dans la fonction hors gel.                                                       | -                                                                                                    |
| Limitation de charge                                               | Eteint/Allumé                       | Allumé : demande de production de la chaleur via un signal 010 V                                                                     | → chapitre 17.1.1, page 53                                                                                                    |
| Température de consigne limita-<br>tion de charge                  | 20 <b>50</b> 60 °C                  | -                                                                                                    |                                                                                                    |
| Durée jusqu'au défaut sous-sta-<br>tion reste froide               | 1 <b>30</b> 120 min                 | Durée nécessaire jusqu'à l'affichage d'un message de défaut.                                                                         |                                                                                                    |
| Actuelle sortie de tension                                         | Eteint/Allumé                       | Allumé : demande de production de la chaleur via un signal 010 V(borne de raccordement <sub>BR</sub> )                               | -                                                                                                    |
| Tension minimale                                                   | <b>0</b> 10 V                       | Réglage de la tension minimale du signal<br>010 V pour la demande                                                                    | -                                                                                                    |
| Tension maximale                                                   | 0 <b>10</b> V                       | Réglage de la tension minimale du signal<br>010 V pour la demande                                                                    | -                                                                                                    |
| Température minimale                                               | 0 <b>10</b> 100 °C                  | Réglage de la température de départ de<br>consigne pour l'alimentation de la sous-<br>station en fonction du signal 010 V<br>minimum | -                                                                                                    |
| Température maximale                                               | 0 <b>90</b> 120 °C                  | Réglage de la température de départ de<br>consigne pour l'alimentation de la sous-<br>station en fonction du signal 010 V<br>minimum | -                                                                                                    |
| Réinitialiser les paramètres de la sous-station aux réglages usine | Réinitialisation                    | -                                                                                                    | -                                                                                                    |

 Tab. 12
 Menu Production thermique > Sous-station > Réglage d'usine
## 11.4.2 Configuration hydraulique

| Paramètres                                    | Réglages / plage de réglage | Explication                                                                                                    | Remarque                                                                                                    |
|-----------------------------------------------|-----------------------------|----------------------------------------------------------------------------------------------------|----------------------------------------------------------------------------------------------------|
| Temporisation de la pompe                     | 0 <b>2</b> 60 min           | Règle le nombre de minutes qu'une<br>pompe doit rester enclenchée en<br>l'absence de conditions d'enclenche-<br>ment.                                                                                                    | -                                                                                                    |
| Élévation de la demande sys-<br>tème          | 0 <b>5</b> 20 K             | L'élévation est ajoutée à la température<br>de départ calculée/souhaitée et indique<br>la température de départ de consigne<br>pour l'alimentation de la sous-station.                                                    | Une élévation de la configuration minium<br>requise (température de départ de<br>consigne) améliore le comportement de<br>la régulation de la vanne de régulation.                                                                                                    |
| Temporisation actuateur                       | 5 <b>120</b> 600 s          | Réglage du temps de fonctionnement de<br>la vanne de régulation existante.<br>Le temps de fonctionnement de la vanne<br>de régulation influe sur la durée des<br>signaux émis à destination de la vanne de<br>régulation. | Une ouverture et une fermeture fré-<br>quentes de la vanne de régulation à des<br>intervalles rapprochés peut indiquer un<br>réglage incorrect de la période d'action<br>de la vanne de régulation.<br>En réduisant la période d'action de la<br>vanne de régulation, il est possible de<br>rendre la caractéristique de régulation<br>plus lente. |
|                                               |                             |                                                                                                    | <ul> <li>Respecter les indications du fabri-<br/>cant.</li> </ul>                                                                                                    |
| Protection antiblocage sous-<br>station       | Eteint/Allumé               | Paramètres pour la commande de la pompe d'alimentation (borne de raccor-                                                                                                    | <ul> <li>Respecter les indications du fabri-<br/>cant de pompes.</li> </ul>                                                                                                    |
| Activer la modulation de pompe                | Eteint/Allumé               | dement PK) via un signal 010 V (borne                                                                                                    |                                                                                                    |
| Modulation de pompe sans contact de démarrage | Eteint/Allumé               | de raccordement PK MOD 1/2) sur le module central ZM.                                                                                                    |                                                                                                    |
| Modulation de pompe minimale                  | 5 <b>30</b> 80 %            |                                                                                                    |                                                                                                    |
| Contrôle pompe minimal                        | <b>0</b> 10 V               |                                                                                                    |                                                                                                    |
| Contrôle pompe maximal                        | 0 <b>10</b> V               |                                                                                                    |                                                                                                    |
| Compensation pertes ther-<br>miques           | Eteint/Allumé               |                                                                                                    |                                                                                                    |
| Compensation maximale pertes thermiques       | 2 <b>10</b> 20 K            |                                                                                                    | Cas d'application : par ex. dans des ins-<br>tallations de chauffage où les sous-sta-<br>tions et/ou conduites d'alimentation<br>sont éloignées les unes de l'autre avec<br>une couche isolante insuffisante.                                                                                                    |
|                                               |                             |                                                                                                    | Réglage en fonction de l'état des<br>conduites d'alimentation (matériau iso-<br>lant, couche isolante)                                                                                                    |
| Temps de démarrage de la<br>pompe             | 1 <b>5</b> 300 s            |                                                                                                    | Réglage en fonction de la position de montage de la pompe d'alimentation                                                                                                    |
| Temps d'arrêt de la pompe                     | 1 <b>5</b> 300 s            |                                                                                                    | (centrale de chauffage ou a proximité de la sous-station)                                                                                                    |

Tab. 13 Menu Production thermique > Sous-station > Configuration hydraulique

# 11.5 Réglages des dispositifs de sécurité (FM-SI)

| Paramètres   | Réglages / plage de réglage                                   | Explication                                                                                                    | Remarque                                                                                                    |
|--------------|---------------------------------------------------------------|----------------------------------------------------------------------------------------------------|----------------------------------------------------------------------------------------------------|
| FM-SI1FM-SI5 | Libre/Occupé                                                  | Entrées des messages de défauts                                                                                                  | Ne s'affiche que si un FM-SI est installé. Les<br>entrées doivent être activées ( $\rightarrow$ chapitre 6.8,<br>page 20, chapitre 18.3, page 56 et chapitre ,<br>page 12).                        |
|              | Pression max.1                                                | Sélection d'un nom pour les dispositifs de sécu-<br>rité raccordés ou entrée d'un nom personnalisé.                              | En cas d'utilisation d'un dispositif de neutralisa-<br>tion, ce dernier doit être raccordé à l'entrée SI1.<br>Les entrées non affectées du module des<br>chaînes de sécurité doivent être pontées. |
|              | Pression max.2                                                |                                                                                                    |                                                                                                    |
|              | Pressostat min. / WMS<br>(sécurité contre le<br>manque d'eau) | Pressostat min. / WMS (sécurité contre le<br>manque d'eau) = limiteur de pression minimale<br>ou sécurité contre le manque d'eau |                                                                                                    |
|              | Neutralisation                                                |                                                                                                    |                                                                                                    |
|              | Limiteur de temp. de sécurité 2                               |                                                                                                    |                                                                                                    |

Tab. 14 Menu Production thermique > réglages des dispositifs de sécurité

# 11.6 Réglages Module VES

Prérequis de configuration :

- Réglages de base de la chaudière EMS > Module VES via Modbus RTU
- Avec brûleur externe > Conditions d'exploitation/chaudière > Module VES via Modbus RTU

| Paramètres                                                             | Réglages / plage de réglage | Explication                                                            | Avis                                                                                                    |
|------------------------------------------------------------------------|-----------------------------|------------------------------------------------------------------------|----------------------------------------------------------------------------------------------------|
| ID appareil                                                            | <b>1</b> 255                | Réglage de l'adresse de tous les appa-<br>reils reliés via Modbus RTU. | <ul> <li>Éviter les conflits d'adresse (diffé-<br/>rents composants avec la même<br/>adresse).</li> </ul> |
| Activer la surveillance de la capacité résiduelle de la car-<br>touche | Eteint/Allumé               | Demande si la capacité restante du<br>module VES doit être contrôlée.  | <ul> <li>tenir compte du chapitre 18.4,<br/>page 57.</li> </ul>                                           |
| Valeur limite de la capacité rési-<br>duelle                           | <b>10</b> 50 %              | Si la valeur réglée n'est pas atteinte, un message s'affiche.          | -                                                                                                    |

Tab. 15 Menu Production thermique > Réglages Module VES

## 12 Paramètres du circuit de chauffage

Le circuit de chauffage sur le module central (bornes de raccordement PK, SR, FZ) peut être utilisé comme circuit de chauffage avec/sans mélangeur ou comme circuit de chaudière. Si un composant de l'installation est utilisé dans une fonction, les autres composants ne peuvent plus être utilisés pour l'autre fonction.

Exemple : SR comme vanne de régulation pour le circuit de chaudière, PK ne peut donc pas être utilisé pour un circuit de chauffage sans vanne de mélange.

En cas d'utilisation comme circuit de chauffage, celui-ci s'affiche comme circuit de chauffage 00.

# i

Seuls les circuits de chauffage s'affichent qui sont disponibles via des modules. Le symbole HK est apparaît sombre si les circuits de chauffage sont disponibles mais pas activés. Si les circuits de chauffage sont disponibles et activés, les symboles HK sont clairs/normaux.

#### Affichage des circuits de chauffage

L'affectation de la désignation des circuits de chauffage dépend de l'endroit où le module du circuit de chauffage est inséré. Les circuits de chauffage sont numérotés dans le même ordre que les points de connexion. C'est-à-dire que les circuits de chauffage des emplacements 1 sont affichés sur l'écran comme circuits de chauffage 01 et 02. Les circuits de chauffage de l'emplacement 2 sont affichés comme circuits 03 et 04. Si un autre module est inséré dans un point de connexion, ces numéros de circuits de chauffage sont supprimés.

Si un nom a été attribué au circuit de chauffage, celui-ci s'affiche.

#### 12.1 Réglage d'usine

| Paramètres                  | Réglages / plage<br>de réglage                                                                                            | Explication                                                                                                    | Remarque                                                                             |
|-----------------------------|----------------------------------------------------------------------------------------------------|----------------------------------------------------------------------------------------------------|--------------------------------------------------------------------------------------|
| Circuit de chauffage        | Eteint/Allumé                                                                                                    | -                                                                                                    | Activation du circuit de chauffage nécessaire afin de pouvoir procéder aux réglages. |
| Nom du circuit de chauffage | Nom du circuit de<br>chauffage<br>• Sous-sol<br>• Logement<br>• Piscine<br>• Bâtiment<br>• Chauffage au<br>sol<br>• Etage | Un nom de la liste peut être sélectionné pour le<br>circuit de chauffage, ou un nom personnalisé<br>peut être attribué. | -                                                                                    |

| Paramètres                                                           | Réglages / plage<br>de réglage | Explication                                                                                                    | Remarque                                                                                                    |
|----------------------------------------------------------------------|--------------------------------|----------------------------------------------------------------------------------------------------|----------------------------------------------------------------------------------------------------|
| Système thermique                                                    | Radiateur / Sol                | Convient pour les circuits de chauffage qui se<br>composent principalement de radiateurs plan<br>ou de planchers chauffants.                                                                                                    | Le type de système de chauffage détermine la pente ou la courbure de la courbe de chauffage. $\rightarrow$ chanitre 19 page 58                               |
|                                                                      | Constant                       | Convient pour les systèmes de chauffage qui<br>requièrent une température de départ<br>constante indépendamment de la température<br>extérieure (par ex. applications industrielles,<br>chaleur de processus).                                                       |                                                                                                    |
|                                                                      | Pied de courbe                 | Convient pour les systèmes de chauffage avec<br>augmentation linéaire de la courbe de chauf-<br>fage.                                                                                                    |                                                                                                    |
|                                                                      | Pièce                          | Convient pour les systèmes de chauffage à com-<br>mande à distance qui régulent la température<br>de départ de consigne, en fonction de la tempé-<br>rature extérieure et la température ambiante<br>réglée.                                                         |                                                                                                    |
|                                                                      | Alimentation sous-<br>station  | Le circuit de chauffage est utilisé pour alimenter<br>une sous-station. La sous-station est alimentée<br>par une pompe (pompe d'alimentation) com-<br>mandée par un module central ZM ou un module<br>de fonction.                                                   |                                                                                                    |
| Influence de l'atténuation de<br>la température extérieure           | 0 <b>50</b> 100 %              | Influence du calcul de la température extérieure pondérée.                                                                                                    | La température extérieure pondérée tient<br>compte de la possibilité de stockage de la chaleur<br>du bâtiment (Type de bâtiment, Standard d'isola-<br>tion). |
| Commande à distance                                                  | Non/Oui                        | Détermine si une télécommande est installée<br>pour le circuit de chauffage, qui influe sur ce<br>dernier.                                                                                                    | → chapitre 12.2, page 40<br>→ chapitre 19.1.1, page 58                                                                                                    |
| Chauffage au sol                                                     | Eteint/Allumé                  | -                                                                                                    | Réglage nécessaire lorsque l'installation de chauffage est un plancher chauffant.                                                                            |
| Température maximale de<br>départ sol                                | 20 <b>45</b> 60 °C             | La valeur réglée détermine la température qui<br>ne doit pas être inférieure à la température de<br>départ. Dépend de la courbe de chauffage sou-<br>haitée.                                                                                                    | La valeur réglée influence la courbe de chauffage.                                                                                                    |
| Temp. départ max.                                                    | 30 <b>75</b> 120 ℃             | La valeur réglée détermine la température qui<br>ne doit pas être inférieure à la température de<br>départ.                                                                                                    | La température maximale de départ dépend du générateur de chaleur et peut être limitée par ce dernier.                                                       |
| Température minimale de<br>départ                                    | <b>5</b> 70 ℃                  | Limitation de la courbe de chauffage à une valeur de consigne minimale.                                                                                                    | Réglage utile pour une installation de chauffage avec une perte de vitesse importante avant                                                                  |
|                                                                      |                                | Impossible de revenir en arrière avec le réglage sous-station.                                                                                                    | d'atteindre la température de départ de consigne.                                                                                                    |
|                                                                      |                                | La valeur réglée détermine la température qui<br>ne doit pas être inférieure à la température de<br>départ.                                                                                                    | <ul> <li>Avec le système de chauffage Constant, ce para-<br/>mètre ne peut pas être modifié.</li> <li>Ne modifier la valeur qu'en cas de besoin.</li> </ul>  |
| Adresse appareil sous-station                                        | <b>1</b> 15                    | Entrée de l'adresse de la sous-station qui doit<br>être alimentée en chaleur depuis ce circuit de<br>chauffage.                                                                                                    | Ce paramètre ne s'affiche que siSystème ther-<br>mique > Sous-station est réglé (→ par ex.<br>figure 32, page 54).                                           |
| Mode chauffage en cas de<br>communication perturbée                  | Eteint/Allumé                  | Dans l'appareil de régulation maître, un circuit<br>de chauffage a été configuré comme alimenta-<br>tion d'une sous-station. Si la communication<br>avec la sous-station tombe en panne, il est pos-<br>sible de définir le comportement du circuit de<br>chauffage. |                                                                                                    |
| Température de consigne de départ en cas de rupture de communication | 5 <b>50</b> 100 °C             | Indique quelle température de départ de consigne doit être fournie à la sous-station.                                                                                                    |                                                                                                    |
| Priorité départ en cas de com-<br>munication perturbée               | Non/Oui                        | Indique la sous-station qui doit être fournie en priorité.                                                                                                    | ► Respecter le chapitre 19.4, page 61.                                                                                                    |
| Temps d'activation par défaut<br>après perte de communica-<br>tion   | 1 <b>10</b> 120 min            | Temps qui doit s'écouler avant que les réglages<br>ne prennent effet après la perte de communica-<br>tion.                                                                                                    |                                                                                                    |

| Paramètres                                         | Réglages / plage<br>de réglage                                                                                             | Explication                                                                                                    | Remarque                                                                                                    |
|----------------------------------------------------|----------------------------------------------------------------------------------------------------|----------------------------------------------------------------------------------------------------|----------------------------------------------------------------------------------------------------|
| Vanne de régulation                                | <b>Non</b> /Oui                                                                                                    | Indiquer si une vanne de régulation du circuit de chauffage est installée ou non.                                                                                                    | Lorsque le circuit de chauffage installé est équipé<br>d'une vanne de régulation, l'appareil de régula-<br>tion commande cette vanne de régulation.                                                                                                    |
|                                                    |                                                                                                    |                                                                                                    | En l'absence de mélangeur, le circuit de chauf-<br>fage est alimenté par la température de service<br>actuelle.                                                                                                    |
| Temporisation actuateur                            | 5 <b>120</b> 600 s                                                                                                    | Réglage du temps de fonctionnement de la<br>vanne de régulation existante.<br>Le temps de fonctionnement de la vanne de<br>régulation influe sur la durée des signaux émis à<br>destination de la vanne de régulation.                                                                                       | <ul> <li>Une ouverture et une fermeture fréquentes de la vanne de régulation à des intervalles rapprochés peut indiquer un réglage incorrect de la période d'action de la vanne de régulation.</li> <li>En réduisant la période d'action de la vanne de régulation, il est possible de rendre la caractéristique de régulation plus lente.</li> <li>Respecter les indications du fabricant.</li> </ul> |
| Élévation de la demande sys-<br>tème               | 0 <b>5</b> 20 К                                                                                                    | Cette élévation de la température de chaudière<br>est ajoutée à la température de départ calculée/<br>souhaitée et donne la température de départ de<br>consigne pour le circuit de chauffage.                                                                                                    | Une élévation de la configuration minium requise<br>(température de départ de consigne) améliore le<br>comportement de la régulation de la vanne de<br>régulation.                                                                                                    |
| Priorité ECS / priorité circuit<br>chauffage basse | Non/Oui                                                                                                    | Réglage de la priorité du circuit de chauffage à<br>l'égard du chargement d'eau chaude sanitaire<br><b>Non</b> : le chargement d'eau chaude sanitaire et le<br>circuit de chauffage disposent du même niveau<br>de priorité. L'eau chaude sanitaire et le circuit<br>de chauffage sont chargés en parallèle. | Oui : le chargement d'eau chaude sanitaire et<br>tous les circuits de chauffage présentant le<br>réglage <b>Non</b> disposent d'un niveau de priorité<br>plus élevé que ce circuit de chauffage.<br>Le circuit de chauffage est éventuellement réduit<br>dans son chargement.<br>► <b>Respecter</b> le <b>chapitre</b> 19.4, <b>page</b> 61.                                                           |
| Protection antiblocage<br>pompe/mélangeur          | Eteint/Allumé                                                                                                    | Règle si une pompe/vanne de régulation doit<br>être enclenchée régulièrement pendant un<br>court instant afin d'éviter le blocage en cas<br>d'arrêt prolongé.                                                                                                    | -                                                                                                    |
| Temporisation de la pompe                          | 0 <b>2</b> 60 min                                                                                                    | Règle le nombre de minutes qu'une pompe doit rester enclenchée en l'absence de conditions d'enclenchement.                                                                                                    | -                                                                                                    |
| Fonction de sélection                              | Aucun<br>Chauff./réduit<br>WF1/3<br>Chauf./réduit/<br>auto. WF1/2/3                                                        | Commutation du mode de fonctionnement du<br>circuit de chauffage par un contact externe<br>(borne de raccordement WF) sur le module FM-<br>MM et FM-MW                                                                                                    | La fonction de sélection n'est pas disponible pour<br>les raccords du circuit de chaudière.<br>Circuits de chauffage → chapitre 19.1.2,<br>page 58                                                                                                    |
|                                                    | Message de défaut<br>ext. pompe WF1/2<br>Message de défaut<br>ext. pompe WF1/<br>2 et mode ext.<br>chauff./réduit<br>WF1/3 | Affichage des défauts d'une pompe<br>Affichage des défauts d'une pompe par 1/2 et<br>commutation externe par 1/3.                                                                                                    |                                                                                                    |

Tab. 16 Menu Paramètres du circuit de chauffage > Réglage d'usine

## 12.2 Courbe de chauffe, Mode de fonctionnement

Pour tout circuit de chauffage (avec/sans mélangeur), différents modes de service sont possibles. Des réglages personnalisés peuvent être effectués pour chaque mode de fonctionnement.

#### Courbe de chauffe

La courbe de chauffage réglée concerne l'option de menu **Paramètres** du circuit de chauffage > Réglage d'usine sélectionnée **Système ther**mique. Les réglages peuvent être effectués dans un tableau ou dans un graphique dans l'option **Réglage graphique** (→ chapitre 19.3, page 60).

#### Mode de fonctionnement

Il est possible de passer de n'importe quel mode de fonctionnement à un autre :

- Mode chauffage automatique
- Mode réduit automatique
- Mode chauffage manuel
- Mode réduit manuel
- Vacances

Réglages de tous les modes de service. La courbe de chauffage peut aussi être réglée par le graphique ( $\rightarrow$  notice d'utilisation).

| Paramètres                                                                                       | Réglages / plage<br>de réglage              | Explication                                                                                                    | Remarque                                                                                                    |
|--------------------------------------------------------------------------------------------------|---------------------------------------------|----------------------------------------------------------------------------------------------------|----------------------------------------------------------------------------------------------------|
| Mode veille                                                                                      | Non/Oui                                     | Le circuit de chauffage ou cette fonction sont<br>désactivés.                                                                  | Pour réglage Oui le circuit de chauffage est<br>désactivé (mode été).                                                                                                    |
| Consigne température<br>ambiante                                                                 | 5 <b>21</b> 35 °C                           | Réglage de la température ambiante souhaitée<br>pour le mode de fonctionnement Mode chauf-<br>fage manuel                      | -                                                                                                    |
|                                                                                                  | 5 <b>17</b> 35°C                            | Réglage de la température ambiante souhaitée<br>pour le mode de fonctionnement Mode réduit<br>manuel                           | -                                                                                                    |
|                                                                                                  | 5 <b>21</b> 35°C                            | Réglage de la température ambiante souhaitée<br>pour le mode de fonctionnement Mode chauf-<br>fage automatique                 | -                                                                                                    |
|                                                                                                  | 5 <b>17</b> 35°C                            | Réglage de la température ambiante souhaitée pour le mode de fonctionnement Mode réduit automatique                            | -                                                                                                    |
|                                                                                                  | 5 <b>17</b> 35 ℃                            | Réglage de la température ambiante souhaitée pour le mode de fonctionnement Vacances                                           | -                                                                                                    |
| Température de détermina-<br>tion pour tous les modes de<br>fonctionnement                       | 30 <b>75</b> 120 ℃                          | Réglage de la température de référence pour<br>leSystème thermique <b>Radiateur / Sol</b> de tous<br>les modes de service      | Une modification de la température de référence<br>dans un mode de fonctionnement a toujours des<br>effets sur la température de référence des modes<br>de fonctionnement restants de ce circuit de<br>chauffage. |
| Température de détermina-<br>tion chauffage au sol pour<br>tous les modes de fonctionne-<br>ment | 20 <b>45</b> 60°C                           | Réglage de la température de référence pour le<br>Système thermique Chauffage au sol pour tous<br>les modes de fonctionnement. | Une modification de la température de référence<br>dans un mode de fonctionnement a toujours des<br>effets sur la température de référence des modes<br>de fonctionnement restants de ce circuit de<br>chauffage. |
| Température extérieure 1<br>Température extérieure 2                                             | -50 <b>20</b> 50 °C<br>-50 <b>-10</b> 50 °C | Température de référence pour la température de départ de consigne 1 et 2                                                      | Réglage nécessaire lorsque que la sélection sui-<br>vante est effectuée :                                                                                                    |
|                                                                                                  |                                             |                                                                                                    | Système thermique > Pied de courbe<br>Réglages supplémentaires requis dans le menu :                                                                                                    |
| Réglage température de                                                                           | 10 <b>60</b> 120 °C                         | Température de départ en fonction des tempé-                                                                                   | Réglage nécessaire lorsque que la sélection sui-                                                                                                    |
| depart 1<br>Réglage température de                                                               | 10 <b>75</b> 120 ℃                          | ratures exterieures 1 et 2                                                                                                    | vante est effectuee :<br>Système thermique > Pied de courbe                                                                                                    |
| départ 2                                                                                         |                                             |                                                                                                    | Réglages supplémentaires requis dans le menu :<br>Courbe de chauffe                                                                                                    |
| Consigne température de<br>départ pour mode chauffage<br>manuel                                  | 10 <b>75</b> 120 °C                         | Réglage de la température de départ de<br>consigne pour le mode de fonctionnement<br>Mode chauffage manuel                     | Réglage nécessaire lorsque que la sélection sui-<br>vante est effectuée :                                                                                                    |
| Consigne température de<br>départ pour mode réduit<br>manuel                                     | 10 <b>50</b> 120 ℃                          | Réglage de la température de départ de<br>consigne pour le mode de fonctionnement<br>Mode réduit manuel                        | Réglages supplémentaires requis dans le menu :<br>Courbe de chauffe                                                                                                    |
| Consigne température de<br>départ pour mode chauffage<br>automatique                             | 10 <b>75</b> 120 °C                         | Réglage de la température de départ de<br>consigne pour le mode de fonctionnement<br>Mode chauffage automatique                |                                                                                                    |
| Consigne température de<br>départ pour mode réduit<br>automatique                                | 10 <b>50</b> 120 ℃                          | Réglage de la température de départ de<br>consigne pour le mode de fonctionnement<br>Mode réduit automatique                   |                                                                                                    |
| Consigne température de<br>départ pour mode vacances                                             | 10 <b>50</b> 120 °C                         | Réglage de la température de départ de<br>consigne pour le mode de fonctionnement<br>Vacances                                  |                                                                                                    |
| Influence/Maintenance pièce                                                                      | Aucun                                       | Limite l'influence de la température ambiante                                                                                  | Conditions de réglage :                                                                                                    |
|                                                                                                  | Selon l'offset                              | (compensation de la temperature ambiante)<br>sur la valeur de consigne de la température de                                    | Commande a distance est sélectionnée.                                                                                                    |
|                                                                                                  | Mode max / amb.                             | départ. La valeur indique l'abaissement maxi-                                                                                  | sélectionné.                                                                                                    |
|                                                                                                  |                                             | mum de la température ambiante. Ceci est éga-                                                                                  | S'assurer que la télécommande n'est soumise à                                                                                                    |
|                                                                                                  |                                             | être alimentées par le circuit de chauffage et<br>dans lesquelles il n'y a pas de télécommande<br>installée.                   | aucune source de chaleur (par ex. lampes, télévi-<br>seurs ou autres générateurs de chaleur).                                                                                                    |

| Paramètres                                                                            | Réglages / plage<br>de réglage | Explication                                                                                                    | Remarque                                                                                                    |
|---------------------------------------------------------------------------------------|--------------------------------|----------------------------------------------------------------------------------------------------|----------------------------------------------------------------------------------------------------|
| Réduction maximale                                                                    | -10 <b>-3</b> 1 K              | Ajustement des différences entre les tempéra-<br>tures mesurées et réglées.                                    | Ne s'affiche qu'avec le réglage :<br>Influence/Maintenance pièce > Selon l'offset                                                                      |
|                                                                                       |                                | en (courbe caractéristique de chauffage) paral-<br>lèle                                                        | Mode max / amb. > Selon l'offset                                                                                                    |
|                                                                                       |                                |                                                                                                    | Cette fonction est uniquement utile lorsqu'une<br>commande à distance est installée pour la pièce<br>d'habitation.                                     |
|                                                                                       |                                |                                                                                                    | $\rightarrow$ chapitre 19.1.1, page 58                                                                                                    |
| Limite de chauffe (été à partir<br>de/seuil de température exté-<br>rieure)           | <b>Non</b> /Oui                | Sélectionne si le circuit de chauffage ou une fonction est désactivé(e) à partir d'une température extérieure. | Si la température extérieure réglée est dépassée,<br>le circuit de chauffage est désactivé et dans le cas<br>contraire, il est réactivé.               |
| Température limite de<br>chauffe (été à partir de/seuil<br>de température extérieure) | -50 <b>17</b> 50 °C            | Réglage de la température d'arrêt souhaitée<br>pour le mode de fonctionnement Mode chauf-<br>fage manuel       |                                                                                                    |
|                                                                                       | -50 <b>5</b> 50°C              | Réglage de la température d'arrêt souhaitée<br>pour le mode de fonctionnement Mode réduit<br>manuel            |                                                                                                    |
|                                                                                       | -50 <b>17</b> 50 °C            | Réglage de la température d'arrêt souhaitée<br>pour le mode de fonctionnement Mode chauf-<br>fage automatique  |                                                                                                    |
|                                                                                       | -50 <b>5</b> 50°C              | Réglage de la température d'arrêt souhaitée<br>pour le mode de fonctionnement Mode réduit<br>automatique       |                                                                                                    |
|                                                                                       | -50 <b>5</b> 50°C              | Réglage de la température d'arrêt souhaitée<br>pour le mode de fonctionnement Vacances                         |                                                                                                    |
| Chauffage continu sous                                                                | Non/Oui                        | Le réglageOui permet d'annuler une fonction<br>d'arrêt réglée.                                                 | -                                                                                                    |
| Chauffage continu sous la température extérieure                                      | -30 <b>-5</b> 10°C             | Le chauffage tourne en continu si la tempéra-<br>ture est inférieure à la valeur réglée.                       | Valeur limite de la température extérieure pour<br>l'interruption du mode réduit (mode réduit<br>manuel ou automatique)                                |
| Mode chauffage manuel                                                                 | Raccourcis clavier             | En appuyant sur une touche de raccourci du cla-                                                                | Des réglages personnalisés peuvent être effec-<br>tués pour chaque mode de service. Réglages des<br>modes abaissement (→ chapitre 19.1.2,<br>page 58). |
| Mode réduit manuel                                                                    | 2                              | vier, l'affichage commute dans la plage de                                                                     |                                                                                                    |
| Mode chauffage automatique                                                            |                                | regiage du mode selectionne.                                                                                   |                                                                                                    |
| Mode réduit automatique                                                               |                                |                                                                                                    |                                                                                                    |
| Vacances                                                                              |                                |                                                                                                    |                                                                                                    |

Tab. 17 Menu Paramètres du circuit de chauffage > Courbe de chauffe

# 12.3 Protection antigel

| Paramètres                                                     | Réglages / plage<br>de réglage | Explication                                                                               | Remarque                                                                                                    |
|----------------------------------------------------------------|--------------------------------|-------------------------------------------------------------------------------------------|----------------------------------------------------------------------------------------------------|
| Protection antigel en fonction<br>de la température extérieure | Eteint/Allumé                  | Règle si la protection antigel doit avoir lieu en fonction de la température extérieure.  | Allumé : La pompe est enclenchée à partir de la<br>température réglée et la vanne de régulation<br>régule la température de départ à la valeur réglée<br>dans l'option de menu Consigne température de<br>départ pour protection antigel. |
| Protection antigel à partir de la température extérieure       | -20 <b>5</b> 30°C              | Règle à partir de quelle température extérieure la protection hors gel doit être activée. | -                                                                                                    |
| Protection antigel dépendant de la température ambiante        | Eteint/Allumé                  | Règle si la protection hors gel doit avoir lieu en fonction de la température ambiante.   | Pour cette fonction, il faut installer un thermostat d'ambiance.                                                                                                    |
| Protection antigel à partir de la température ambiante         | 1 <b>5</b> 30 ℃                | Règle à partir de quelle température ambiante doit être activé le hors gel.               | -                                                                                                    |
| Consigne température de<br>départ pour protection anti-<br>gel | 3 <b>10</b> 100 ℃              | Règle la température de départ minimale à atteindre dans la fonction hors gel.            | Le réglage s'applique pour Protection antigel<br>dépendant de la température ambiante et Pro-<br>tection antigel en fonction de la température<br>extérieure.                                                                             |

Tab. 18 Menu Paramètres du circuit de chauffage > Protection antigel

## 12.4 Séchage de dalle

# AVIS

#### Dégâts sur l'installation !

Si les températures de service et de mise en température autorisées pour la dalle et les tuyaux en matière synthétique ne sont pas respectées (côté secondaire), certaines parties de l'installation ou de la dalle risquent d'être endommagées.

- Pour le plancher chauffant, respecter la température de départ maximale recommandée par le fabricant.
- ► Ne pas dépasser la valeur de consigne autorisée.
- Pour le séchage de dalle, tenir compte des indications du fabricant de la dalle.
- Contrôler les installations chaque jour malgré le programme de séchage de chape et rédiger le compte-rendu prescrit.

Le programme de séchage de chape est un programme spécial de circuit de chauffage permettant de sécher la chape avec un profil de température-temps défini. La valeur de consigne de départ est augmentée par étapes puis diminuée à nouveau par étapes après un certain délai. Ce type de régulation ne reste actif que jusqu'à ce que la chape soit séchée ou le programme horaire écoulé.

#### Attention :

- avant de démarrer le séchage de dalle :
- Régler les conditions du séchage.

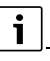

Le séchage de dalle doit être enclenché séparément pour chaque circuit de chauffage.

| Paramètres                                    | Réglages / plage<br>de réglage | Explication                                                                                                    | Remarque                                                                                                    |
|-----------------------------------------------|--------------------------------|----------------------------------------------------------------------------------------------------|----------------------------------------------------------------------------------------------------|
| Séchage de dalle                              | Eteint/Allumé                  | Enclenchement/arrêt du programme de séchage                                                                           | Tenir compte des consignes de sécurité.<br>→ chapitre 19.5, page 62                                                   |
| Arrêter automatiquement                       | Eteint/Allumé                  | Règle si le processus de séchage doit être désactivé automatiquement.                                                 | -                                                                                                    |
| Coupure de courant durant le séchage de dalle | Réinitialisation               | Validation du message de défaut signalant une<br>panne de courant pendant que le séchage de<br>dalle était actif.     | <b>Temps pause max.</b> : une panne de courant dure plus longtemps que la durée réglée                                |
| Interrompre                                   | Eteint/Allumé                  | Règle si le processus de séchage doit être inter-<br>rompu.                                                           | -                                                                                                    |
| Reprise après longue inter-<br>ruption        | Eteint/Allumé                  | Règle si le processus de séchage doit se pour-<br>suivre automatiquement après interruption.                          | -                                                                                                    |
| Délai d'attente                               | <b>0</b> 50 jours              | Le programme de séchage de la dalle démarre après le délai réglé.                                                     | -                                                                                                    |
| Maintenir la phase de démar-<br>rage          | 0 <b>3</b> 30 jours            | Ecart entre la phase de démarrage et la phase suivante                                                                | -                                                                                                    |
| Température de démarrage                      | 20 <b>25</b> 55 °C             | Température de départ pendant la phase de démarrage                                                                   | -                                                                                                    |
| Augmentation                                  | 0 <b>1</b> 10 jours            | Réglage des cycles journaliers pour atteindre la température de séchage de la chape.                                  | -                                                                                                    |
| Augmenter de                                  | <b>1</b> 30 K                  | Réglage des niveaux de température à atteindre pour le séchage de la chape.                                           | -                                                                                                    |
| Maintien de la température<br>maximale        | 1 <b>7</b> 99 jours            | Réglage de la durée pendant laquelle la tempé-<br>rature maximale pour le séchage de la chape<br>doit être maintenue. | -                                                                                                    |
| Température maximale                          | 20 <b>45</b> 55 ℃              | Réglage de la température maximale pour le séchage de la chape                                                        | -                                                                                                    |
| Abaissement                                   | 0 <b>1</b> 10 jours            | Réglage des cycles journaliers pour diminuer la température de séchage de la chape.                                   | Avec le réglage 0, le séchage de la chape se ter-<br>mine à la fin de l'étape Maintien de la température<br>maximale. |
| Abaissement de                                | 1 <b>5</b> 35 K                | Réglage des niveaux auxquels la température doit diminuer pour le séchage de la dalle.                                | -                                                                                                    |
| Mainten de la température<br>minimale         | 0 <b>1</b> 30 jours            | Réglage de la durée pendant laquelle la tempé-<br>rature minimale pour le séchage de la chape<br>doit être maintenue. | -                                                                                                    |
| Température minimale                          | 20 <b>25</b> 55 ℃              | Réglage de la température minimale pour le séchage de la chape                                                        | -                                                                                                    |
| Temps pause max.                              | 2 <b>12</b> 24 h               | Réglage du temps autorisé (par ex. panne de courant) permettant de poursuivre le séchage sans encombres.              | -                                                                                                    |

Tab. 19 Menu Paramètres du circuit de chauffage > Séchage de dalle

## 13 Eau chaude sanitaire

## /! AVERTISSEMENT

#### Risque de brûlures dû à l'eau chaude !

Si la température de consigne est réglée à > 60 °C, il existe un risque de brûlures.

 Ne pas ouvrir l'eau chaude sanitaire sans l'avoir mélangée à l'eau froide auparavant.

# AVERTISSEMENT

#### Danger de mort dû au légionelles !

En cas de faibles températures d'eau chaude sanitaire, des micro-organismes nocifs, notamment les légionelles, peuvent se former et se multiplier dans l'eau chaude sanitaire.

- Activer la désinfection thermique
- ou

/!

- ► Faire régler la mise en température quotidienne par un spécialiste dans le niveau de service.
- Respecter la directive sur l'alimentation en eau potable.

# 13.1 ECS ZM/EMS et ECS FM-MW

Si plusieurs possibilités de production d'eau chaude sanitaire sont disponibles, elles sont numérotées.

i

#### La fonction Eau chaude sanitaire est décrite ci-dessous.

Si de l'eau chaude sanitaire est produite avec un autre module de fonction, la notice du module de fonction utilisée est prise en compte.

Les paramètres et réglages possibles pour un circuit d'eau chaude sanitaire sont décrits dans ce paragraphe. Selon ces réglages, d'autres paramètres s'affichent ou non. Lorsque plusieurs circuits d'eau chaude sanitaire sont disponibles, la réglage doit être effectué séparément pour chaque circuit.

Autres réglages :

Voir la notice d'utilisation

| Paramètres                                  | Réglages/plage de<br>réglage | Explication                                                                                                    | Avis                                                                                                    |
|---------------------------------------------|------------------------------|----------------------------------------------------------------------------------------------------|----------------------------------------------------------------------------------------------------|
| Domestic hot water ZM/EMS                   | ZM                           | La production d'eau chaude sanitaire est<br>effectuée par l'appareil de régulation (module<br>central, bornes de raccordement : PS, PZ,<br>FB).                   | En fonction du générateur de chaleur installé<br>(→ chapitre 20, page 63)                                                                                                    |
|                                             | Aucun                        | Pas de production ECS                                                                                                    | _                                                                                                    |
|                                             | EMS                          | La production d'eau chaude sanitaire est<br>effectuée par le générateur de chaleur EMS.                                                                           | Attention :<br>En sélectionnant EMS une seule production<br>d'eau chaude sanitaire est possible. Avec<br>EMS la production d'eau chaude sanitaire est<br>effectuée via le générateur de chaleur EMS<br>avec la vanne 3 voies. Raccorder la sonde de<br>température ECS au générateur de chaleur. |
|                                             |                              |                                                                                                    | Si le générateur de chaleur EMS n'est pas<br>doté d'une vanne 3 voies, régler l'ECS par le<br>module ZM et raccorder la sonde de tempéra-<br>ture ECS à l'appareil de régulation.                                                                                                    |
| Eau chaude sanitaire FM-MW                  | Allumé/Eteint                | Une production d'eau chaude sanitaire sup-<br>plémentaire est effectuée par le module de<br>fonction FM-MW.                                                       | Ne s'affiche que si un module FM-MW est ins-<br>tallé.                                                                                                    |
| Température de consigne maximale admissible | <b>60</b> 90 ℃               | Détermination de la température de consigne<br>d'eau chaude sanitaire maximale autorisée                                                                          | Toute modification de ce paramètre peut<br>entraîner des brûlures en cas d'utilisation de<br>l'eau chaude sanitaire.                                                                                                    |
| Différentiel de commutation<br>(hystérèse)  | -2 <b>-5</b> 20 К            | Réglage du nombre de kelvins (K) sous la tem-<br>pérature ECS réglée à partir duquel le charge-<br>ment complémentaire du ballon démarre.                         | <ul> <li>Régler le temps d'arrêt de la pompe en<br/>fonction de la contenance en eau du géné-<br/>rateur de chaleur.</li> </ul>                                                                                                    |
| Élévation de la demande sys-<br>tème        | 0 <b>20</b> 40 К             | L'élévation de la température de chaudière<br>est<br>ajoutée à la température d'ECS souhaitée et<br>donne la température de départ pour la pro-<br>duction d'ECS. | Pour un chargement rapide d'ECS, le réglage<br>de base est le plus approprié (1 K correspond<br>à 1 °C).                                                                                                    |
| Temporisation de la pompe                   | 0 <b>3</b> 60 min            | Règle le nombre de minutes qu'une pompe<br>doit rester enclenchée en l'absence de condi-<br>tions d'enclenchement.                                                | -                                                                                                    |

| Paramètres                                  | Réglages/plage de<br>réglage                                                   | Explication                                                                                                    | Avis                                                                                                    |
|---------------------------------------------|--------------------------------------------------------------------------------|----------------------------------------------------------------------------------------------------|----------------------------------------------------------------------------------------------------|
| Message de défaut externe                   | Aucun<br>Pompe<br>Anode à courant imposé                                       | Un contact d'indicateur de défaut externe<br>libre de potentiel d'une pompe de charge ECS<br>ou d'une anode externe peut être raccordé<br>aux bornes de raccordement WF1 et WF2 du<br>module FM-MW.             | <ul> <li>S'affiche uniquement en cas d'utilisation du<br/>module de fonction FM-MW. Les bornes WF1<br/>et WF2 ne sont pas disponibles pour les rac-<br/>cordements du circuit de chaudière (module<br/>ZM).</li> <li>Contacts WF1 et WF2 fermés = pas de<br/>panne</li> <li>Contacts WF1 et WF2 ouverts =<br/>présence d'un défaut</li> </ul> |
| Contact externe                             | Aucun<br>Chauffage pour la désin-<br>fection thermique<br>Charge unique ballon | Règle quelle fonction est exécutée en action-<br>nant le contact externe.<br>Bornes de raccordement WF1 et WF3                                                                                                  | S'affiche uniquement en cas d'utilisation du<br>module de fonction FM-MW. Les bornes WF1<br>et WF3 ne sont pas disponibles pour les rac-<br>cordements du circuit de chaudière (module<br>ZM).                                                                                                    |
| Désinfection thermique                      | Eteint/Allumé                                                                  | En activant cette fonction, le ballon d'eau<br>chaude sanitaire est chauffé à une tempéra-<br>ture d'eau supérieure à 65 °Cafin d'empêcher<br>la formation et la prolifération de micro-orga-<br>nismes nocifs. | Autres réglages nécessaires<br>(→ chapitre 20.2, page 63).                                                                                                    |
| Veille en mode chauffage<br>manuel          | Eteint/Allumé                                                                  |                                                                                                    |                                                                                                    |
| Veille en mode d'abaissement manuel         | Eteint/Allumé                                                                  |                                                                                                    |                                                                                                    |
| Veille en mode chauffage<br>automatique     | Eteint/Allumé                                                                  |                                                                                                    |                                                                                                    |
| Veille en mode d'abaissement<br>automatique | Eteint/Allumé                                                                  |                                                                                                    |                                                                                                    |
| Veille en mode vacances                     | Eteint/Allumé                                                                  |                                                                                                    |                                                                                                    |
| Priorité                                    | Eteint/Allumé                                                                  |                                                                                                    |                                                                                                    |
| Mise en température quoti-<br>dienne        | Eteint/Allumé<br><b>00:00</b> 23:00                                            | En activant cette fonction, la température de<br>l'eau chaude sanitaire est portée à 60 °C<br>(valeur fixe) 1 × par jour afin d'empêcher la<br>formation et la prolifération de micro-orga-<br>nismes nocifs.   | L'heure à laquelle le ballon doit être réchauffé<br>est réglable.<br>Si l'ECS a été réchauffée à 60 °C pendant les<br>dernières 24 heures, l'eau n'est pas<br>réchauffée à l'heure réglée.                                                                                                    |
| Circulation                                 | Eteint/Allumé                                                                  | L'activation de cette fonction est nécessaire<br>pour pouvoir commander la pompe de circu-<br>lation.                                                                                                    | Autres réglages nécessaires (→ notice d'utili-<br>sation).                                                                                                    |
| Démarrage pompe de charge<br>ECS            | Immédiatement                                                                  | La pompe de charge ECS démarre immédiate-<br>ment si les conditions de fonctionnement du<br>générateur de chaleur sont remplies.                                                                                | Utile pour les installations de production<br>d'eau chaude sanitaire qui nécessitent une<br>mise à disposition rapide de la température<br>de départ souhaitée.                                                                                                    |
|                                             | En fonction de la tempé-<br>rature                                             | La pompe de charge ECS démarre si la tempé-<br>rature de la chaudière est supérieure à la tem-<br>pérature ECS.                                                                                                 | -                                                                                                    |

Tab. 20Menu Eau chaude sanitaire > Réglage d'usine

### 13.1.1 Désinfection thermique

# PRUDENCE

### Risque d'ébouillantage dû à l'eau chaude !

Si le circuit d'eau chaude sanitaire de l'installation de chauffage n'a pas de mélangeur thermostatique :

► Ne pas ouvrir l'eau chaude sans la mélanger à de l'eau froide pendant et juste après la désinfection thermique.

Pour la désinfection thermique et l'installation correspondante d'eau potable, les prescriptions locales en vigueur doivent être respectées. D'autres prescriptions spécifiques à chaque pays, par ex. températures et temps d'arrêt aux points de consommation doivent être réalisées à charge du client.

Avec le paramètre **Désinfection thermique** > **Allumé** une température de stockage élevée limitée dans le temps est mise à disposition une ou plusieurs fois par semaine pour empêcher la formation et la multiplication des micro-organismes, notamment les légionelles.

i

Pour l'assistance de la désinfection thermique, les pompes sont activées (pompes de charge ECS et/ou pompes de bouclage).

| Désinfection<br>thermique | Réglage                                            | Plage de réglage                         | Explication                                                                          | Remarque                                                                                                    |
|---------------------------|----------------------------------------------------|------------------------------------------|--------------------------------------------------------------------------------------|----------------------------------------------------------------------------------------------------|
| Allumé                    | Température de<br>la désinfection<br>thermique     | 65 <b>70</b> 75 ℃                        | Réglage d'une température ECS éle-<br>vée lors du processus de désinfec-<br>tion     | -                                                                                                    |
|                           | Jour pour la<br>désinfection ther-<br>mique        | Lundi, <b>Ma.</b> Di.<br>Quotidiennement | Réglage du jour de la semaine où la<br>désinfection thermique doit être<br>réalisée. | Ne s'affiche pas si la désinfection<br>thermique a été réglée au préalable<br>avec la fonction Contact externe sur<br>la valeur WF 1/3. |
|                           | Heure de départ<br>de la désinfection<br>thermique | 00:00 <b>01:00</b> 23:00                 | Réglage de l'heure à partir de<br>laquelle la désinfection doit être<br>effectuée.   | Ne s'affiche pas si la désinfection<br>thermique a été réglée au préalable<br>avec la fonction Contact externe sur<br>la valeur WF 1/3. |

Tab. 21 Menu Désinfection thermique

# 14 Connectivité

| Paramètres                                  | Réglages / plage de réglage | Explication                                                                                                    |
|---------------------------------------------|-----------------------------|----------------------------------------------------------------------------------------------------|
| Accès à distance                            | Aucun                       | Informations complémentaires                                                                                                    |
|                                             | Internet                    | $\rightarrow$ Chapitre 22.3, page 67                                                                                                    |
|                                             | Passerelle IP (LAN 1)       |                                                                                                    |
|                                             | Passerelle IP (LAN 2)       |                                                                                                    |
| Connectivité LAN 1                          | Modbus TCP/IP               | Communication avec une régulation en amont via<br>Modbus TCP/IP (configurable uniquement avec<br>l'adresse d'appareil de régulation 0)                                                                                    |
|                                             | BACnet                      | Connexion à une télégestion via la passerelle<br>BACnet (disponible en tant qu'accessoire).                                                                                                    |
|                                             |                             | Lorsque ce paramètre est activé, l'appareil de régulation est configuré pour fonctionner avec la passerelle BACnet.                                                                                                    |
|                                             |                             | <ul> <li>Pour démarrer le processus de couplage :</li> <li>Suivre les étapes suivantes dans la notice<br/>d'utilisation de la passerelle BACnet.</li> </ul>                                                               |
|                                             | CBC-BUS                     | Communication avec d'autres appareils de régu-<br>lation de la série Logamatic 5000                                                                                                    |
|                                             | Passerelle IP               |                                                                                                    |
| Accès permanent pour maintenance à distance | Eteint/Allumé               | Ne s'affiche que si le réglage est sur Connectivité<br>LAN 1 > Passerelle IP.                                                                                                    |
| Délai expiré passerelle IP                  | 120 <b>240</b> 600 s        | Ne s'affiche que si le réglage est sur Connectivité<br>LAN 1 > Passerelle IP.                                                                                                    |
|                                             |                             | Durée maximale d'établissement de la connexion<br>entre l'appareil de régulation et la passerelle IP<br>pour Buderus Control Center Commercial.                                                                           |
| Délai d'expiration de la passerelle BACnet  | 120 <b>240</b> 600 s        | Durée maximale d'établissement de la connexion<br>entre les systèmes externes, la passerelle BAC-<br>net et le Buderus Control Center Commercial.<br>Option non active en cas de communication<br>interne via le CBC-BUS. |

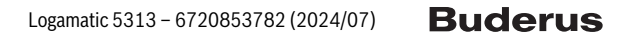

| Paramètres                                                                                                    | Réglages / plage de réglage | Explication                                                                                                    |
|----------------------------------------------------------------------------------------------------|-----------------------------|----------------------------------------------------------------------------------------------------|
| Couplage des régulateurs                                                                                      | Activer                     | Le couplage de l'appareil de régulation démarre.                                                                                                    |
| Déconnecter le couplage des tableaux de régula-<br>tion                                                       | Activer                     | La connexion entre les appareils de régulation est coupée.                                                                                                    |
| Couplage du tableau de régulation actif pour                                                                  | 60 <b>240</b> 1 200 s       | Indique le moment auquel tous les appareils de régulation doivent se signaler auprès de l'appa-<br>reil de régulation maître.                                                                                                    |
| Couplage du tableau de régulation actif pour                                                                  | 60 <b>240</b> 1 200 s       | Indique le moment auquel tous les appareils de régulation doivent se signaler auprès de l'appa-<br>reil de régulation esclave.                                                                                                    |
| Dépassement du temps                                                                                          | 120 <b>180</b> 600 s        | Indique le moment où un défaut doit être signalé<br>en l'absence de compte-rendu de transfert.                                                                                                    |
| Communication Modbus                                                                                          | Pas utilisé                 | Indique si ou avec quel compte-rendu de trans-                                                                                                    |
|                                                                                                    | Avec Heartbeat              | fert le réseau fonctionne. Modbus configurable                                                                                                    |
|                                                                                                    | Sans Heartbeat              | uniquement avec i adresse d'appareil de<br>régulation 0                                                                                                    |
| Autoriser l'accès en écriture                                                                                 | Eteint/Allumé               | Allumé : permet l'accès à l'appareil de régulation.                                                                                                    |
| Transmettre les notifications de blocage de chau-<br>dière sur modbus, BACnet et sur le portail inter-<br>net | <b>Eteint</b> /Allumé       | Ne s'affiche que si le réglage est sur Passerelle IP<br>ou Modbus TCP/IP ou encore <b>Passerelle BAC-</b><br><b>net</b> .<br>Si plusieurs appareils de régulation sont inter-<br>connectés, les erreurs de chaudière bloquantes<br>peuvent être supprimées individuellement pour<br>chaque appareil de régulation (maître et<br>esclaves). Ceci doit être réglé séparément pour<br>chaque appareil de régulation interconnecté<br>(maître et esclaves). |
| Affectation d'adresse                                                                                         | Statique                    | -                                                                                                    |
|                                                                                                    | DHCP                        |                                                                                                    |
| Adresse IP 1                                                                                                  | 10.131.154.30 (exemple)     | En cas de raccordement à une gestion technique<br>du bâtiment, l'adresse IP et le masque de réseau<br>doivent être indiqués par le gestionnaire du<br>réseau.                                                                                                    |
| Masque de réseau 1                                                                                            | 255.255.255.0 (exemple)     | En cas de raccordement à une gestion technique<br>du bâtiment, l'adresse IP et le masque de réseau<br>doivent être indiqués par le gestionnaire du<br>réseau.                                                                                                    |
| Passerelle 1                                                                                                  | -                           | -                                                                                                    |
| DNS 1                                                                                                    | -                           | DNS primaire                                                                                                    |
| DNS 2                                                                                                    | -                           | DNS secondaire                                                                                                    |
| Connexion au portail Internet                                                                                 | Eteint/Allumé               | Demande si l'établissement de la connexion doit démarrer ou être annulé.                                                                                                    |
| Supprimer la connexion de l'appareil au compte client du portail internet                                     | Poursuivre                  | Demande si la mise en relation des appareils doit être supprimée.                                                                                                    |
| Demande du système en cas de perte de commu-<br>nication                                                      | <b>Eteint</b> /Allumé       | S'affiche uniquement pour les appareils de régu-<br>lation maîtres avec l'adresse 0 et le réglage<br>Connectivité > Modbus TCP/IP > Avec Heartbeat.<br>Réglages des valeurs avec lesquelles le système<br>doit fonctionner lorsque la communication avec<br>une régulation de niveau supérieur (par ex. GLT)<br>est interrompue.                                                                                                    |
| Régulation de la température de départ en cas de perte de communication                                       | <b>Eteint</b> /Allumé       | Allumé : le système fonctionne avec une régula-<br>tion de la température de départ.                                                                                                    |
| Valeur de consigne de la température de départ<br>en cas de perte de communication                            | 5 <b>50</b> 100 °C          | Indique avec quelle température de départ de<br>consigne le système doit fonctionner.                                                                                                    |
| Régulation de puissance en cas de perte de com-<br>munication                                                 | Eteint/Allumé               | Allumé : le système fonctionne avec une régula-<br>tion de la puissance.                                                                                                    |
| Consigne de puissance en cas de perte de com-<br>munication                                                   | 0 <b>100</b> %              | Indique avec quelle puissance le système doit fonctionner.                                                                                                    |

Tab. 22 Menu Connectivité

# 15 Ecran de verrouillage

Le menu principal ou le menu de service peut être protégé par un mot de passe de 4 caractères. A la livraison, le mot de passe est 0000. Avec le réglage **Menu principal**, l'appareil de régulation complet est verrouillé. Avec le réglage **Menu de service**, le niveau de service est protégé contre toute intervention non autorisée.

| Paramètres               | Réglage                                         | Explication                                                                                                    | Remarque                                                                                                    |
|--------------------------|-------------------------------------------------|----------------------------------------------------------------------------------------------------|----------------------------------------------------------------------------------------------------|
| Ecran de verrouillage    | Eteint/Allumé                                   | La fonction écran de verrouillage<br>dans le réseau des appareils de<br>régulation peut être verrouillée<br>séparément pour chaque appareil<br>de régulation. | Ce n'est qu'en saisissant le mot de<br>passe qu'il est possible de déver-<br>rouiller à nouveau l'appareil de régu-<br>lation. |
| Mot de passe valide pour | Menu principal<br>Menu de service (Maintenance) | Il est possible de verrouiller leMenu<br>principal ou leMenu de service par<br>un mot de passe de 4 caractères.                                               | A la livraison, le mot de passe<br>est 0000 ( $\rightarrow$ chapitre 24,<br>page 74).                                          |
| Mot de passe             | Modifier                                        | Un nouveau mot de passe (combi-<br>naison de chiffres) peut être<br>saisi ici.                                                                                |                                                                                                    |

Tab. 23 Menu Ecran de verrouillage

# 16 Informations relatives au menu principal paramètres généraux

## 16.1 Sous-menu Température extérieure minimum

La température extérieure minimale correspond à la moyenne des températures extérieures les plus froides des dernières années. La température extérieure minimale définit, avec la température de détermination, le point terminal de la courbe de chauffage. Si la température extérieure minimale est plus faible, la courbe est plus plate, si elle est plus élevée, la courbe est plus pentue.

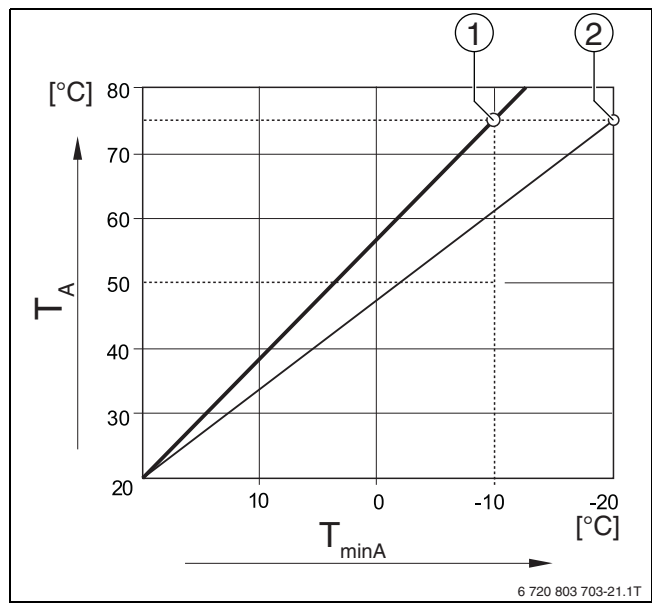

Fig. 24 Réglage de la courbe de chauffage : réglage de la pente par la température de détermination et la température extérieure minimale

- T<sub>minA</sub> Température extérieure minimum
- T<sub>A</sub> Température de détermination (température de départ à atteindre avec la température extérieure minimale)
- Réglage : température de détermination 75 °C, température extérieure minimale -10 °C (courbe de base)
   Déclare : température de détermination 75 °C
- [2] Réglage : température de détermination 75 °C, température extérieure minimale –20 °C

i

Des exemples de température extérieure minimale pour les grandes villes européennes (moyennes) sont indiqués dans le tableau 24. Si votre ville n'est pas indiquée dans la liste :

 Calculer la moyenne entre les deux villes les plus proches ou régler dans le menu la valeur du calcul des besoins thermiques du bâtiment.

| Ville                 | Température extérieure minimale [ °C] |
|-----------------------|---------------------------------------|
| Athènes               | -2                                    |
| Berlin                | -15                                   |
| Bruxelles             | -10                                   |
| Budapest              | -12                                   |
| Bucarest              | -20                                   |
| Francfort-sur-le-Main | -14                                   |
| Hambourg              | -12                                   |
| Helsinki              | -24                                   |
| Istanbul              | -4                                    |
| Copenhague            | -13                                   |
| Lisbonne              | 0                                     |
| Londres               | -1                                    |
| Madrid                | -4                                    |
| Marseille             | -6                                    |
| Moscou                | -30                                   |
| Munich                | -16                                   |
| Naples                | -2                                    |
| Nice                  | 0                                     |
| Paris                 | -10                                   |
| Prague                | -16                                   |
| Rome                  | -1                                    |
| Sébastopol            | -12                                   |
| Stockholm             | -19                                   |
| Valence               | -1                                    |
| Varsovie              | -20                                   |
| Vienne                | -15                                   |
| Zurich                | -16                                   |

Buderus

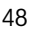

#### Tab. 24 Température extérieure minimum des villes sélectionnées

#### 16.2 Sous-menu type de bâtiment, norme d'isolation

Les paramètres Type de bâtiment et **Standard d'isolation** représentent l'influence de la capacité de stockage de différents matériaux et de l'épaisseur de l'isolation sur le calcul de la température extérieure pondérée et par conséquent sur la courbe de chauffage et les heures de commutation.

#### 16.2.1 Type de bâtiment

Les indications du paramètre Type de bâtiment se rapportent à la capacité de stockage de la chaleur des matériaux des murs. Autrement dit, les murs avec une capacité de stockage de la chaleur élevée (**Forte**) réagissent lentement aux variations de température extérieure. Autrement dit, les murs avec une forte isolation thermique prennent longtemps à se réchauffer à la température extérieure. Toutefois, lorsque les températures extérieures sont basses, le bâtiment conserve plus longtemps la chaleur stockée.

Si la capacité de stockage de la chaleur est faible (**Léger**), la pièce à chauffer réagit rapidement aux variations de température extérieures. Par exemple, un bâtiment doté de parois à ossature bois ne dispose que d'une très faible masse d'accumulation, de manière à ce que seul l'isolation thermique influence la charge thermique liée au bâtiment.

#### 16.2.2 Standard d'isolation

Les indications relatives au paramètre **Standard d'isolation** concernent le pouvoir isolant (le transfert de chaleur) des matériaux des murs. Autrement dit, les murs avec une forte isolation thermique (**Bien**) réagissent lentement aux variations de température extérieure. Les murs avec une forte isolation thermique par exemple nécessitent plus de temps jusqu'à ce que la capacité de stockage du mur se fasse ressentir. Par contre, les murs avec une forte isolation thermique restent plus longtemps frais. Toutefois, lorsque les températures extérieures sont basses, le bâtiment conserve plus longtemps la chaleur stockée.

#### Chauffage au sol

Dans les bâtiments avec plancher chauffant le**Standard d'isolation** devrait être réglé sur **Bien**. L'inertie du plancher chauffant (délai de mise en température du sol) est la même que pour une forte isolation thermique d'un bâtiment.

#### Exemples de réglages

Les exemples de réglages suivants concernent le premier réglage de l'installation de chauffage.

- Bâtiment 1 : murs en briques avec une isolation thermique de 20 cm
  - Type de bâtiment : Forte
  - Standard d'isolation : Bien
- Bâtiment 2 : maison préfabriquée avec parois à ossature bois et une isolation thermique de 20 cm
  - Type de bâtiment : Léger
  - Standard d'isolation : Bien
- Bâtiment 3 : maison en bloc béton creux sans isolation thermique avec plancher chauffant
  - Type de bâtiment : Moyenne
  - Standard d'isolation : Bien

#### Exemple

| Paramètres réglés :                                                                                                    |                                                   |
|----------------------------------------------------------------------------------------------------|---------------------------------------------------|
| Limite de chauffe (été à partir de/seuil de température extérieure)                                                        | 17 °C                                             |
| Type de bâtiment                                                                                                    | Moyenne                                           |
| Standard d'isolation                                                                                                    | Faible                                            |
| Influence de l'atténuation de la température extérieure                                                                    | 50 %                                              |
| Le circuit de chauffage (Limite de chauffe (é<br>température extérieure)) est désactivé en fo<br>ture extérieure modérée : | té à partir de/seuil de<br>onction de la tempéra- |
| Température extérieure mesurée                                                                                             | 17 °C à 10h00                                     |
| Température extérieure modérée (calcu-<br>lée)                                                                             | 17 °C à 13h00                                     |
| Temporisation de l'arrêt (Limite de chauffe<br>(été à partir de/seuil de température exté-<br>rieure))                     | 3 heures                                          |
| Le circuit de chauffage est activé en fonction<br>extérieure modérée :                                                     | n de la température                               |
| Température inférieure à la valeur limite<br>réglée                                                                        | 17 °C à 21h00                                     |
| Température extérieure modérée (calcu-<br>lée)                                                                             | 17 °C à 02h00 le jour<br>suivant                  |
| Temporisation de l'activation du chauffage                                                                                 | 5 heures                                          |
|                                                                                                    |                                                   |

Tab. 25 Exemple pour le premier réglage de l'installation de chauffage

Afin d'accélérer la réaction de commutation, les paramètres **Limite de chauffe (été à partir de/seuil de température extérieure)**, Type de bâtiment et **Standard d'isolation** peuvent être modifiés.

#### 16.3 Sortie de signal de défaut (AS1), utilisation comme

Le message de défaut général sous forme d'un contacteur mécanique AS1 (sans potentiel, en tant que contact de rupture ou de travail), permet de transmettre un message de défaut à la centrale de gestion ou le commuter vers un dispositif de messages ou d'alarmes (par ex. témoin lumineux d'avertissement, signal sonore).

**Avis :** si plusieurs appareils de régulation fonctionnent en réseau dans une installation, un message de défaut AS1 est également émis à la sortie de l'appareil de régulation maître même s'il est apparu sur un appareil de régulation esclave. Toutefois, à la sortie AS1 d'un appareil de régulation esclave, un message de défaut n'est émis que s'il est généré sur cet appareil de régulation.

#### 16.4 Demande de chaleur externe

Cette fonction permet d'activer une demande de chaleur externe aux bornes de raccordement WA1/2/3.

Une demande de chaleur externe peut s'effectuer par un système de régulation en amont (par ex. système de gestion technique du bâtiment GTB). L'appareil de régulation peut traiter une demande de chaleur sous forme de signal numérique (activé ou désactivé) ou de signal 0...10 V.

Plusieurs fonctions sont disponibles :

- Off/On de la demande de chaleur par les bornes de raccordement WA1/3
  - Contacts WA1 et WA3 ouverts = demande de chaleur désactivée
  - Contacts WA1 et WA3 fermés = demande de chaleur activée La chaudière tourne à la température max. en cas de demande de chaleur (Température maximale).
- Avec une gestion de la température ou de la puissance par un signal 0...10 V par WA1/ 2
  - Avec une gestion de la température (→ chapitre 16.4.1, page 50)
  - Avec une gestion de la puissance ( $\rightarrow$  chapitre 16.4.2, page 50).

i

17

Avec une gestion de la température (**Température de consigne**) ou de la puissance (**Puissance**) par un signal 0...10 V via le contact WA1/2, il est aussi possible de commuter le contact WA1/3 pour solliciter le générateur de chaleur séparément.

Le contact WA1/3 permet de donner l'autorisation du générateur de chaleur.

Le contact WA1/2 permet de moduler le générateur de chaleur via un signal 0...10 V.

Si une pompe du circuit de chaudière est installée et que le contact WA1/ 3 est fermé en permanence (cavalier), la pompe du circuit de chaudière tourne constamment (borne de raccordement PK).

Respecter le schéma de connexion.

#### 16.4.1 Température de consigne

Si **Temp.** a été sélectionné pour l'entrée 0...10 V, il est possible, si nécessaire, d'adapter les points de début et d'arrêt pour l'entrée externe 0...10 V.

La valeur de démarrage (point d'enclenchement) de la courbe caractéristique est déterminée à 0,6 V avec une courbe positive ( $\rightarrow$  figure 25).

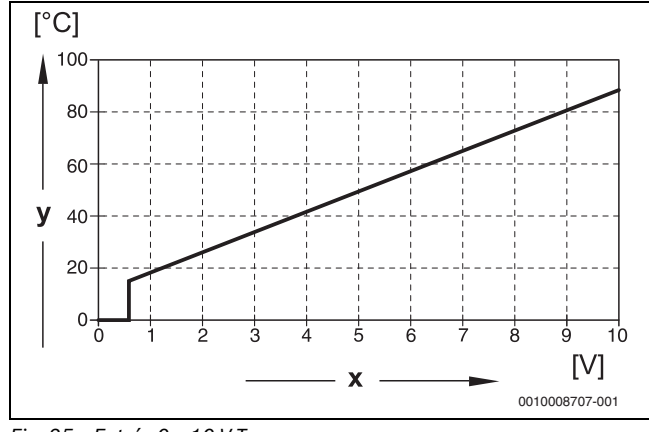

Fig. 25 Entrée 0...10 V Temp.

- x Tension d'entrée en V (réglage de base)
- y Température de consigne chaudière en °C

i

Pour le paramétrage d'une courbe caractéristique à pente négative (par ex. 0 V = 90 °C), s'assurer que toutes les entrées 0...10 V d'un appareil de régulation sont câblées. Une entrée ouverte correspond à 0 V donc, par exemple, à une demande de chaleur de 90 °C.

i

En cas de demande par la température, c'est toujours la valeur de consigne maximale de la température qui est prise en compte dans la régulation, indépendamment du signal 0...10 V.

# 16.4.2 Puissance

# i

Si **Puissance** a été sélectionné pour l'entrée 0...10 V, la chaudière réagit exclusivement à cette demande. Ceci

signifie que l'appareil de régulation ne tient plus compte d'autres demandes

(par ex. ECS, circuits de chauffage).

Si **Puissance** a été sélectionné pour l'entrée 0...10 V, la courbe caractéristique peut être adaptée si nécessaire pour la puissance externe. La valeur de démarrage (point d'enclenchement) de la courbe caractéristique est déterminée à 0,6 V avec une courbe positive ( $\rightarrow$  figure 26).

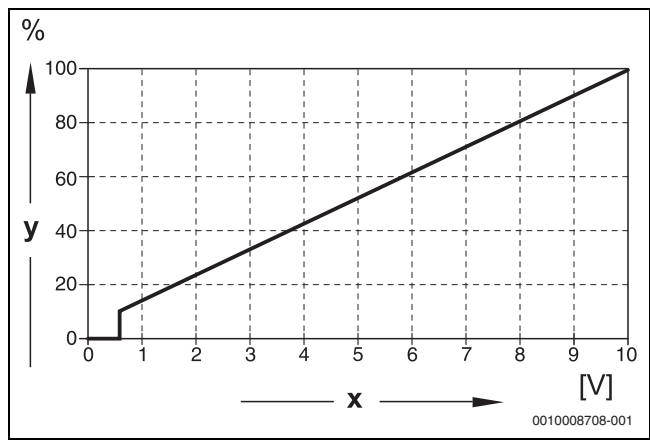

#### Fig. 26 Entrée 0...10 V Puissance

- x Tension d'entrée en V (réglage de base)
- y Demande de puissance en %

i

Pour le paramétrage d'une courbe caractéristique à pente négative (par ex. 0 V = 90 °C), s'assurer que toutes les entrées 0...10 V d'un appareil de régulation sont câblées. Une entrée ouverte correspond à 0 V

donc par ex. à une demande de chauffe de 100 %.

## 17 Informations relatives au menu principal Configuration du module

#### 17.1 Sous-station et régulateur autonome du circuit de chauffage

L'appareil de régulation peut être utilisé comme sous-sation ou comme régulateur autonome du circuit de chauffage.

#### Appareil de régulation maître (adresse 0)

Appareil de régulation maître avec commande de la chaudière

#### (réglage : Configuration du module > Type de générateur de chaleur > avec EMS).

L'appareil de régulation peut communiquer avec d'autres appareils de régulation esclaves (comme extensions ou sous-stations) dans le réseau des appareils de régulation (réseau BUS).

Les fonctions d'alimentation pour les appareils de régulation esclaves peuvent être exécutées sur cet appareil de régulation via les modules de fonction FM-MM/MW.

Fonction d'alimentation : commande d'une pompe (pompe d'alimentation) et/ou d'une vanne de régulation pour l'alimentation d'une sous-station.

· Appareil de régulation maître comme sous-station

#### (réglage : Configuration du module > Type de générateur de chaleur > comme sous-station).

L'appareil de régulation peut uniquement commander des consommateurs (pas de générateur de chaleur). Il peut communiquer avec d'autres appareils de régulation esclaves (comme extensions ou sous-stations) dans le réseau des appareils de régulation (réseau BUS).

Les fonctions d'alimentation peuvent être exécutées sur cet appareil de régulation via le module central. La borne de raccordement BR Mod permet d'émettre en tant que signal 0...10 V la valeur de consigne maximale de la température de tous les consommateurs présents dans le réseau des appareils de régulation.

Fonction d'alimentation : commande d'une pompe (pompe d'alimentation) et/ou d'une vanne de régulation pour l'alimentation d'une sous-station.

#### Appareil de régulation esclave (adresse 1...15)

- Un appareil de régulation esclave est toujours subordonné à un appareil de régulation maître. Le réglage d'un appareil de régulation esclave est affecté aux adresses 1...15.
- Appareil de régulation esclave comme régulateur de chaudière esclave dans une cascade

#### (réglage : Configuration du module > Type de générateur de chaleur > Avec brûleur externe ou > avec EMS)

L'appareil de régulation peut aussi bien commander une chaudière qu'un consommateur. Il communique avec l'appareil de régulation maître (adresse «O») dans le réseau des appareils de régulation (réseau BUS).

• Appareil de régulation esclave comme extension

# (réglage : Configuration du module > Type de générateur de chaleur > Sans brûleur)

L'appareil de régulation peut uniquement commander des consommateurs (pas de générateur de chaleur). Il communique avec l'appareil de régulation maître (adresse «0») dans le réseau des appareils de régulation (réseau BUS).

Les fonctions d'alimentation ne sont pas disponibles sur cet appareil de régulation, mais peuvent être exécutées par l'appareil de régulation maître.

• Appareil de régulation esclave comme sous-station

#### (réglage : Configuration du module > Type de générateur de chaleur > comme sous-station)

L'appareil de régulation peut uniquement commander des consommateurs (pas de générateur de chaleur). Il communique avec l'appareil de régulation maître (adresse «O») dans le réseau des appareils de régulation (réseau BUS). Les fonctions d'alimentation peuvent être exécutées sur cet appareil de régulation via le module central.

# Réglages sous-station/régulateur autonome du circuit de chauffage (exemples)

| Fonction                                                                                                    | Demande<br>à un appa-<br>reil de<br>régulation<br>maître via<br>le BUS<br>CBC | Exigence<br>requise pour<br>la source de<br>chaleur<br>externe via<br>sortie 010-<br>V | Lieu d'ins-<br>tallation<br>sonde FZ                                                                                     | Adresse<br>de l'appa-<br>reil de<br>régulation | Configura-<br>tion du<br>module                                                                                                    | Sous-sta-<br>tion Réglage<br>d'usine                                   | Configu-<br>ration de<br>base<br>hydrau-<br>lique                                                                                                    | Limitation<br>de charge<br>via Sonde<br>FZ | FM-MM ou<br>FM-MW dans<br>l'appareil de<br>régulation<br>maître pour<br>l'alimenta-<br>tion de la<br>sous-station | Connexi<br>on au<br>système<br>hydrau-<br>lique |
|----------------------------------------------------------------------------------------------------|-------------------------------------------------------------------------------|----------------------------------------------------------------------------------------|----------------------------------------------------------------------------------------------------|------------------------------------------------|----------------------------------------------------------------------------------------------------|------------------------------------------------------------------------|----------------------------------------------------------------------------------------------------|--------------------------------------------|----------------------------------------------------------------------------------------------------|-------------------------------------------------|
| Sous-station                                                                                                    |                                                                               |                                                                                        |                                                                                                    |                                                |                                                                                                    |                                                                        |                                                                                                    |                                            |                                                                                                    |                                                 |
| La sous-sta-<br>tion est ali-<br>mentée en<br>chaleur par<br>une pompe<br>d'alimenta-<br>tion comman-<br>dée par la<br>sous-station<br>et une vanne<br>de régulation<br>(fonction de<br>mélange). | Oui                                                                           | Utilisable en<br>option                                                                | Dans ou<br>juste à<br>côté de la<br>bouteille<br>de<br>découplag<br>e hydrau-<br>lique/<br>sépara-<br>tion de<br>système | 115                                            | Type de<br>générateur<br>de<br>chaleur = So<br>us-station<br>Réglage<br>hydraulique<br>module<br>central = Circ<br>uit de chau-<br>dière | Configura-<br>tion<br>hydraulique<br>= Vanne de<br>mélange             | Tempori-<br>sation de<br>la<br>pompe =<br>2 min<br>Élévation<br>de la<br>demande<br>système =<br>5 K<br>Tempori-<br>sation<br>actuateur<br>= 120 s<br>Protec-<br>tion anti-<br>blocage<br>sous-<br>station = A<br>Ilumé | En<br>option = All<br>umé                  | -                                                                                                    | →<br>figure 30                                  |
| La sous-sta-<br>tion est ali-<br>mentée en<br>chaleur par<br>une pompe<br>d'alimenta-<br>tion comman-<br>dée par la<br>sous-station.                                                              | Oui                                                                           | Utilisable en<br>option                                                                | Dans ou<br>juste à<br>côté de la<br>bouteille<br>de<br>découplag<br>e hydrau-<br>lique/<br>sépara-<br>tion de<br>système | 115                                            | Type de<br>générateur<br>de<br>chaleur = So<br>us-station<br>Réglage<br>hydraulique<br>module<br>central = Circ<br>uit de chau-<br>dière | Configura-<br>tion<br>hydraulique<br><b>= Pompe</b> et<br><b>Sonde</b> | Tempori-<br>sation de<br>la<br>pompe =<br>2 min<br>Protec-<br>tion anti-<br>blocage<br>sous-<br>station = A<br>Ilumé                                                                                                    | En<br>option = All<br>umé                  | -                                                                                                    | →<br>figure 31                                  |

17

| Fonction                                                                                                    | Demande<br>à un appa-<br>reil de<br>régulation<br>maître via<br>le BUS<br>CBC | Exigence<br>requise pour<br>la source de<br>chaleur<br>externe via<br>sortie 010-<br>V | Lieu d'ins-<br>tallation<br>sonde FZ                                                                                     | Adresse<br>de l'appa-<br>reil de<br>régulation | Configura-<br>tion du<br>module                                                                                                    | Sous-sta-<br>tion Réglage<br>d'usine                                   | Configu-<br>ration de<br>base<br>hydrau-<br>lique                                                                                                    | Limitation<br>de charge<br>via Sonde<br>FZ | FM-MM ou<br>FM-MW dans<br>l'appareil de<br>régulation<br>maître pour<br>l'alimenta-<br>tion de la<br>sous-station                        | Connexi<br>on au<br>système<br>hydrau-<br>lique |
|----------------------------------------------------------------------------------------------------|-------------------------------------------------------------------------------|----------------------------------------------------------------------------------------|----------------------------------------------------------------------------------------------------|------------------------------------------------|----------------------------------------------------------------------------------------------------|------------------------------------------------------------------------|----------------------------------------------------------------------------------------------------|--------------------------------------------|----------------------------------------------------------------------------------------------------|-------------------------------------------------|
| Un circuit de<br>chauffage qui<br>alimente la<br>sous-station<br>est configuré<br>dans l'appa-<br>reil de régula-<br>tion.                                                                                                    | Oui                                                                           | Utilisable en<br>option                                                                | Dans ou<br>juste à<br>côté de la<br>bouteille<br>de<br>découplag<br>e hydrau-<br>lique/<br>sépara-<br>tion de<br>système | 115                                            | Type de<br>générateur<br>de<br>chaleur = So<br>us-station<br>Réglage<br>hydraulique<br>module<br>central = Circ<br>uit de chau-<br>dière | Configura-<br>tion<br>hydraulique<br>= <b>Sonde</b>                    | Tempori-<br>sation de<br>la<br>pompe =<br>2 min<br>Protec-<br>tion anti-<br>blocage<br>sous-<br>station = A<br>llumé                                                                                                    | En<br>option = All<br>umé                  | Circuit de<br>chauffage = A<br>llumé<br>Nom du cir-<br>cuit de<br>chauffage = S<br>ous-station<br>Système<br>thermique= S<br>ous-station | →<br>figure 32                                  |
| Régulateur au                                                                                                    | utonome du                                                                    | circuit de chau                                                                        | ffage                                                                                                    | 1                                              |                                                                                                    |                                                                        |                                                                                                    | 1                                          |                                                                                                    |                                                 |
| Le régulateur<br>du circuit de<br>chauffage est<br>alimenté en<br>chaleur par<br>une pompe<br>d'alimenta-<br>tion à com-<br>mande<br>externe<br>(pompe<br>externe).                                                               | Non                                                                           | Borne de rac-<br>cordement<br>U <sub>BR</sub> ZM5313                                   | Dans ou<br>juste à<br>côté de la<br>bouteille<br>de<br>découplag<br>e hydrau-<br>lique/<br>sépara-<br>tion de<br>système | 0                                              | Type de<br>générateur<br>de<br>chaleur = So<br>us-station<br>Réglage<br>hydraulique<br>module<br>central = Circ<br>uit de chau-<br>dière | Configura-<br>tion<br>hydraulique<br>= <b>Sonde</b>                    | -                                                                                                    | En<br>option = All<br>umé                  | _                                                                                                    | →<br>figure 27                                  |
| Le régulateur<br>du circuit de<br>chauffage est<br>alimenté en<br>chaleur par<br>une pompe<br>d'alimenta-<br>tion comman-<br>dée par<br>l'appareil de<br>régulation.                                                              | Non                                                                           | Borne de rac-<br>cordement<br>U <sub>BR</sub> ZM5313                                   | Dans ou<br>juste à<br>côté de la<br>bouteille<br>de<br>découplag<br>e hydrau-<br>lique/<br>sépara-<br>tion de<br>système | 0                                              | Type de<br>générateur<br>de<br>chaleur = So<br>us-station<br>Réglage<br>hydraulique<br>module<br>central = Circ<br>uit de chau-<br>dière | Configura-<br>tion<br>hydraulique<br><b>= Pompe</b> et<br><b>Sonde</b> | Tempori-<br>sation de<br>la<br>pompe =<br>2 min<br>Protec-<br>tion anti-<br>blocage<br>sous-<br>station = A<br>llumé                                                                                                    | En<br>option = All<br>umé                  | -                                                                                                    | →<br>figure 28                                  |
| L'appareil de<br>régulation du<br>circuit de<br>chauffage est<br>alimenté en<br>chaleur par<br>une pompe<br>d'alimenta-<br>tion comman-<br>dée par le<br>régulateur et<br>une vanne de<br>régulation<br>(fonction de<br>mélange). | Non                                                                           | Borne de rac-<br>cordement<br>U <sub>BR</sub> ZM5313                                   | Dans ou<br>juste à<br>côté de la<br>bouteille<br>de<br>découplag<br>e hydrau-<br>lique/<br>sépara-<br>tion de<br>système | 0                                              | Type de<br>générateur<br>de<br>chaleur = So<br>us-station<br>Réglage<br>hydraulique<br>module<br>central = Circ<br>uit de chau-<br>dière | Configura-<br>tion<br>hydraulique<br>= Vanne de<br>mélange             | Tempori-<br>sation de<br>la<br>pompe =<br>2 min<br>Élévation<br>de la<br>demande<br>système =<br>5 K<br>Tempori-<br>sation<br>actuateur<br>= 120 s<br>Protec-<br>tion anti-<br>blocage<br>sous-<br>station = A<br>Ilumé | En<br>option = All<br>umé                  |                                                                                                    | →<br>figure 29                                  |

 Tab. 26
 Réglages sous-station/régulateur autonome du circuit de chauffage (exemples)

## 17.1.1 Sous-station et circuit d'alimentation

i

Respecter les informations complémentaires  $\rightarrow$  Document technique de conception Logamatic 5000.

Le circuit d'alimentation garantit l'alimentation d'une sous-station. La pompe d'alimentation reste en fonctionnement tant que un ou plusieurs consommateurs de la sous-station ont besoin de chaleur. Ceci est indépendant du niveau de besoin de chaleur et tant que les conditions de protection de la chaudière ne rendent pas nécessaire l'arrêt de la pompe. Le circuit d'alimentation peut être réalisé de plusieurs manières :

#### Fonctions circuit d'alimentation vers la sous-station

Si l'appareil de régulation Logamatic 5311 ou Logamatic 5313 est utilisé, les fonctions suivantes sont applicables dans la sous-station ou le circuit d'alimentation.

**Fonction de prémélange :** chaque circuit d'alimentation peut être équipé en option d'un mélangeur pour réduire les pertes de chaleur (configuration hydraulique = **Pompe / sonde / vanne de mélange**). Cette fonction de prémélange régule de manière autonome via la sonde FZ/FV à la température de consigne de l'alimentation de la sous-station.

**Compensation des pertes de chaleur :** cette fonction permet de compenser les pertes de température des conduites d'alimentation entre la centrale de chauffage et les sous-stations. La sonde de température de départ FZ nécessaire pour cela dans la sous-station enregistre les pertes de température par rapport à la température de consigne de la sous-station. La valeur des pertes de température est ajoutée comme décalage d'offset à la demande de température de la sous-station à la chaudière (réglage de base : 10 K, **Configuration hydraulique > Compensation pertes thermiques > Compensation maximale pertes thermiques**).

**Mode chauffage en cas de panne de communication :** pendant la panne de communication entre le maître et la sous-station, le maître met automatiquement une température de départ de consigne réglable à disposition pour l'alimentation de la sous-station (uniquement variante 3, centrale de chauffage et sous-station ( $\rightarrow$  fig. 32), réglage de base : 50 °C). La panne de communication est émise sous forme de message de défaut.

Appareil de régulation maître comme sous-station, pas de commande de chaudière par Logamatic 5000

i

Dans une sous-station sans commande de chaudière (adresse «O»), la borne de raccordement  $U_{BR}$  (Logamatic 5313) sert de sortie 0...10 V pour la valeur de consigne de la sous-station.

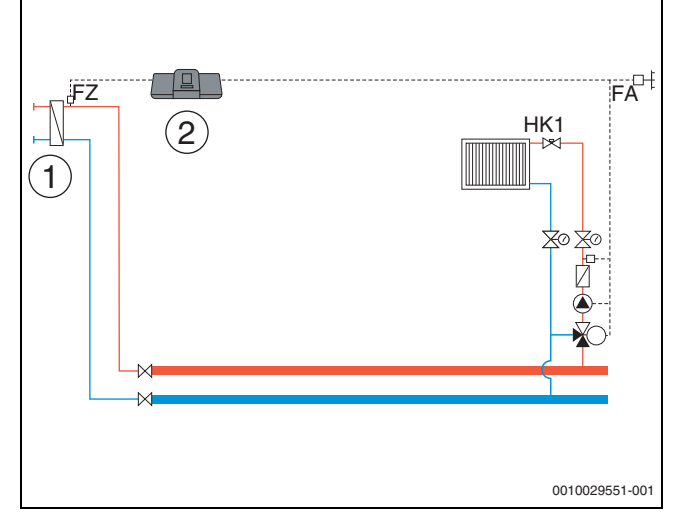

17

Fig. 27 Variante 1 : source de chaleur externe avec pompe d'alimentation, limitation de charge et compensation des pertes de chaleur via FZ

- [1] Source de chaleur externe avec propre pompe d'alimentation (commandée par une source de chaleur externe)
- [2] Logamatic 5313, (adresse «O» avec 1 × FM-MM : appareil de régulation maître comme sous-station, avec sonde (FZ nécessaire), pas de commande de chaudière)

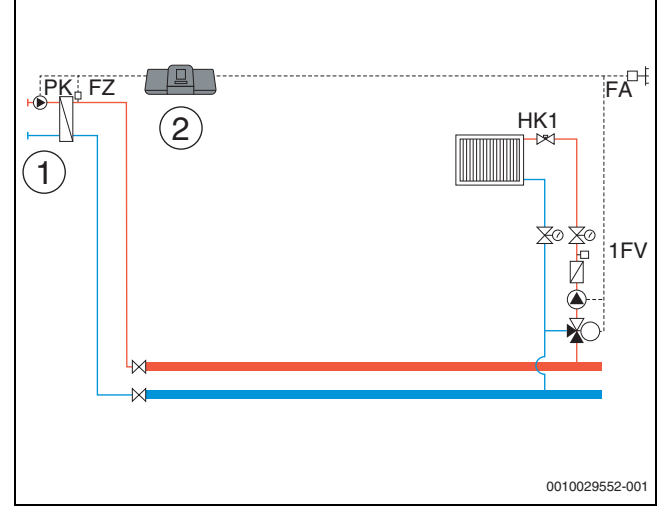

Fig. 28 Variante 2 : source de chaleur externe sans pompe d'alimentation, limitation de charge et compensation des pertes de chaleur via FZ

- [1] Source de chaleur externe sans pompe d'alimentation (commandée par un appareil de régulation)
- [2] Logamatic 5313, (adresse «O» avec 1 × FM-MM : appareil de régulation maître comme sous-station, avec pompe (pompe PK et sonde FZ nécessaires), pas de commande de chaudière)

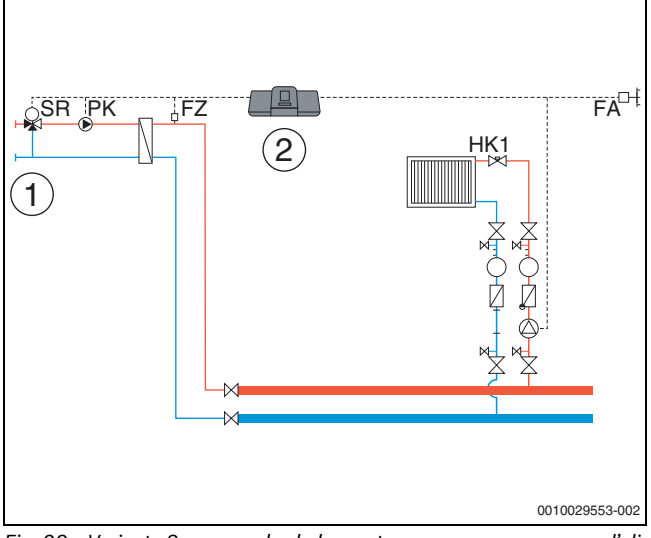

Fig. 29 Variante 3 : source de chaleur externe sans propre pompe d'alimentation, limitation de charge, fonction de prémélange, compensation des pertes de chaleur via FZ

- [1] Source de chaleur externe sans propre pompe d'alimentation
- [2] Logamatic 5313, (adresse «O» avec 1 × FM-MM : appareil de régulation maître comme sous-station, avec vanne de mélange (vanne de régulation SR, pompe PK et sonde FZ nécessaires), pas de commande de chaudière)

#### Centrale de chauffage et sous-station avec Logamatic 5000

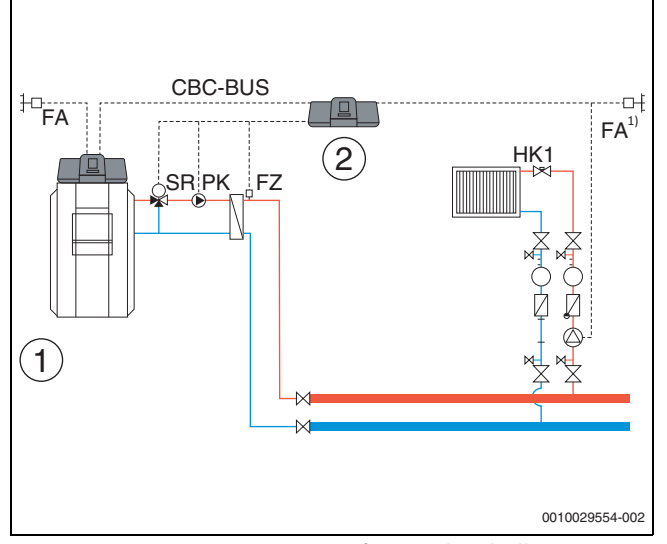

- Fig. 30 Variante 1 : sous-station avec fonction de prémélange, compensation des pertes de chaleur via FZ, limitation de charge
- [1] Centrale de chauffage avec Logamatic 5313, adresse «0»
- [2] Sous-station Logamatic 5313, (adresse «1» avec 1 × FM-MM : sous-station avec vanne de mélange (vanne de régulation SR, pompe PK et sonde FZ nécessaires)
- Sous-station au choix avec propre sonde de température extérieure ou reprise du maître

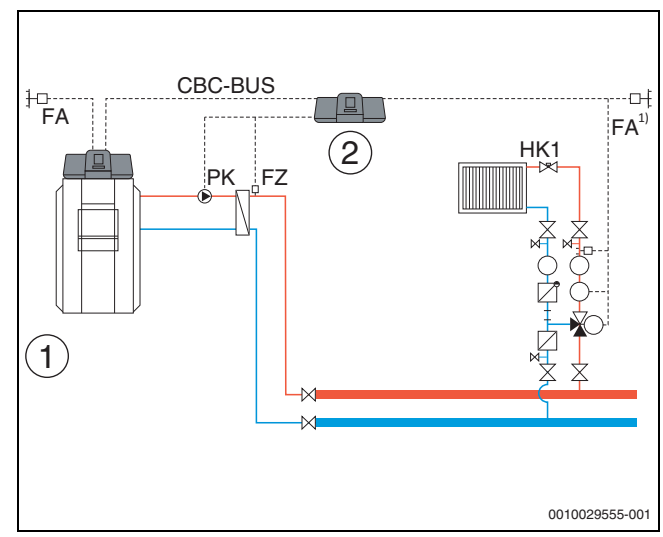

- Fig. 31 Variante 2 : sous-station avec compensation des pertes de chaleur via FZ, limitation de charge
- [1] Centrale de chauffage avec Logamatic 5313
- [2] Sous-station Logamatic 5313, (adresse «1» avec 1 × FM-MM : sous-station avec pompe (pompe PK et sonde FZ nécessaires))
- Sous-station au choix avec propre sonde de température extérieure ou reprise du maître

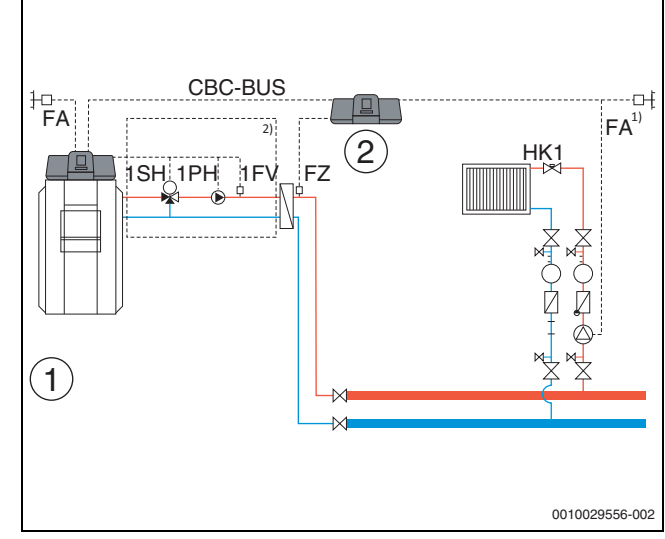

- Fig. 32 Variante 3 : sous-station avec fonction de prémélange, compensation des pertes de chaleur via FZ, limitation de charge et mode chauffage en cas de panne de communication
- [1] Centrale de chauffage avec Logamatic 5313
- [2] Logamatic 5313, 1 × FM-MM (adresse «1» avec 1 × FM-MM : sous-station avec sonde (FZ nécessaire))
- Sous-station au choix avec propre sonde de température extérieure ou reprise du maître
- <sup>2)</sup> Circuit d'alimentation pour sous-station via HK1...8 dans l'appareil de régulation maître (vanne de régulation SH, pompe PK et sonde FZ nécessaires) ; une sous-station possible par circuit de chauffage

#### Conditions du système pompe d'alimentation

L'alimentation des sous-stations est exclusivement possible avec le Logamatic 5311 et leLogamatic 5313. Ils contiennent la fonction «Circuit d'alimentation vers la sous-station». Pour utiliser ces fonctions, une sonde d'alimentation (FZ) est impérativement nécessaire dans la sousstation. Limitation circuit de chauffage 0 dans la sous-station : l'utilisation du circuit de chauffage 00 est impossible sur le module central ZM avec la sélection Configuration du module > Type de générateur de chaleur > Sous-station.

Aucune affectation multiple, aucune répartition sur les circuits de chauffage individuels : un appareil de régulation peut piloter une pompe d'alimentation (borne de raccordement PK au module central ZM).

- Il est impossible d'affecter la pompe d'alimentation aux circuits de chauffage individuels.
- Il est impossible d'alimenter plusieurs sous-stations avec une pompe d'alimentation.
- Il est possible de commander des pompes d'alimentation via les modules de fonction FM-MM ou FM-MW. Il faut respecter à cet effet le réglage de la d'adresse de l'appareil de la sous-station.

#### Autres informations :

La valeur de sonde extérieure de la sous-station dans

figure 27...figure 32 peut être enregistrée par l'appareil de régulation maître ou une propre sonde de température extérieure peut être définie pour la sous-station.

# Une pompe d'alimentation (borne de raccordement PK sur le module central ZM) ne peut pas être modulée. Elle est commandée dans le

mode de fonctionnement activé/désactivé (borne de raccordement PK MOD sans fonction)

#### 17.1.2 Affectation du générateur de chaleur EMS

Si **Type de générateur de chaleur** > **avec EMS** est réglé, les réglages suivants doivent être effectués pour le générateur de chaleur EMS :

| Générateur de chaleur                            | Réglage                            |
|--------------------------------------------------|------------------------------------|
| Chaudière avec appareil de régu-<br>lation MC10  | Générateur de chaleur EMS          |
| Chaudière avec appareil de régu-<br>lation MC40  | Générateur de chaleur EMS          |
| Chaudière avec appareil de régu-<br>lation MC100 | Générateur de chaleur au sol EMS 2 |
| Chaudière avec appareil de régu-<br>lation MC110 | Générateur de chaleur au sol EMS 2 |
| Buderus GB162                                    | Générateur de chaleur EMS          |
| Buderus GB182                                    | Générateur de chaleur EMS          |
| Buderus GB192i-19                                | Générateur de chaleur mural EMS2   |
| Buderus Gb192i (T)                               | Générateur de chaleur mural EMS2   |
| Buderus GB272                                    | Générateur de chaleur mural EMS2   |
| Buderus Gb172i.2 (K) (T50)                       | Générateur de chaleur mural EMS2   |
| Buderus GB192i.2 (T40S)                          | Générateur de chaleur mural EMS2   |

Tab. 27 Générateur de chaleur Buderus

## 18 Informations relatives au menu principal Génération de chaleur

18

#### 18.1 Réglages de base de la chaudière

#### 18.1.1 Type de régulation de pompe

# i

Les bornes de raccordement du signal PWM (borne de raccordement PK MOD) sont désactivées.

#### Commande de la pompe du circuit de chaudière

Réglages sous : **Production thermique** > Réglages de base de la chaudière **Brûleur externe** > **Conditions d'exploitation/chaudière** > **Caractéristiques générales** 

En fonction de l'hydraulique disponible, la pompe du circuit de chaudière existante doit être commandée.

Il faut tout spécialement prendre en compte ce qui suit :

- l'intégration hydraulique ;
- · l'écart de température maximale du générateur de chaleur ;
- les conditions de fonctionnement du générateur de chaleur ;
- · la température maximale du générateur de chaleur.

# i

La pompe du circuit de chaudière s'active directement dès que le générateur de chaleur est demandé.

Pour les chaudières avec Ecostream ou départ NT, la pompe ne s'active que si la température de départ réglée sur la sonde FK est atteinte (conditions de fonctionnement).

Les fonctions de protection de la chaudière, notamment la température de chaudière maximale (température de départ maximale) ou l'écart de température maximale ( $\Delta$  T maximal), sont toujours activés !

#### Off/On

Ce réglage est utile pour les pompes du circuit de chaudière à un ou plusieurs niveaux. Ce réglage ne convient pas pour Ecostream et la chaudière au sol.

#### Conditions d'exploitation de la chaudière

Les conditions de fonctionnement de la chaudière sont garanties par l'automate de combustion du générateur de chaleur.

#### Selon la puissance

Ce réglage est judicieux pour les générateurs de chaleur qui imposent des conditions de fonctionnement en termes de température de retour. Condition préalable : **Pompe modulante > Allumé** 

Si les conditions de fonctionnement du générateur de chaleur le permettent, la pompe du circuit de chaudière est modulée en fonction de la puissance brûleur. La pompe est commandée jusqu'à atteindre les conditions de fonctionnement avec une vitesse de rotation de 100 %. Lorsque le générateur de chaleur s'approche de la température de chaudière maximale, la pompe fonctionne aussi avec une vitesse de rotation de 100 %, même si le brûleur revient en modulation également. Cela est utile pour la protection de la chaudière.

# $\mathsf{Exemple}:$ Température de retour minimale $50\,^\circ\!C$ , Offset température de retour $20\,\text{K}$

Pompe activée : pour une commande de brûleur, pompe désactivée : si le générateur de chaleur ne dispose pas de demande, en sus de la temporisation réglée de la pompe.

#### Modulant selon delta T

Ce réglage convient à tous les générateurs de chaleur (à l'exception de la chaudière au sol ou de la chaudière Ecostream) raccordés hydrauliquement par l'intermédiaire d'une bouteille de découplage hydraulique. Avec cette commande, une différence de température est régulée par la régulation du régime entre la chaudière (FK) et la sonde de système (FZ/ FVS).

# Réglage : Différence de température chaudière / bouteille de mélange > 2 K

En activant le paramètre Activer l'écart de température maximum, le paramètre suivant est également invoqué pour commander la modulation :

Écart de température max. autorisé générateur de chaleur

#### Selon la température de départ chaudière

Ce type de commande est sélectionné pour la commande LoadPlus pour les chaudières sol à condensation et le ballon tampon central.

Respecter les documents techniques de conception.

Condition préalable : Un FM-CM est intégré et **Raccordement hydrau**lique > **Ballon tampon** est sélectionné.

La pompe du circuit de chaudière module à une température de consigne de la chaudière (consigne de stratégie + Offset). Les chaudières préférées sont des chaudières sol à condensation car ces dernières ne sont soumises à aucune condition de fonctionnement.

#### Réglages : Conditions d'exploitation de la chaudière > Chaudière sol à condensation/Aucune

#### Élévation maximale de la température de départ pour chargement tampon > 2 K

#### Raccordement hydraulique > Ballon tampon

En activant le paramètre Activer l'écart de température maximum, les paramètres suivants sont également invoqués pour commander la modulation :

Écart de température max. autorisé générateur de chaleur, Plage de modulation maximale de pompe, Plage de modulation proportionnelle de pompe.

#### Débit volumique minimal

Ce réglage convient à tous les générateurs de chaleur (à l'exception de la chaudière au sol ou de la chaudière Ecostream) raccordés hydrauliquement par l'intermédiaire d'un échangeur thermique à plaque. Avec cette commande, un écart de température maximum possible est régulé via la régulation du régime. À cet effet, des températures de système/de chaudière élevées sont rapidement permises. Selon les fonctions de protection de la chaudière, la vitesse de rotation de la pompe est réduit à un débit minimum.

#### Commande de la pompe du circuit de chaudière par 0...10 V

La pompe du circuit chaudière peut être raccordée de manière modulante via une sortie 0...10 V (PK MOD).

Pour des valeurs de tension minimales et maximales de la pompe :

- Respecter les indications du fabricant de pompes.
- Pour les pompes avec contact de démarrage : régler les paramètres Tension débit min. et Tension débit max..

En fonction du générateur de chaleur utilisé, d'autres réglages (activer le paramètre écart de température maximum) peuvent être nécessaires.

i

Recommandation : monter un échangeur thermique pour la séparation du système.

Pour garantir un fonctionnement sans panne, la pompe du circuit chaudière doit être adaptée au système hydraulique de l'installation :

| Puissance | Différence de température exigée [K] |       |       |      |  |  |  |
|-----------|--------------------------------------|-------|-------|------|--|--|--|
| [kW]      | 5                                    | 10    | 15    | 20   |  |  |  |
| 50        | 8,6                                  | 4,3   | 2,9   | 2,1  |  |  |  |
| 75        | 12,9                                 | 6,4   | 4,3   | 3,2  |  |  |  |
| 100       | 17,2                                 | 8,6   | 5,7   | 4,3  |  |  |  |
| 150       | 25,8                                 | 12,9  | 8,6   | 6,4  |  |  |  |
| 200       | 34,4                                 | 17,2  | 11,5  | 8,6  |  |  |  |
| 300       | 51,6                                 | 25,8  | 17,2  | 12,9 |  |  |  |
| 500       | 86,0                                 | 43,0  | 28,7  | 21,5 |  |  |  |
| 750       | 129,0                                | 64,5  | 43,0  | 32,2 |  |  |  |
| 1000      | 172,0                                | 86,0  | 57,3  | 43,0 |  |  |  |
| 1500      | 258,0                                | 129,0 | 86,0  | 64,5 |  |  |  |
| 2000      | 343,9                                | 172,0 | 114,6 | 86,0 |  |  |  |

Tab. 28 Débits recommandés pour la conception de la pompe du circuit de chaudière PK [ m³/h]

#### 0...10 V selon la puissance

Le signal 0...10 V s'oriente en fonction de la puissance brûleur actuellement exigée :

- Puissance brûleur maximale = 10 V (modulation maximale de la pompe)
- Puissance brûleur minimale = 0 V (modulation minimale de la pompe)

#### 18.2 Température maximale pour les chaudières EMS

Pour les chaudières EMS, la **Température maximale** est déterminée par les automates de combustion du générateur de chaleur relié à l'appareil de régulation.

Si le générateur de chaleur n'atteint pas la **Température maximale** entrée, celle-ci peut aussi être limitée par des paramètres externes. Entre autres par :

- · Un appareil de régulation dans le générateur de chaleur utilisé
- Un automate de combustion (SAFe) dans le générateur de chaleur utilisé
- Un signal 0...10 V d'une valeur de consigne externe prescrite

#### 18.3 Informations concernant le module FM-SI

Cet appareil de sécurité est raccordé en série. Si plusieurs dispositifs de sécurité raccordés au module de sécurité se déclenchent, un seul message de défaut s'affiche sur l'écran. Seule l'entrée ayant le plus petit numéro s'affiche comme message de défaut. Ce n'est que lorsque le défaut affiché a été éliminé que d'autres appareils de sécurité déclenchés apparaissent. Tous les dispositifs de sécurité déclenchés, s'affichent dans le menu **Surveiller données** et le menu Info

#### Exemple

Les dispositifs de sécurité des FM-SI1 et FM-SI4 se sont déclenchés. Seul le déclenchement du raccord FM-SI1 s'affiche sur l'écran. Le menu **Surveiller données > Notifications** affiche les deux raccords déclenchés.

i

Si le module n'est pas alimenté par une tension de 230 V parce que le connecteur n'est pas inséré, les entrées de sécurité ne peuvent pas être évaluées. Il s'ensuit un message de défaut bien que la chaîne de sécurité soit fermée.

# 18.4 Informations sur le module de déminéralisation (Module VES)

# i

Cette fonction/ce produit n'est pas disponible dans tous les pays. Pour toute information complémentaire, veuillez contacter votre représentant.

Le module sert à contrôler et déminéraliser l'eau de chauffage. Le module réduit la conductivité de l'eau de chauffage afin d'obtenir une faible teneur en sel et filtre l'eau de chauffage.

La capacité restante de la cartouche de déminéralisation peut être contrôlée avec le Logamatic 5000. Le réglage d'une valeur limite génère un message invitant à remplacer la cartouche de déminéralisation.

Les valeurs de moniteur du module VES sont transmises, entre autres :

- Module VES : état, mode de fonctionnement, état de fonctionnement et température.
- Eau de chauffage : débit et conductivité.
- Cartouche : conductivité, capacité restante et une prévision de la conductivité.

Les défauts suivants, entre autres, sont transmis : défaut du module et de connexion au module. Le défaut du module n'a aucun effet sur la fonction de régulation de l'installation.

Si le Module VES est installé, il s'affiche dans la zone **Production thermique** de l'appareil de régulation.

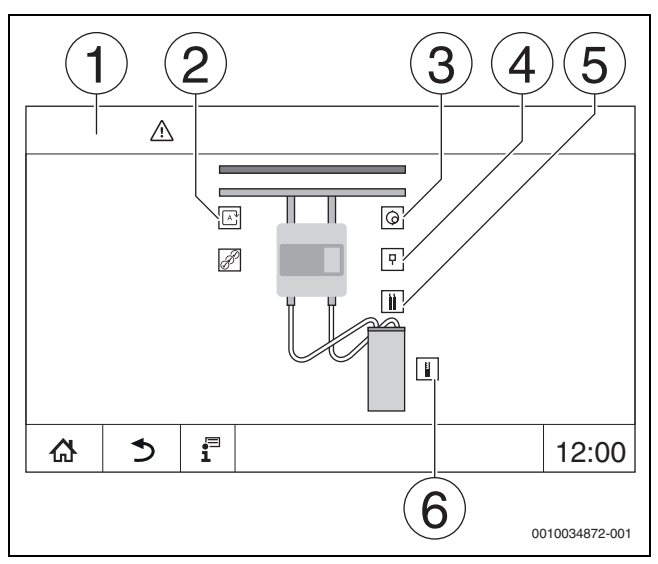

Fig. 33 Affichage Module VES

- [1] **Production thermique >** Module VES
- [2] Mode de fonctionnement module VES
- [3] Débit
- [4] Température module VES
- [5] **Conductivité de l'eau de chauffage**
- [6] Capacité résiduelle de la cartouche

# Raccordement électrique à l'appareil de régulation

# i

La longueur de câble maximale entre l'appareil de régulation et le Module VES est de 20 m. Utiliser une ligne de transmission des données blindée comme câble de communication, par ex LiYCY  $2 \times 0.75$  (TP) mm<sup>2</sup>.

Le Module VES doit être raccordé à l'appareil de régulation contrôlé via l'interface Modbus (Modbus RTU).

Lors du paramétrage du module de déminéralisation, il faut faire attention à l'adressage (**Production thermique** > Module VES : > **ID appa**- **reil**). Éviter les conflits d'adresse avec les autres participants RTU Modbus.

 Respecter la notice de montage et d'utilisation du module VES et de l'appareil de régulation.

18

#### **Bornes de raccordement Modbus**

| Affectation des<br>bornes de raccorde-<br>ment | Appareil de régula-<br>tion borne de raccor-<br>dement Modbus | Borne de raccorde-<br>ment ModbusMo-<br>dule VES |
|------------------------------------------------|---------------------------------------------------------------|--------------------------------------------------|
| GND (Ground)                                   | 1                                                             | -                                                |
| A/+ non inversé                                | 2                                                             | 12                                               |
| B/- inversé                                    | 3                                                             | 13                                               |

Tab. 29 Bornes de raccordement Modbus

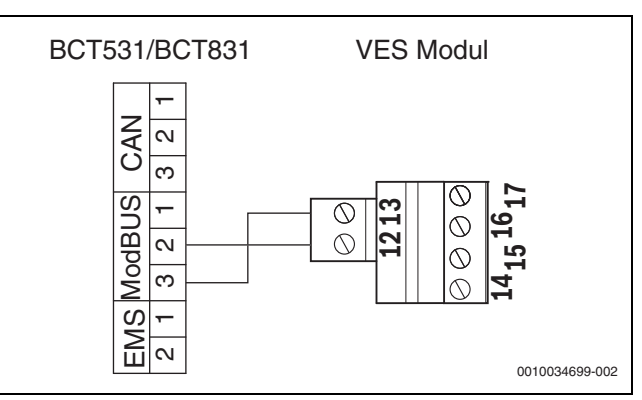

Fig. 34 Raccordement de l'appareil de régulation au Module VES

## 18.5 Informations sur le Logaflow HSM

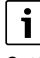

Cette fonction/ce produit n'est pas disponible dans tous les pays. Pour toute information complémentaire, veuillez contacter votre représentant.

# i

Si un module HSM plus est raccordé à un appareil de régulation de la série Logamatic 5000, 9 appareils de régulation seulement peuvent fonctionner en réseau.

Les modules Logaflow HSM plus sont des modules hydrauliques disposant de leur propre régulateur. Ils sont dans le réseau des appareils de régulation esclaves.

### Conditions

Pour connecter un module HSM plus à un appareil de régulation de la série Logamatic 5000, la version logicielle de l'appareil de régulation doit être au moins SW 1.8.x.

#### Raccordement électrique à l'appareil de régulation

Le raccordement électrique est à la charge du client. La communication est connectée avec un câble de réseau local. Sur l'appareil de régulation maître, le câble est raccordé au LAN 2 ( $\rightarrow$  fig. 22, [10], page 24). Sur le contrôleur du système HSM plus (BSM), le câble est raccordé au LAN 1.

#### Adresse de l'appareil de régulation

Des adresses IP fixes et donc des adresses de module sont attribuées en usine aux différents contrôleurs. Le module HSM plus est un appareil de régulation esclave avec l'adresse  $\geq$  10 dans le réseau des appareils de régulation.

### Couplage des régulateurs (appairage)

19

i

Pour plus d'informations sur la connexion d'un sous-système :  $\rightarrow$  chapitre 22.2, page 64

Le couplage des appareils de régulation doit démarrer au niveau de l'appareil de régulation maître.

Si le couplage a bien été réalisé, le module HSM plus s'affiche avec l'adresse 10 (sous-système 10) dans la zone **Système** de l'appareil de régulation.

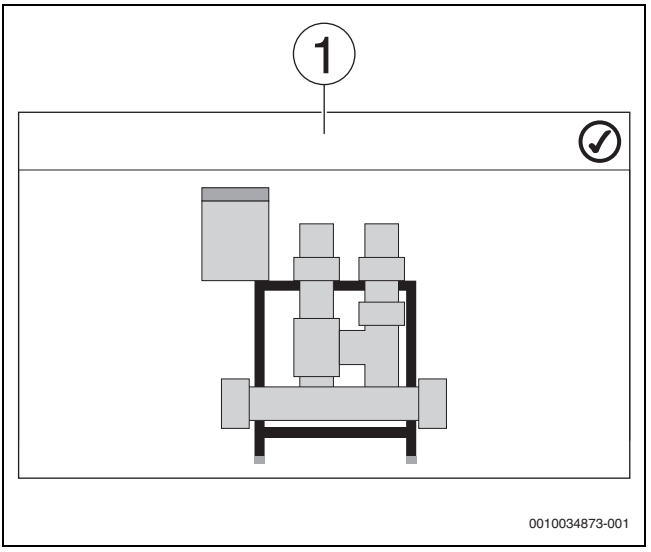

Fig. 35 Affichage HSM plus

[1] Système

 Respecter le montage et la notice d'utilisation du module HSM plus et de l'appareil de régulation.

# 19 Informations relatives au menu principal paramètres du circuit de chauffage

# 19.1 Réglages de base

Les paramètres fondamentaux du circuit de chauffage sont réglés dans les réglages de base. Selon ces réglages, d'autres paramètres s'affichent ou non.

#### 19.1.1 Commande à distance (thermostat d'ambiance)

Si la LED ( $\rightarrow$  fig. 36, [5]) est allumée, la température ne peut pas être réglée par l'interrupteur rotatif et le mode opératoire ne peut pas être commuté. Dans ce cas, les températures sont prescrites par les préréglages du circuit de chauffage.

Exemple : si le **Mode veille** a été réglé sur une courbe de chauffage, les touches et l'interrupteur rotatif ne peuvent pas modifier les fonctions ou les températures.

La température est déterminée dans le **Mode chauffage automatique** par l'interrupteur rotatif.

La température dans le **Mode réduit automatique** est déterminée par le réglage Delta T sur la commande à distance.

Les modes de fonctionnement **Mode chauffage manuel** et **Mode réduit manuel** sont déterminés par les touches de la commande à distance. Les températures sont identiques à celles du mode automatique.

Les valeurs préréglées dans les menus de service sont écrasées par les valeurs réglées de la télécommande.

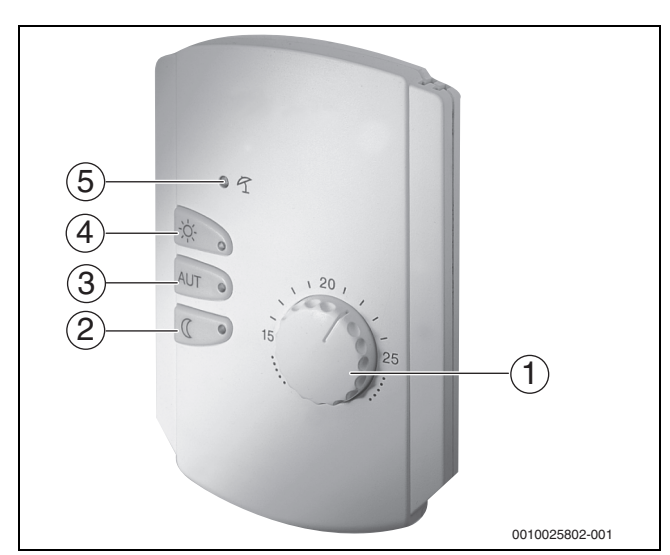

#### Fig. 36 Commande à distance

- [1] Interrupteur rotatif pour la température de consigne ambiante
- [2] Touche avec affichage (LED) pour mode manuel nuit (mode réduit permanent)
- [3] Touche avec LED pour mode automatique (mode chauffage et mode nuit selon l'horloge)
- [4] Touche avec LED pour mode chauffage manuel (mode chauffage permanent)
- [5] LED pour mode été (uniquement production d'eau chaude sanitaire possible)

#### 19.1.2 Sous-menu Fonction de sélection

# i

L'option de menu **Fonction de sélection** ne s'affiche que si, dans l'option **Commande à distance Aucun** a été sélectionné.

La fonction **Fonction de sélection** permet de commuter à l'aide d'un interrupteur le mode d'un circuit de chauffage sur les bornes (roses) WF1/2/3. Les bornes de raccordement WF1/2/3 sont des contacts sans potentiel. Cette entrée de l'appareil de régulation est configurée ici.

Plusieurs fonctions sont disponibles :

- Commutation Chauff./réduit WF1/3 via les bornes de raccordement WF1 et WF3
  - Contacts WF1 et WF3 fermés = mode chauffage
  - Contacts WF1 et WF3 ouverts = mode abaissement
- Commutation Chauf./réduit/auto. WF1/2/3 via les bornes de raccordement WF1/2/3
  - Contacts WF1 et WF3 fermés = mode chauffage
  - Contacts WF1 et WF2 fermés = mode abaissement
  - Tous les contacts ouverts = mode automatique
  - Tous les contacts fermés = mode chauffage
- Message de défaut externe via la borne de raccordement WF1/2
  - Contacts WF1 et WF2 ouverts = message de défaut
- Message de défaut externe via les bornes de raccordement WF1/2 et commutation modes chauffage/réduit via la borne de raccordement WF1/3
  - Contacts WF1 et WF2 ouverts = message de défaut
  - Contacts WF1 et WF3 fermés = mode chauffage
  - Contacts WF1 et WF3 ouverts = mode réduit

#### 19.2 Réglages de températures

#### 19.2.1 Modes de service

Des températures et critères de commutation peuvent être personnalisés pour les modes de service ( $\rightarrow$  fig. 38, [2], page 59) et les extensions de fonctions ( $\rightarrow$  fig. 37, [6], page 37). Ces réglages peuvent être effectués séparément pour chaque circuit de chauffage et mode de service.

Les réglages suivants sont possibles :

- Mode chauffage automatique
- Mode réduit automatique
- Mode chauffage manuel (→ fig. 37, [2])
- Mode réduit manuel ( $\rightarrow$  fig. 37, [4])
- Vacances (→ fig. 37, [7])

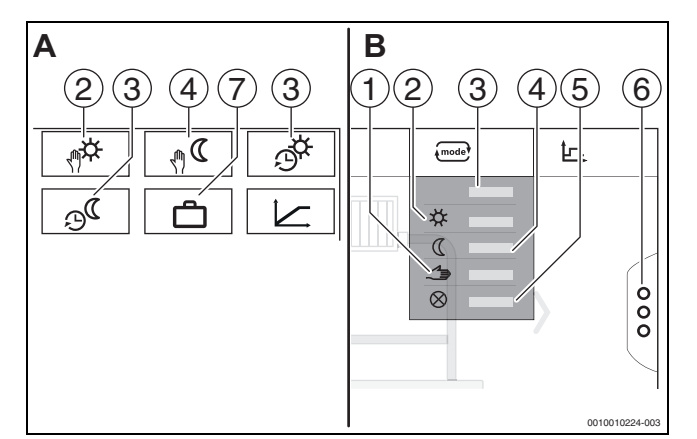

Fig. 37 Aperçus des modes de service

- A Affichage dans le niveau de service
- B Affichage en tant que circuit de chauffage
- [1] Mode manuel
- [2] Mode chauffage manuel
- [3] Auto
- [4] Mode réduit manuel
- [5] Eteint
- [6] Fonctions supplémentaires
- [7] Vacances

#### Mode chauffage automatique

Le **Mode chauffage automatique** est prédéfini par les paramètres des menus de service. Les paramètres peuvent être modifiés dans le programme horaire ( $\rightarrow$  fig. 38, [4], [5], page 59).

#### Mode réduit automatique

Le **Mode réduit automatique** est prédéfini par les paramètres des menus de service. Les paramètres peuvent être modifiés dans le programme horaire ( $\rightarrow$  fig. 38, [4], [6], page 59).

Pour effectuer des modifications dans le programme horaire :

- ► Sélectionner le circuit de chauffage.
- Pour sélectionner le programme de chauffage :
- Modifier les températures en décalant les points (→ fig. 38, [5], [6]).

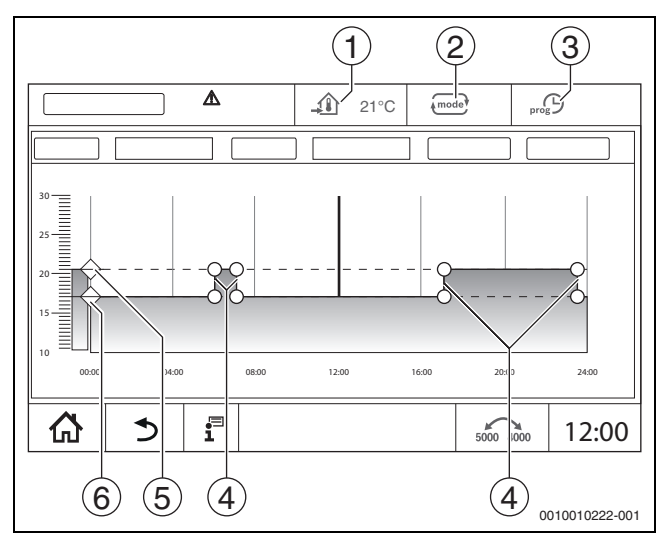

19

- Fig. 38 Modification de Mode réduit automatique dans le programme horaire
- [1] Température ambiante réglée (uniquement affichage)
- [2] Mode de fonctionnement
- [3] Programme horaire actif
- [4] Point de commutation
- [5] Température ambiante réglée pour le mode chauffage
- [6] Température ambiante réglée pour le mode réduit

#### Mode chauffage manuel

Le mode de service **Mode chauffage manuel** est prédéfini par les paramètres des menus de service. La valeur réglée s'affiche dans le symbole

Pour modifier les paramètres :

- ► Sélectionner le circuit de chauffage.
- Appuyer sur le champ (mode).
   Le champ de sélection s'ouvre.
- Appuyer sur le champ  $\overset{\circ}{x}$ .
- Appuyer sur le champ 12.
  - Un champ de sélection s'ouvre.
- Entrer et confirmer la température souhaitée dans le champ d'entrée.

La modification n'influe pas sur les autres paramètres. Les températures dans les modes de service **Auto** et **Mode réduit manuel** n'en sont pas affectées. En sélectionnant à nouveau la fonction, la valeur s'affiche une nouvelle fois.

#### Mode réduit manuel

Le mode de service **Mode réduit manuel** est prédéfini par les paramètres des menus de service. La valeur réglée s'affiche à côté du symbole \_\_\_\_\_\_.

Pour modifier les paramètres :

- ► Sélectionner le circuit de chauffage.
- Appuyer sur le champ mede.
   Le champ de sélection s'ouvre.
- ► Appuyer sur le champ **(**.
- Appuyer sur le champ \_\_\_\_\_.
- Un champ de sélection s'ouvre.
- Entrer et confirmer la température souhaitée dans le champ d'entrée.

La modification n'influe pas sur les autres paramètres. Les températures dans les modes de service **Auto** et **Mode chauffage manuel** n'en sont pas affectées. En sélectionnant à nouveau la fonction, la valeur s'affiche une nouvelle fois.

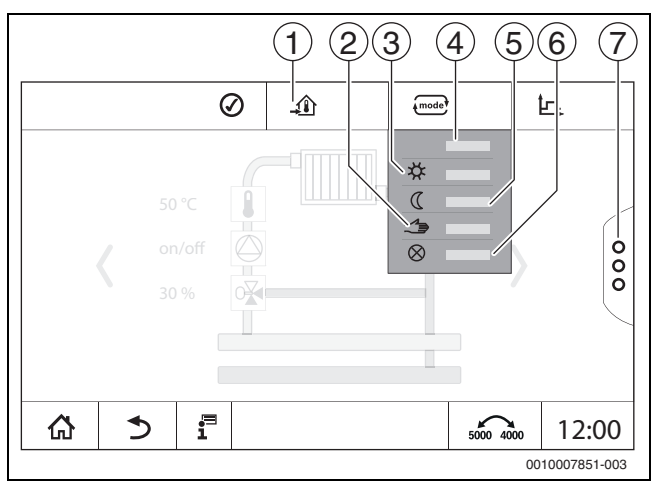

#### Fig. 39 Modes de service

- [1] Réglage de la température
- [2] Mode manuel
- [3] Mode chauffage manuel
- [4] Auto
- [5] Mode réduit manuel
- [6] Eteint
- [7] Fonctions supplémentaires

#### Vacances

Les paramètres pour la fonction congés sont prédéfinis dans les menus de service.

Y sont réglées les valeurs importantes pour l'exploitant lorsqu'il active le programme congés.

#### Pour modifier les Limite de chauffe (été à partir de/seuil de température extérieure) :

- ► Sélectionner le circuit de chauffage.
- Appuyer sur le champ <sup>8</sup>/<sub>8</sub>. Le champ de sélection s'ouvre
- Appuyer sur le clavier numérique. Un champ de sélection s'ouvre.
- Entrer et confirmer la température souhaitée dans le champ d'entrée.

La modification n'influe pas sur les autres paramètres. En sélectionnant à nouveau la fonction, la valeur s'affiche une nouvelle fois. Les autres réglages n'influencent pas cette valeur.

#### 19.2.2 Types de réduction

Comme différents paramètres peuvent être saisis pour chaque circuit de chauffage et chaque mode de service, les types d'abaissement doivent aussi être entrés séparément pour chaque circuit de chauffage.

Les réglages des types d'abaissement dépendent des systèmes de chauffage et des paramètres qui peuvent y être réglés.

La commutation entre les modes de service **Mode chauffage automatique** (jour) et **Mode réduit automatique** (nuit) peut être effectuée automatiquement via le programme horaire ou manuellement par un contact externe sur le module de fonction FM-MM.

Les réglages suivants doivent être effectués pour les types d'abaissement connus :

- Par le chemin Menu de service > Circuit de chauffage > Courbe de chauffe sélectionner le mode Mode réduit automatique (nuit).
- Effectuer les réglages pour l'abaissement concerné.

# Réduit

La régulation est réglée à une température ambiante de consigne faible (température d'abaissement) et commande en permanence la pompe du circuit de chauffage. La régulation fonctionne avec une courbe de chauffage décalée en parallèle vers le bas en fonction des températures extérieures. Réglages pour les paramètres :

| Mode veille                         | Non |
|-------------------------------------|-----|
| Limite de chauffe (été à partir de/ | Non |
| seuil de température extérieure)    |     |

#### Seuil de température extérieure (extérieur)

Ce mode de service combine le **Mode veille** et le **Mode réduit automatique**. En dessous d'une température extérieure réglable, le générateur de chaleur fonctionne en mode **Mode réduit automatique** et au-dessus de la température extérieure réglée en mode **Mode veille**.

Réglages pour les paramètres :Mode veilleNonLimite de chauffe (été à partir de/<br/>seuil de température extérieure)OuiLimite de chauffe (été à partir de/<br/>seuil de température extérieure)RégLimite de chauffe (été à partir de/<br/>seuil de température extérieure)Fáut

Régler à la température à laquelle il faut commuter, par ex. 5 °C

#### Mode veille (arrêt)

Mode veille

Le circuit de chauffage est toujours arrêté en mode abaissement. La pompe du circuit de chauffage est entièrement arrêtée avec ce mode de service, mais la protection hors gel est maintenue.

Réglages pour les paramètres :

Oui

#### Seuil de température ambiante (ambiance)

L'installation de chauffage est en **Mode veille** tant que la température ambiante ne descend pas en dessous d'une valeur minimale réglée (température d'abaissement). Dans le cas contraire, la régulation passe en mode **Mode réduit automatique**. Cette fonction ne peut être activée que si une télécommande a été raccordée dans une pièce de référence.

Réglages pour les paramètres :

Influence/Maintenance pièce et Mode max / amb.

# 19.3 Informations relatives au menu principal Courbe de chauffe

La courbe de chauffage réglée concerne le système de chauffage sélectionné dans l'option de menu **Paramètres du circuit de chauffage >** Réglage d'usine. Les réglages peuvent être effectués dans un tableau ou dans un graphique.

La courbe de chauffage peut être réglée séparément pour chaque circuit de chauffage.

La courbe de chauffage dépend des paramètres préréglés du circuit de chauffage. Elle est limitée par les paramètres **Température de départ minimale** et **Temp. départ max.**.

#### Sélection des listes

Dans la sélection des listes, il est possible d'ouvrir la liste avec les paramètres modifiables en affichant ou en masquant.

#### **Représentation graphique**

#### La représentation graphique n'est disponible que pour Système thermique Radiateur / Sol.

Dans la représentation graphique, la courbe de chauffage peut être ajustée en modifiant (appuyer et décaler) les points de référence.

L'écran affiche la température en appuyant sur un point de référence, une température ambiante ou un dièse. En appuyant sur et en décalant la température ambiante de consigne [10], la température ambiante de consigne est modifiée. La modification est également enregistrée dans le programme horaire.

La courbe de chauffage s'affiche pour le mode réglé [5]. En appuyant sur le champ du mode de service, ce dernier peut être modifié.

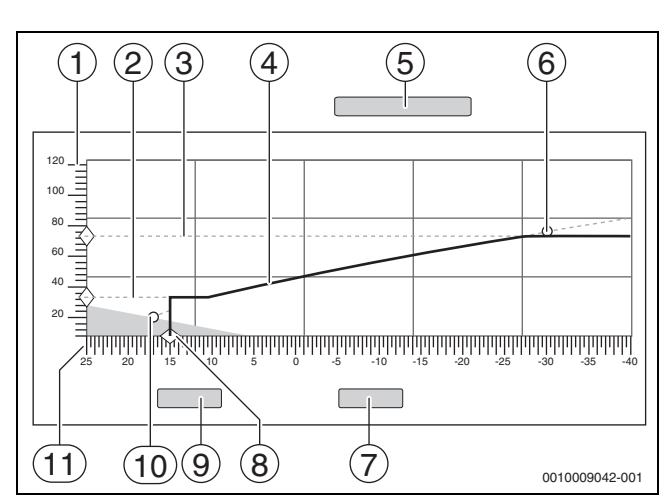

Fig. 40 Courbe de chauffe

- [1] Température départ
- [2] Température de départ minimale
- [3] **Temp. départ max.**
- [4] **Courbe de chauffe**
- [5] Mode de fonctionnement
- [6] Température de détermination
- [7] Annuler
- [8] Limite de chauffe (été à partir de/seuil de température extérieure)
- [9] Enregistrer
- [10] Température ambiante
- [11] Température extérieure

#### 19.4 Priorité ECS / priorité circuit chauffage basse (priorisation)

La fonction **Priorité ECS / priorité circuit chauffage basse** est une priorisation des circuits de chargement (circuit d'eau chaude sanitaire, circuit de chauffage, etc.) Elle agit également dans les installations de chauffage sans production d'eau chaude sanitaire.

Lors du chargement des circuits à priorité élevée (chargement de l'eau chaude sanitaire ou circuits de chauffage avec priorité eau chaude désactivée), une gestion d'énergie anticipée permet de décider du comportement des circuits de chargement à faible priorité. En fonction des températures disponibles, de la puissance du générateur de chaleur, de la vitesse d'allumage de la température dans le circuit de chargement et de la distance vers la température de consigne, il est décidé de la manière dont les circuits de chargement sont influencés.

Les circuits de chargement à priorité élevée (priorité eau chaude > non) sont alimentés avant les circuits de chargement à priorité faible (priorité eau chaude > oui). Pour les circuits de chauffage à faible température (par ex. circuits plancher chauffant), une vanne de régulation doit être prévue. Nous recommandons principalement d'exécuter tous les circuits de chauffage avec des vannes de régulation.

#### Priorisation des circuits de chauffage

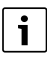

Une priorisation doit toujours être prévu du point de vue de tout circuit de chauffage. La priorisation s'applique à l'intégralité du système. Elle est transmise à partir de tous les appareils de régulation esclave à l'appareil de régulation maître. La priorisation s'applique également aux circuits de chauffage entre eux.

#### 1. Priorité ECS / priorité circuit chauffage basse > Non :

signifie que le circuit de chauffage dispose de la même priorité qu'un chargement d'eau chaude. Ils ont tous une **priorité élevée** et sont alimentés simultanément avec l'énergie disponible (température).

#### 2. Priorité ECS / priorité circuit chauffage basse > Oui :

signifie que le circuit de chauffage dispose d'une **priorité faible** à l'égard du chargement d'eau chaude sanitaire et/ou d'un circuit de chauffage avec priorité eau chaude désactivé. La priorisation s'effectue notamment par une vanne de régulation et/ou une pompe intégrée dans un circuit de chauffage.

19

Circuit de chauffage avec vanne de régulation :

- Si la température de consigne d'eau chaude sanitaire et/ou la valeur de consigne de départ du circuit de chauffage à priorité élevée peut être atteinte rapidement et suffisamment, un fonctionnement normal permanent du circuit de chauffage s'effectue.
- Si la température de consigne d'eau chaude sanitaire et/ou la valeur de consigne de départ du circuit de chauffage à priorité élevée ne peut pas être atteinte rapidement et suffisamment, une priorisation s'effectue (influence).
- Priorisation : pour un circuit de chauffage avec vanne de régulation, un fonctionnement permanent de la pompe s'effectue. La valeur de consigne de la vanne de régulation est toutefois réduite jusqu'à ce que le besoin de chaleur du circuit priorisé puisse être couvert ou la vanne de régulation soit fermée.

Circuit de chauffage avec vanne de régulation :

 Si la température de consigne d'eau chaude sanitaire et/ou la valeur de consigne de départ du circuit de chauffage à priorité élevée peut être atteinte rapidement et suffisamment, un fonctionnement normal permanent du circuit de chauffage s'effectue. La pompe continue de fonctionner.

**i**\_\_\_\_

Si une température plus élevée est disponible avec une production d'eau chaude sanitaire et/ou d'autres circuits de chauffage, la température la plus élevée est également transportée dans le circuit de chauffage sans vanne de régulation. Recommandation :

Monter une vanne de régulation.

 Si la température de consigne d'eau chaude sanitaire et/ou la valeur de consigne de départ du circuit de chauffage ne peut pas être atteinte rapidement et suffisamment, la pompe de circuit de chauffage s'éteint.

# Exemple 1: un circuit de chauffage et une production d'eau chaude sanitaire

#### Réglages : Priorité ECS / priorité circuit chauffage basse > Non

Le circuit de chauffage et le chargement d'eau chaude sanitaire disposent de la même priorité et sont alimentés avec l'énergie disponible (température) avec la même priorité.

#### Réglages : Priorité ECS / priorité circuit chauffage basse > Oui

Dans ce cas, le chargement d'eau chaude sanitaire dispose d'une priorité plus élevée par rapport au circuit de chauffage. Cela signifie que le circuit de chauffage est limité dans son approvisionnement si l'énergie (température) fournie par le générateur de chaleur n'est pas suffisante.

#### Exemple 2 : deux circuits de chauffage et une production d'eau chaude sanitaire

Réglage pour les deux circuits de chauffage : **Priorité ECS / priorité circuit chauffage basse = Non** 

Les circuits de chauffage et le chargement d'eau chaude sanitaire disposent de la même priorité et sont alimentés par l'énergie disponible (température) avec la même priorité.

#### Réglages pour circuit de chauffage 1 : **Priorité ECS / priorité circuit** chauffage basse > Non

Réglages pour circuit de chauffage 2 : **Priorité ECS / priorité circuit** chauffage basse > Oui

Le circuit de chauffage 1 et le chargement d'eau chaude sanitaire disposent de la même priorité et sont alimentés par l'énergie disponible (température) avec la même priorité.

Le circuit de chauffage 2 dispose d'une priorité plus faible que le circuit de chauffage 1 et le chargement d'eau chaude sanitaire. Tout comme dans l'exemple 1, son approvisionnement est réduit si nécessaire.

#### Exemple 3 : deux circuits de chauffage (aucune eau chaude sanitaire annoncée)

Réglages pour circuit de chauffage 1 : **Priorité ECS / priorité circuit** chauffage basse > Non

Réglages pour circuit de chauffage 2 : **Priorité ECS / priorité circuit** chauffage basse > Oui

Le circuit de chauffage 2 dispose d'une priorité plus faible que le circuit de chauffage 1. Tout comme dans l'exemple 1, son approvisionnement est réduit si nécessaire.

#### Régulation

Si les circuits de chargement à priorité élevée reçoivent un approvisionnement en chaleur suffisant avec une priorité élevée, les circuits de chauffage à priorité plus faible sont lentement réapprovisionnés en énergie (température). Les vannes de régulation sont ouvertes et/ou les pompes sont activées. Si le générateur de chaleur ne peut pas fournir suffisamment d'énergie (température), les circuits de chargement reviennent à une priorité plus faible. Ainsi, de grandes variations de température sont évitées. Cela empêche par exemple que l'eau froide reflue soudainement vers le générateur de chaleur ou l'arrêt éventuel du générateur de chaleur ou même le traitement du limiteur de température.

i

Si la puissance du générateur de chaleur ne suffit pas pour atteindre un chargement d'eau chaude sanitaire rapide, il est recommandé de choisir éventuellement une priorité plus faible pour un ou plusieurs circuits de chauffage (**Priorité ECS / priorité circuit chauffage basse** > Oui).

# 19.5 Sous-menu Séchage de dalle

#### AVIS

Dégâts sur l'installation dus au non-respect des températures autorisées de service et de mise en température.

Si les températures de service et de mise en température autorisées pour la dalle et les tubes en matière synthétique ne sont pas respectées (côté secondaire), certaines parties de l'installation ou de la chape risquent d'être endommagées.

- Pour les chauffages par le sol, respecter la température de départ maximale recommandée par le fabricant.
- Ne pas dépasser la valeur de consigne autorisée.
- Pour le séchage de dalle, tenir compte des indications du fabricant de la dalle.
- Contrôler les installations chaque jour malgré le programme de séchage de chape et rédiger le compte-rendu prescrit.

Si l'installation de chauffage est équipée d'un chauffage par le sol, cette régulation permet de régler un programme de séchage pour la chape.

i

Avant d'activer la fonction :

 Demander au fabricant de la chape quelles sont les conditions requises pour le séchage de dalle.

Après une panne de courant, le séchage de la dalle se poursuit là où il a été interrompu.

La durée de l'interruption ne doit pas être supérieure à celle réglée dans le paramètre **Temps pause max.**. Si elle dure plus longtemps, le séchage de la chape s'arrête et un défaut s'affiche.

Le séchage de la chape peut démarrer n'importe quand après avoir entré les paramètres.

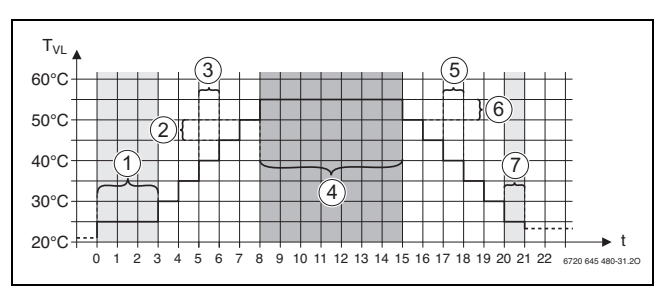

#### Fig. 41 Séchage de dalle

- t Durée en jours
- T<sub>VL</sub> Température de départ
- [1] Température de démarrage, Maintenir la phase de démarrage
- [2] Augmenter de
- [3] Augmentation
- [4] Température maximale, Maintien de la température maximale
- [5] Abaissement
- [6] Abaissement de
- [7] Température minimale, Mainten de la température minimale

Les températures et les réglages pour la durée du séchage sont définis dans le programme Séchage de dalle ( $\rightarrow$  chap. 12.4, page 43).

# 19.6 Séchage de dalle avec un circuit de chauffage sans mélangeur

## **AVIS**

i

#### Dégâts sur l'installation dus au non-respect des conditions requises.

Si les conditions requises pour le séchage de la chape avec un circuit de chauffage sans mélangeur ne sont pas respectées, le générateur de chaleur commence à fonctionner par impulsions et la chape peut être détruite.

Respecter les conditions requises.

Conditions requises pour le séchage de la chape avec un circuit de chauffage sans mélangeur :

- Chaudières à condensation sans conditions requises pour la température de chaudière minimale
- Lors du séchage, l'évacuation de la chaleur est supérieure à la puissance minimale de la chaudière

### 20 Informations relatives au menu principal Caract ECS

# **PRUDENCE**

#### Risque de brûlures dûe à l'eau chaude !

Si la température de consigne est réglée à > 60 °C, il existe un risque d'ébouillantage.

- Ne pas ouvrir l'eau chaude sanitaire sans l'avoir mélangée à l'eau froide auparavant.
- Installer des vannes de mélange thermostatique aux points de prélèvement.
- ► Installer des batteries avec limitation de la température supérieure.

#### 20.1 Systèmes de bouclage

Avec les systèmes de bouclage, la température d'ECS dans les conduites doit diminuer au maximum de 5 K par rapport à la température de sortie de l'eau chaude sanitaire. Si les

conditions sont parfaitement hygiéniques, les systèmes de bouclage peuvent fonctionner pour économiser de l'énergie pendant 8 heures au maximum en 24 heures, par ex. en désactivant la

pompe de bouclage. La désactivation du bouclage doit être effectuée dans plusieurs intervalles de temps.

 Veiller à ce que des prélèvements réguliers surviennent lors de l'arrêt.

Pendant les périodes où il n'y a pratiquement pas de prélèvement, l'arrêt du bouclage n'est pas autorisé.

#### 20.2 Sous-menu Désinfection thermique

L'appareil de régulation est équipé de la fonction permettant de réchauffer un préparateur d'eau chaude sanitaire à une température ECS > 65 °C. Cette température ECS élevée à titre temporaire est définie comme désinfection thermique. Pour l'assistance de la désinfection thermique, les pompes sont activées (pompes de charge ECS et/ou pompes de bouclage).

#### **Désinfection thermique**

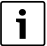

Pour la désinfection thermique et l'installation correspondante d'eau chaude sanitaire, les prescriptions locales en vigueur doivent être respectées. D'autres prescriptions spécifiques à chaque pays, par ex. températures et temps d'arrêt aux points de consommation, sont à réaliser à charge du client.

En activant la fonction **Désinfection thermique** > **Allumé**, la température de l'eau chaude sanitaire, le jour de la semaine ainsi que l'heure de départ de la désinfection thermique peuvent être réglés.

Lors du processus de désinfection, la pompe de charge ECS et/ou la pompe de bouclage fonctionnent.

Les réglages d'usine peuvent être modifiés avec d'autres menus relatifs à la désinfection thermique.

# i

La fonction **Contact externe** WF1/3 ne s'affiche pas si la désinfection thermique a été réglée avec la fonction **Désinfection thermique**.

La fonction **Désinfection thermique** est exécutée jusqu'à ce que la température ECS réglée et augmentée a été atteinte. Cela se produit dans un intervalle de 180 minutes. Si la température ECS élevée n'est pas atteinte dans ce laps de temps, un message de défaut **Echec désinfec**tion thermique est généré. Le réglage de la désinfection thermique est également possible avec un programme horaire propre.

20

 Effectuer le réglage sousSystème > Eau chaude sanitaire > Fonctions supplémentaires.

### 21 Informations relatives au menu principal « Reset »

Les fonctions de réinitialisation pour les paramètres

- durée de latence,
- message de service,
- paramètres PID et
- Ecran de verrouillage

sont inclus dans les menus correspondants.

i

Le menu **Réinitialisation** permet de réinitialiser aux réglages initiaux toutes les valeurs du menu principal et des menus de service. Après avoir confirmé la réinitialisation avec **Réinitialiser**, elle ne peut plus être interrompue !

| Réinitialisa-<br>tions                     | Explication                                                                                                    |
|--------------------------------------------|----------------------------------------------------------------------------------------------------|
| Réglages de<br>l'automate de<br>combustion | Possible uniquement si une chaudière avec brûleur<br>intégré est raccordée à l'appareil de régulation<br>(SAFe).                                                            |
|                                            | Les réglages du brûleur intégré sont réinitialisés sur les réglages par défaut.                                                                                             |
| Heures de<br>fonctionne-<br>ment brûleur   | Les heures de service et le nombre de démarrages du brûleur sont réglés sur 0.                                                                                              |
| Notifications                              | Tous les défauts enregistrés dans Notifications sont<br>supprimés.                                                                                                    |
| Charger les<br>réglages<br>d'usine         | Toutes les valeurs réglables dans le menu principal et<br>les menus de service sont réinitialisées au réglage de<br>base.<br>Exception : le programme horaire est maintenu. |
| Données de                                 | Toutes les données énergétiques enregistrées dans                                                                                                    |
| de l'énergie                               |                                                                                                    |

Tab. 30 Réinitialisations possibles

i

L'appairage (connexion des appareils de régulation) entre les appareils de régulation maître et esclave est perdu lorsque l'appareil maître est réinitialisé au réglage de base (**Charger les réglages d'usine**). Il est maintenu si uniquement les esclaves sont réinitialisés au réglage de base.

Si l'appairage est activé sur l'appareil de régulation maître ou la configuration de l'appareil maître est chargée, les appareils sont à nouveau reliés.

#### **Exemple Réinitialisation de Notifications**

La fonction **Notifications** permet de réinitialiser tous les messages de défauts. Cette fonction supprime toutes les entrées dans **Notifications**.

- ► Sélectionner Menu de service (→ chap. 6.9, page 21).
- Effleurer reset .
- Dans la liste de sélection, dans Notifications appuyer sur Réinitialisation.

La demande **Souhaitez-vous réinitialiser toutes les entrées des réglages de base ?** s'affiche.

Appuyer sur le champ **Annuler**.

La liste de sélection s'affiche à nouveau. La réinitialisation est interrompue.

#### -ou-

• Appuyer sur le champ **Réinitialiser**.

La demande Attention ! Cette opération supprime tous les réglages de tous les composants du système de régulation ! Souhaitez-vous continuer ? s'affiche.

 Appuyer sur le champ Reprise après longue interruption. Toutes les entrées disponibles sont supprimées.

## 22 Informations relatives au menu principal connectivité

Cette fonction permet de relier des appareils de régulation entre eux et de les connecter à Internet via Buderus Control Center Commercial ou un réseau. Afin de pouvoir établir la connexion, un câble de données doit être relié à l'un des raccordements 10 et 11 du module de commande ( $\rightarrow$  fig. 4, fig. 9).

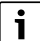

L'appareil de régulation ne doit pas être directement connecté à Internet !

En cas de raccordement de l'appareil de régulation à un réseau du client (par ex. à la gestion technique du bâtiment), l'appareil de régulation ne doit pas y être visible !

Dans le cadre des exigences de sécurité informatique, les éléments suivants doivent être garantis :

- ▶ Ne pas connecter l'appareil de régulation directement à Internet.
- Intégrer l'appareil de régulation derrière un routeur/pare-feu du réseau du client.
- ▶ Permettre l'accès à distance uniquement via un tunnel VPN.
- Ne pas configurer de port forwarding sur les ports de communication utilisés.

#### 22.1 Possibilités de raccordement pour LAN1 et LAN2

A partir de la version 3.0.x du logiciel, les raccordements suivants peuvent être soumis aux ports LAN1 et LAN2 pour une utilisation en parallèle.

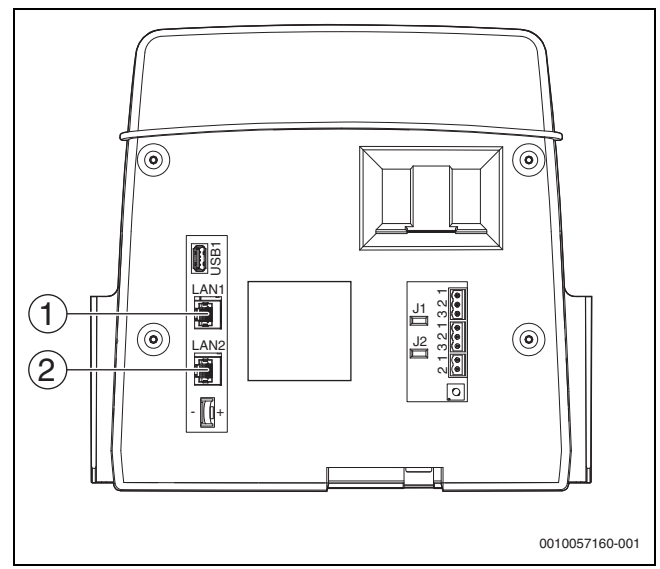

Fig. 42 Raccordement pour LAN1 et LAN2

[1] LAN1

[2] LAN2

| LAN1 [1]                                                           | LAN2 [2]                                                                                                    |
|--------------------------------------------------------------------|----------------------------------------------------------------------------------------------------|
| Buderus Control Center Commer-<br>cial (Portail Internet Basic)    | CBC-BUS                                                                                                    |
| Buderus Control Center Commer-<br>cialPLUS (Portail Internet Plus) | CBC-BUS                                                                                                    |
| CBC-BUS                                                            | Buderus Control Center Commer-<br>cialPLUS (Portail Internet Plus)                                                            |
| TCP Modbus                                                         | Buderus Control Center Commer-<br>cialPLUS (Portail Internet Plus) et<br>CBC-BUS avec commutateur (→<br>fig. 44)              |
| BACnet                                                             | Buderus Control Center Commer-<br>cialPLUS (Portail Internet Plus) et<br>CBC-BUS avec commutateur ( $\rightarrow$<br>fig. 44) |

Tab. 31 Possibilités de raccordement au module de commande

Les paramètres sont définis en fonction des raccordements choisis ( $\rightarrow$  chapitre 22.3, page 67)

## 22.2 Création de réseau avec d'autres appareils de régulation de la série Logamatic 5000

Par les interfaces LAN1 (entrée) et LAN2 (sortie), il est possible d'établir une connexion entre les appareils de régulation. Pour cela, les régulateurs doivent être connectés entre eux par un câble de réseau local. Dans le cas des cascades de générateurs de chaleur, ceci doit être effectué via un module de fonction FM-CM.

► Tenir compte de la documentation du module de fonction.

#### 22.2.1 Création d'un réseau

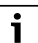

Sur les installations avec plusieurs appareils de régulation (extensions d'appareils de régulation, cascades), tous les appareils de régulation doivent avoir la même version logicielle.

Les régulateurs doivent être connectés via un câble de réseau local.

 Pour l'adressage des appareils de régulation, tenir compte du chapitre 9.1, page 25.

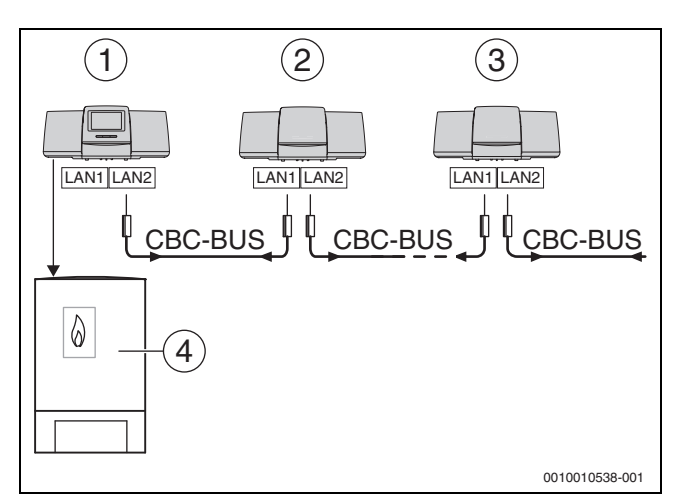

- [1] Appareil de régulation 53xx adresse 0 (maître)
- [2] Appareil de régulation 53xx adresse 1 (esclave)
- [3] Appareil de régulation53xx adresse 2 (esclave)
- [4] Générateur de chaleur

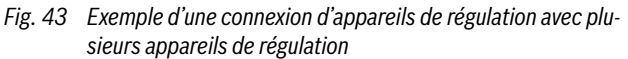

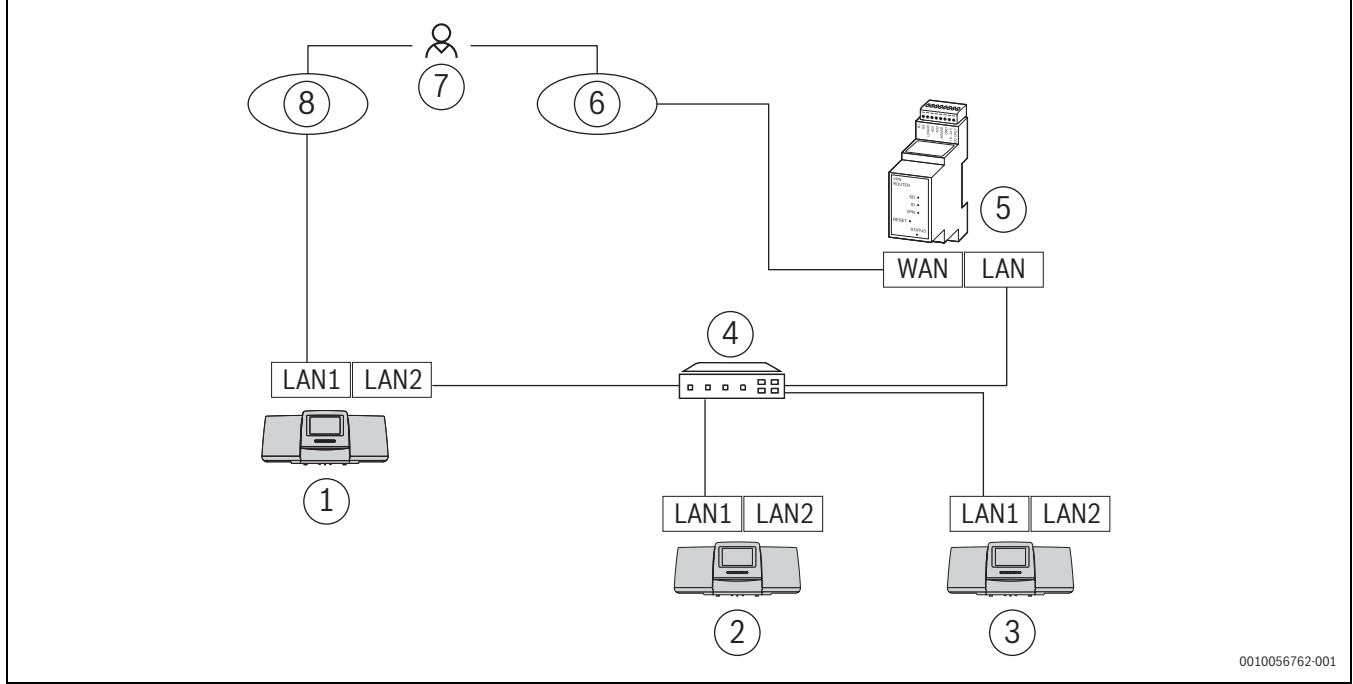

Fig. 44 Exemple d'une connexion d'appareils de régulation avec accès à distance et gestion technique du bâtiment

- [1] Appareil de régulation 53xx adresse 0 (maître)
- [2] Appareil de régulation 53xx adresse 1 (esclave)
- [3] Appareil de régulation 53xx adresse 2 (esclave)
- [4] Commutateur Ethernet
- [5] Passerelle IP
- [6] Control Center CommercialPLUS
- [7] Utilisateur sur le terrain
- [8] Gestion technique du bâtiment (BACnet ou Modbus TCP/IP)

#### Générateur de chaleur avec appareil de régulation maître

Le générateur de chaleur avec appareil de régulation maître est la chaudière maître et a l'adresse d'appareil de régulation 0.

- ► Insérer le câble de réseau local dans le raccordement LAN 2 (→ fig. 22, [10], page 24).
- ▶ Régler l'interrupteur d'adressage (→ fig. 22, [5], page 24) sur 0.

#### Générateur de chaleur avec appareil de régulation esclave, sousstation (esclave) et extensions d'appareils de régulation

Tous les générateurs de chaleur avec appareil de régulation esclave sont des chaudières esclaves et ont une adresse d'appareil de régulation > 0.

- ► Insérer le câble de réseau local de l'appareil de régulation précédent dans le raccordement LAN 1 (→ fig. 22, [11], page 24).
- ► Régler l'interrupteur d'adressage ( $\rightarrow$  fig. 22, [5], page 24) sur 1.
- Pour le raccordement d'autres chaudières esclaves :
- Renouveler le raccordement comme décrit ci-dessus.
- ► Régler l'interrupteur d'adressage (→ fig. 22, [5], page 24) sur 2 ou plus.

Aucune adresse ne doit être attribuée deux fois.

• tenir compte du chapitre 8, page 24.

# i

22

Le raccordement LAN 1 sur l'appareil de régulation maître (adresse 0) a été prévu pour la

connexion Internet ou pour la connexion à une télégestion via modbus TCP/IP et doit être paramétré en conséquence.

Le raccordement LAN 1 aux appareils de régulation avec l'adresse > 0 peut être utilisé

exclusivement pour la communication interne entre les appareils de régulation de la série Logamatic 5000. LAN 1 ne peut donc pas être paramétré.

# i

Outre d'autres appareils de régulation, des modules HSM plus peuvent être intégrés en tant que sous-systèmes. Informations à ce sujet → chapitre 18.5, page 57

# 22.2.2 Couplage des régulateurs

Le **Couplage des tableaux de régulation** est effectué dans un délai réglable. Dans ce cas, l'appareil de régulation maître cherche d'autres participants sur le BUS CBC. Tous les appareils de régulation déclarés s'affichent dans l'aperçu de l'appareil de régulation maître.

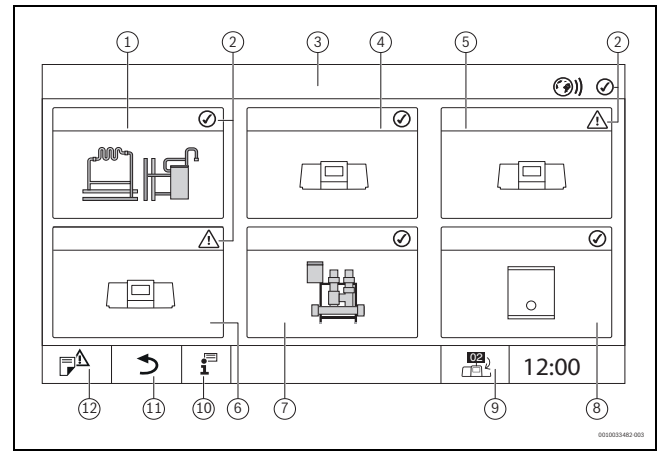

Fig. 45 Aperçu de l'installation (exemple)

- [1] Installation de l'appareil de régulation maître
- [2] Affichage d'état de l'appareil de régulation concerné
- [3] Appareil de régulation sélectionné (ici appareil de régulation maître avec adresse 00)
- [4] Appareil de régulation interconnecté (appareil de régulation esclave avec adresse 01)
- [5] Composant interconnecté (appareil de régulation esclave avec adresse 02)
- [6] Composant interconnecté (appareil de régulation esclave avec adresse 03)
- [7] Modules HSM plus raccordés
- [8] Passerelle BACnet
- Passage à l'aperçu de l'appareil de régulation maître (ne s'affiche que pour les appareils esclaves)
- [10] Informations complémentaires concernant le régulateur sélectionné
- [11] Champ permettant d'accéder au niveau précédent/à la figure précédente du régulateur sélectionné
- [12] Champ permettant d'accéder dans le régulateur sélectionné à l'aperçu du système ou du régulateur

Le processus de couplage fonctionne en arrière-plan après le démarrage.

# i

Pendant le processus de couplage, il ne faut effectuer de réglages ou de commandes sur aucun des appareils de régulation.

Pour relier les régulateurs en réseau :

#### Démarrer le couplage des appareils de régulation via le menu

### Appareil de régulation maître

- ► Appeler Menu de service (→ chapitre 6.9, page 21).
- Sélectionner le menu Connectivité (9)).
- Appuyer sur le paramètre Couplage des tableaux de régulation Activation.

Un champ d'interrogation s'affiche.

 Confirmer Couplage des tableaux de régulation via le champ d'interrogation.
 Pendant le processus de couplage, l'affichage de l'état LED clignote

Pendant le processus de couplage, l'affichage de l'état LED clignote en jaune.

# i

Tous les appareils de régulation doivent être activés dans le délai réglé sous **Couplage du tableau de régulation actif pour**.

## Appareil de régulation esclave

- ► Appeler Menu de service (→ chapitre 6.9, page 21).
- Sélectionner le menu Connectivité ()).
- ► Appuyer sur le paramètre **Couplage des tableaux de régulation** Activation.

Un champ d'interrogation s'affiche.

- Confirmer Couplage des tableaux de régulation via le champ d'interrogation.
   Pendant le processus de couplage, l'affichage de l'état LED clignote en jaune.
- Coupler les autres esclaves comme précédemment.
   Pendant le processus de couplage, l'affichage de l'état LED clignote en jaune. Les esclaves qui ont été reconnus lors du processus de couplage sont enregistrés comme participants et clignotent en vert.
   S'ils n'ont pas été reconnus, ils clignotent en rouge.

|   | i |
|---|---|
| L |   |

Tous les appareils de régulation doivent être activés dans le délai réglé sous **Couplage du tableau de régulation actif pour**.

Lorsque le processus de couplage est terminé, les affichages de l'état LED s'allument dans la couleur qu'ils avaient avant le processus de couplage.

Si tous les appareils de régulation n'ont pas été reconnus, un message de défaut s'affiche :

- Contrôler le raccordement des appareils et l'attribution des adresses.
- En l'absence de connexion avec un régulateur reconnu :
- Démarrer Couplage des tableaux de régulation dans le régulateur maître.

La connexion avec le régulateur est rétablie.

# Démarrer Couplage des tableaux de régulation sur le module de commande

Le **Couplage des tableaux de régulation** peut être démarré sur le module de commande via les touches.

Appareil de régulation maître :

 Appuyer simultanément sur les touches reset reset et manuel pendant 3 secondes.

Si le couplage des appareils de régulation est actif, l'affichage de l'état LED clignote en jaune (fig. 2, [6], page 7).

Appareil de régulation esclave :

 Appuyer simultanément sur les touches reset reset et manuel pendant 3 secondes.

Si le couplage des appareils de régulation est actif, l'affichage de l'état LED clignote en jaune (fig. 2, [6], page 7).

Les esclaves qui ont été reconnus lors du processus de couplage sont enregistrés comme participants et clignotent en vert. S'ils n'ont pas été reconnus, ils clignotent en rouge.

i

Si la connexion réseau est coupée mécaniquement, le processus de couplage doit être renouvelé.

- Découpler tous les appareils de régulation.
- Effectuer le couplage des appareils de régulation.

## 22.3 Accès à distance

Un **Accès à distance** peut être configuré pour Buderus Control Center Commercial (Portail Internet Basic, demande à distance), ou via Buderus Control Center CommercialPLUS (Portail Internet Plus, accès lecture et écriture à distance).

i

La connexion avec Internet ne peut être établie que par le régulateur maître avec l'adresse 0. La connexion par d'autres appareils de régulation est impossible.

# 22.3.1 viaBuderus Control Center Commercial (Portail Internet Basic)

Le logiciel de l'appareil de régulation permet d'établir une connexion avec Buderus Control Center Commercial via Internet. Cette connexion permet d'effectuer une demande à distance et de régler différents paramètres dans le menu principal.

Il n'est pas possible d'accéder en écriture aux menus de service.

Ces paramètres ne peuvent être réglés que sur site (pas via un système de commande à distance). Si l'accès à distance est activé, les fonctions suivantes sont possibles à distance :

- Représentation 1:1 de l'écran tactile dans le navigateur
- · Surveillance du niveau utilisateur
- Paramétrage du niveau utilisateur
- · Affichage des derniers messages de fonctionnement et de défaut

Pour établir une connexion avec le réseau :

- ► Insérer le câble de réseau local dans le raccordement LAN 1 (→ fig. 22, [11], page 24) et relier au routeur.
- ► Sélectionner les menus de service.
- Appuyer sur le champ ().
   Le menu Connectivité s'affiche.

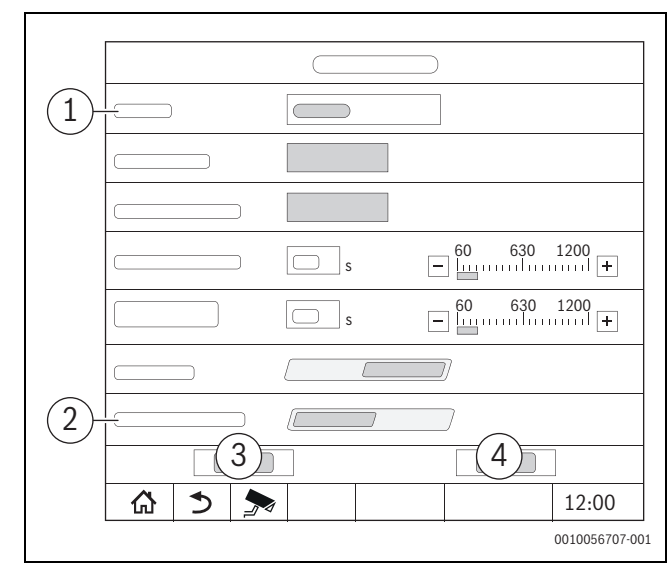

Fig. 46 Menu Connectivité

- [1] Accès à distance
- [2] Connexion au portail Internet
- [3] Enregistrer
- [4] Annuler
- Appuyer sur le menu de sélection pour Accès à distance. Un champ de sélection s'ouvre.

Les réglages suivants peuvent être effectués pour Accès à distance :

- Aucun
- Passerelle IP (LAN 1)
- Passerelle IP (LAN 2)
- Internet
- Sélectionner Internet.
- ► Régler Connexion au portail Internet sur Allumé.

i

Pour établir la connexion Internet, il est nécessaire pour des raisons de sécurité de s'identifier sur le **Control Center Commercial Buderus**. Toute communication depuis et vers l'appareil de régulation passe par ce portail.

Informations sur l'inscription  $\rightarrow$  chapitre 22.3.3, page 69

#### Affectation d'adresse

► Régler Affectation d'adresse.

En fonction de la sélection, les paramètres d'attribution de l'adresse s'affichent.

En sélectionnant **DHCP**, les données de l'adresse sont affectées automatiquement. Avec la sélection **Statique**, les données de l'adresse doivent être insérées manuellement.

En sélectionnant **Statique**, les champs adresse IP, masque de réseau et passerelle s'affichent et doivent être remplis ( $\rightarrow$  fig. 47).

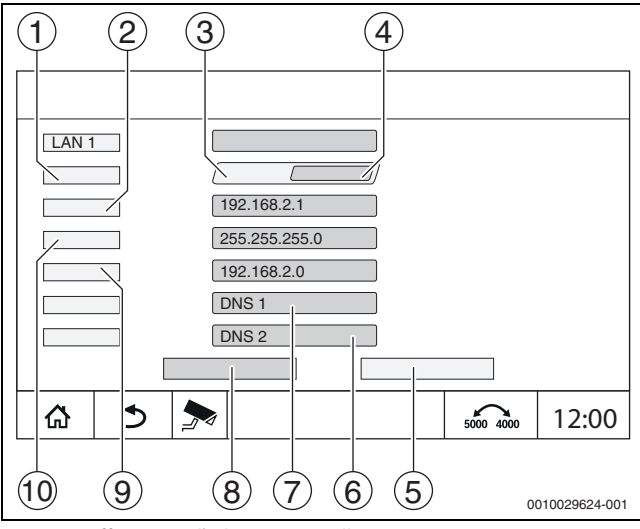

Fig. 47 Affectation d'adresse manuelle

#### [1] Affectation d'adresse

- [2] Adresse IP 1
- [3] Statique
- [4] **DHCP**
- [5] Annuler
- [6] **DNS 2**
- [7] **DNS 1**
- [8] Enregistrer
- [9] Passerelle 1
- [10] Masque de réseau 1

#### Ports de réseau

Si l'appareil de régulation est relié à un pare-feu actif dans un réseau :  $\rightarrow$  chapitre 30.2.5, page 85.

#### Etat de la connexion

Après le test de connexion, l'état de la connexion Internet/à distance s'affiche dans la barre d'en-tête ( $\rightarrow$  fig. 8, [5], page 16).

#### État de la connexion sur Control Center Commercial Buderus

| Couleur des<br>symboles | État                                                                                                    |
|-------------------------|----------------------------------------------------------------------------------------------------|
| gris                    | La connexion Internet/à distance sur l'appareil de régulation n'est pas activée.                                                   |
| Jaune                   | La connexion Internet/à distance sur l'appareil de régulation est activée. L'appareil de régulation n'a pas de connexion Internet. |
| Vert                    | La connexion Internet/à distance sur l'appareil de régulation est établie.                                                         |

Tab. 32 État de la connexion sur Control Center Commercial Buderus

#### 22.3.2 via Buderus Control Center CommercialPLUS (Portail Internet Plus)

Le Buderus Control Center CommercialPLUS permet d'établir une connexion via Internet pour un accès en lecture et en écriture à distance. Pour cela, une passerelle supplémentaire (accessoire séparé) est néces-

saire.

Si l'accès à distance est activé, les fonctions suivantes sont possibles à distance :

- Aperçu de l'installation avec affichage de l'état (fonction de centre de contrôle)
- Paramétrage complet y compris le niveau de service
- Transmission des erreurs par mail et par SMS
- · Enregistrement des données
- · Gestion multi-utilisateurs
- · Visualisation de l'installation

#### Consignes pour les connexions LAN 1 et LAN 2

Si Buderus Control Center CommercialPLUS est relié à l'appareil de régulation maître via LAN 1, le paramètre **Accès à distance** doit être paramétré sur **Passerelle IP (LAN 1)**. Ainsi, seule une connexion interne de l'appareil de régulation (**CBC-BUS** sur LAN 2) est encore possible.

Si Buderus Control Center CommercialPLUS est relié via LAN 2 à l'appareil de régulation maître, alors le paramètre **Accès à distance** doit être réglé sur**Passerelle IP (LAN 2)**. Cela permet de paramétrer une connexion Bus Modbus TCP-IP, BACnet ou CBC pour LAN 1.

Pour établir une connexion avec le réseau :

- ► Insérer le câble de réseau local dans le raccordement LAN 1 ou LAN 2 en fonction des conditions sur site(→ fig. 22, [11], page 24) et relier au routeur.
- Sélectionner le niveau de service.
- Appuyer sur l'affichage de l'état Internet (3)). Le menu Connectivité s'affiche.

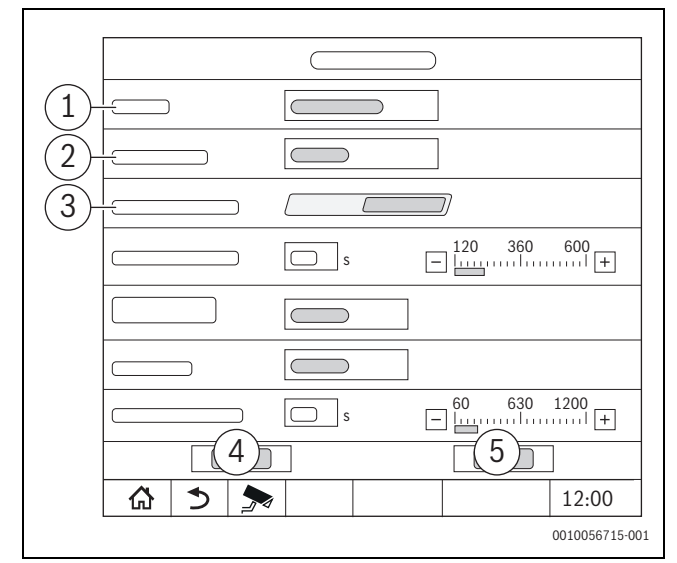

#### Fig. 48 Menu Connectivité

- [1] Accès à distance
- [2] Connectivité LAN 1
- [3] Accès permanent pour maintenance à distance
- [4] Enregistrer
- [5] Annuler
- Appuyer sur le menu de sélection pour Accès à distance. Un champ de sélection s'ouvre.

Les réglages suivants peuvent être effectués pour Accès à distance :

- Aucun
- Internet
- Passerelle IP (LAN 1)
- Passerelle IP (LAN 2)

Si une connexion via LAN 1 est souhaitée :

- Sélectionner **Passerelle IP (LAN 1)**.
- Si une connexion via LAN 2 est souhaitée :
- ► Sélectionner Passerelle IP (LAN 2).

#### Accès permanent pour maintenance à distance

L'accès en écriture aux niveaux de service pour le service de maintenanceBosch/Buderus n'est possible qu'après autorisation.

Pour permettre un accès permanent à distance pour le service à distance :

- Sélectionner Menu de service.
- Sélectionner **Connectivité**.
- Activer le paramètre Accès permanent pour maintenance à distance (Allumé).

Pour autoriser en tant qu'exploitant de l'installation**Accès permanent** pour maintenance à distance :

- Sélectionner l'aperçu du système.
- ► Appuyer sur l'affichage de l'état Internet 🛞).
- ► Confirmer le message pop-up.

#### Affectation d'adresse

#### ► Régler Affectation d'adresse.

En fonction de la sélection, les paramètres d'attribution de l'adresse s'affichent.

En sélectionnant **DHCP**, les données de l'adresse sont affectées automatiquement. Avec la sélection **Statique**, les données de l'adresse doivent être insérées manuellement.

En sélectionnant **Statique**, les champs adresse IP, masque de réseau et passerelle s'affichent et doivent être remplis ( $\rightarrow$  fig. 49).

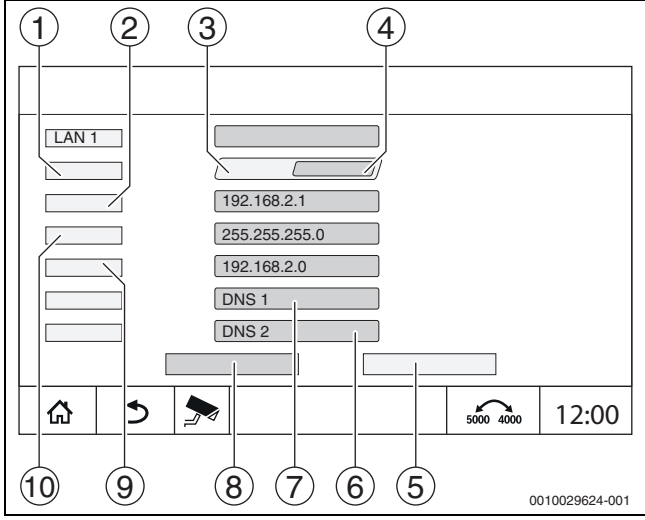

Fig. 49 Affectation d'adresse manuelle

#### [1] Affectation d'adresse

- [2] Adresse IP 1
- [3] Statique
- [4] **DHCP**
- [5] Annuler
- [6] **DNS 2**
- [7] **DNS 1**
- [8] Enregistrer
- [9] Passerelle 1
- [10] Masque de réseau 1

#### Ports de réseau

Si l'appareil de régulation est relié à un pare-feu actif dans un réseau :  $\rightarrow$  chapitre 30.2.5, page 85.

#### Etat de la connexion

Après le test de connexion, l'état de la connexion Internet/à distance s'affiche dans la barre d'en-tête ( $\rightarrow$  fig. 8, [5], page 16).

#### État de la connexion sur Control Center CommercialPLUS

| Couleur des<br>symboles | État                                                                                                    |  |
|-------------------------|----------------------------------------------------------------------------------------------------|--|
| gris                    | La connexion à distance sur l'appareil de régulation<br>n'est pas activée.                                                                                                    |  |
| Jaune cligno-<br>tant   | La connexion à distance sur l'appareil de régulation<br>est activée. L'établissement de la communication<br>entre l'appareil de régulation et la passerelle est en<br>cours.                          |  |
| Jaune                   | La connexion à distance sur l'appareil de régulation<br>est activée. La communication entre l'appareil de<br>régulation et la passerelle est établie. La passerelle n'a<br>pas de connexion Internet. |  |
| Vert                    | La connexion à distance sur l'appareil de régulation<br>est activée. La communication entre l'appareil de<br>régulation et la passerelle est établie. La passerelle est<br>connectée à Internet.      |  |
| Vert clignotant         | Le portail est reflété sur l'appareil de régulation.                                                                                                    |  |
| Rouge                   | La connexion à distance sur l'appareil de régulation<br>est activée. Pas de connexion entre l'appareil de régu<br>lation et la passerelle.                                                            |  |

Tab. 33 État de la connexion sur Control Center CommercialPLUS

#### 22.3.3 Établir l'accès au portail Internet

Pour obtenir l'accès à **Control Center Commercial Buderus**, il faut que l'appareil de régulation y soit enregistré.

Pour l'enregistrement, le Code d'activation (code d'enregistrement) collé sous le clapet frontal est nécessaire ( $\rightarrow$  fig. 3, [4], page 8).

Le Code d'activation pour accéder au Control Center CommercialPLUS se trouve sur le routeur VPN ou sur l'emballage associé.

Afin d'établir une connexion Internet, il est nécessaire pour des raisons de sécurité de se connecter sur le portail Internet. Chaque communication vers et depuis l'appareil de régulation passe par ce portail Internet. L'enregistrement est exclusivement réglé sur site (sur l'appareil de régulation) et non pas via un système de commande à distance.

Si l'accès à distance est activé, des données peuvent être réglées ou modifiées à distance. La connexion sur le portail Internet est également possible.

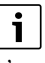

L'accès au portail Internet n'est pas établi sur l'appareil de régulation.

Utiliser un ordinateur/PC avec connexion Internet.

#### Enregistrer l'appareil de régulation

- ► Entrer l'adresse du portail Internet :
  - Pour les appareils de régulation de la série 5000 : <u>https://www.buderus-commercial.de/register</u>
  - Pour les appareils de régulation de la série 8000 : <u>https://www.mec-remote.com/register</u>
- Sélectionner la fenêtre de connexion via les adresses Internet des appareils de régulation de la série 5000 ou 8000.
   Assistant d'enregistrement s'ouvre.

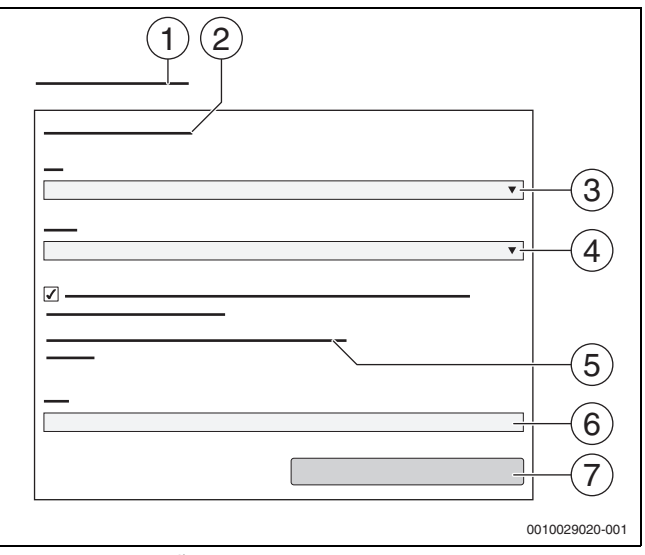

Fig. 50 Assistant d'enregistrement

- [1] Assistant d'enregistrement
- [2] Conditions d'utilisation
- [3] Pays
- [4] Langue
- [5] Vous trouverez nos indications relatives à la protection des données sous le lien suivant:
- [6] **Mail**
- [7] Suivant
- Sélectionner le pays [3].
- Sélectionner la langue [4].
   Les Conditions d'utilisation peuvent être affichées par clic.
- Accepter le texte suivant : « J'accepte les présentes conditions d'utilisation, y compris la description actuelle du service. ». Les consignes relatives à la protection des données peuvent être sélectionnées en cliquant.
- ▶ Pour Mail, saisir l'adresse e-mail [6].
- L'adresse mail est le nom de connexion.

Si l'e-mail n'est pas arrivé :

- Contrôler dans les courriers indésirables.
- L'adresse e-mail enregistrée est également le nom utilisateur.
- Appuyer sur le champ Suivant [7].
   A fins de contrôle, un message est envoyé à l'adresse mail enregistrée.
- Ouvrir le compte mail et suivre le lien indiqué dans le mail d'enregistrement pour le portail Internet.

Après avoir cliqué sur le lien figurant dans le mail d'inscription, leCode d'activation vous est demandé ( $\rightarrow$  fig. 3, page 8). Pour BuderusControl Center CommercialPLUS leCode d'activation pour accéder à Control Center CommercialPLUS se trouve sur le routeur VPN ou sur l'emballage associé.

Après avoir saisi le Code d'activation, la fenêtre s'ouvre pour entrer les données d'utilisateur.

Entrer les données d'utilisateur.

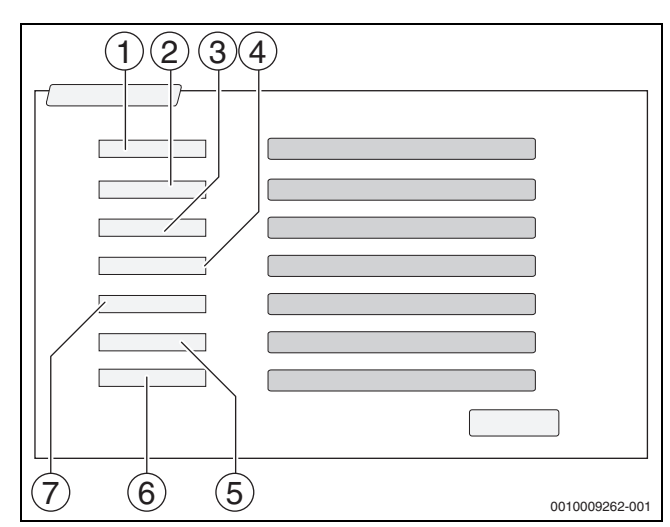

#### Fig. 51 Réglages utilisateur

- [1] **Nom de l'affichage** (le nom est créé automatiquement. L'affichage n'est pas modifiable.)
- [2] **Mail** (l'identifiant de connexion a été entré page 1. L'affichage n'est pas modifiable.)
- [3] Société
- [4] **Prénom** (pour les entreprises : prénom de l'interlocuteur)
- [5] Nom (pour les entreprises : nom de l'interlocuteur)
   [6] Téléphone portable avec le préfixe international du pays concerné (pour les entreprises : numéro de téléphone portable
- de l'interlocuteur)
- [7] Langue (choix de la langue)

Les autres champs d'entrée sont :

- Adresse (rue/numéro, pour les entreprises : rue/numéro de l'adresse de l'entreprise)
- **CP** (code postal, pour les entreprises : code postal de l'adresse de l'entreprise)
- Ville (pour les entreprises : ville de l'adresse de l'entreprise)
- **Pays** (code pays du client , par ex. DE = Allemagne, GB = Grande Bretagne)
- Mot de passe (le mot de passe doit comporter 12 caractères minimum conformément aux règles Bosch, au moins un signe spécial et des majuscules et minuscules.)
- Confirmer le mot de passe (le mot de passe confirmé une deuxième fois doit correspondre à celui indiqué précédemment.)
- Appuyer sur le champ **Enregistrer**.

#### **Connexion à Buderus Control Center Commercial**

Après l'enregistrement, il est possible de se connecter sur la page suivante :

- Sélectionner la fenêtre de connexion via https://www.buderus-commercial.de/login.html.
- ▶ Remplir le masque de connexion.
- Suivre les indications de l'assistant d'enregistrement et effectuer les saisies requises.

i

Cette fonction/ce produit n'est pas disponible dans tous les pays.

► Pour plus d'informations : contacter l'interlocuteur.

i

L'accès au portail Internet n'est pas établi sur l'appareil de régulation.

Utiliser un ordinateur/PC avec connexion Internet.

# 22.4 Connexion à la passerelle BACnet

L'interface LAN 1 du régulateur maître permet d'établir une connexion avec la passerelle BACnet. La passerelle BACnet met à disposition l'interface BACnet-IP vers un système de télégestion supérieur, de sorte que les états de fonctionnement importants, les températures pertinentes de l'installation ainsi que les états d'alerte et d'erreur peuvent être évalués avec le Logamatic par exemple.

#### Conditions

Pour connecter une passerelle BACnet à un appareil de régulation de la série Logamatic 5000, la version logicielle de l'appareil de régulation doit être au moins SW 1.9.x.

#### 22.4.1 Établir la connexion à la passerelle BACnet

 Connecter l'interface LAN3 de la passerelle BACnet au LAN1 de l'appareil de régulation maître.

# i

La connexion avec la passerelle BACnet ne peut être établie que par le régulateur maître avec l'adresse 0. La connexion par d'autres appareils de régulation est impossible.

L'interface LAN 1 du régulateur maître permet d'établir une connexion avec la passerelle BACnet.

Pour établir la connexion :

- Insérer le câble de réseau local dans le raccordement LAN 1 (→ fig. 22, [11], page 24) et le relier au port Ethernet LAN 3 ou LAN 4 de la passerelle (→ respecter le document de la passerelle).
- Sélectionner les menus de service.
- Appuyer sur le champ ()).
   La fenêtre de connexion s'affiche.

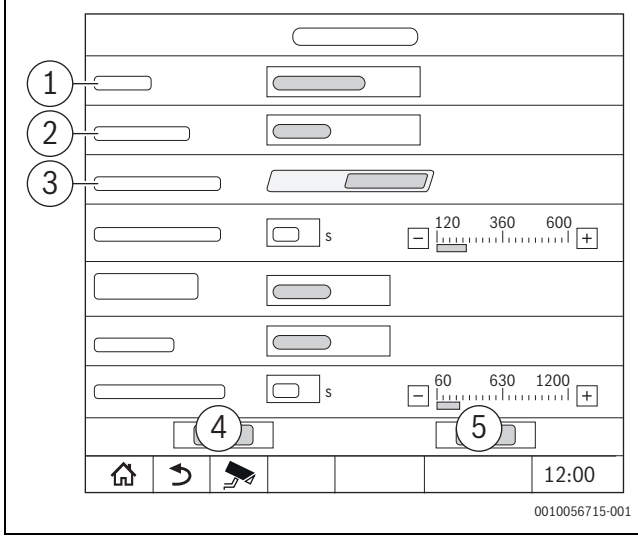

Fig. 52 Fenêtre de connexion au réseau

- [1] Accès à distance
- [2] Connectivité LAN 1
- [3] Accès permanent pour maintenance à distance
- [4] Annuler
- [5] Enregistrer
- Appuyer sur le menu de sélection Accès à distance. Un champ de sélection s'ouvre.

#### **Réglages de connexion**

Les réglages suivants peuvent être effectués pour Accès à distance : • Aucun

- Internet
- Passerelle IP (LAN 1)
- Passerelle IP (LAN 2)
- Sélectionner Aucun ou Passerelle IP (LAN 2). Connectivité LAN 1 est visible
- Connectivité LAN 1 > BACnet (→ chapitre 14, page 46)
- Autoriser l'accès en écriture : Réglage pour déterminer si le système de contrôle-commande supérieur peut également modifier des valeurs via la passerelle BACnet ou seulement les lire.
  - Eteint : Autorisation de lecture seulement
  - Allumé : Autorisation de lecture et d'écriture
- Délai d'expiration de la passerelle BACnet(en option) : réglage du temps jusqu'à la déconnexion
- Respecter le chapitre « Mise en service » de la notice d'utilisationPasserelle BACnet.

Après le couplage, une icône indiquant l'état et la Passerelle BACnet apparaît dans l'aperçu du système de l'appareil de régulation maître.

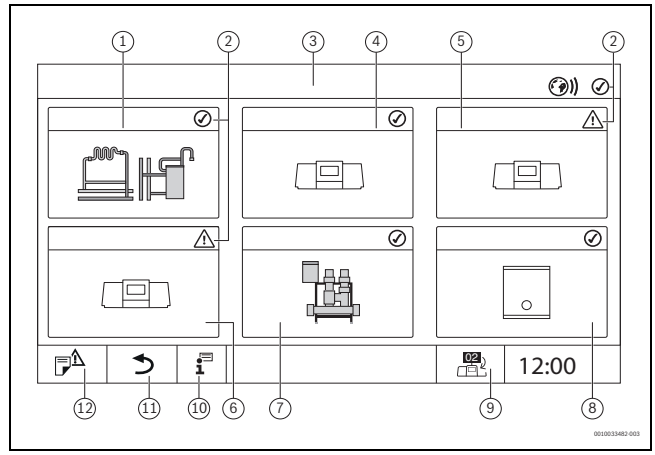

# Fig. 53 Aperçu de l'installation (exemple)

- [1] Installation de l'appareil de régulation maître
- [2] Affichage d'état de l'appareil de régulation concerné
- [3] Appareil de régulation sélectionné (ici appareil de régulation maître avec adresse 00)
- [4] Appareil de régulation interconnecté (appareil de régulation esclave avec adresse 01)
- [5] Composant interconnecté (appareil de régulation esclave avec adresse 02)
- [6] Composant interconnecté (appareil de régulation esclave avec adresse 03)
- [7] Modules HSM plus raccordés
- [8] Passerelle BACnet
- [9] Passage à l'aperçu de l'appareil de régulation maître (ne s'affiche que pour les appareils esclaves)
- [10] Informations complémentaires concernant le régulateur sélectionné
- [11] Champ permettant d'accéder au niveau précédent/à la figure précédente du régulateur sélectionné
- [12] Champ permettant d'accéder dans le régulateur sélectionné à l'aperçu du système ou du régulateur

Le processus de couplage fonctionne en arrière-plan après le démarrage.

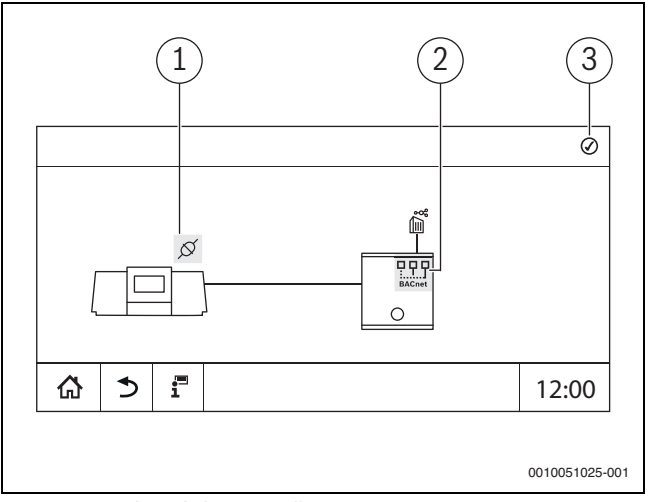

Fig. 54 Couplage de la passerelle BACnet

### 22.4.2 État des perturbations de la connexion

| Couleur des symboles | État                 | Explication                                                                                                    |
|----------------------|----------------------|----------------------------------------------------------------------------------------------------|
| Vert                 | Ok                   | La connexion sur l'appareil de régulation est activée. La communica-<br>tion entre l'appareil de régulation et la passerelle BACnet est établie et<br>opérationnelle. |
|                      | Inconnu              | On ignore s'il existe une connexion avec la télégestion.                                                                                                    |
|                      | Établir la connexion | La connexion sur l'appareil de régulation est activée. L'établissement<br>de la communication entre l'appareil de régulation et la passerelle<br>BACnet est en cours. |
| Jaune                | Avertissement        | L'état passe automatiquement à Ok lorsque la connexion a bien été établie. Dans le cas contraire, l'état passe à <b>Défaut</b> .                                      |
| Rouge                | Défaut               |                                                                                                    |

Tab. 34 État de la connexion de la passerelle BACnet et de l'appareil de régulation

| Couleur des symboles | État          | Explication                                                                                                    |
|----------------------|---------------|----------------------------------------------------------------------------------------------------|
| Vert                 | Ok            | La connexion sur l'appareil de régulation est activée. La communica-<br>tion entre l'appareil de régulation et la passerelle BACnet est établie.<br>La passerelle BACnet est connectée à la télégestion. |
| Jaune                | Avertissement |                                                                                                    |
| Rouge                | Défaut        |                                                                                                    |
|                      |               |                                                                                                    |

Tab. 35 État de la passerelle BACnet

| Couleur des symboles | État          | Explication                                                                                                    |
|----------------------|---------------|----------------------------------------------------------------------------------------------------|
| Vert                 | Ok            | La connexion sur l'appareil de régulation est activée. La communica-<br>tion entre l'appareil de régulation et la passerelle BACnet est établie.<br>La passerelle BACnet est connectée à la télégestion. |
| Jaune                | Avertissement |                                                                                                    |
| Rouge                | Défaut        |                                                                                                    |

Tab. 36 État global

- [1] État de la connexion entre l'appareil de régulation et la passerelle
- [2] État de la passerelle BACnet
- [3] État global/état cumulé de l'état de la connexion et de l'état de la passerelle BACnet

Les affichages d'écran correspondants ne sont visibles que si la passerelle BACnet est couplée à l'appareil de régulation.
#### 23 Informations relatives au menu principal contrôle de fonctionnement

### AVIS

#### Dégâts sur l'installation dus à des éléments endommagés !

Si le contrôle du fonctionnement est effectué sans que l'installation soit remplie et suffisamment purgée, certains éléments peuvent être détruits, par ex. les pompes.

 Pour que les éléments ne marchent pas à sec, remplir et purger l'installation avant de l'enclencher.

#### AVIS

#### Dégâts sur l'installation dus à des fonctions désactivées !

Pour la durée du contrôle du fonctionnement, l'alimentation thermique de l'installation de chauffage n'est pas assurée. Toutes les fonctions sont désactivées au niveau technique de régulation.

Pour éviter d'endommager l'installation de chauffage :

 Quitter la fonction Test de fonctionnement une fois le contrôle terminé.

## i

Les éléments raccordés à une régulation de base (tableau de commande) d'un générateur de chaleur ne peuvent pas être contrôlés via cette option de menu (par ex. pompes, vannes de régulation).

L'option de menu **Test de fonctionnement** permet d'activer provisoirement les composants de l'installation (par ex. pompes) séparément à fins de tests.

L'état de service des composants activés de l'installation (**Allumé**, **Eteint**, Temp.) s'affiche.

Si **Test de fonctionnement** est activé, le fonctionnement normal de la totalité de l'installation est interrompu. Tous les réglages sont conservés.

Dès que **Test de fonctionnement** est quitté, le fonctionnement de l'installation se poursuit avec les réglages actuels.

Les affichages dépendent des modules installés. Selon les états de service en cours, il peut y avoir des délais entre la demande et l'affichage.

#### 23.1 Contrôle du fonctionnement du brûleur

|   | i |
|---|---|
| 1 |   |

Le fonctionnement du brûleur est contrôlé via la touche  $(\rightarrow$  chap. 7.3, page 23).

#### 23.2 Contrôle du fonctionnement à l'exemple du circuit hydraulique de la chaudière

L'aperçu de la chaudière permet le **Test de fonctionnement** direct à l'aide des éléments.

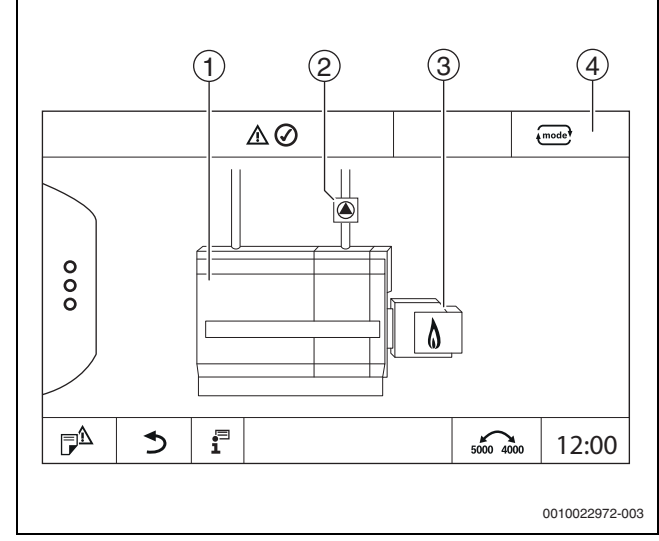

23

Fig. 55 Test de fonctionnement du brûleur

- [1] Température de chaudière
- [2] Pompe/Vanne de régulation
- [3] Puissance brûleur
- [4] Manuel/Auto

#### Contrôle du fonctionnement des pompes ou vannes de régulation

 Effleurer le symbole 

 Une fenêtre s'ouvre pour régler les conditions. L'affichage dépend de l'élément à contrôler.

Pour interrompre l'opération :

▶ Effleurer × en haut à droite de la fenêtre.

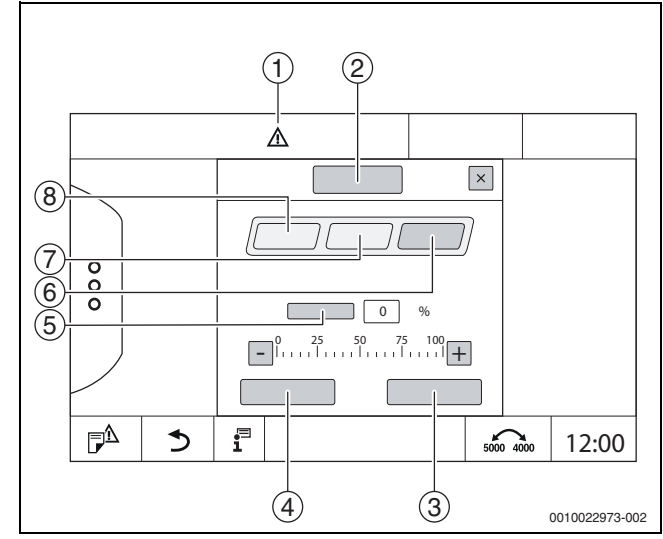

- Fig. 56 Test de fonctionnement
- [1] Signal d'attention
- [2] Vanne de mélange
- [3] Annuler
- [4] Enregistrer
- [5] Modulation
- [6] Fermé
- [7] **Auto**
- [8] Ouvert
- ► Effleurer Allumé.

L'affichage à LED des composants de l'installation ( $\rightarrow$  figure 12, [6], page 19) devient jaune, l'affichage de l'état à LED ( $\rightarrow$  figure 3, [10], page 8) devient jaune. La coche verte disparaît et le signe d'attention [1] s'affiche dans l'en-tête sous forme de symbole jaune. Sur les pompes modulantes :

- ▶ Régler le degré de modulation.
- Sur les vannes de régulation à 3 voies :
- Régler l'angle d'ouverture.
- Effleurer Enregistrer.
   La pompe tourne jusqu'à ce que le contrôle du fonctionnement soit terminé.

#### Quitter le contrôle du fonctionnement

Pour quitter le contrôle du fonctionnement :

- Effleurer le symbole de la pompe.
   Une fenêtre s'ouvre pour régler les conditions. L'affichage dépend de l'élément à contrôler.
- ► Effleurer Auto.
- ► Effleurer Enregistrer.

La pompe revient à l'état de fonctionnement prescrit par la régulation.

#### 23.3 Test de fonctionnement à l'exemple de l'eau chaude sanitaire

Si le**Test de fonctionnement** est activé, le fonctionnement normal de la totalité de l'installation est interrompu. Tous les réglages sont conservés.

- ► Sélectionner **Menu de service** (→ chapitre 6.9, page 21).
- ► Effleurer 🔒 .
  - La demande **Souhaitez-vous démarrer le test de fonctionnement** maintenant ? s'affiche.
- ► Effleurer Oui.

La sélection des fonctions s'affiche où peut être effectué un **Test de fonctionnement**.

Effleurer Eau chaude sanitaire. L'apercu des menus s'affiche.

En appuyant sur **Allumé** ou **Eteint**, il est possible de commuter un composant de l'installation. En appuyant sur **Ouvert** ou **Fermé**, il est possible de modifier un composant de l'installation. Les valeurs des sondes raccordées ou de la modulation s'affichent.

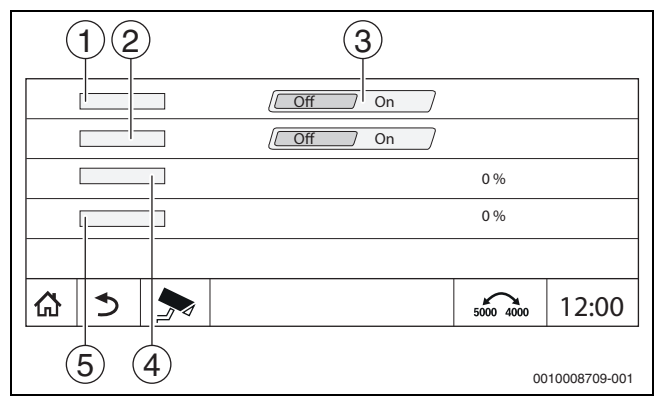

Fig. 57 Test de fonctionnement Eau chaude sanitaire

- [1] Pompe charge ECS
- [2] Pompe de bouclage
- [3] Off/On
- [4] Etat de la pompe de charge ECS
- [5] Status Pompe de bouclage

## i

Après avoir terminé le contrôle du fonctionnement, les composants activés de l'installation sont à nouveau désactivés et l'installation continue de fonctionner avec les réglages actuels.

#### 24 Informations relatives au menu principal écran de verrouillage

Le **Menu principal** ou le Menu de service peuvent être protégés par un mot de passe de 4 caractères.

La fonction **Ecran de verrouillage** ne peut être installée que dans Menu de service.

Avec le réglage **Menu principal**, l'appareil de régulation complet est verrouillé.

Avec le réglage Menu de service, le niveau de service est protégé contre tout accès non autorisé.

A la livraison, le mot de passe est 0000.

Pour activer le verrouillage par ex. pour Menu de service :

- Dans le niveau de service, effleurer le symbole Ecran de verrouillage > Allumé > Enregistrer.
- Appuyer sur Menu de service et **Enregistrer**.
- Avec le mot de passe cliquer sur **Modifier**.
- Entrer Ancien mot de passe. Lors de la première activation de verrouillage entrer 0000.
- Entrer Nouveau mot de passe et Confirmer le mot de passe.
- ► Effleurer Enregistrer.

Si l'écran est verrouillé, un symbole de clé s'affiche dans l'en-tête ( $\rightarrow$  fig. 8, [4], page 16).

# i

Si le mot de passe est perdu, le verrouillage ne peut être annulé que par le service après-vente.

► Préparer le numéro de série du module de commande (BCT531). Le numéro de série est indiqué sur la plaque signalétique à l'arrière du module de commande (→ fig. 4, [8], page 9).

#### 25 Informations relatives au menu principal Données moniteur

Les valeurs du menu sont sélectionnées en appuyant sur le symbole  $\blacktriangleright$  .

i

Les menus décrits ici concernent uniquement l'appareil de régulation avec les modules les plus fréquemment installés FM-MM, FM-MW et FM-SI.

Les données de moniteur affichées dépendent des réglages, des modules installés et du générateur de chaleur.

Le menu **Surveiller données** permet d'afficher les valeurs de consigne et les valeurs réelles.

Pour sélectionner le menu Surveiller données :

- Dans le niveau de service, effleurer le symbole
- Effleurer la zone souhaitée.

Les données de moniteur éventuelles s'affichent dans l'aperçu.

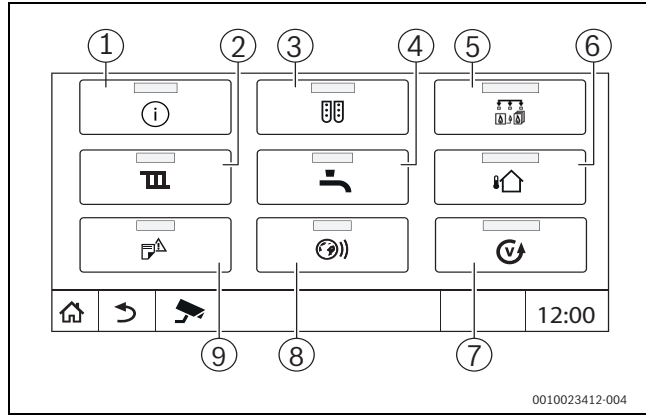

Fig. 58 Aperçu du menu infos (exemple)

- [1] Données système
- [2] Paramètres du circuit de chauffage
- [3] Configuration du module
- [4] Eau chaude sanitaire
- [5] **Production thermique**
- [6] Température extérieure
- [7] Version
- [8] Connectivité
- [9] Historique des notifications

Selon la zone, les informations suivantes s'affichent :

- État des dispositifs de sécurité
- Températures
- Modes de fonctionnement
- Heures de fonctionnement
- Défauts
- · Valeurs de consigne et valeurs réelles
- · Données énergétiques

#### 25.1 Sous-menu données moniteur SI

En fonction du réglage sélectionné, le message s'affiche comme défaut ou comme état de fonctionnement. L'affichage a lieu dans le menu **Surveiller données > Production thermique > FM-SI**.

- Crochet vert
- Le dispositif de sécurité raccordé est en ordre.
- Triangle jaune

Le dispositif de sécurité raccordé s'est déclenché et aucun message de défaut n'est généré (état de service). Triangle rouge

Le dispositif de sécurité raccordé s'est déclenché et un message de défaut est généré.

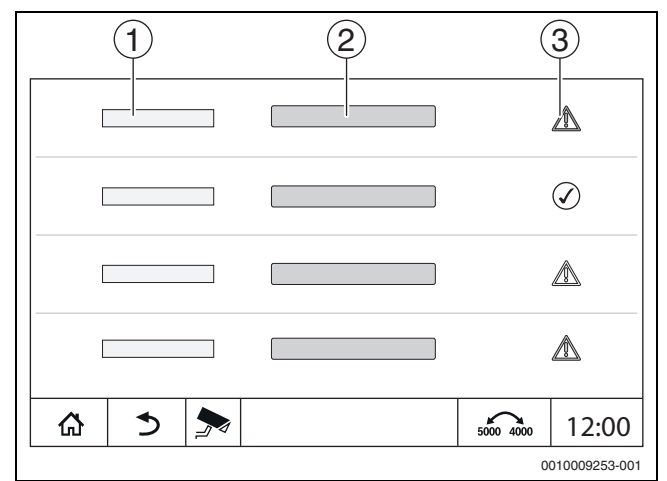

Fig. 59 Sous-menu données moniteur SI

- [1] Entrée dispositif de sécurité
- [2] Désignation dispositif de sécurité
- [3] État message de défaut ou témoin de fonctionnement

#### 25.2 Sous-menu Données énergétiques SAFe

Ce menu sert à afficher les données de surveillance de l'énergie spécifiques à l'appareil. Il est visible directement après la configuration et l'activation de SAFe dans la configuration du module, à condition que le BIM (module d'identification du brûleur) reçu soit pris en charge.

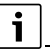

Il peut y avoir des écarts non négligeables entre les données énergétiques calculées et les consommations énergétiques réelles. Le calcul des données énergétiques se base sur des hypothèses et non sur des mesures énergétiques.

Les données énergétiques présentées ici ne doivent donc pas être utilisées à des fins de facturation.

Pour sélectionner le sous-menu Données énergétiques :

Info > Production thermique > SAFe > Surveillance de l'énergie

-ou-

 F<sup>A</sup> Menu de service > Surveiller données > Production thermique > SAFe > Surveillance de l'énergie

#### **Vue Valeurs actuelles**

La vignette des valeurs actuelles s'affiche si les valeurs sont prises en charge par l'appareil. Ainsi, si une chaudière sans BIM ou avec un BIM inconnu est raccordée, la vignette est masquée.

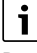

Pour obtenir un aperçu des chaudières qui prennent en charge l'affichage de la surveillance de l'énergie : → tableau 3, page 10

En cas de perte de connexion, la vignette continue d'afficher les dernières données reçues.

Pour afficher les valeurs actuelles :

 Info > Production thermique > SAFe > Surveillance de l'énergie > Valeurs actuelles

-ou-

► P<sup>A</sup> Menu de service > → Surveiller données > Production thermique > SAFe > Surveillance de l'énergie > Valeurs actuelles

| Valeur                                           | Explication                                                                                                    |  |  |
|--------------------------------------------------|----------------------------------------------------------------------------------------------------|--|--|
| Transfert de chaleur                             | La Transfert de chaleur se calcule sur la base<br>du Efficacité (PCI) et de la Consommation de<br>gaz (PCI).                                                                                                    |  |  |
| Puissance électrique (en fonction de l'appareil) | La Puissance électrique et la Consommation de gaz (PCI) se calculent à l'aide de tableaux                                                                                                    |  |  |
| Consommation de gaz<br>(PCI)                     | spécifiques aux chaudières et tiennent<br>compte de la charge relative du brûleur [en<br>%].                                                                                                    |  |  |
| Efficacité (PCI)                                 | Pour le calcul du Efficacité (PCI), des<br>tableaux de rendement spécifiques aux<br>chaudières sont utilisés. Ces tableaux sont<br>établis sur la base des résultats d'essais et<br>tiennent compte de la température de retour<br>et de la charge relative du brûleur [en %]. |  |  |

Tab. 37 Aperçu des valeurs actuelles

#### Vue Périodes

25

Le sous-menu Données énergétiques affiche jusqu'à trois vignettes permettant de naviguer vers les données agrégées des trois dernières années, si des données sont disponibles pour l'année correspondante.

Pour afficher les périodes :

► Info > Production thermique > SAFe > Surveillance de l'énergie > Année (par ex. 2023)

-ou-

► P<sup>Δ</sup> Menu de service > Surveiller données > Production thermique > SAFe > Surveillance de l'énergie > Année (par ex. 2023)

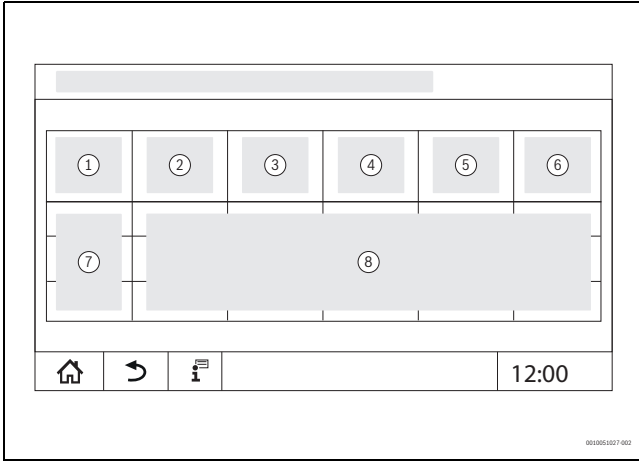

Fig. 60 Vue Périodes

- [1] Période
- [2] Ø Temp. °C
- [3] Transfert de chaleur kWh
- [4] Brûleur (Hi) kWh
- [5] Efficacité (PCI) %
- [6] Électricité kWh
- [7] Période(mois/année)
- [8] Valeurs mesurées extrapolées sur la période [7]

## i

Lorsque les données sont indiquées en italique, le calcul n'était pas basé sur des données valides et les valeurs sont «estimées». Les causes peuvent être par exemple :

- un changement d'heure pendant la période en cours
- aucune donnée n'a pu être déterminée entre-temps
- les données énergétiques ont été influencées par la modification des réglages de l'heure
- de nouvelles données énergétiques ont été chargées
- les données énergétiques ont été réinitialisées

En cas de problèmes de connexion, de configuration erronée ou de défauts, les données estimées ne sont pas imprimées en italique, car les causes susmentionnées ne sont alors pas interceptées par le logiciel.

#### 25.3 Sous-menu Données énergétiques Système solaire

Il est possible de visualiser les données de surveillance de l'énergie du système solaire si un régulateur solaire Buderus SM100 est raccordé via le bus EMS.

i

Il peut y avoir des écarts non négligeables entre les données énergétiques calculées et les consommations énergétiques réelles. Le calcul des données énergétiques se base sur des hypothèses et non sur des mesures d'énergie.

Les données énergétiques présentées ici ne doivent donc pas être utilisées à des fins de facturation.

Pour sélectionner le sous-menu Système solaire :

- Info > Production thermique > Système solaire -ou-
- P<sup>A</sup> Menu de service > > Surveiller données > Production thermique > Système solaire

i

Les valeurs dans le rendement solaire son enregistrées dans le module de fonction SM100. L'Energy Monitoring affiche les valeurs énergétiques évaluées par l'appareil de régulation (conformes BEG). Ces valeurs peuvent diverger l'une de l'autre lorsque les appareils ne sont pas mis en service simultanément, en cas de déconnexion, de redémarrage de l'appareil de régulation ou du module de fonction SM100 ou de temps différent entre l'appareil de régulation et le module de fonction SM100.

#### **Vue Apport solaire**

Pour afficher le rendement solaire :

Info > Production thermique > Système solaire > Apport solaire

-ou-

P<sup>Δ</sup> Menu de service > Surveiller données > Production thermique > Système solaire > Apport solaire

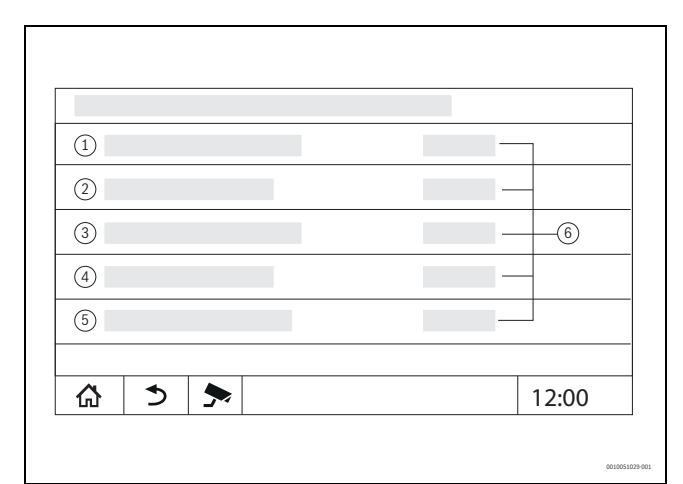

Fig. 61 Vue Apport solaire

- Apport solaire durant la dernière heure [1]
- [2] Apport solaire par jour
- [3] Apport solaire par mois
- [4] Apport solaire par an
- Apport solaire depuis l'installation [5]
- Valeurs [6]

#### **Vue Périodes**

Le sous-menu Données énergétiques affiche jusqu'à trois vignettes permettant de naviguer vers les données agrégées des trois dernières années, si des données sont disponibles pour l'année correspondante. Pour afficher les périodes :

- Info > Production thermique > Système solaire > Surveillance de l'énergie > Année (par ex. 2023)
- -ou-
- $\mathbb{P}^{\Delta}$  Menu de service > > Surveiller données > Production ther-► mique > Système solaire > Surveillance de l'énergie > Année (par ex. 2023)

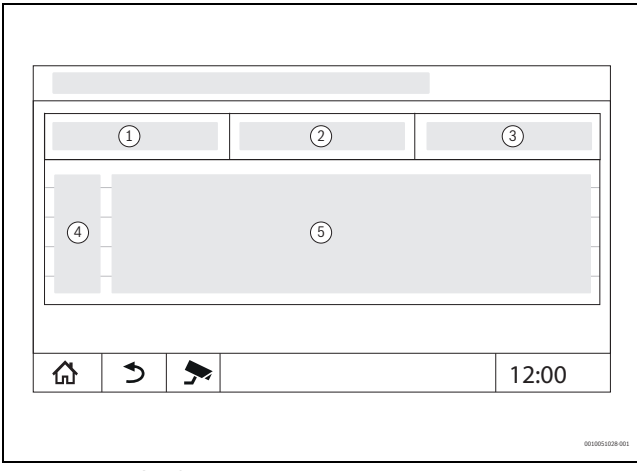

Fig. 62 Vue Périodes

- [1] Période
- [2] Température extérieure moyenne °C
- Énergie restituée kWh [3]
- Affichage pour la période saisie dans l'année [4]
- [5] Valeurs pour la période correspondante

## i

Lorsque les données sont indiquées en italique, le calcul n'était pas basé sur des données valides et les valeurs sont «estimées». Les causes peuvent être par exemple :

- un changement d'heure pendant la période en cours
- aucune donnée n'a pu être déterminée entre-temps

- les données énergétiques ont été influencées par la modification des réglages de l'heure

- de nouvelles données énergétiques ont été chargées
- les données énergétiques ont été réinitialisées

En cas de problèmes de connexion, de configuration erronée ou de défauts, les données estimées ne sont pas imprimées en italique, car les causes susmentionnées ne sont alors pas interceptées par le logiciel.

#### 26 Service

#### 26.1 Informations relatives au menu principal appareil de régulation

Cette fonction permet d'enregistrer les données de l'appareil de régulation sur une clé USB (accessoire) ou de les transférer de la clé vers la régulation.

- ▶ Insérer la clé USB dans le port USB ( $\rightarrow$  fig. 12, [9], page 19).
- Sélectionner le niveau de service et effleurer l'option Tableau de régulation.

Les fonctions suivantes peuvent être exécutées :

- Télécharger le rapport de service Cette fonction permet de générer, à l'aide de l'adaptateur USB-IP ou via Control Center Commercial / Control Center CommercialPLUS, un document PDF qui répertorie les valeurs de réglage.
- Enregistrer le rapport de maintenance sur une clé USB •
- Enregistrer la configuration de l'appareil sur une clé USB : cette fonction permet également d'enregistrer automatiquement les données relatives à la consommation d'énergie et à l'efficacité.
- Charger la configuration de l'appareil depuis une clé USB
- Enregistrer une copie de sauvegarde de la configuration de l'appareil
- Charger la copie de sauvegarde de la configuration de l'appareil
- Enregistrer l'information système sur une clé USB
- Charger les données Surveillance de l'énergie depuis une clé USR

Avec les informations du système, l'historique des défauts et un enregistrement des données sont également enregistrés.

Chacune de ces fonctions entraîne d'autres questions relatives à la fonction.

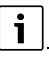

Les informations concernant les points suivants sont indiquées dans le chapitre suivant :

**Charger les réglages d'usine** → chapitre 21, page 63

#### 26.2 Adaptateur de service (accessoire)

L'écran peut être dupliqué sur un PC via le port USB ( $\rightarrow$  figure 3, [9], page 8 ) et un adaptateur de service USB vers IP.

Ceci permet de commander l'appareil de régulation avec un PC via un navigateur web pour vérifier ou modifier les réglages dans le menu principal, le menu de service ou les sous-stations.

Conditions :

- Adaptateur de service USB/IP (accessoire) disponible
- Câble de réseau disponible
- Navigateur Internet disponible (Mozilla Firefox recommandé)
- DHCP activé

#### Activer l'affectation d'adresse DHCP - Adaptateur de service

- Sélectionner le niveau de service et choisir l'option Connectivité > Affectation d'adresse > DHCP.
- Enregistrer.
- ► Insérer l'adaptateur de service dans le port USB (→ figure 3, [9], page 8).
- Raccorder le câble LAN entre l'adaptateur et le port RJ-45 de l'ordinateur.
- Ouvrir le navigateur (Firefox de préférence) et saisir «cbc.bosch» dans la barre de recherche.
   Le tableau de commande de l'appareil de régulation se reflète (s'affiche) sur l'ordinateur.
- Après avoir terminé la connexion (affichage), vider le cache (mémoire tampon) de l'ordinateur.

i

La commande ne peut être exécutée que par une seule personne. Eviter la commande simultanée sur le PC et l'appareil de régulation. La dernière modification effectuée est valable.

• Respecter les directives de sécurité relatives aux réseaux.

i

Il n'est pas nécessaire d'installer le driver fourni avec l'adaptateur USB/ IP.

#### 26.3 Mise à jour du logiciel de l'appareil de régulation

#### Mise à jour du module ZM

La mise à jour du module central n'est pas possible pour des raisons de sécurité.

#### 26.3.1 Consignes relatives aux installations avec plusieurs appareils de régulation en réseau, par ex. extensions d'appareils de régulation, cascades

Si les appareils de régulation existants sont reliés en réseau, il peut être nécessaire de les déconnecter avant la mise à jour du logiciel :

- ► Sélectionner le niveau de service et effleurer l'option **Connectivité**.
- Avec Déconnecter le couplage des tableaux de régulation, effleurer Activer.

Un champ d'interrogation s'affiche.

• Découpler tous les appareils de régulation.

Il n'est pas possible d'afficher si les appareils de régulation sont déconnectés.

Pour vérifier si tous les appareils de régulation sont séparés, suivre les étapes ci-dessous dans l'aperçu du système :

- ► Effleurer 🗄 .
- ► Effleurer ()).
- ► Appuyer sur Ø.

Les appareils de régulation reliés s'affichent.

- Effectuer la mise à jour du logiciel de tous les appareils de régulation.
- ► Découpler les appareils de régulation (→ chap. 22.2.2, page 66).

### 26.4 Défauts

#### 26.4.1 Message de défaut

Les défauts sont affichés via l'affichage de l'état ( $\rightarrow$  fig. 3, [10], page 8).

Un défaut est affiché par la LED rouge sur l'appareil de régulation maître et sur l'appareil de régulation qui présente le défaut. Le module de commande d'une sous-station ne peut afficher les défauts que de l'appareil de régulation auquel il est relié.

Dans l'appareil de régulation maître s'affiche l'appareil de régulation avec le défaut dans l'aperçu de l'appareil de régulation ( $\rightarrow$  fig. 45, [2], page 45).

Pour voir le défaut de l'appareil de régulation concerné :

- Appuyer sur l'appareil de régulation.

#### 26.5 Historique des défauts

Pour sélectionner Historique des notifications :

- Sélectionner Menu de service.
- Dans Menu de service, effleurer le symbole > .
- Effleurer le symbole  $\mathbb{P}^{\Delta}$ .

Le menu **Historique des notifications** affiche les défauts et les messages de service de l'installation de chauffage. Le module de commande n'affiche que les défauts et messages de service du générateur de chaleur sélectionné.

S'il y a plus de défauts et de messages de service que ceux qui peuvent s'afficher sur une page, il est possible de défiler dans les pages suivantes à l'aide des flèches situées dans le bas de page.

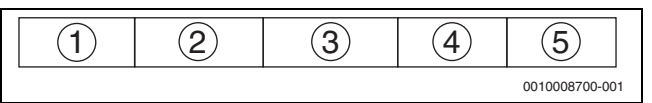

*Fig. 63 Historique des notifications* 

- [1] Désignation d'évènement
- [2] Survenu (date, heure), indique à quel moment le défaut est survenu.
- [3] Éliminé (date, heure), indique à quel moment le défaut était éliminé.
- [4] Composants, indique l'élément sur lequel le défaut est survenu.
- [5] Texte d'affichage, décrit le type de défaut.

#### 26.6 Dépannage

Les messages de défaut dépendent des modules utilisés.

Les défauts dont la cause se situe dans le régulateur sont supprimés automatiquement lorsque le défaut est éliminé.

Les défauts dont la cause se situe dans les automates de combustion du générateur de chaleur doivent être réinitialisés sur la régulation ou le générateur de chaleur selon le type de défaut :

► Tenir compte de la documentation technique du générateur de chaleur !

- En ce qui concerne les défauts que vous ne pouvez pas éliminer vous-même, indiquez les données suivantes :
- Texte ou numéro du défaut affiché
- Modèle du régulateur sur la plaque signalétique (→ fig. 3, [11], page 8)
- · Version logicielle du système d'exploitation et du module de commande
- ▶ Effleurer  $\mathbf{i}^{\blacksquare}$  .

| 1 |  |
|---|--|

Si les défauts se répètent, télécharger dans le menu **Tableau de régulation** les informations suivantes et les mettre à disposition du service :

#### ► Enregistrer la configuration de l'appareil sur une clé USB

| Défaut, obser-<br>vation                                                | Effet sur le comportement de régu-<br>lation                              | Cause                                                                                                    | Solution                                                                                                    |
|-------------------------------------------------------------------------|---------------------------------------------------------------------------|----------------------------------------------------------------------------------------------------|----------------------------------------------------------------------------------------------------|
| L'écran est<br>sombre                                                   | Régulation sans fonction                                                  | <ul> <li>L'interrupteur d'arrêt d'urgence est désac-<br/>tivé.</li> </ul>                                                                                                    | <ul> <li>Enclencher l'interrupteur d'arrêt<br/>d'urgence pour le chauffage.</li> </ul>                                                                                                    |
|                                                                         |                                                                           | Le régulateur est éteint.                                                                                                    | <ul> <li>Mettre le régulateur sous tension.</li> </ul>                                                                                                    |
|                                                                         |                                                                           | • Le fusible du régulateur a disjoncté.                                                                                                    | Enfoncer la broche.                                                                                                    |
|                                                                         |                                                                           | Un fusible a disjoncté.                                                                                                    | <ul> <li>Contrôler le fusible principal.</li> </ul>                                                                                                    |
| Module sans fonction                                                    | Modules sans fonction                                                     | • L'alimentation électrique entre les modules<br>n'est pas insérée.                                                                                                    | <ul> <li>Etablir l'alimentation électrique</li> </ul>                                                                                                    |
|                                                                         |                                                                           | Le fusible du régulateur a disjoncté.                                                                                                    | <ul> <li>Introduire la broche du fusible (→ fig., 3,<br/>[12], page 8).</li> </ul>                                                                                                    |
| Module non<br>pris en charge                                            | Le module n'est pas reconnu.                                              | Le module encastré est défectueux ou son<br>logiciel est ancien.                                                                                                    | <ul> <li>Remplacer le module.</li> </ul>                                                                                                    |
| XXX °C                                                                  | L'appareil de régulation continue de<br>fonctionner                       | <ul> <li>Pas de sonde, sonde défectueuse ou en dehors de la plage de mesure.</li> <li>Module défectueux.</li> </ul>                                                                                                    | <ul> <li>Contrôler la sonde et le raccordement de<br/>la sonde.</li> <li>Remplacer la sonde si nécessaire.</li> <li>Remplacer le module si nécessaire.</li> </ul>                                                                                                    |
| Sonde de tem-<br>pérature exté-<br>rieure<br>défectueuse<br>(ZM ou Bus) | La régulation base le calcul sur la tem-<br>pérature extérieure minimale. | <ul> <li>La sonde de température extérieure est<br/>fausse ou pas raccordée ou défectueuse.</li> <li>Le module central ZM5313 ou l'appareil de<br/>régulation est défectueux.</li> <li>La communication est interrompue avec<br/>l'appareil de régulation avec l'adresse≥ 1.</li> </ul>         | <ul> <li>Vérifier si la sonde de température extérieure est raccordée à l'appareil de régulation approprié (sur une installation à plusieurs générateurs de chaleur sur l'appareil de régulation avec l'adresse 0).</li> <li>Vérifier la communication avec les appareils de régulation.</li> <li>Remplacer la sonde de température extérieure ou le module central.</li> </ul> |
| Sonde de tem-<br>pérature de<br>départ défec-<br>tueuse                 | La vanne de régulation s'ouvre entière-<br>ment.                          | <ul> <li>La sonde de température est mal raccor-<br/>dée. Si une vanne de régulation a été sélec-<br/>tionnée sur le module de commande, la<br/>régulation exige la sonde de température de<br/>départ correspondante.</li> <li>Le module FM-MM ou le régulateur est<br/>défectueux.</li> </ul> | <ul> <li>Vérifier le raccordement de la sonde.</li> <li>Si le circuit de chauffage qui présente un défaut doit fonctionner en tant que circuit sans mélangeur :</li> <li>Vérifier si l'option Vanne de régulation <b>Pas utilisé</b> a été sélectionnée (→ tableau 16, page 40).</li> <li>Remplacer le module si nécessaire.</li> </ul>                                         |
| Sonde tempé-<br>rature ECS<br>défectueuse                               | Aucune eau chaude sanitaire n'est pro-<br>duite.                          | <ul> <li>La sonde de température est mal raccordée<br/>ou défectueuse.</li> <li>L'eau chaude sanitaire a été sélectionnée.</li> <li>Le module ou le régulateur est défectueux.</li> </ul>                                                                                                    | <ul> <li>Vérifier le raccordement de la sonde.</li> <li>Contrôler le montage de la sonde sur le<br/>ballon d'eau chaude sanitaire.</li> <li>Si la production ECS n'est pas souhaitée,<br/>désactiver l'ECS.</li> <li>Remplacer la sonde de température si<br/>nécessaire.</li> <li>Remplacer le module ou l'appareil de<br/>régulation si nécessaire.</li> </ul>                |

Service

| Défaut, obser-<br>vation                                                                                                    | Effet sur le comportement de régu-<br>lation                                                                                                    | Cause                                                                                                    | Solution                                                                                                    |
|----------------------------------------------------------------------------------------------------|----------------------------------------------------------------------------------------------------|----------------------------------------------------------------------------------------------------|----------------------------------------------------------------------------------------------------|
| L'ECS reste<br>froide                                                                                                    | Aucune eau chaude sanitaire n'est pro-<br>duite. La température d'ECS actuelle<br>est inférieure à 40 °C.                                                                                                    | <ul> <li>La pompe de charge est défectueuse.</li> <li>Le module FM-MW est défectueux.</li> <li>La quantité d'eau chaude sanitaire prélevée<br/>est supérieure à la quantité d'eau nouvelle-<br/>ment chauffée.</li> </ul>                                                                                                    | <ul> <li>Vérifier si la fonction est sur Auto.</li> <li>Vérifier le fonctionnement de la sonde de<br/>température et de la pompe de charge.</li> <li>Remplacer le module ou l'appareil de<br/>régulation si nécessaire.</li> </ul>                                                                                                    |
| Échec de la<br>désinfection<br>thermique                                                                                                | La désinfection thermique a été inter-<br>rompue.                                                                                                    | <ul> <li>La puissance calorifique du générateur de<br/>chaleur ne suffit pas, par ex. parce que<br/>d'autres consommateurs de chaleur (par<br/>ex. circuits de chauffage) sollicitent de la<br/>chaleur pendant la désinfection thermique.</li> <li>La sonde de température est mal raccordée<br/>ou défectueuse.</li> <li>La pompe de charge ECS est mal raccordée<br/>ou défectueuse.</li> <li>Le module FM-MW ou le régulateur est<br/>défectueux.</li> <li>La quantité puisée pendant la désinfection<br/>est trop grande.</li> </ul> | <ul> <li>Définir le moment de la désinfection thermique de manière à qu'elle ne soit pas simultanée avec les exigences thermiques supplémentaires.</li> <li>Vérifier le fonctionnement de la sonde de température et de la pompe de charge.</li> <li>Si nécessaire, remplacer la sonde de température et la pompe de charge ECS.</li> <li>Remplacer le module ou l'appareil de régulation si nécessaire.</li> </ul> |
| Sonde de la<br>télécommande<br>du circuit de<br>chauffage<br>défectueuse                                                                | Comme il n'y a pas de valeur réelle<br>actuelle de la température ambiante,<br>l'influence de l'ambiance, l'optimisa-<br>tion d'enclenchement et d'arrêt et<br>l'adaptation automatique sont suppri-<br>més.<br>L'appareil de régulation fonctionne<br>avec les dernières valeurs entrées sur<br>la commande à distance. | <ul> <li>La commande à distance est mal raccordée<br/>ou défectueuse.</li> <li>La sonde de température est mal<br/>raccordée ou défectueuse.</li> <li>La commande à distance est mal attribuée.</li> <li>Rupture du câble de la commande à dis-<br/>tance.</li> <li>La commande à distance est défectueuse.</li> <li>L'appareil de régulation ou le module sont<br/>défectueux.</li> </ul>                                                                                                    | <ul> <li>Vérifier le fonctionnement et le raccordement de la commande à distance.</li> <li>Vérifier l'adressage de la commande à distance.</li> <li>Remplacer la commande à distance et le module de fonction.</li> <li>Vérifier le câble de raccordement.</li> </ul>                                                                                                    |
| Défaut de com-<br>munication de<br>la télécom-<br>mande                                                                                 | Comme il n'y a pas de valeur réelle<br>actuelle de la température ambiante,<br>l'influence de l'ambiance, l'optimisa-<br>tion d'enclenchement et d'arrêt et<br>l'adaptation automatique sont suppri-<br>més.                                                                                                    | <ul> <li>La commande à distance est mal raccordée<br/>ou défectueuse.</li> <li>La commande à distance est mal adressée.</li> <li>Le câble de la commande à distance est<br/>interrompu.</li> <li>Aucune commande à distance n'a été affec-<br/>tée au circuit de chauffage.</li> <li>L'appareil de régulation est défectueux.</li> </ul>                                                                                                    | <ul> <li>Vérifier le fonctionnement et le raccordement de la commande à distance.</li> <li>Vérifier l'adressage de la commande à distance.</li> <li>Vérifier les réglages du circuit de chauffage.</li> <li>Remplacer la commande à distance et le module de fonction.</li> </ul>                                                                                                    |
| Sonde de tem-<br>pérature de la<br>chaudière<br>défectueuse                                                                             | Le générateur de chaleur est désac-<br>tivé.                                                                                                    | <ul> <li>La sonde de température est mal raccordée<br/>ou défectueuse.</li> <li>La sonde de température, le SAFe ou l'appa-<br/>reil de régulation sont défectueux.</li> </ul>                                                                                                    | <ul> <li>Vérifier le raccordement de la sonde.</li> <li>Remplacer la sonde de température de la chaudière, le SAFe ou le module central.</li> </ul>                                                                                                    |
| Sonde de tem-<br>pérature de<br>retour défec-<br>tueuse                                                                                 | Plus de possibilité de régulation de la<br>température de retour.<br>Les vannes de régulation sont complè-<br>tement ouvertes.<br>Le fonctionnement du générateur de<br>chaleur est autorisé à plein régime.                                                                                                    | <ul> <li>La sonde de température est mal raccordée<br/>ou défectueuse.</li> <li>Le module central ZM5313 ou l'appareil de<br/>régulation est défectueux.</li> </ul>                                                                                                    | <ul> <li>Vérifier le raccordement de la sonde.</li> <li>Remplacer la sonde de température de<br/>retour ou le module central.</li> </ul>                                                                                                    |
| Défaut chaîne<br>SI                                                                                                    | La protection de la chaudière (hors gel<br>et condensats) n'est pas garantie.                                                                                                    | <ul> <li>Le dispositif de sécurité dans la chaîne de<br/>sécurité s'est déclenché.</li> <li>Le STB s'est déclenché.</li> <li>L'appareil de régulation est défectueux.</li> </ul>                                                                                                    | <ul> <li>Contrôler le dispositif de sécurité.</li> <li>Rechercher l'origine du déclenchement<br/>STB (entre autres vérifier les fonctions de<br/>l'appareil de régulation).</li> <li>Eliminer la cause.</li> </ul>                                                                                                    |
| Le module FM-<br>SI n'est pas pris<br>en charge avec<br>le type de chau-<br>dière EMS.<br>Veuillez retirer<br>le module de<br>fonction. | Le générateur de chaleur ne démarre<br>pas.                                                                                                    | <ul> <li>Combinaison non autorisée du générateur<br/>de chaleur EMS avec</li> <li>Le modèle de chaudière sélectionné est<br/>inapproprié.</li> <li>Le module FM-SI n'est pas pris en charge<br/>pour le type de chaudière EMS.</li> </ul>                                                                                                    | <ul> <li>Vérifier le réglage du modèle de chaudière.</li> <li>Retirer le dispositif FM-SI.</li> <li>Ouvrir la chaîne de sécurité (SI 17,18) sur le ZM5313.</li> <li>Raccorder les dispositifs de sécurité au générateur de chaleur EMS.</li> <li>Retirer le module de fonction.</li> </ul>                                                                                                    |

| Défaut, obser-<br>vation                                                                                                    | Effet sur le comportement de régu-<br>lation                                                                                                    | Ca | nuse                                                                                                    | So | lution                                                                                                    |
|----------------------------------------------------------------------------------------------------|----------------------------------------------------------------------------------------------------|----|----------------------------------------------------------------------------------------------------|----|----------------------------------------------------------------------------------------------------|
| Veuillez ouvrir<br>le cavalier sur<br>la borne SI du<br>module de<br>puissance pour<br>le type de chau-<br>dière EMS.                                             | Le générateur de chaleur ne démarre<br>pas.                                                                                                    | •  | Raccordement incorrect des dispositifs de<br>sécurité.<br>Le modèle de chaudière sélectionné est<br>inapproprié.                                                    | •  | Raccorder les dispositifs de sécurité au<br>générateur de chaleur EMS.<br>Vérifier le réglage du modèle de chau-<br>dière.<br>Avec le modèle de chaudière EMS, ouvrir<br>la chaîne de sécurité (SI 17, 18) sur le<br>ZM5313 (retirer le pont).                                                                               |
| Pas de feed-<br>back retour du<br>clapet des<br>fumées                                                                                                    | Le générateur de chaleur ne démarre pas.                                                                                                    | •  | Le clapet des fumées est mal raccordé.                                                                                                    | •  | Raccorder le clapet des fumées au SAFe.                                                                                                    |
| Le clapet des<br>fumées sur le<br>module central<br>n'est pas pris<br>en charge par<br>le type de chau-<br>dière EMS.<br>Veuillez enfi-<br>cher le cava-<br>lier. |                                                                                                    | •  | Fausse chaudière sélectionnée.<br>Clapet des fumées raccordé au mauvais<br>endroit.                                                                                 | •  | Vérifier le réglage du modèle de chau-<br>dière.<br>Raccorder le clapet des fumées au géné-<br>rateur de chaleur EMS.                                                                                                    |
| Sonde de tem-<br>pérature des<br>fumées défec-<br>tueuse                                                                                                    | La température des fumées ne peut<br>pas être mesurée.                                                                                                    | •  | La sonde de température est mal raccordée<br>ou défectueuse.<br>La sonde de température ou l'appareil de<br>régulation est défectueux(se).                          | •  | Vérifier le raccordement de la sonde.<br>Remplacer la sonde de température ou le<br>module.                                                                                                    |
| Température<br>des fumées<br>trop élevée                                                                                                    | Aucune incidence sur le comporte-<br>ment de régulation                                                                                                    | •  | Le générateur de chaleur est encrassé.<br>La sonde de température des fumées est<br>défectueuse.                                                                    | •  | Nettoyer le générateur de chaleur.<br>Contrôler le raccordement et le fonction-<br>nement de la sonde.                                                                                                    |
| Aucun tableau<br>de régulation<br>maître rac-<br>cordé                                                                                                    | La protection de la chaudière n'est pas<br>garantie.<br>La priorité ECS n'est plus possible.<br>La régulation base le calcul sur la tem-<br>pérature extérieure minimale.                                                                 | •  | L'appareil de régulation maître (adresse 0)<br>est désactivé.<br>Aucun maître (adresse 0) disponible.                                                               | •  | Contrôler les adresses de tous les partici-<br>pants BUS CBC. L'appareil de régulation<br>maître doit avoir l'adresse 0 (interrupteur<br>d'adressage codé situé derrière le<br>module de commande de l'appareil de<br>régulation $\rightarrow$ chapitre 8.1, page 24).<br>Vérifier la connexion BUS CBC avec<br>l'adresse 1. |
| Connexion au<br>sous-système<br>perturbée                                                                                                    | La communication BUS CBC n'est plus<br>possible.<br>Les fonctions de régulation nécessi-<br>tant un échange de données par le BUS<br>CBC ne sont plus disponibles.                                                                        | •  | Plusieurs adresses identiques sont dispo-<br>nibles.<br>Chaque adresse ne doit être attribuée<br>qu'une seule fois dans le réseau BUS CBC.                          | •  | Contrôler les adresses de tous les partici-<br>pants BUS CBC.<br>Chaque adresse ne doit être attribuée<br>qu'une seule fois dans le réseau BUS<br>CBC.                                                                                                    |
| Le module<br>n'est pas pris<br>en charge dans<br>l'emplacement<br>actuellement<br>utilisé                                                                         | Les fonctions du module sur lequel le<br>conflit d'adresses se produit ne<br>peuvent plus être exécutées. Une com-<br>munication entre les autres modules et<br>les appareils de régulation reste toute-<br>fois possible par le BUS CAN. | •  | Le module est inséré au mauvais endroit.                                                                                                    | •  | Vérifier l'agencement des modules.                                                                                                    |
| Le module<br>n'est pas pris<br>en charge dans<br>la configuration<br>actuelle de<br>l'appareil                                                                    | Toutes les sorties du module sont<br>désactivées et l'affichage des défauts<br>est activé.                                                                                                    | •  | Le logiciel de l'appareil de régulation est<br>trop vieux pour pouvoir reconnaître le<br>module.<br>Le module ou le régulateur est défectueux.                      | •  | Vérifier la version de l'appareil de régula-<br>tion dans le module de commande.<br>Remplacer le module ou l'appareil de<br>régulation.                                                                                                    |
| Anode à cou-<br>rant imposé<br>défectueuse                                                                                                    | Aucune incidence sur le comporte-<br>ment de régulation                                                                                                    | •  | Tension sur l'entrée externe WF1/2.<br>Le module ou le régulateur est défectueux.                                                                                   | •  | Remplacer l'anode énergisée.<br>Remplacer le module si nécessaire.                                                                                                    |
| Entrée de<br>défaut externe<br>sur le pompe<br>de bouclage<br>ECS                                                                                                 | Aucune incidence sur le comporte-<br>ment de régulation                                                                                                    | •  | L'entrée de défaut WF1/2 d'un module est<br>ouverte.<br>Des composants externes de l'installation<br>sont défectueux.<br>Le module ou le régulateur est défectueux. | •  | Vérifier le fonctionnement des compo-<br>sants externes.<br>Remplacer les composants externes de<br>l'installation si nécessaire.<br>Remplacer le module si nécessaire.                                                                                                    |

| Défaut, obser-<br>vation                                                 | Effet sur le comportement de régu-<br>lation                                                            | Ca | nuse                                                                                                    | So | olution                                                                                                    |
|--------------------------------------------------------------------------|----------------------------------------------------------------------------------------------------|----|----------------------------------------------------------------------------------------------------|----|----------------------------------------------------------------------------------------------------|
| Entrée de<br>défaut externe<br>de la pompe du<br>circuit de<br>chauffage | Aucune incidence sur le comporte-<br>ment de régulation                                                 | •  | L'entrée de défaut WF1/2 d'un module est<br>ouverte.<br>Des composants externes de l'installation<br>sont défectueux.<br>Le module ou le régulateur est défectueux. | •  | Vérifier le fonctionnement des compo-<br>sants externes.<br>Remplacer les composants externes de<br>l'installation si nécessaire.<br>Remplacer le module si nécessaire.                                  |
| Défaut interne                                                           | Non défini, dépend du type de défaut.<br>Les défauts ne sont pas reconnus par<br>le module de commande. | •  | Nouvel appareil de régulation ou carte de régulation remplacée, mais la version du module de commande est trop ancienne.                                            | •  | Vérifier les versions du module de com-<br>mande et de l'appareil de régulation.<br>Si nécessaire, utiliser le module de com-<br>mande avec la nouvelle version.<br>Contacter le service de maintenance. |
| Cycle d'entre-<br>tien expiré                                            | Sans conséquence sur le comporte-<br>ment de régulation                                                 | •  | La période réglée jusqu'à la prochaine main-<br>tenance est écoulée.                                                                                                | •  | Réaliser les travaux de maintenance.<br>Réinitialiser le message de service.                                                                                                    |
| Fonctionne-<br>ment manuel                                               | L'installation ne fonctionne pas en mode automatique.                                                   | •  | Aucun défaut                                                                                                    | •  | Activer le mode manuel $\rightarrow$ chapitre 7.3, page 23).                                                                                                    |

Tab. 38 Aperçu des défauts

## 27 Nettoyage de l'appareil de régulation

- ► Si nécessaire, nettoyer le boîtier avec un chiffon humide.
- Ne pas utiliser de produits de nettoyage corrosifs ou caustiques pour cela.

#### 28 Protection de l'environnement et recyclage

La protection de l'environnement est un principe de base du groupe Bosch.

Nous accordons une importance égale à la qualité de nos produits, à leur rentabilité et à la protection de l'environnement. Les lois et prescriptions concernant la protection de l'environnement sont strictement observées.

Pour la protection de l'environnement, nous utilisons, tout en respectant les aspects économiques, les meilleurs technologies et matériaux possibles.

#### Emballages

En matière d'emballages, nous participons aux systèmes de mise en valeur spécifiques à chaque pays, qui visent à garantir un recyclage optimal.

Tous les matériaux d'emballage utilisés respectent l'environnement et sont recyclables.

#### Déchet d'équipement électrique et électronique

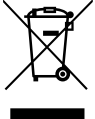

Ce symbole signifie que le produit ne doit pas être éliminé avec les autres déchets, mais doit être acheminé vers des points de collecte de déchets pour le traitement, la collecte, le recyclage et l'élimination.

Le symbole s'applique aux pays concernés par les règlements sur les déchets électroniques, par ex. la « Directive européenne 2012/19/CE sur les appareils électriques et électroniques usagés ». Ces règlements définissent les conditions-cadres qui s'appliquent à la reprise et au recyclage des appareils électroniques usagés dans certains pays.

Comme les appareils électroniques peuvent contenir des substances dangereuses, ils doivent être recyclés de manière responsable pour réduire les éventuels dommages environnementaux et risques pour la santé humaine. De plus, le recyclage des déchets électroniques contribue à préserver les ressources naturelles.

Pour de plus amples informations sur l'élimination écologique des appareils électriques et électroniques usagés, veiller contacter l'administration locale compétente, les entreprises chargées de l'élimination des déchets ou les revendeurs, auprès desquels le produit a été acheté.

Des informations complémentaires sont disponibles ici : www.bosch-homecomfortgroup.com/en/company/legal-topics/weee/

#### Piles

Les piles ne doivent pas être recyclées avec les ordures ménagères. Les piles usagées doivent être collectées dans les systèmes de collecte locale.

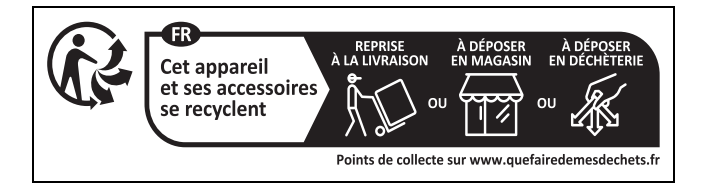

#### 29 Déclaration de protection des données

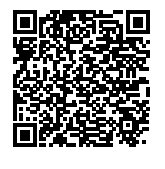

Nous, [FR] elm.leblanc S.A.S., 124-126 rue de Stalingrad, 93711 Drancy Cedex, France, [BE] Bosch Thermotechnology n.v./s.a., Zandvoortstraat 47, 2800 Mechelen, Belgique, [LU] Ferroknepper Buderus S.A., Z.I. Um Monkeler, 20, Op den Drieschen, B.P.201 L-4003 Esch-sur-Alzette,

**Luxembourg**, traitons les informations relatives au produit et à son installation, l'enregistrement du produit et les données de l'historique du client pour assurer la fonctionnalité du produit (art. 6 (1) phrase 1 (b) du RGPD), pour remplir notre mission de surveillance et de sécurité du produit (art. 6 (1) phrase 1 (f) RGPD), pour protéger nos droits en matière

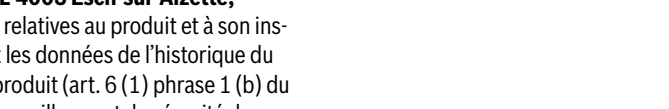

**Buderus** Logamatic 5313 - 6720853782 (2024/07)

de garantie et d'enregistrement de produit (art. 6 (1) phrase 1 (f) du RGPD), pour analyser la distribution de nos produits et pour fournir des informations et des offres personnalisées en rapport avec le produit (art. 6 (1) phrase 1 (f) du RGPD). Pour fournir des services tels que les services de vente et de marketing, la gestion des contrats, le traitement des paiements, la programmation, l'hébergement de données et les services d'assistance téléphonique, nous pouvons exploiter les données et les transférer à des prestataires de service externes et/ou à des entreprises affiliées à Bosch. Dans certains cas, mais uniquement si une protection des données appropriée est assurée, les données à caractère personnel peuvent être transférées à des destinataires en dehors de l'Espace économique européen. De plus amples informations sont disponibles sur demande. Vous pouvez contacter notre responsable de la protection des données à l'adresse suivante : Data Protection Officer, Information Security and Privacy (C/ISP), Robert Bosch GmbH, Postfach 30 02 20, 70442 Stuttgart, ALLEMAGNE.

Vous avez le droit de vous opposer à tout moment au traitement de vos données à caractère personnel conformément à l'art. 6 (1) phrase 1 (f) du RGPD pour des motifs qui vous sont propres ou dans le cas où vos données personnelles sont utilisées à des fins de marketing direct. Pour exercer votre droit, contactez-nous via l'adresse **[FR] pri-**

vacy.ttfr@bosch.com, [BE] privacy.ttbe@bosch.com, [LU]

**DPO@bosch.com**. Pour de plus amples informations, veuillez scanner le QR code.

#### 30 Annexes

#### 30.1 Protocole de mise en service

Le compte-rendu sert également de copie :

- 1. Cocher les travaux réalisés.
- 2. Entrer les valeurs et la date.
- 3. Signer le procès-verbal.

|     | Opérations de mise en service                                                                       | Page (différentes<br>étapes)                            | Réalisé       | Remarques (signature)  |
|-----|----------------------------------------------------------------------------------------------------|---------------------------------------------------------|---------------|------------------------|
| 1.  | Installation de chauffage remplie d'eau et purgée ?                                                 | Voir les documents<br>d'autres éléments.                |               |                        |
| 2.  | Appareil de régulation raccordé ?                                                                   |                                                         |               |                        |
| 3.  | Tous les composants électriques raccordés ?                                                         |                                                         |               |                        |
| 4.  | Installation mise à la terre conformément aux prescriptions locales ?                               |                                                         |               |                        |
| 5.  | Régulation réglée en fonction de l'installation ?                                                   |                                                         |               |                        |
| 6.  | Conditions de fonctionnement du générateur de chaleur respectées ?                                  | Voir la documentation<br>du générateur de cha-<br>leur. |               |                        |
| 7.  | Contrôle de fonctionnement des éléments effectué ?                                                  | page 73                                                 |               |                        |
| 8.  | Contrôle du fonctionnement des dispositifs de sécurité exécuté et enregistré dans le compte-rendu ? |                                                         |               |                        |
| 9.  | Valeurs réglées documentées ? Par ex. sauvegarde des données                                        |                                                         |               |                        |
| 10. | Exploitant initié et documentation technique remise ?                                               |                                                         |               |                        |
|     | Mise en service professionnelle confirmée.                                                          |                                                         | Signature/tam | npon/chauffagiste/date |
|     | Signature technicien SAV                                                                            |                                                         |               |                        |

 Tab. 39
 Protocole de mise en service

#### 30.2 Caractéristiques techniques

#### 30.2.1 Caractéristiques techniques de l'appareil de régulation

|                                        | Unité | 5313                |
|----------------------------------------|-------|---------------------|
| Dimensions B/H/L                       | mm    | 653/274/253         |
| Tension de service (50 Hz ±4 %)        | V CA  | 230 (+10%/-15%)     |
| Puissance absorbée                     | W     | 5                   |
| Protection de l'appareil de régulation | А     | 2 x 10              |
| Indice de protection                   | -     | IP XOD              |
| Classe de protection                   | -     | I                   |
| Tension de commande maximale           |       |                     |
| Sorties de pompe                       | Α     | 5 (30 A pour 10 ms) |
| Températures d'ambiance                |       |                     |
| Fonctionnement                         | °C    | +5+50               |
| Transport, stockage                    | °C    | -20+60              |
| Humidité max. de l'air                 | %     | 75                  |

Tab. 40 Caractéristiques techniques de l'appareil de régulation

#### 30.2.2 Caractéristiques techniques du module de fonction FM-MM

|                                                             | Unité | Module de fonction FM-<br>MM                                           |
|-------------------------------------------------------------|-------|------------------------------------------------------------------------|
| Tension de service<br>(avec 50 Hz ± 4 %)                    | V CA  | 230 (+10 %/-15 %)                                                      |
| Puissance absorbée                                          | W     | 1                                                                      |
| Vanne de régulation du circuit<br>de chauffage (SH) :       | A     | 5                                                                      |
| Tension de commande max.                                    | v     | 230                                                                    |
| Commande<br>Durée de marche recomman-<br>dée du servomoteur | s     | Régulateur 3 points (com-<br>portement Pl-)<br>120<br>(réglable 10600) |
| Tension de commande maxi-<br>male<br>• Sorties de pompe     | A     | 5                                                                      |
| Sonde de température : sonde<br>NTC Ø                       | mm    | 9                                                                      |
| Fonction de sélection externe<br>WF<br>Charge de contact    | DC/mA | Entrée libre de potentiel<br>5/10                                      |
| Températures d'ambiance                                     |       |                                                                        |
| Fonctionnement                                              | °C    | +5+50                                                                  |
| Transport, stockage                                         | °C    | -20+60                                                                 |
| Humidité max. de l'air                                      | %     | 75                                                                     |

Tab. 41 Caractéristiques techniques du module de fonction FM-MM

#### 30.2.3 Caractéristiques techniques du module de fonction FM-MW

|                                                    | Unité | Module de fonction FM-<br>MW                |
|----------------------------------------------------|-------|---------------------------------------------|
| Tension de service<br>(avec 50 Hz ± 4 %)           | V CA  | 230 (+10 %/-15 %)                           |
| Puissance absorbée                                 | W     | 1                                           |
| Vanne de régulation du circuit de chauffage (SH) : | Δ     | 5                                           |
| Tension de commande max.                           | v     | 230                                         |
| Commande                                           | v     | Régulateur 3 points (com-<br>portement PI-) |
| Durée de marche recomman-<br>dée du servomoteur    | S     | 120<br>(réglable 6 600)                     |
| Tension de commande mavi-                          |       |                                             |
| male                                               | А     | 5                                           |
| Sorties de pompe                                   |       |                                             |
| Sonde de température : sonde<br>NTC Ø              | mm    | 9                                           |
| Fonction de sélection externe                      |       | Entrée libre de potentiel                   |
| WF                                                 | DC/mA | 5/10                                        |
| Charge de contact                                  |       |                                             |
| Températures d'ambiance                            |       |                                             |
| Fonctionnement                                     | °C    | +5+50                                       |
| Transport, stockage                                | °C    | -20+60                                      |
| Humidité max. de l'air                             | %     | 75                                          |

Tab. 42 Caractéristiques techniques du module de fonction FM-MW

#### 30.2.4 Caractéristiques techniques du module de fonction FM-SI

|                                                                | Unité | Module de fonction FM-SI |  |  |  |
|----------------------------------------------------------------|-------|--------------------------|--|--|--|
| Tension de service<br>(avec 50 Hz ± 4 %)                       | V CA  | 230 (+10 %/-15 %)        |  |  |  |
| Puissance absorbée                                             | W     | 1                        |  |  |  |
| Entrées SI1SI5                                                 | V CA  | 230 (± 10 %)             |  |  |  |
| Températures d'ambiance                                        |       |                          |  |  |  |
| Fonctionnement                                                 | °C    | +5+50                    |  |  |  |
| Transport, stockage                                            | °C    | -20+60                   |  |  |  |
| Humidité max. de l'air                                         | %     | 75                       |  |  |  |
| Tab 42 Caractéristiques techniques du module de fonction EM SI |       |                          |  |  |  |

 Tab. 43 Caractéristiques techniques du module de fonction FM-SI

#### 30.2.5 Ports de réseau techniques

| Maintenance | Protocole | Port       |
|-------------|-----------|------------|
| DHCP        | UDP       | 67         |
| DNS         | UDP       | 53         |
| NTP         | UDP       | 123        |
| VPN         | UDP       | 1197       |
| XMPP        | TCP       | 50007/5222 |

Tab. 44 Ports de réseau

### 30.3 Courbes caractéristiques de sonde

#### DANGER

#### Danger de mort par électrocution !

Avant d'ouvrir l'appareil :

- Couper l'alimentation électrique sur tous les pôles.
- Protéger l'appareil contre tout réenclenchement involontaire.

Contrôle des défauts :

- Retirer les bornes des sondes.
- Mesurer la perte de charge aux extrémités de câble de la sonde de température à l'aide d'un appareil de mesure.
- Mesurer la température de la sonde avec un thermomètre.

Les tableaux suivants indiquent si les températures et les perte de charge concordent.

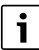

Pour toutes les courbes caractéristiques, la tolérance des sondes est de  $\pm$  3 % à 25 °C.

# 30.3.1 Pertes de charge pour les sondes de température extérieure, ambiante, de départ et d'eau chaude sanitaire

| -40<br>-35 | 332100<br>240000<br>175200 |
|------------|----------------------------|
| -35        | 240000<br>175200           |
|            | 175200                     |
| -30        |                            |
| -25        | 129300                     |
| -20        | 95893                      |
| -15        | 72228                      |
| -10        | 54889                      |
| -5         | 42069                      |
| 0          | 32506                      |
| 5          | 25313                      |
| 10         | 19860                      |
| 15         | 15693                      |
| 20         | 12486                      |
| 25         | 10000                      |
| 30         | 8060                       |
| 35         | 6536                       |
| 40         | 5331                       |
| 45         | 4372                       |
| 50         | 3605                       |
| 55         | 2989                       |
| 30         | 2490                       |
| 35         | 2084                       |
| 70         | 1753                       |
| 75         | 1480                       |
| 30         | 1258                       |
| 35         | 1070                       |
| 90         | 915                        |
| 95         | 786                        |
| 100        | 677                        |
| 110        | 508                        |
| 115        | 443                        |
| 120        | 387                        |

Tab. 45 Valeurs ohmiques des sondes de température 53xx

#### 30.3.2 Pertes de charge pour sondes de température de chaudière et de fumées avec chaudières EMS avec coffret de contrôle de combustion SAFe

| Température [ °C] | Résistance [ Ω] |
|-------------------|-----------------|
| -10               | 50442           |
| -5                | 39324           |
| 0                 | 30902           |
| 5                 | 24495           |
| 10                | 19553           |
| 15                | 15701           |
| 20                | 12690           |
| 25                | 10291           |
| 30                | 8406            |
| 35                | 6912            |
| 40                | 5715            |
| 45                | 4744            |
| 50                | 3958            |
| 55                | 3312            |
| 60                | 2786            |
| 65                | 2357            |
| 70                | 2004            |
| 75                | 1709            |
| 80                | 1464            |
| 85                | 1257            |
| 90                | 1084            |
| 95                | 939             |
| 100               | 816             |
| 105               | 711             |

Tab. 46Valeurs ohmiques pour la sonde de température de la chaudière<br/>et la sonde de température des gaz brûlés de la chaudière au sol<br/>EMS avec automate de combustion SAFe

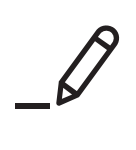

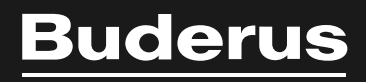

Bosch Thermotechnik GmbH Sophienstrasse 30-32 35576 Wetzlar, Germany

www.bosch-homecomfortgroup.com